MU-VIC-SAEW-001 Abril 2009

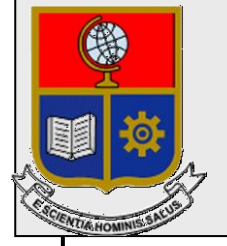

Escuela Politécnica Nacional Unidad de Gestión de Información

# Manual de Usuario para el Perfil Vicerrector en Sistema de Administración Estudiantil SAEW

Preparado por: EPN Unidad de Gestión de la Información

> Aprobado por: Jefe UGI, EPN

# GU-VIC-SAEW-001 Abril 2009 HOJA DEL ESTADO DEL DOCUMENTO

# HOJA DEL ESTADO DEL DOCUMENTO

| HC | DJA DEL ES | STA | DO DEL DO | CU | MENTO       |      |                                |
|----|------------|-----|-----------|----|-------------|------|--------------------------------|
| 1. | TITULO D   | EL  | DOCUMEN   | TO | GU-VIC-S    | AE   | W-001 Guía del Usuario para el |
|    |            |     |           |    | Perfil Vice | erre | ector en el Sistema            |
|    |            |     |           |    | De Adminis  | stra | ción Estudiantil SAEW          |
| 2. | EDICION    | 3.  | REVISION  | 4. | FECHA       | 5.   | RAZONES DE CAMBIO              |
| 1  |            | 0   |           |    |             |      |                                |
|    |            |     |           |    |             |      |                                |
|    |            |     |           |    |             |      |                                |

Aprobado, Abril 2009 Unidad de Gestión de Información Ing. Francisco Hallo

# TABLA DE CONTENIDO

| 1. | INGR | ESAR AL SISTEMA                                           | 1  |
|----|------|-----------------------------------------------------------|----|
|    | 1.1  | Generar Una Nueva Clave                                   | 1  |
| 2. | PLAN | NIFICACIÓN ACADÉMICA                                      | 1  |
|    | 2.1  | Consultar Datos Generales Materias                        | 1  |
|    | 2.2  | Consultar Pensums por Carrera                             | 2  |
|    | 2.3  | Consultar Materias por Pensums                            | 3  |
|    | 2.4  | Consultar Categorías por Pensums                          | 5  |
|    | 2.5  | Consultar Materias por Categoría                          | 6  |
|    | 2.6  | Consultar Prerequisitos                                   | 7  |
|    | 2.7  | Consultar Equivalencias                                   | 8  |
|    | 2.8  | Consultar Carga Académica                                 | 9  |
|    | 2.9  | Consultar Horarios por Aula                               | 10 |
|    | 2.10 | Consultar Datos Personales De Los Docentes                | 11 |
|    | 2.11 | Consultar Profesores que dictan clases en una Carrera     | 12 |
|    | 2.12 | Consultar Carga Académica General                         | 13 |
|    | 2.13 | Consulta Carga Académica Por Profesor                     | 14 |
|    | 2.14 | Consultar Currículo De Profesor                           | 16 |
|    | 2.15 | Consultar Las Carrera En Las Que Dicta Clases Un Profesor | 17 |
| 3. | MAT  | RICULAS                                                   | 19 |
|    | 3.1  | Autorización Reingreso                                    | 19 |
|    | 3.2  | Autorización de Matrículas Extraordinarias Sin Recargo    | 21 |
|    | 3.3  | Autorización Anulación Extemporánea                       | 22 |
|    | 3.4  | Autorizar Matrícula Extemporánea                          | 24 |
| 4. | CON  | SULTAR INFORMACION DE MATRICULADOS                        | 27 |
|    | 4.1  | Consultar Estudiantes Inscritos y Matriculados            | 27 |
|    | 4.2  | Consultar Estudiantes Inscritos                           | 28 |
|    | 4.3  | Consultar Inscritos Por Materia                           | 29 |
|    | 4.4  | Consultar Estudiantes Matriculados                        | 30 |
|    | 4.5  | Consultar Número de Matriculados por Materia              | 32 |
|    | 4.6  | Consultar Número de Matriculados por Género               | 33 |
|    | 4.7  | Consultar Número De Matriculados Por Estado Civil         | 34 |
|    | 4.8  | Consultar Número De Matriculados Por Provincia            | 36 |
|    | 4.9  | Consultar Número De Matriculados Por Período              | 38 |
|    | 4.10 | Consultar Número De Matriculados Por Facultad             | 39 |
|    | 4.11 | Consultar Número De Matriculados Por Pensum               | 40 |
| 5. | CON  | SULTAR INFORMACION DE COSTOS                              | 42 |
|    | 5.1  | Consultar Costos De Matrículas De Estudiantes Inscritos   | 42 |
|    | 5.2  | Consultar Costos de Matrículas Por Estudiantes Inscritos  | 43 |
|    | 5.3  | Consultar Costos Generales De Matriculas                  | 44 |
|    | 5.4  | Consultar Costos De Matrículas Por Estudiante             | 45 |
| 6. | LIST | ADOS                                                      | 46 |
|    | 6.1  | Consultar Registro de pagos de Estudiantes                | 46 |
|    | 6.2  | Consultar Listado de Estudiantes con Impedimentos         | 47 |
|    | 6.3  | Consultar Saldos de Estudiantes                           | 48 |
|    | 6.4  | Consultar Listado de Estudiantes Clasificados por Crédito | 49 |
|    | 6.5  | Consultar Listado de Estudiantes por Pensum               | 50 |

| 6.6    | Consultar Listado de Turnos de Estudiantes                        |    |
|--------|-------------------------------------------------------------------|----|
| 6.7    | Consultar Lista de Información Personal                           | 52 |
| 6.8    | Consultar Lista de Estudiantes por Estado                         | 53 |
| 7. 0   | CALIFICACIONES                                                    | 54 |
| 7.1    | Autorizar La Rectificación De Una Nota                            | 54 |
| 7.2    | Autorizar Ingreso De Calificación Atrasada A Un Paralelo Completo | 56 |
| 7.3    | Asignar Docentes Para Recalificación                              | 57 |
| 7.4    | Autorizar Rectificación De Una Nota Rectificada                   | 59 |
| 7.5    | Consultar Cumplimiento del Ingreso de Calificaciones Total        | 60 |
| 7.6    | Autorización De Ingreso De Notas Atrasadas A Un Estudiante        |    |
| 8. C   | GESTIÓN DE EVALUACIÓN                                             | 63 |
| 8.1    | Consultar Promedios de Calificaciones por Materias                | 63 |
| 8.2    | Consultar Coeficientes de Aprobación                              | 64 |
| 8.3    | Consultar Promedio de Calificaciones por Carrera                  | 65 |
| 8.4    | Consultar Coeficientes por Carrera                                | 66 |
| 9. L   | ISTAS DE ESTUDIANTES POR PARALELO                                 | 67 |
| 9.1    | Consultar Estudiantes por paralelo                                | 67 |
| 10. C  |                                                                   | 69 |
| 10.1   | Consulta Cumplimiento Docente Por Profesor                        | 69 |
| 10.2   | 2 Consulta Faltas Por Profesor                                    |    |
| 10.3   | 3 Consultar Faltas Injustificadas                                 | 71 |
| 11. C  | CONSULTAS DE INFORMACIÓN ESTUDIANTIL                              |    |
| 11.1   | Consultar Datos Personales                                        |    |
| 11.2   | 2 Consultar Datos Académicos                                      | 74 |
| 11.3   | 3 Currículum Académico                                            | 76 |
| 11.4   | 4 Consultar Créditos x Categoría                                  |    |
| 11.5   | 5 Consultar Horarios del Estudiante                               | 80 |
| 11.6   | 6 Consultar Calificaciones                                        | 82 |
| 11.7   | 7 Consultar Períodos Matriculados                                 |    |
| 12. IN | NDICE EN ORDEN ALFABETICO                                         |    |

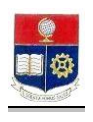

# GUIA DE USUARIO PARA EL SAE WEB PERFIL VICERRECTOR

La presente guía de usuario describe en forma cronológica las tareas y consultas que el usuario con perfil Vicerrector puede hacer a lo largo del semestre.

#### 1. INGRESAR AL SISTEMA

1. Ingrese al sitio <u>https://saew.epn.edu.ec</u>

Si su navegador es Internet Explorer 6.0, en la pantalla de Alerta de Seguridad debe contestar "SI" a la pregunta ¿ Desea continuar?

Si su navegador es Internet Explorer 7.0, en la página de error que aparece, haga click sobre

Continue to this website (not recommended). Debe escoger esta opción pues el certificado de seguridad para el sitio no se encuentra registrado en una autoridad certificadora externa.

Si su navegador es Mozilla Firefox, en la pantalla del certificado de seguridad haga click en la opción "Aceptar este certificado" y luego haga click en Aceptar.

- 2. Se presentará la pantalla de ingreso al sistema con los siguientes parámetros:
  - *Modo*: Escoja el modo "Administrativo"
  - Usuario: Ingrese su usuario
  - Clave: Ingrese su clave de acceso.
- 3. Haga click en el botón **Ingresar al Sistema**

#### 1.1 Generar Una Nueva Clave

- 2 Si es su primer acceso al sistema debe crear una clave personal de 5 a 12 caracteres ( letras y números ), con el siguiente procedimiento :
  - 2.1 Ingrese su usuario y deje el campo "Clave" en blanco.
  - 2.2 Haga click en el botón Aceptar
  - 2.3 En la pantalla aparecerá los campos para que ingrese su clave y confirme la misma. (Esta es su clave de acceso al sistema y debe mantenerla en absoluta reserva, todas las notas ingresadas con esa clave estarán bajo su responsabilidad)
- 3 Haga click en el botón **Ingresar al Sistema**

# 2. PLANIFICACIÓN ACADÉMICA

#### 2.1 Consultar Datos Generales Materias

Esta opción permite consultar datos generales del catálogo de materias (repositorio de todas la materias EPN).

1. En el módulo de "Planificación Académica", desde la pantalla de menú seleccione la Opción Materias y subopción Catálogo General Materias.

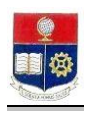

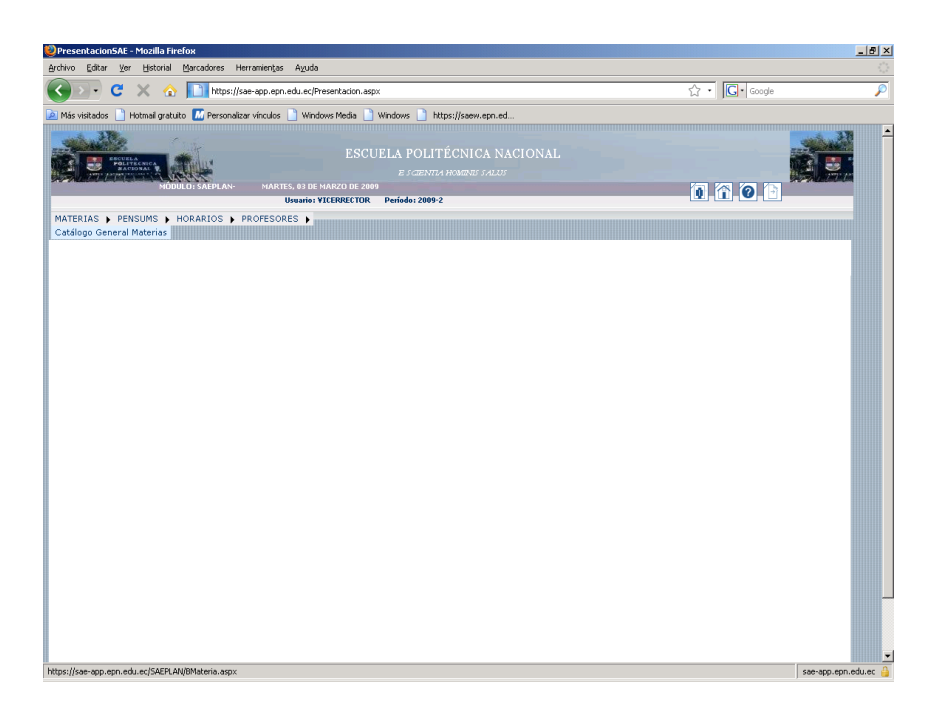

# 2.2 Consultar Pensums por Carrera

Esta opción permite visualizar los pensums existentes en cada una de las carreras

1. En el módulo de **"Planificación Académica"**, desde la pantalla de menú seleccione la Opción **Pensums**, y la subopción **Pensum**.

| 😢 Presentacion SAE - Mozilla Firefox                                                                                                    |               | _ @ ×    |
|----------------------------------------------------------------------------------------------------|---------------|----------|
| Archivo Editar Ver Historial Marcadores Herramiențas Aguda                                                                                                    |               |          |
| 😮 🖂 C 🔀 🏠 🛄 https://sae-app.epu.edu.ec/Presentacion.aspx                                                                                                    | ☆ · Google    | P        |
| 🙋 Más vistados 📋 Hotmal gratuko 🔝 Personalizar vínculos 📄 Windows Media 📄 Windows 📄 https://saew.epn.ed                                                                                                    |               |          |
| Holmal gratufs      Homolex vinues      Windows Meds      Windows      Nate://seaw.eqn.ed      ESCUELA POLITÉCNICA NACIONAL     ESCUELA POLITÉCNICA NACIONAL     ESCUELA POLITÉCNICA     ESCUELA POLITÉCNICA NACIONAL     ESCUELA POLITÉCNICA NACIONAL     ESCUELA POLITÉCNICA NACIONAL     ESCUELA POLITÉCNICA NACIONAL     ESCUELA POLITÉCNICA NACIONAL     ESCUELA POLITÉCNICA NACIONAL     ESCUELA POLITÉCNICA NACIONAL     ESCUELA POLITÉCNICA NACIONAL     ESCUEL |               | <u>^</u> |
|                                                                                                    |               | _        |
| https://see-ang.ang.adu.ar/SAEPIANIPPansim.angx                                                                                                    | sae ano ero e | duer 🔒   |

 Seleccione la carrera requerida, se desplegará una pantalla de búsqueda de pensums, ingrese el nombre del pensum o haga click en el botón Aceptar para que se listen todos los pensums de la carrera seleccionada.

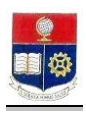

| 🕲 Búsqueda Pensum - Mozilla Firefox                                                                                                    |             | _ 8 ×            |
|----------------------------------------------------------------------------------------------------|-------------|------------------|
| Archivo Editar Ver Historial Marcadores Herramientas Ayuda                                                                                                    |             | 0                |
| 🔇 🗵 - C 🛛 X 🔬 🔝 https://sae-app.epn.edu.ec/SAEPLAN/BPensum.aspx                                                                                                    | රු · Google | ۶                |
| 🙍 Más visitados 📄 Hotmail gratuito 🔝 Personalizar vínculos 📄 Windows Media 📄 Windows 📄 https://saew.epn.ed                                                                                                    |             |                  |
| ESCUELA POLITÉCNICA NACIONAL<br>ESCUELA POLITÉCNICA NACIONAL<br>Escuenta francés de la contraction de la contraction de la contractica de la contraction de la contractica de la contractica de la con | 1 7 0 6     |                  |
| MATERIAS > PENSUMS > HORARIOS > PROFESORES >                                                                                                    |             |                  |
| Carrera: MAESTRIA EN INVESTIGACION OPERATIVA                                                                                                    | 1           |                  |
| ©2008 Escuela Politécnica Nacional Optimizado para trabajar con Internet Explorer 6.0 o S                                                                                                    | uperior     | -                |
| Listo                                                                                                    | sae-a       | app.epn.edu.ec 🔒 |

3. En el resultado de la búsqueda haga click en el botón **Seleccionar** del pensum requerido, podrá observar el nombre del pensum, fecha en que inicia y fecha en que culmina, el total de créditos y una descripción general del pensum.

| Pensum - Mozilla Firefox                               |                                                                                                    |                                     |                    | _ & ×        |
|--------------------------------------------------------|----------------------------------------------------------------------------------------------------|-------------------------------------|--------------------|--------------|
| Archivo Editar Ver Historial Marcadores Herran         | entas Ayuda                                                                                                    |                                     |                    | 12           |
| 🔇 💽 - C 🗙 🏠 🚺 https://sae-a                            | p.epn.edu.ec/SAEPLAN/Pensum.aspx                                                                                           |                                     | ☆ • Google         | P            |
| 🙇 Más visitados 📄 Hotmail gratuito   📶 Personalizar ví | :ulos 📄 Windows Media 📄 Windows 📄 https://saew.ep                                                                          | n.ed                                |                    |              |
| MODILOT SAEPLAN-                                       | ESCUELA POLITÉCNICA<br>E CERNILA HAMBAS 54<br>HARTES, 63 DE MARZO DE 2009<br>Unauté: VICERRECTOR Paríado: 2009-2<br>ESORES | NACIONAL                            |                    | -            |
|                                                        | PENSUM<br>Cancelar                                                                                                    |                                     |                    |              |
| 3                                                      | ensum:                                                                                                    |                                     |                    |              |
|                                                        | arrera: MAESTRIA EN INVESTIGACION OPERATI                                                                                  | VA                                  |                    |              |
|                                                        | ensum: 2000                                                                                                    |                                     |                    |              |
|                                                        | nicio:                                                                                                    |                                     |                    |              |
|                                                        | ulmina: (Dia / Mes/ Año)                                                                                                   |                                     |                    |              |
|                                                        | otal de<br>reditos: 64                                                                                                    |                                     |                    |              |
|                                                        | escripción:                                                                                                    |                                     |                    |              |
| ©2                                                     | 08 Escuela Politécnica Nacional Optimizado para traba                                                                      | iar con Internet Explorer 6.0 o Sup | erior see-app.epn. | <br>edu.ec 🍦 |

# 2.3 Consultar Materias por Pensums

Esta opción permite visualizar las materias asignadas a una carrera y un pensum

1. En el módulo de "**Planificación Académica**", desde la pantalla de menú seleccione la Opción **Pensums**, y la subopción **Materias por Pensum**.

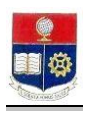

| PresentacionSAE-Mozilla Firefox<br>rchivo Editar Var Historial Marcadores Herranienzas Azuda                                                                                                    |            | @_×                 |
|----------------------------------------------------------------------------------------------------|------------|---------------------|
| 😮 🔍 😋 🗶 🏠 🛅 https://sae-app.epn.edu.ec/Presentacion.aspx                                                                                                    | ☆ • Google | P                   |
| Mereoration       Image: State of the state of the state |            | -<br>-              |
| tps://sae-app.epn.edu.ec/SAEPLAN/MateriaPensum.aspx                                                                                                    | si         | ae-app.epn.edu.ec 🔒 |

 Seleccione la carrera y el pensum requerido, se desplegará una pantalla de búsqueda de materias, ingrese el nombre o código de la materia ó haga click en el botón Aceptar para que se listen todos las materias de la carrera y pensum seleccionado.

| 🥹 Búsqueda de Materias por Pensum - Mozilla Firefox        |              |                 |                                                                                                    |        |              |              |        |             | _ @ × |
|------------------------------------------------------------|--------------|-----------------|----------------------------------------------------------------------------------------------------|--------|--------------|--------------|--------|-------------|-------|
| Archivo Editar Ver Historial Marcadores Herramienças       | Ayuda        |                 |                                                                                                    |        |              |              |        |             |       |
| 🔇 💴 C 🗙 🏠 🛄 https://sae-app.epn.e                          | lu.ec/S/     | AEPLAN/I        | BusquedaGeneral.aspx                                                                                                 | _      |              |              |        | රු • Google | P     |
| 🙆 Más visitados 📄 Hotmail gratuito 🔝 Personalizar vínculos | Wind         | ows Med         | ia 📋 Windows 📄 https://saew.                                                                                         | epn.ed |              |              |        |             |       |
| Carrer                                                     | : MAI        | ESTRIA          | EN INVESTIGACION OPERATIV                                                                                            | A      |              | ļ            | -      |             |       |
|                                                            |              | P               | BÚSQUEDA DE MATI<br>ara ver la lista completa deje vacio:<br>resione Aceptar<br>Nombre:<br>Códdigo:<br>ACEPTAR CANCE | ERIA:  | B<br>ampos y |              |        |             |       |
|                                                            | RESU<br>Nro. | LTADO<br>Código | DE LA BÚSQUEDA:<br>Materia                                                                                           | Creds  | Categoría    | CategMateria | Nropen |             |       |
| Selecciona                                                 | 1            | IDE100          | SUFICIENCIA IDIOMA EXTRANJERO<br>(IDEI00)                                                                            | 0,00   | REQUISITO    |              |        |             |       |
| Selecciona                                                 | 2            | PO0212          | FINANZAS, CONTABILIDAD Y<br>GESTION (POO212)                                                                         | 2,00   | OBLIGATORIAS | OBLIGATORIAS |        |             |       |
| Selecciona                                                 | 3            | PO0222          | PROGRAMACION ENTERA (POO222)                                                                                         | 2,00   | OBLIGATORIAS | OBLIGATORIAS |        |             |       |
| Selecciona                                                 | 4            | PO0233          | TEORIA DE GRAFOS Y OPT. EN<br>REDES (POO233)                                                                         | 3,00   | OBLIGATORIAS | OBLIGATORIAS |        |             |       |
| Selecciona                                                 | 5            | P00242          | ESTADISTICA MATEMATICA<br>(PO0242)                                                                                   | 2,00   | OBLIGATORIAS | OBLIGATORIAS |        |             |       |
| Selecciona                                                 | 6            | POO312          | LOGISTICA Y ESTRATEGIA<br>FINANCIERA (POO312)                                                                        | 2,00   | OBLIGATORIAS | OBLIGATORIAS |        |             | -     |
| Selecciona                                                 | 7            | PO0322          | OPTIMIZACION COMBINATORIA<br>(PO0322)                                                                                | 2,00   | OBLIGATORIAS | OBLIGATORIAS |        |             |       |
| Selecciona                                                 | r 8          | PO0332          | MODELOS ESTOCASTICOS I<br>(PO0332)                                                                                   | 2,00   | OBLIGATORIAS | OBLIGATORIAS |        |             |       |
| Selecciona                                                 | 9            | PO0342          | TECN. DE LA INFORMACION PARA<br>LOGISTIC. (PO0342)                                                                   | 2,00   | OBLIGATORIAS | OBLIGATORIAS |        |             |       |
| Selecciona                                                 | r 10         | PO0512          | METODOS DE PREVISION (POO512)                                                                                        | 2,00   | OBLIGATORIAS | OBLIGATORIAS |        |             |       |
| Salacciona                                                 |              | 000532          | MODELOS ESTOCOSTICOS II                                                                                              | 2.00   | OBITGATORIAG |              |        |             |       |

3. En el resultado de la búsqueda haga click en el botón **Seleccionar** de la materia requerida, podrá observar las características de la materia seleccionada.

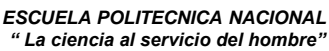

|                                |                                       |                                          | ESCUELA<br>" La cienc | POLI<br>ia al s |
|--------------------------------|---------------------------------------|------------------------------------------|-----------------------|-----------------|
|                                |                                       |                                          |                       |                 |
| Materia - Pensum - Mozilla I   | Firefox                               |                                          |                       |                 |
| chivo Editar Ver Historial     | Marcadores Herramientas Ayuda         |                                          |                       |                 |
| 🕤 🖸 - 🖸 🗙 💰                    | https://sae-app.epn.edu.ec/54         | EPLAN/MateriaPensum.aspx                 | යි • Google           |                 |
| ) Más visitados 📄 Hotmail graf | tuito 📶 Personalizar vinculos 📄 Windi | ws Media 📋 Windows 📋 https://saew.epn.ed |                       |                 |
|                                |                                       |                                          |                       |                 |
|                                | Materias:                             |                                          |                       |                 |
|                                | Carrera:                              | MAESTRIA EN INVESTIGACION OPERATIVA      |                       |                 |
|                                | Código:                               | IDEI00                                   |                       |                 |
|                                | Materia:                              | SUFICIENCIA IDIOMA EXTRANJERO            |                       |                 |
|                                | Categoría:                            | OBLIGATORIAS                             |                       |                 |
|                                | Tipo Materia:                         | CARRERA                                  |                       |                 |
|                                | Nivel:                                | 0 👻                                      |                       |                 |
|                                | Créditos Pensum:                      | 0.00 -                                   |                       |                 |
|                                | Creditos Aprobados:                   | 0.00                                     |                       |                 |
|                                | Créditos Tope:                        | 0.00                                     |                       |                 |
|                                | Horas:                                | 0.00 *                                   |                       |                 |
|                                | Tipo Aprobación:                      |                                          |                       |                 |
|                                | Requiere Profesor:                    | N                                        |                       |                 |
|                                | Compartida:                           | N                                        |                       |                 |
|                                | Se Dicta Como:                        | <b>x</b>                                 |                       |                 |
|                                | Materia Dependiente:                  |                                          |                       |                 |
|                                | Materia Simultánea:                   | (Código)<br>BUSCAR                       |                       |                 |

4. Haga click en el botón Buscar si requiere hacer una nueva búsqueda

# 2.4 Consultar Categorías por Pensums

Esta opción permite visualizar las categorías y número de créditos asignados a un pensum.

En el módulo de "Planificación Académica", desde la pantalla de menú seleccione la Opción 1. Pensums, y la subopción Categorías por Pensum.

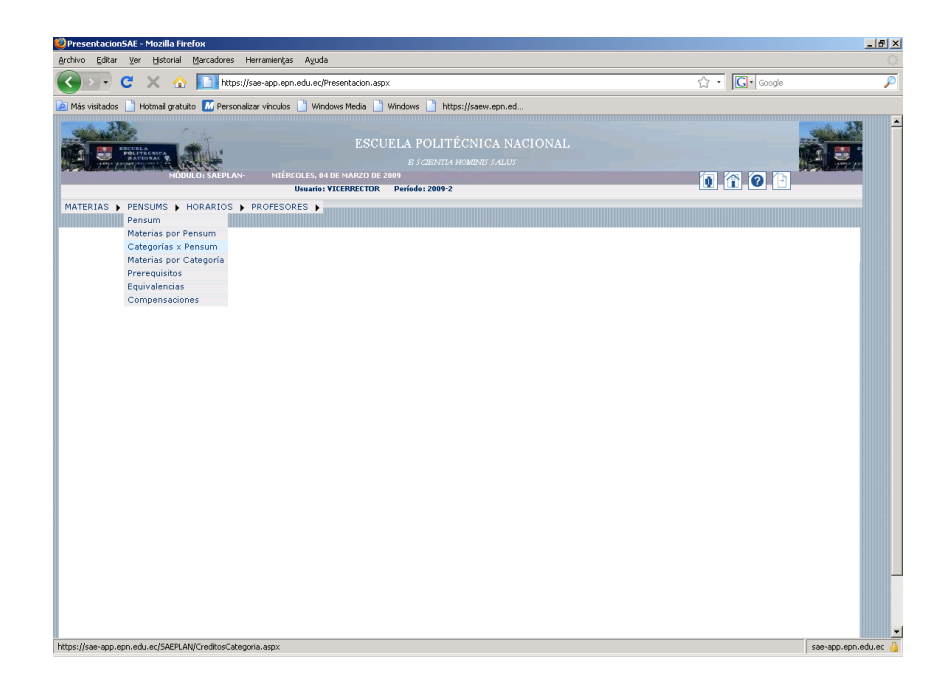

2. Seleccione la carrera y el pensum requerido, se desplegará una lista de las categorías con los créditos, y orden correspondientes al pensum seleccionado.

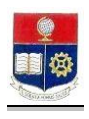

| Image: Set of a link of a link of a                | réditos por Categoria - Mozilla Firefox                  |                                                        |           |                  |                   |               |                |          | _ 5                |
|----------------------------------------------------------------------------------------------------|----------------------------------------------------------|--------------------------------------------------------|-----------|------------------|-------------------|---------------|----------------|----------|--------------------|
|                                                                                                    | iivo Editar Ver Historial Marcadores Herramiențas        | Ayuda                                                  |           |                  |                   |               |                |          |                    |
| Na vedad i lotani gradu i Personikar vindi i vindow i Na vindow i Na typi/jamw.gen.d.<br>ESCUELA DUITÉCNICA NACIONAL<br>Zazimar Nakada vindow i Na vindow i Na vi Na vindow i Na v | 🕒 - C 🗙 🏠 🚺 https://sae-app.epr                          | .edu.ec/SAEPLAN/GreditosCi                             | ategoria. | aspx             |                   |               |                | 습·Google | J.                 |
|                                                                                                    | Más visitados 📄 Hotmail gratuito 🔝 Personalizar vínculos | 📄 Windows Media 📄 Wi                                   | Indows    | https://saew.e   | pn.ed             |               |                |          |                    |
| ADDUM SAURT       Produkt 2007         ATERIAS   PERSURS   MORAELOS   PROFESORES               CATEGORIAS X PENSURI             CATEGORIAS X PENSURI             CATEGORIAS X PENSURI             Caregorias X PENSURS   MORAELOS   PROFESORES               CATEGORIAS X PENSURI             Caregorias X PENSURI             Caregorias X PENSURI             Caregorias X PENSURI             Caregorias X PENSURI             Caregorias X PENSURI             Caregorias X PENSURI             Caregorias X PENSURI             Caregorias X PENSURI             Caregorias X PENSURI             Caregorias X PENSURI             Caregorias X PENSURI             Selectionar X Organization Nove Créditis Yorias X             Seleccionar X Organization X Organization X Organization X Organization X Organization X Organization X Organization X Organization X Organization X Organization X Organization X Organization X Organization X Organization X Organization X Organization X Organization X Organization X Organization                                                                                                    |                                                          | ESCUI                                                  |           |                  |                   |               |                |          |                    |
| ATERIAS > PENSUMS > HORARIOS > PROFESORES >         CATEGORIAS x PENSUM         Categorias x PENSUM         Centeral MAESTRIA EN INVESTIGACION OFFRATIVA         CRÉDITOS POR CATEGORÍA         Pensum: 2000 *         Seleccionar à data da quía         Seleccionar à data quía         Seleccionar à data quía         Seleccionar à data quía         Seleccionar à data quía                                                                                                    | MUDULU: SAEPLAN- MILER                                   | Usuario: VICERRECTOR                                   | Período   | : 2009-2         |                   |               |                |          |                    |
| Carrera:       MAESTRIA EN INVESTIGACION OPERATIVA         CRÉDITOS POR CATEGORÍA       Image: Créditor por categoría         Pensum:       2000         Seleccionar       2         Seleccionar       2         Seleccionar       4         Seleccionar       4         Seleccionar       4         Seleccionar       4         Seleccionar       4         Seleccionar       4         Seleccionar       4         Seleccionar       4         Seleccionar       4         Seleccionar       4         Marcer Seleccionar       4         Seleccionar       4         Marcer Seleccionar       4         Marcer Seleccionar       4         Seleccionar       4         Seleccionar       4         Seleccionar       4         Seleccionar       4         Seleccionar       4         Seleccionar       4         Seleccionar       4         Seleccionar       4         Seleccionar       4         Seleccionar       4         Seleccionar       4         Seleccionar       4                                                                                                    | ATERIAS   PENSUMS   HORARIOS   PROFESO                   | RES 🕨                                                  |           |                  |                   |               |                |          |                    |
| Wr.         Calagería         Nr. Crádito         Ordan           Seleccionar         13         Orda SCATORIAS         36         1           Seleccionar         2         TSSIS         24         2           Seleccionar         3         OrATIVAS         6         3           Seleccionar         4         7nd         42         5           Seleccionar         4         7nd         42         5                                                                                                    | Can<br>CRÉ<br>Pen                                        | nera: MAESTRIA EN INV<br>DITOS POR CATEGO<br>sum: 2000 | VESTIG/   | ACION OPERATI    | VA                |               |                |          |                    |
| Seleccionar     1     CLUSATORIAS     Value     1       Seleccionar     2     TESIS     20     2       Seleccionar     3     OFFATIVAS     4     3       Seleccionar     4     Total     42     42       Seleccionar     4     Total     42     42                                                                                                    |                                                          |                                                        | Nuo d     | Esteranís        | Non Cardillar     | Orden         |                |          |                    |
| Seleccionar     2     15.00     2       Seleccionar     2     0     2       Seleccionar     4     7 out     4       Seleccionar     4     7 out     42                                                                                                    |                                                          | Seleccionar                                            | 1         | OBLIGATORIAS     | 36                | 1             |                |          |                    |
| Seleccionar 3 Contattvitis 6 3<br>Seleccionar 4 Total 12                                                                                                    |                                                          | Seleccionar                                            | 2 1       | TESIS            | 20                | 2             |                |          |                    |
| Seleccionar 4 tou 42                                                                                                    |                                                          | Seleccionar                                            | 3         | OPTATIVAS        | 6                 | 3             | 1              |          |                    |
| ©2008 Escuela Politécnica Nacional Optimizado para trabajar con Internet Explorer 6.0 o Superior                                                                                                    |                                                          | Seleccionar                                            | 4         | Total            | 62                |               | ]              |          |                    |
|                                                                                                    | ©2008                                                    | Escuela Politécnica Nacio                              | onal Opt  | imizado para tra | bajar con Interne | at Explorer 6 | 5.0 o Superior |          |                    |
| sealann enn arti                                                                                                    |                                                          |                                                        |           |                  |                   |               |                |          | caelano eon edu er |

3. Seleccione un nuevo pensum si lo requiere.

# 2.5 Consultar Materias por Categoría

Esta opción permite visualizar las materias que pertenecen a cada una de las categorías de un pensum.

1. En el módulo de "Planificación Académica", desde la pantalla de menú seleccione la Opción **Pensums**, y la subopción Materias por Categoría.

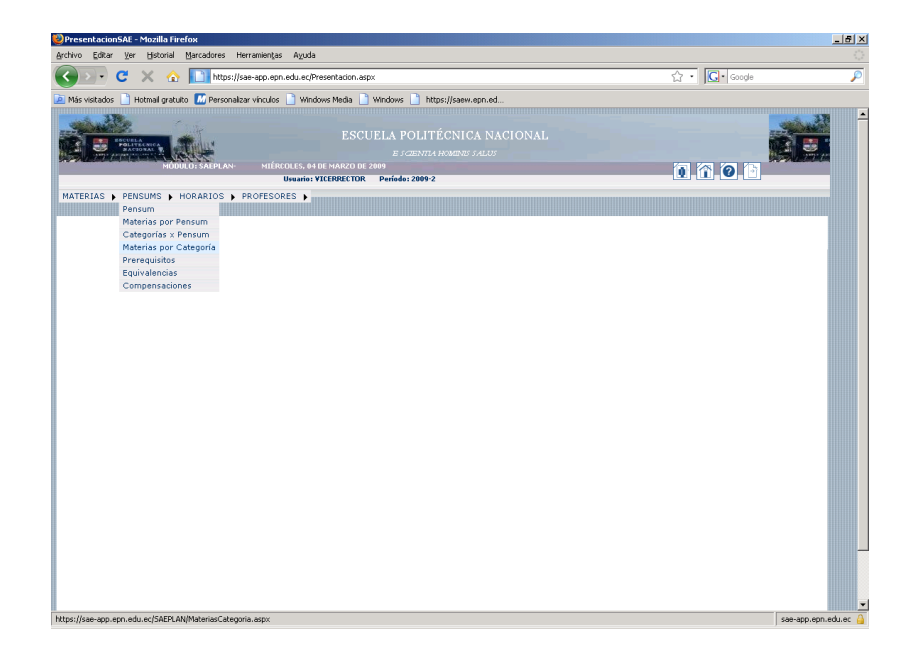

2. Seleccione la carrera, el pensum y la categoría requeridos, se desplegará una lista de las materias asignadas a la categoría seleccionada.

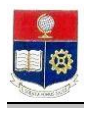

| Nas valada Pensonal partano Pensonalara vincular Vindows Rob Vindows Pensonal.<br>ATERIAS > PENSONS > MORARIOS > PROFESORES ><br>MATERIAS × CATEGORIA<br>Imperimir<br>Categoria:<br>Categoria:<br>Cate |                                      | https://sae-app.epn.edu.ec/SAEPLAN/MateriasCategoria.aspx                                                                                                    | 습 · Google |  |
|----------------------------------------------------------------------------------------------------|--------------------------------------|----------------------------------------------------------------------------------------------------|------------|--|
|                                                                                                    | Aás visitados 📄 Hotmail gratuito 🔣 F | ersonalizar vinculos 📋 Windows Media 🃋 Windows 🎴 https://saew.epn.ed                                                                                                    |            |  |
|                                                                                                    | ATERIAS 🖡 PENSUMS 🖡 HORARI           | DS > PROFESORES >                                                                                                    |            |  |
| Carrent       Transference         Carrent       Transference         Carrent       Transference         Construct       Transference         Construct       Transference         Const                                                                                                    |                                      | MATERIAS × CATEGORIA                                                                                                    |            |  |
| Categorie:         Constraint         Constraint         Negeo           1         Dotal AFORDIST         Constraint         Constraint         Negeo           2         Dotal AFORDIST         Constraint         Negeo         Negeo           1         NODEL         PRIMADEL         Negeo         Negeo         Negeo           2         NODEL         PRIMADEL         Negeo         Negeo         Negeo           1         NODEL         PRIMADEL         Negeo         Negeo         Negeo           3         NODEL         PRIMADEL         Negeo         Negeo         Negeo           4         NODEL         PRIMADEL         Negeo         Negeo         Negeo           3         NODEL         PRIMADEL         Negeo         Negeo         Negeo           4         NODEL         PRIMADEL         Negeo         Negeo         Negeo           4         NODEL         Negeo         Negeo         Negeo         Negeo           5         NODEL         Negeo         Negeo         Negeo         Negeo           6         NODEL         Negeo         Negeo         Negeo         Negeo           7         NODEL         Negeo                                                                                                    |                                      | and Tuprimir                                                                                                    |            |  |
| Pressure:         Calegorida:           Collectorida:         Collectorida:           Documentaria:         Collectorida:           1         Roccia:         Preventaria:           0         Roccia:         Preventaria:           0         Roccia:         Preventaria:           0         Roccia:         Preventaria:           1         Roccia:         Preventaria:           2         Roccia:         Preventaria:           3         Roccia:         Preventaria:         Roccia:           4         Roccia:         Preventaria:         Roccia:           5         Roccia:         Roccia:         Roccia:         Roccia:           6         Roccia:         Roccia:         Roccia:         Roccia:           7         Roccia:         Roccia:         Roccia:         Roccia:           8         Roccia:         Roccia:         Roccia:         Roccia:           9         Roccia:         Roccia:         Roccia:         Roccia:           10         Roccia:         Roccia:         Roccia:         Roccia:           11         Roccia:         Roccia:         Roccia:         Roccia:           12         Rocc                                                                                                    |                                      | Camera: MAESTRIA EN INVESTIGACION OPERATIVA                                                                                                    |            |  |
| Nov.         Eddapt         Maderation         Cond.         Endapt Address         Neurosci           1         MODEL         PRIMACKS, CONTABLEDAD Y SESTION (PODELIZ)         Zao         GRESINFORMAS           2         MODEL         PRIMACKS, CONTABLEDAD Y SESTION (PODELIZ)         Zao         GRESINFORMAS           3         MODEL         PRIMACKS, CONTABLEDAD Y SESTION (PODELIZ)         Zao         GRESINFORMAS           4         MODEL         PRIMACKS, CONTABLEDAD Y SESTION (PODELIZ)         Zao         GRESINFORMAS           4         MODEL         PRIMACKS, CONTABLEDAD Y MERSINFORMAS         Zao         GRESINFORMAS           5         MODEL         CRESINFORMAS (PODELIZ)         Zao         GRESINFORMAS           6         MODEL         RESTRICT, MODELIZ         Zao         GRESINFORMAS           7         MODEL         RESTRICT, MODELIZ         Zao         GRESINFORMAS           8         MODEL         RESTRICT, MODELIZ         Zao         GRESINFORMAS           9         MODEL         RESTRICT, MODELIZ         Zao         GRESINFORMAS           10         MODELIZ         RESTRICT, MODELIZ         Zao         GRESINFORMAS           11         MODEL         RESTRICT, MODELIZ         Zao         GRESINFORM                                                                                                    |                                      | Pensum:<br>2000 v<br>Categoría:<br>Collectorias v                                                                                                    |            |  |
| 1         MOODE         PRAMORES, CONTRABILISMO Y GETTION (PROCULT)         200         GRAINATALAS           2         MOODE         PRAMORES, CONTRABILISMO Y GETTION (PROCULT)         200         GRAINATALAS           4         MOODE         PROCESS         GRAINATALAS         200         GRAINATALAS           4         MOODE         STRUMATINA (PROCESS)         200         GRAINATALAS           5         MOODE         STRUMATINA (PROCESS)         200         GRAINATALAS           6         MOODE         MORTATILAS (PROMATINA (PROCESS)         200         GRAINATALAS           6         MOODE         MORTATILAS (PROMATINA (PROCESS)         200         GRAINATALAS           7         MOODE         MORTATILAS (PROMATINA (PROCESS)         200         GRAINATALAS           8         MOODE         MEDICAS (STRUCASTICAS (STRUMATINA (PROCESS)         200         GRAINATALAS           8         MOODE         MEDICAS (STRUCASTICAS (STRUMATINA (STRUMA))         200         GRAINATALAS           9         MOODE         MEDICAS (STRUCASTICAS (STRUMATINA (STRUMA))         200         GRAINATALAS           10         MOODE         MEDICAS (STRUCASTICAS (STRUMA))         200         GRAINATALAS           11         MOODE         MEDICAS (STRUCAS                                                                                                    |                                      |                                                                                                    |            |  |
| 2         00022         IPROGRAMACIDA BEREA (PRODE2)         2,00         0eXISIATORIAS           3         00023         IPROGRAMACIDA DE REMOST OPROVIDE VERSES (PROUZ)         2,00         0eXISIATORIAS           4         00024         ISTADISTICA MATIMATINATIO, (PROSR)         2,00         0eXISIATORIAS           5         00012         ORTIFICAZIONE VERSES (PROUZ)         2,00         0eXISIATORIAS           6         00012         ORTIFICAZIONE VERSES (PROUZ)         2,00         0eXISIATORIAS           7         00018         DEGES (SECRETORISTORIAS (PROUZ))         2,00         0eXISIATORIAS           8         00018         DEGES (SECRETORISTORIAS (PROUZ))         2,00         0eXISIATORIAS           9         00018         DEGES (SECRETORISTORIAS (PROUZ))         2,00         0eXISIATORIAS           10         00018         DEGES (SECRETORISTIC, (PROUZ))         2,00         0eXISIATORIAS           11         00018         DEGES (DEGES (SECRETORISTIC, (PROUZ))         2,00         0eXISIATORIAS           11         00018         DEGES (DEGES (SECRETORISTIC, (PROUZ))         2,00         0eXISIATORIAS           12         00014         DEGES (DEGES (SECRETORISTIC, (PROUZ))         2,00         0eXISIATORIAS           13         NO022                                                                                                    |                                      | Nro. Código Materia Dropen                                                                                                    |            |  |
| 0         00023         TOCALD DE GRANDOS Y OPF, DE HELESS (000233)         240         ORLINATORIAS           4         00024         ENCRETA ANTAMENTAL (PODRA)         240         ORLINATORIAS           5         00021         LOBSTECA VERTINATION (PODRA)         240         ORLINATORIAS           6         00022         MERIZACION COMBINICARI (PODRA)         240         ORLINATORIAS           6         00022         MERIZACION COMBINICARI (PODRA)         240         ORLINATORIAS           7         00028         MERIZACION COMBINICARI (PODRA)         240         ORLINATORIAS           8         00024         MERIZACION COMBINICARI (PODRA)         240         ORLINATORIAS           9         00024         MERIZACION COMBINICARI (PODRA)         240         ORLINATORIAS           9         00024         MERIZACION COMBINICARI (PODRA)         240         ORLINATORIAS           8         00024         MERIZACION COMBINICARI (PODRA)         240         ORLINATORIAS           10         00025         MERIZACION COMBINICARI (PODRA)         240         ORLINATORIAS           11         00024         MERIZACION COMBINICARI (PODRA)         240         ORLINATORIAS           11         00024         MERIZACION COMBINICARI (PODRA)         240                                                                                                    |                                      | Credit         Credit         Credit         Categoriateria         Norgan           1         POO212         FEMANIZAS, CONTABILIDAD Y GESTION (POO212)         2.00         ORLIGATORIAS                                                                                                    |            |  |
| 4         PODOLE         ESTADISTICA MATEMATICA (PODOLE)         2,00         DEMISSIONALISE           5         PODOLE         ESTADISTICA VESTITATATEMA         2,00         DEMISSIONALISE           6         PODOLE         DESTINATATIONALISE         2,00         DEMISSIONALISE           7         PODOLE         DESTINATATIONALISE         2,00         DEMISSIONALISE           8         PODOLE         DESTINATATIONALISE         2,00         DEMISSIONALISE           9         DEDEL TECHNICALISE (PEDOLE)         2,00         DEMISSIONALISE           9         DEDEL TECHNICALISE (PEDOLE)         2,00         DEMISSIONALISE           10         DEDEL DE ESTOCATIONOS EL (PEDOLE)         2,00         DEMISSIONALISE           11         DEDEL DE ESTOCATIONE ESTICALISTICALISTIC. (POOLE)         2,00         DEMISSIONALISTICALISTIC                                                                                                    |                                      | New. GdBigs         Materia         Credit         Catege/Materia         Negan.           1         POD212         FRMM2AS, CONTABILIDAD Y GESTION (BOD212)         2,00         ORLIGATORIAS           2         POD222         FROGRAMACION ENTERA (POD222)         2,00         ORLIGATORIAS                                                                                                    |            |  |
| 5         POOL2         MORETICAL PERTANENA FEMAL REMOVEDING         200         ORELIGIATORIAS           6         POOL2         PORTEXACIÓN COMUNICARIA (POOL2)         200         ORELIGIATORIAS           7         POOL2         PORTEXACIÓN COMUNICARIA (POOL2)         200         ORELIGIATORIAS           8         POOL2         POOL2         PORTEXACIÓN COMUNICARIAS (ESTECONTOS LE POOL2)         200         ORELIGIATORIAS           9         POOL2         POOL2         POOL2         POOL2         POOL2         POOL3         200         ORELIGIATORIAS           10         POOL2         POOL3         POOL3         200         ORELIGIATORIAS         200         ORELIGIATORIAS           11         POOL2         POOL3         POOL3         200         ORELIGIATORIAS         200         ORELIGIATORIAS           12         POOL2         POOL3         POOL3         200         ORELIGIATORIAS         200         ORELIGIATORIAS           12         POOL2         POOL3         POOL3         200         ORELIGIATORIAS         200         ORELIGIATORIAS           13         POOL2         POOL3         POOL3         200         ORELIGIATORIAS         200         ORELIGIATORIAS           14         POOL2 <th></th> <td>Vers.         Eddge         Materia         Orefit         Eddge/stateria         Nogan           1         00012         FDMACAS_CONTABILINO Y 0ESTION (P0012)         Julio         OBLIGATIONAS         Nogan           2         00022         FROMAMACINE BITESA FOROIZI)         Julio         OBLIGATIONAS         OBLIGATIONAS           2         00022         FROMAMACINE BITESA FOROIZI)         Julio         OBLIGATIONAS         OBLIGATIONAS           2         00021         TORAN E GMACRY OFF. THE REDE (P0020)         Julio         OBLIGATIONAS         OBLIGATIONAS</td> <td></td> <td></td>                                                                                                    |                                      | Vers.         Eddge         Materia         Orefit         Eddge/stateria         Nogan           1         00012         FDMACAS_CONTABILINO Y 0ESTION (P0012)         Julio         OBLIGATIONAS         Nogan           2         00022         FROMAMACINE BITESA FOROIZI)         Julio         OBLIGATIONAS         OBLIGATIONAS           2         00022         FROMAMACINE BITESA FOROIZI)         Julio         OBLIGATIONAS         OBLIGATIONAS           2         00021         TORAN E GMACRY OFF. THE REDE (P0020)         Julio         OBLIGATIONAS         OBLIGATIONAS                                                                                                    |            |  |
| 6         BOO22         OPERMEADSON CONFERENTIONEL (POD22)         2,20         ORELIGATORIAS           7         DOD23         MODES         STOCKATORIAS         0         ORELIGATORIAS           8         DOD24         TECH ORE LET ADMENTACIONEL (POD23)         2,20         ORELIGATORIAS           8         DOD24         TECH ORE LET ADMENTACIONEL (POD23)         2,20         ORELIGATORIAS           18         DOD25         TECHLA DEL LA DECESTION (POD23)         2,20         ORELIGATORIAS           11         DOD25         TECHLA DEL LA DECESTION (POD23)         2,20         ORELIGATORIAS           10         DOD22         MEDIA DEL LA DECESTION (POD23)         2,20         ORELIGATORIAS           11         DOD23         TECHLA DEL LA DECESTION (POD23)         2,20         ORELIGATORIAS           11         DOD24         MEDIA DEL LA DECESTION (POD23)         2,20         ORELIGATORIAS           11         DOD24         MEDIA DEL LA DECESTION (POD23)         2,20         ORELIGATORIAS           11         DOD24         MEDIA DEL LA DECESTION (POD23)         2,20         ORELIGATORIAS           12         DOD24         MEDIA DEL LA DECESTION (POD23)         2,20         ORELIGATORIAS           13         DOD24         MEDIA DEL D                                                                                                    |                                      | Nov.         Eddps         Materia         Credit         Callsphilateria         Norgan           1         PODZI2         PRAMARKAS, CONTRELEDAD Y GESTION (PODZI2)         200         DEGLARIONERS         DOUBLAST         DOUBLAST </td <td></td> <td></td>                                                                                                    |            |  |
| 7         POOL2         MODELIDA ESTOCISATICOS I (POOL33)         2,00         PORLISATICALS           8         POOL2         MEDICAD ESTOCISATICOS I (POOL33)         2,00         PORLISATICALS           9         POOL2         MEDICAD ESTOCISATICOS I (POOL33)         2,00         PORLISATICALS           10         POOL2         MEDICAD ESTOCISATICOS I (POOL33)         2,00         PORLISATICALS           11         POOL2         MEDICAD ESTOCISATICOS I (POOL33)         2,00         PORLISATICALS           12         POOL3         MEDICADO ESTOCISATICOS POLI POLICIDAS         2,00         PORLISATICALS           12         POOL3         MEDICADO ESTOCISATICOS POLI POLICIDAS         2,00         PORLISATICALS           13         POOL2         MEDICADO ESTOCISATICOS POLI POLICIDAS         2,00         PORLISATICALS           14         POOL3         MEDICADO ESTOCISATICOS POLI POLICIDAS         2,00         PORLISATICALS           14         POOL3         MEDICADO ESTOCISATICOS POLI POLICIDAS         2,00         PORLISATICALS           15         POOL3         MEDICADO ESTOCISATICOS POLI POLICIDAS         2,00         PORLISATICALS           15         POOL3         MEDICADISATIL POLICIDAS         2,00         PORLISATICALSATILA                                                                                                    |                                      | Nrs.         Cidage         Materia         Oradi         CatageMateria         Negati           1         POD22         PMAGEMACCINE INTERIA (POD22)         2.06         ORELATIONAS         2.06         ORELATIONAS                                                                                                    |            |  |
| 0         BOODE         TECH. DE LA IRVERSIMACIONARIA LOGISTIC. (POODA)         Zub         ORISIANTALIS           9         POODE         MECONOS DE REVERSIÓN (POODA)         Zub         ORISIANTALIS           10         POODE         MECONOS DE REVERSIÓN (POODA)         Zub         ORISIANTALIS           11         POODE         MECONOS DE REVERSIÓN (POODA)         Zub         ORISIANTALIS           11         POODE         MECONOS         Zub         ORISIANTALIS           12         POODE         MECONOS         Zub         ORISIANTALIS           13         POODE         MECOLACIÓN Y SIMULACIÓN EN LOSISTIC. (POOLE)         Zub         ORISIANTALIS           14         POODE         MECOLACIÓN Y SIMULACIÓN EN LOSISTIC. (POOLE)         Zub         ORISIANTALIS           14         POODE         MECOLACIÓN Y SIMULACIÓN EN LOSISTIC. (POOLE)         Zub         ORISIANTALIS           15         POODE         MECOLACIÓN EN LOSISTIC. (POOLE)         Zub         ORISIANTOLIS         DELISANTALIS                                                                                                    |                                      | Nov.         Eddge         Materia         Credit         Calegolitateria         Neuron           1         PODZIZ         PRAMARKA, CONTRIBUTION O' ORISTICH (PODZIZ)         200         DEGLARIONERS         DEGLARIONERS           2         DODZIZ         PRAMARKA, CONTRIBUTION O' ORISTICH (PODZIZ)         200         DEGLARIONERS         DEGLARIONERS           3         PODZIZ         TOTALE GRARIOS' O' OFT. IN REDES (PODZIZ)         200         DEGLARIONERS           4         PODZIZ         DESTARDITION ANTIMATICA (PODCIZ)         200         DEGLARIONERS           5         PODZIZ         LODENIANTICA (PODCIZ)         200         DEGLARIONERS           6         PODZIZ         DORIGARIONERS         DORIGARIONERS         DEGLARIONERS           6         PODZIZ         DORIGARIONERS         DEGLARIONERS         DEGLARIONERS                                                                                                    |            |  |
| 9         0x0612         NECTODO GE DIRECTODO (CONCEL)         2,00         0x43447044.8           10         0x0612         NECTODO GE DIRECTOTO (CONCEL)         2,00         0x43447044.8           11         0x0623         NCORA DE LA CECSSON (DIROCES)         2,00         0x43447044.8           20         0x0614         NECTODO CECSSON (DIROCES)         2,00         0x43447044.8           20         0x0614         NECTODO CECSSON (DIROCES)         2,00         0x43447044.8           21         0x0624         NECESSON (FINGER)         2,000         0x43447044.8           21         0x0624         NECESSON (FINGER)         2,000         0x43447044.8           22         0x064         NUCLION (STALACEDING)         2,000         0x43447044.8           24         0x0644         NUCLION (STALACEDING)         2,000         0x43447044.8                                                                                                    |                                      | New         Clifege         Materia         Circle         Carlot         Carlot         Symposize           1         RODI2         PMMASAL         Contrability DMM (RODI2)         2.06         Obligationadas         Contrability         Colladianticadas         Contrability         2.06         Obligationadas         Contrability         Colladianticadas         Contrability         Contrability         Colladianticadas         Contrability         Contrability <td></td> <td></td>                                                                                                  |            |  |
| III         POODE         MODELLOS ESTOCOSTICOS III (POODE)         200         POBLISANTORIAS           III         POODE         PODELLACIONE POLISOPERATORIAS         200         POBLISANTORIAS           III         PODEL         PODELLACIONE POLISIENCE (POODE)         200         POBLISANTORIAS           III         PODEL         PELLEC.Y ESMILIACIONE POLICISETIC. (POODE)         200         POBLISANTORIAS           III         PODEL         PELLEC.Y ESMILI, (PODEL)         200         POBLISANTORIAS                                                                                                    |                                      | Not.         Eddge         Materia         Credit         Calestance         Neuron           1         600212         PRIMARES, CONTRIBUTION 0' 0457100 (P00212)         200         DetEASTORMS         DetEASTORMS           2         000212         PRIMARMAS, CONTRIBUTION 0' 0457100 (P00212)         200         DetEASTORMS         DetEASTORMS           3         000231         TEXABLE GRAPHOS' 0' 0PT. IN REDES (P00220)         200         DetEASTORMS         DetEASTORMS           4         00021         EXTRASTIGA MARTINAL (P000212)         200         DetEASTORMS         DetEASTORMS           5         000212         CORESSON 1' 0' TEXAMERICA PRODUZ)         200         DETEASTORMS         DetEASTORMS           6         000212         CORESSON 0' CORESSON 1' 0' TEXAMERICA PRODUZ)         200         DETEASTORMS         DETEASTORMS           6         000212         CORESSON 0' CORESSON 0' CORE |            |  |
| 11.         IPODES         TECRAL DE LA DECESSIÓN (BODERS)         2,00         ORGUNATORIAS           10.         PODES         MOLECARCIÓN ESPALACIÓN (EN LOBERTIC, ENCORTOLISA)         2,00         ORGUNATORIAS           10.         PODES         MEDISON (EN LOBERTIC, EN LOBERTIC, ENCORTOLISA)         2,00         ORGUNATORIAS           10.         PODES         MEDISON (EN LOBERTIC, EN LOBERTIC, EN LOBERTIC, EN LOBERTIC, EN LOBERTIC, EN LOBERTICAL         2,00         ORGUNATORIAS           10.         PODES         MEDISON (EN LOBERTIC, EN LOBERTIC, EN LOBERTIC, EN LOBERTIC, EN LOBERTICAL         2,00         ORGUNATORIAS                                                                                                    |                                      | Nn:         Eddge         Matrixe         Circle         Eddge/Interior         Norgen           1         RODI22         PRIMARAS_CONTABLIDAD Y 0ESTION (RODI22)         206         ORELISTORAS           2         SPOSIZA         PROSEANCE/ON ENTRA (RODI22)         206         ORELISTORAS           3         RODI22         PROSEANCE/ON ENTRA (RODI22)         206         ORELISTORAS           4         RODI2         ESTADESTICA MITBALAR (RODI22)         206         ORELISTORAS           5         RODI2         COSTICAT ANTERNATICA (RODI22)         206         ORELISTORAS           6         RODI2         COSTICAT ANTERNATICA (RODI22)         206         ORELISTORAS           7         RODI2         COSTICAT ANTERNATICA (RODI22)         206         ORELISTORAS           7         RODI2         COSTICAT CONTRATICATION (ROMIAR (RODI22))         206         ORELISTORAS           8         RODI2         CONTRATICATION (ROMIAR (RODI22))         207         ORELISTORAS           8         RODI2         CONTRATICATION (ROMIAR (RODI22))         200         ORELISTORAS           9         RODI2         CONTRATICATION (ROMIAR (RODI22))         200         ORELISTORAS           9         RODI2         CONTRATISTOR (RODI22)         200 </td <td></td> <td></td>                                                                                                    |            |  |
| 12         POOLS (MODELACION Y SIMULACION ELLODISTIC. (POOLS))         Data         Destastrotus           13         POOLS (MODELACION Y SIMULACION ELLODISTIC. (POOLS))         Data         Destastrotus           14         POPUMI (MONDELAFIA (POOLS))         Data         Destastrotus                                                                                                    |                                      | Not.         Eddge         Materia         Credit         Caluadity         Name           1         PODI21         PRIMARES, CONTRIBUTION OF ORSTTON (PODI212)         200         ORGANITARIAS         December 2012         December 2012         Decend 2012         Dec                                                                                                 |            |  |
| 13         POCK22         REDES DE TRAPIS, TELEC. Y SERV. (POCK22)         2,00         ORLIGATORIAS           14         POCHUM (MONOGRAFIA (POCHUM)         10,00         ORLIGATORIAS                                                                                                    |                                      | Nex         Eddge         Matrixa         Credit         Caleston         Norgen           1         RODE2         PRIMARIAS_CONTABLEDAD Y GESTION (PODE2)         200         ORELSTORAS         ORELSTORAS           2         PODE2         PRIMARIAS_CONTABLEDAD Y GESTION (PODE2)         200         ORELSTORAS         ORELSTORAS           3         PODE3         TORAS HER GRAPOSY OFF. INFERSE (PODE30)         200         ORELSTORAS         ORELSTORAS           4         PODE2         CARSTORAS         DREMOS TORAS         200         ORELSTORAS         ORELSTORAS           5         PODE2         CARSTORAS         DREMOS TORAS HERADICAN (PODE30)         200         ORELSTORAS         ORELSTORAS           6         MODE2         CARSTORAS TORAS TORAS TORAS (PODE30)         200         ORELSTORAS         ORELSTORAS         ORELSTORAS         ORELSTORAS         ORELSTORAS         ORELSTORAS         ORELSTORAS         ORELSTORAS         ORELSTORAS         ORELSTORAS TORAS TORAS (PODE30)         200         ORELSTORAS         ORELSTORAS         ORELSTORAS         ORELSTORAS         ORELSTORAS         ORELSTORAS         ORELSTORAS         ORELSTORAS         ORELSTORAS         ORELSTORAS         ORELSTORAS         ORELSTORAS         ORELSTORAS         ORELSTORAS         ORELSTORAS         ORELSTOR                                                                                                    |            |  |
| 14 POP4IM (MONOGRAFIA (POP4IM) 10,00 (OBLIGATORIAS                                                                                                    |                                      | No.         Eddge         Materia         Credit         Calescip         Name           1         60021         PRIMARS, CONTRIBUTION O' 005TON (P00212)         200         ORGANITARIAS         Onclassifications           2         00021         PRIMARMAS, CONTRIBUTION O' 005TON (P00212)         200         ORGANITARIAS         Onclassifications           3         00023         TEORADA GRANGO'S O'PT, INTERDES (P00203)         200         ORGANITARIAS         Onclassifications           4         00022         ESTADESTICA AMINISTICA (P00022)         200         ORGANITARIAS         Onclassifications           5         00021         LOSISTICA Y ESTATEGIAS AMINISTICA (P000212)         200         ORGANITARIAS           6         00022         OPERATORIAN CONSTINUES (P00012)         200         ORGANITARIAS           7         00028         MODESI ESTOCASTICOS (11000397)         200         ORGANITARIAS           7         00021         MODESI ESTOCASTICOS (11000397)         200         ORGANITARIAS           8         00021         MODESI ESTOCASTICOS (11000397)         200         ORGANITARIAS           9         00021         MODESI ESTOCASTICOS (11000397)         200         ORGANITARIAS           10         000221         MODESI ESTOCASTICOSTICOSTICOSTIC                                                                                                    |            |  |
|                                                                                                    |                                      | Nex         Eddge         Matrixa         Circle         Circle         Callsoft Address         Nergen           1         RODEL         PRIMARAS_CONT-RELEDINO Y GESTION (PODELE)         200         ORELATIONAS         Destional           2         PODEL         PRIMARAS_CONT-RELEDINO Y GESTION (PODELE)         200         ORELATIONAS         Destional           3         PODEL         PRIMARAS_CONT-RELEDINO Y GESTION (PODELE)         200         ORELATIONAS         Destional           4         PODEL         DESTIDUTO Y STETERING (PODELE)         200         ORELATIONAS         Destiduad           5         PODEL         DESTIDUTO Y STETERING (PODELE)         200         ORELATIONAS         Destiduad           6         DESTIDUTO Y STETERING (PODELE)         DESTIDUATIONAS         DESTIDUATIONAS         DESTIDUATIONAS           7         PODEL         DESTIDUATIONAS (DESTIDUATIONAS CONSTITUCI (PODIAL)         DESTIDUATIONAS         DESTIDUATIONAS           8         PODEL         DESTIDUATIONAS (DESTIDUATIONAS CONSTITUCI (PODIAL)         DESTIDUATIONAS         DESTIDUATIONAS           8         PODEL         DESTIDUATIONAS (DESTIDUATIONAS (DESTIDUATIONAS (DESTIDUATIONAS)         DESTIDUATIONAS         DESTIDUATIONAS           8         PODEL         DESTIDUATIONAS (DESTIDUATIONAS (DESTIDUATIONAS) <td></td> <td></td>                                                                                                    |            |  |

3. Seleccione una nueva categoría si lo requiere, visualizará las materias asignadas a dicha categoría. Haga click en el botón **Imprimir** si lo requiere.

# 2.6 Consultar Prerequisitos

Esta opción permite visualizar los prerequisitos y corequisitos asignados a las materias de una carrera y pensum seleccionados.

1. En el módulo de **"Planificación Académica"**, desde la pantalla de menú seleccione la Opción **Pensums**, y la subopción **Prerequisitos**.

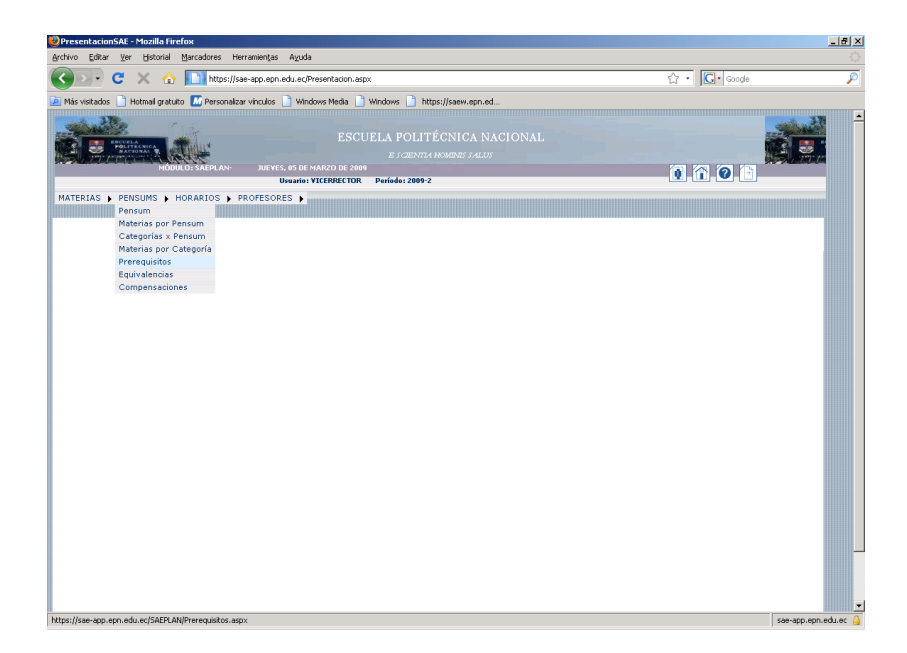

 Seleccione la carrera y el pensum requeridos, se desplegará una pantalla de búsqueda de materias, ingrese el nombre o código de la materia ó haga click en el botón Aceptar para que se listen todos las materias según la carrera y pensum seleccionados. Podrá visualizar las materias con sus respectivos prerequisitos y corequisitos.

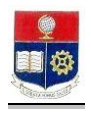

| hivo Editar Ver Historial Marcadores       | Herramientas A                 | χuda              |                            |                                                                                       |                              |              |                  |                                        |                |  |
|--------------------------------------------|--------------------------------|-------------------|----------------------------|---------------------------------------------------------------------------------------|------------------------------|--------------|------------------|----------------------------------------|----------------|--|
| 💽 - C 🗙 🏠 🚺 https:                         | //sae-app.epn.ed.              | .ec/S             | AEPLAN/E                   | lusquedaPrerequisito.aspx                                                             |                              |              |                  |                                        | ☆ • 💽 • Google |  |
| Más visitados 📄 Hotmail gratulto 🔝 Person: | ilizar vínculos 📄              | Wind              | ows Medi                   | a 📄 Windows 📄 https:/                                                                 | /saew.epn.                   | ed           |                  |                                        |                |  |
| HODELOS AFPLAN                             | JUEYES, 0<br>Usu<br>PROFESORES | i DE N<br>Irio: 1 |                            | SCUELA POLITÉC<br><i>e scientia no</i><br>2009<br>TOR Período: 2009-2                 | NICA I                       | 9 <b>A</b> C | CIONA            | sL                                     | 1 î 0 î        |  |
|                                            | Carrera:<br>Pensum:            | MA<br>20          | TEMATJ                     | ∏r<br>⊂A                                                                              | nprimir                      |              |                  |                                        |                |  |
|                                            |                                |                   | p.<br>pt                   | BÚSQUEDA DE<br>ara ver la lista completa deje<br>esione Aceptar<br>Nombre:<br>Código: | MATERI                       | AS<br>cam    | pos y            |                                        |                |  |
|                                            |                                |                   |                            |                                                                                       |                              |              |                  |                                        |                |  |
|                                            | I                              | tesu              | ILTADO                     | DE LA BÚSQUEDA:                                                                       |                              |              |                  |                                        |                |  |
|                                            |                                | Nro.              | LTADO<br>Código            | DE LA BÚSQUEDA:<br>Materia                                                            | CredApro                     | P/C          | CodPre           | Prerequisito                           |                |  |
|                                            | Seleccionar                    | Nro.              | Código<br>CAP001           | DE LA BÚSQUEDA:<br>Materia<br>CURSO DE ACTUALIZACION                                  | CredApro<br>210,00           | P/C          | CodPre           | Prerequisito                           |                |  |
|                                            | Seleccionar                    | Nro.<br>1         | Código<br>CAPODI<br>CAPODI | DE LA BÚSQUEDA:<br>Materia<br>CURSO DE ACTUALIZACION<br>CURSO DE ACTUALIZACION        | CredApro<br>210,00<br>210,00 | P/C<br>P     | CodPre<br>CAP001 | Prerequisito<br>CURSO DE ACTUALIZACION |                |  |

# 2.7 Consultar Equivalencias

Esta opción permite visualizar las equivalencias asignadas a las materias de una carrera y pensum seleccionados.

1. En el módulo de **"Planificación Académica"**, desde la pantalla de menú seleccione la Opción **Pensums**, y la subopción **Equivalencias**.

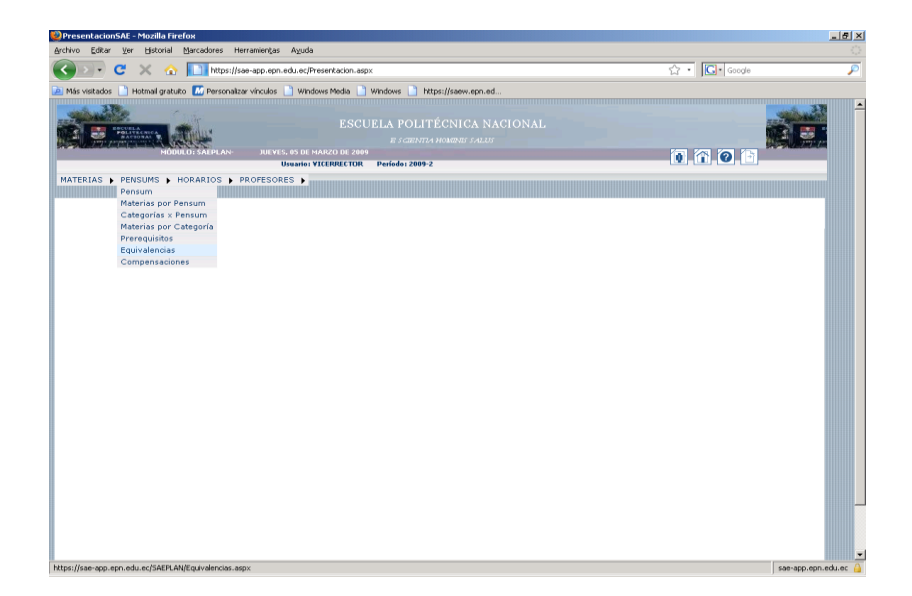

 Seleccione la carrera y el pensum requeridos, se desplegará una pantalla de búsqueda de materias, ingrese el nombre o código de la materia ó haga click en el botón Aceptar para que se listen todos las materias según la carrera y pensum seleccionados. Podrá visualizar las materias con sus respectivas equivalencias.

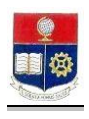

| Ne verded   Persourie 2  Persourie 2  Perso     | 🕞 🔹 🔂 🔝 https://sae-app.epn.e                            | edu.ec/SAEPLAN/BusquedaEquivalencia.aspx                                                                                                    |                                                                                                 | තු • 💽• Google |  |
|----------------------------------------------------------------------------------------------------|----------------------------------------------------------|----------------------------------------------------------------------------------------------------|-------------------------------------------------------------------------------------------------|----------------|--|
|                                                                                                    | ás visitados 📄 Hotmail gratuko 🔝 Personalizar vínculos 💧 | Windows Media                                                                                                    | aew.epn.ed                                                                                      |                |  |
| ANTERIAS \$ PENSUMS \$ HORARIOS \$ PROFESSES \$  Imprimir  Camera's MATEMATICA  Pensum: 2007 *  BÚSQUEDA DE MATERIAS  Par ver la lins completa égia vacion for camera y paratur la lins completa égia vacion for camera y paratur la RUS completa égia vacion for camera y paratur la RUS completa égia vacion for camera y paratur la RUS completa égia vacion for camera y paratur la RUS completa égia vacion for camera y paratur la RUS completa égia vacion for camera y paratur la RUS completa égia vacion for camera y paratur la RUS completa égia vacion for camera y paratur la RUS completa égia vacion for camera y paratur la RUS completa égia vacion for camera y paratur la RUS completa égia vacion for camera y paratur la RUS completa égia vacion for camera y paratur la RUS completa for camera y paratur la RUS completa for camera | HOULDS AFLAN                                             | ESCUELA POLITÉCN<br>e scentra hord<br>1. 05 de marzo de 2009<br>Smerio: Vicenelctor Período: 2009-2                                                                     | NICA NACIONAL<br>BRI FALUT                                                                      | 0. 7. 0. 6     |  |
| Imprimir  Carrorian MATEMATICA  Pensuum 2007    BUSQUEDA DE MATERIAS  Par sur la lina condeta dat sociale for camper y postan Acquer  Postarian Acquer  Codago: Carrorian  Codago: Carrorian  Carrorian  Codago: Carrorian  Codago: Carrorian  Co    | TERIAS . PENSUMS . HORARIOS . PROFESOR                   | es 🕨                                                                                                    |                                                                                                 |                |  |
|                                                                                                    | Course                                                   | MATEMATICA                                                                                                    |                                                                                                 |                |  |
| Coligo:     Coligo:     C         | Carrer                                                   | ai MATEMATICA                                                                                                    |                                                                                                 |                |  |
| New Gddyn         Material         Cddyn1         Material         Material           Stelecommy         1         Immitted         Controls         Addima Limitut         Controls         Addima Limitut                                                                                                    | Carrer                                                   | ar MATEMATICA                                                                                                    | IATERIAS<br>acios los campos y                                                                  | 'e             |  |
| Yess:         Códiga:         Códiga:         Materia         Códiga:         Materia         Materia           Seleccionar         1         MATINA         ALGERA LIMEAL 1         Cholsis         ALGERA LIMEAL 1         Cholsis         ALGERA LIMEAL 1         Cholsis         Cholsis         ALGERA LIMEAL 1         Cholsis         Cholsis         ALGERA LIMEAL 1         Cholsis         Cholsis         Cholsis         ALGERA LIMEAL 1         Cholsis         Cholsis <td>Carrer<br/>Pensu</td> <td>mi 2007 x<br/>BÚSQUEDA DE M<br/>Parave Ja Inte completa djev<br/>pretise Acaptar<br/>Codigo:<br/>ACEPTARCO</td> <td>IATERIAS<br/>solos les canpos y<br/>unceluar</td> <td></td> <td></td>                                                                                                    | Carrer<br>Pensu                                          | mi 2007 x<br>BÚSQUEDA DE M<br>Parave Ja Inte completa djev<br>pretise Acaptar<br>Codigo:<br>ACEPTARCO                                                                   | IATERIAS<br>solos les canpos y<br>unceluar                                                      |                |  |
| Seleccionar I MATI24 ALGEBRA LIMEAL I CMOIIS ALGEBRA LIMEAL I                                                                                                    | Carrer<br>Pensu                                          | mi 2007 x<br>BÚBQUEDA DE M<br>Parave la lata conjula dija<br>prestav kojate<br>Pologija<br>Actornace<br>ResultADD DE LA BÚSQUEDA:                                       | IATERIAS<br>scios las campes y<br>ancelañ                                                       |                |  |
|                                                                                                    | Carrer                                                   | BUSQUEDA DE M<br>BUSQUEDA DE M<br>Parave la lite: completa djev<br>preda Acaptar<br>Codigo:<br>Codigo:<br>Aceptan, ca<br>RESULTAD DE LA BÚSQUEDA:<br>We, Codige Materia | LATERIAS<br>acios los cungos y<br>uncellak<br>Códigai Matariatiquey                             | Taintas        |  |
| Seleccionar 2 CM0346 AréLISIS HUMBERCO I CN046 AréLISIS HUMBERCO I                                                                                                    | Carrer<br>Pensu<br>Seleccon                              | BATEMATICA      BÜSQUEDA DE M     Davase la inte completa des      presidas Aceptar     Codigo:                                                                         | IATERIAS<br>solos les campos y<br>uncelaz<br>códiga 1 instantatiques<br>códiga 1 instantatiques |                |  |

# 2.8 Consultar Carga Académica

Esta opción permite visualizar la carga académica en orden de profesor de una carrera seleccionada.

1. En el módulo de **"Planificación Académica"**, desde la pantalla de menú seleccione la Opción **Horarios**, y la subopción **Carga Académica**.

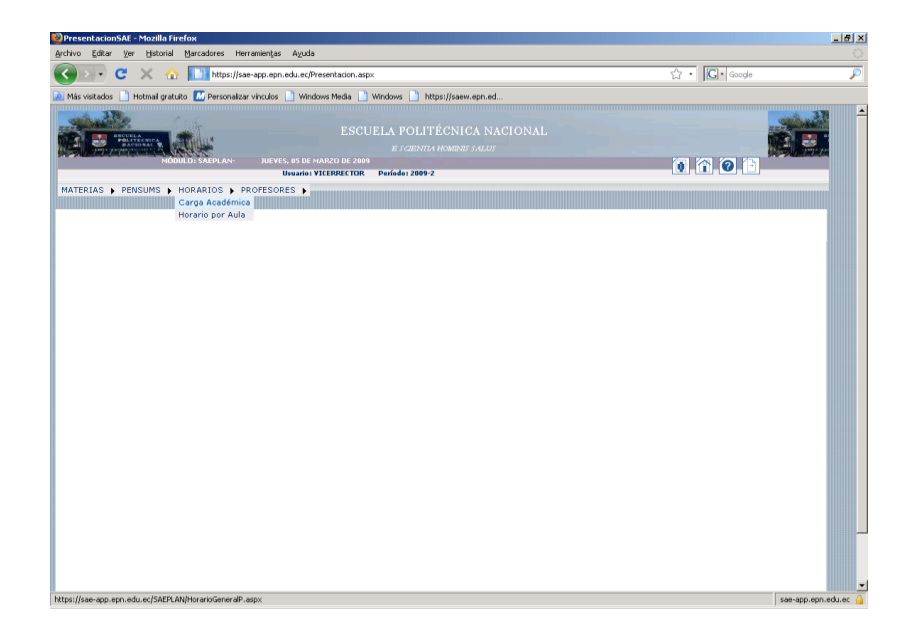

2. Seleccione la carrera requerida, visualizará que se despliega la carga académica ordenada por profesor.

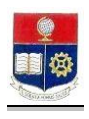

| Chorario General Profesore   | s - M  | ozilla Firefox                              |                   |                                               |           |        |             |         |      |        |        |           |        |         |        |        |            |         |     |              | _ 8    | × |
|------------------------------|--------|---------------------------------------------|-------------------|-----------------------------------------------|-----------|--------|-------------|---------|------|--------|--------|-----------|--------|---------|--------|--------|------------|---------|-----|--------------|--------|---|
| Archivo Editar Yer Histori   | al M   | Jarcadores Her                              | ramien <u>t</u> a | s A <u>v</u> uda                              |           |        |             |         |      |        |        |           |        |         |        |        |            |         |     |              |        | 0 |
| 🔇 🖂 - C 🗙 🕴                  | 🏠      | https://sa                                  | e-app.ep          | n.edu.ec/SAEPLA                               | N/Horario | Genera | P.aspx      |         |      |        |        |           |        |         |        | ť.     | 2 • [      | G• Goog | jle |              | )      | 0 |
| 🔎 Más visitados 📄 Hotmail gr | atuito | 📶 Personalizar                              | r vínculos        | 📄 Windows M                                   | edia 🗋    | Windo  | ws 📄 http   | )s://sa | ew.e | spn.ed |        |           |        |         |        |        |            |         |     |              |        |   |
| Several Andrews              |        | DI SAEPLAN-                                 | JUEN              | ES, 05 DE MARZO                               | ESCU      |        |             |         |      |        |        |           |        |         |        | î      | <b>a</b> k | 101     |     |              |        | • |
|                              |        |                                             |                   | Usuario: ¥ICERI                               | RECTOR    | Peri   | ido: 2009-2 |         |      |        |        |           |        |         |        | 15     |            |         |     |              |        |   |
| MATERIAS > PENSUMS           | HC     | RARIOS 🕨 PI                                 | ROFESC            | RES )                                         |           |        |             |         |      |        |        |           |        |         |        |        |            |         |     |              |        |   |
|                              |        |                                             |                   |                                               | CARGA     | ACA    | DÉMICA (    | SENE    | RA   | L PRO  | DFESC  | RES       |        |         |        |        |            |         |     |              |        |   |
|                              |        |                                             |                   |                                               |           |        |             | Imp     | rimi | ir     |        |           |        |         |        |        |            |         |     |              |        |   |
|                              |        |                                             | Can               | era: INGENIE                                  | RIA MAT   | ТЕМАТ  | ICA         |         |      |        |        |           |        | ×       |        |        |            |         |     |              |        |   |
|                              | Nro    | Profesor                                    | Código            | Materia                                       | Paralelo  | Horas  | Aula        | Cupo    | Est  | Lunes  | Martes | Miercoles | Jueves | Viernes | Sábado | FechaI | FechaF     |         |     |              |        |   |
|                              | 1      | ARALIJO<br>GRIJALVA<br>NELSON<br>ALEJANDRO  | CN0334            | MUESTREO<br>(CN0334)                          | GR1       | 4      | ABASA       | 25      | 0    |        |        |           | 15-17  | 7-9     |        |        |            |         |     |              |        |   |
|                              | 2      | BENALCAZAR<br>PALADINES<br>HOLGER<br>EFRAIN | CN0424            | CONTABILIDAD<br>(CNO424)                      | GR 1      | 4      | ABASA       | 25      | 0    |        | 9-11   |           | 7-9    |         |        |        |            |         |     |              |        |   |
|                              | 3      | BENALCAZAR<br>PALADINES<br>HOLGER<br>EFRAIN | CN0514            | GESTION<br>EMPRESARIAL<br>(CHO514)            | GR 1      | 4      | ABASA       | 25      | 0    |        | 11-13  |           |        | 11-13   |        |        |            |         |     |              |        |   |
|                              | 4      | CALAHORRANO<br>RECALDE<br>MARCO<br>VINICIO  | CNO-466           | ECUACIONES<br>DIFERENCIALES<br>PARCI (CNO466) | GR1       | 6      | ABAEC-502   | 25      | 0    |        | 11-13  | 9-11      | 9-11   |         |        |        |            |         |     |              |        |   |
| 1 the                        | s      | CHICAIZA<br>IMBAGO<br>VICENTE               | CN0534            | SIMULACION<br>(CNO534)                        | GR1       | 4      | ABASA       | 25      | 0    |        |        |           | 15-17  | 7- 9    |        |        |            |         |     |              |        | • |
| LISCO                        |        |                                             |                   |                                               |           |        |             |         |      |        |        |           |        |         |        |        |            |         |     | sae-app.epn. | edu.ec |   |

# 2.9 Consultar Horarios por Aula

Esta opción permite visualizar la carga académica de una aula seleccionada.

1. En el módulo de **"Planificación Académica"**, desde la pantalla de menú seleccione la Opción **Horarios**, y la subopción **Horarios por Aula**.

| PresentacionSAE - Mozilla Firefox                                                                                               |            | _ <del>.</del>     |
|----------------------------------------------------------------------------------------------------|------------|--------------------|
| Archivo Editar Ver Historial Marcadores Herramiențas Aguda                                                                      |            |                    |
| 🔇 💵 😋 🗶 🏡 🛄 https://sae-app.epn.edu.ec/Presentacion.aspx                                                                        | 습 · Google | P                  |
| 💆 Más visitados 📋 Hotmal gratuto 🌃 Personalizar vínculos 📄 Windows Media 📄 Windows 📄 https://saew.epn.ed                        |            |                    |
| ESCUELA POLITÉCNICA NACIONAL<br>BORRET MARAN<br>MORRET MARAN<br>REVEL S DE MARZO DE 2898<br>Unadie VICERBECER & Parliele 2809 2 | 1 0 1      |                    |
| MATERIAS   PENSUMS   HORARIOS   PROFESORES                                                                                      |            |                    |
| Carga Académica                                                                                                    |            |                    |
|                                                                                                    |            |                    |
|                                                                                                    |            |                    |
|                                                                                                    |            |                    |
| https://see-app.epu.edu.ec/SAEFLAN/http://sub.aspx                                                                              | 5          | æ-app.epn.edu.ec 🔒 |

2. Seleccione el edificio y el aula requeridos, visualizará que se despliega la carga académica correspondientes al aula seleccionada.

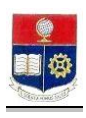

| 이 Intrarios por Aula - Mozilla Firefox<br>grdrho [전과 yer   남전에 Ustradores Herramientas Ayuda                                                                                                    |           | _8×        |
|----------------------------------------------------------------------------------------------------|-----------|------------|
| 🕜 > 🗸 🕐 👔 https://sae-app.epn.edu.ec/SAEPLAN/HorarioAulas.aspx                                                                                                    | ☆・ Google | P          |
| Más vistados ()       Hotmail graturo ()       Personalizar vinculos ()       Windows Media ()       Windows ()       https://jeanw.epn.ed.         ESCUELA POLITÉCNICA NACIONAL       ESCUELA POLITÉCNICA NACIONAL       ESCUELA POLITÉCNICA NACIONAL         MURICE / ALFRAN       NAVES, 61 KE MARCO (2 2000)       ESCUELA POLITÉCNICA NACIONAL         MURICE / ALFRAN       NAVES, 61 KE MARCO (2 2000)       ESCUELA POLITÉCNICA NACIONAL         MURICE / ALFRAN       NAVES, 61 KE MARCO (2 2000)       Polidaiz 2000 2         MATERIAS & PENSUMS & HORARIOS > PROFESORE > ()       Polidaiz 2000 2 | 110       |            |
| HORARIOS x AULAS                                                                                                    |           |            |
| Editio: ABA · · Aula: EC-201 ·                                                                                                    |           |            |
| 1         7-8         CHRENA BANCA 1505         CHRENA BANCA 1505           2         6-9         GHRENA BANCA 1505         GHRENA BANCA 1505           2         6-9         GHRENA BANCA 1505         GHRENA BANCA 1505                                                                                                    |           |            |
| l ©2008 Escuela Politácnica Nacional Optimizado para trabajar con Internet Explorer 6.0 o Sup                                                                                                    | perior    |            |
| 197                                                                                                    | Séc-app   | enneduer 🔒 |

# 2.10 Consultar Datos Personales De Los Docentes

Esta opción permite visualizar datos personales de los docentes.

1. En el módulo de "Planificación Académica", desde la pantalla de menú seleccione la Opción Profesores, y la subopción Catálogo General Profesores.

| C X X X I Hotseljsse-sig opnodu sc/Presentation.agv     Provides I Hotsel gradue // Presentation.agv     Provides I Hotsel gradue // Presentation.agv     ESCUELA POLITÉCNICA NACIONAL     ESCUELA POLITÉCNICA NACIONAL     ESCUEL | PresentacionSAE - Mozilla Firefox Archivo Editar Ver Historial Marcadores Herramiențas Ayuda |                                                                                                    | <u>_8</u> _ |
|----------------------------------------------------------------------------------------------------|----------------------------------------------------------------------------------------------|----------------------------------------------------------------------------------------------------|-------------|
| Has visiteds     Hemail graduate     Hemail graduate     Hema | 🕢 🕞 C 🗙 🏠 🔝 https://sae-app.epn.edu.ec/Presentation.aspx                                     | 습· Google                                                                                                    | P           |
|                                                                                                    | Andreida S, PENSUNS & HORABOS PROFESSIONES      Carreras Profesor                            | <ul> <li>Inter://icew.sep.ed</li> <li>Nter://icew.sep.ed</li> <li>OLITÉCNICA NACIONAL antra resenter / ALUY</li> <li>12899 2</li> </ul> |             |

2. Se presentará una pantalla de búsqueda, ingrese el nombre o código de profesor y haga click en el botón **Aceptar**.

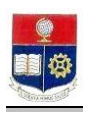

| 🥹 Búsqueda de Profesores - Mozilla Firefox                     |                                        |                                                                 |                                                                                                    |                  | _ 8 ×                |
|----------------------------------------------------------------|----------------------------------------|-----------------------------------------------------------------|----------------------------------------------------------------------------------------------------|------------------|----------------------|
| Archivo Editar Ver Historial Marcadores Herramiențas Ay        | uda                                    |                                                                 |                                                                                                    |                  | 0                    |
| 🔇 💽 C 🗶 🏡 🛄 https://sae-app.epn.edu.e                          | c/SAEPLAN/BProfes                      | ores.aspx                                                       |                                                                                                    | රු • Google      | P                    |
| 🔎 Más visitados 📄 Hotmail gratuito 📶 Personalizar vínculos 📄 V | Vindows Media 📄                        | Windows 📄 I                                                     | https://saew.epn.ed                                                                                                    |                  |                      |
| McAfee SiteAdvisor                                             |                                        |                                                                 |                                                                                                    |                  |                      |
| NODEC: SAFE AN VIEWS, 1                                        | ESCU<br>De dictembre de                | ELA POLI<br>E SCIENT<br>2008                                    | TÉCNICA NACIONAL<br>24 HOMERES SALUS                                                                                                    | 1 6 0 6          |                      |
| Usu                                                            | me: LFBASICAS                          | Periodo: 2009-                                                  | 1                                                                                                    |                  |                      |
|                                                                |                                        |                                                                 |                                                                                                    |                  |                      |
|                                                                |                                        |                                                                 | and the second second s |                  |                      |
|                                                                | Para ver<br>presione<br>© Nor<br>© Cóc | BÚSQ<br>la lista complet<br>Aceptar<br>nbre: H<br>digo: ACEPTAR | ALLO CA                                                                                                    |                  |                      |
| RESULTADO DE LA BÚSQUEDA:                                      |                                        |                                                                 |                                                                                                    |                  |                      |
|                                                                |                                        | iro. Código                                                     | Profesor                                                                                                    |                  |                      |
|                                                                | Seleccionar 1                          | 1703617793                                                      | HALLO CARRASCO FRANCISCO ISAIAS                                                                                                    |                  |                      |
| @2008 Escuel                                                   | Seleccionar 2                          | 001087147                                                       | HALLO CARRASCO MARIA ASUNCION<br>do para trabajar con Internet Explore                                                                                                    | r 6.0 o Superior |                      |
| Listo                                                          |                                        |                                                                 |                                                                                                    |                  | sae-app.epn.edu.ec 🔒 |

3. Haga click en el botón Seleccionar para visualizar los datos del profesor requerido.

| 🥹 Untitled Page - Mozilla Firefox  |                                      |                                 |          |               |                          |                                |        | _ 8 ×                |
|------------------------------------|--------------------------------------|---------------------------------|----------|---------------|--------------------------|--------------------------------|--------|----------------------|
| Archivo Editar Ver Historial M     | Narcadores Her                       | rramientas Ayuda                |          |               |                          |                                |        | ()<br>()             |
| 🔇 🗩 C 🗙 🏠                          | https://sa                           | e-app.epn.edu.ec/SAEPLAN/Profes | ores.asp | ×             |                          | රු ·                           | Google | P                    |
| 🙆 Más visitados 📄 Hotmail gratuito | M Personaliza                        | r vínculos 📋 Windows Media 📋    | Window   | «s 📄 https:// | /saew.epn.ed             |                                |        |                      |
| McAfee SiteAdvisor 🔻               |                                      |                                 |          |               |                          |                                |        |                      |
|                                    |                                      |                                 |          | PROFES        | DRES                     |                                |        | -                    |
|                                    |                                      |                                 |          | )<br>Imprimir | Cancelar                 |                                |        |                      |
| F                                  | Profesor:<br>Código:<br>Datos Person | 1703617793<br>ales:             |          | 1             |                          |                                |        |                      |
|                                    | Nombre:                              | HALLO CARRASCO F                | RANCIS   | SCO ISAIAS    |                          |                                |        |                      |
|                                    | Título Acadén                        | nico:                           |          | v             | Fecha de Ingreso:        | (Dia / Mes/ Año)<br>01/11/1976 |        |                      |
|                                    | Estado Civil:                        | C v                             |          | _             | Género:                  | M                              |        |                      |
|                                    | Fecha de<br>Nacimiento:              | (Dia / Mes/ Año)<br>08/12/1952  | _        |               |                          |                                |        |                      |
|                                    | Pocedencia:                          |                                 |          | Contactos:    |                          |                                |        | _                    |
|                                    | País:                                | ECUADOR                         | ¥.       | Dirección:    | FRANCISCO CHIRIBOGA 6    | 335 Y JOAQUIN RUALES CHILL     |        |                      |
|                                    | Provincia:                           | COTOPAXI                        |          | Teléfono:     | 2623823                  |                                |        |                      |
|                                    | Ciudad:                              | LATACUNGA                       | *        | Email:        | fhallo@server.epn.edu.ec |                                |        |                      |
| Take                               | Adsripción:                          |                                 |          | Departamer    | ito:                     |                                |        |                      |
| DSCO                               |                                      |                                 |          |               |                          |                                |        | vaerahhrehureanrec 🖯 |

4. Haga click en el botón **Cancelar** para realizar una nueva búsqueda, haga click en el botón **Imprimir** si lo requiere.

#### 2.11 Consultar Profesores que dictan clases en una Carrera

Esta opción permite visualizar los profesores que dictan clases en una carrera específica.

1. En el módulo de "Planificación Académica", desde la pantalla de menú seleccione la Opción Profesores, y la subopción Profesor por Carrera.

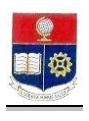

| C X 🕜 L https://sae-app.epn.edu.ec/Presentacion.aspx                                     | ្រុះ Google |  |
|------------------------------------------------------------------------------------------|-------------|--|
| svetaks   Homai grauto   resonatar vindes   Windows Hoda   Mindows   https://goov.epu.ed |             |  |

2. Se presentará la siguiente pantalla , seleccione la carrera requerida y el nombre del profesor o código de profesor en la pantalla de búsqueda de profesor . Haga click en el botón **Aceptar**.

| 🕲 Búsqueda Profesores 🗴 Carrera - Mozilla Firefox                                                                                            |                | _ 8 ×   |
|----------------------------------------------------------------------------------------------------|----------------|---------|
| Archivo Editar Ver Historial Marcadores Herramientas Ayuda                                                                                   |                | 12      |
| 🔇 🔄 C 🗙 🏠 🔝 https://sae-app.epn.edu.er/SAEPLAN/BProfesorC.aspx                                                                               | ☆ • Google     | P       |
| 🔎 Más vistados 📄 Hotmal gratuito 📶 Personalizar vínculos 📄 Windows Media 📄 Windows 📄 https://saew.epn.ed                                     |                |         |
| ESCUELA POLITÉCNICA NACIONAL<br>BODRI O: SAEPLAN<br>NODRI O: SAEPLAN<br>NEEROLES, OI DE ABRIL OF 2009<br>Unavies VICERPECTOR Purides: 2009-2 |                |         |
| MATERIAS > PENSUMS > HORARIOS > PROFESORES >                                                                                                 |                |         |
|                                                                                                    |                |         |
|                                                                                                    |                | -       |
| in primir                                                                                                    |                |         |
| Camera: [INGENIERIA AMBJENTAL                                                                                                    |                |         |
| BÚSQUEDA DE PROFESOR<br>Parave la ites competa digi vacios los campos y<br>presidos Acessar                                                  |                |         |
| RESULTADO DE LA BÚSQUEDA:                                                                                                    |                |         |
| New,         Newline         Interest           1         200120370         ABAO LOOK WILSON ARDORTO                                         |                |         |
| ©2008 Escuela Politécnica Nacional Optimizado para trabajar con Internet Explorer 6.0 o Su                                                   | perior         |         |
|                                                                                                    |                |         |
| Listo                                                                                                    | sae-app.epn.ec | du.ec 🔒 |

3. Deje en blanco el campo de profesor y código en la pantalla de búsqueda de profesor si requiere visualizar todos los profesores de la carrera seleccionada.

# 2.12 Consultar Carga Académica General

Esta opción permite visualizar la carga académica general en orden de profesor.

1. En el módulo de "Planificación Académica", desde la pantalla de menú seleccione la Opción Profesores, la subopción Carga Académica General y la subopción General.

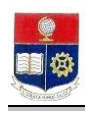

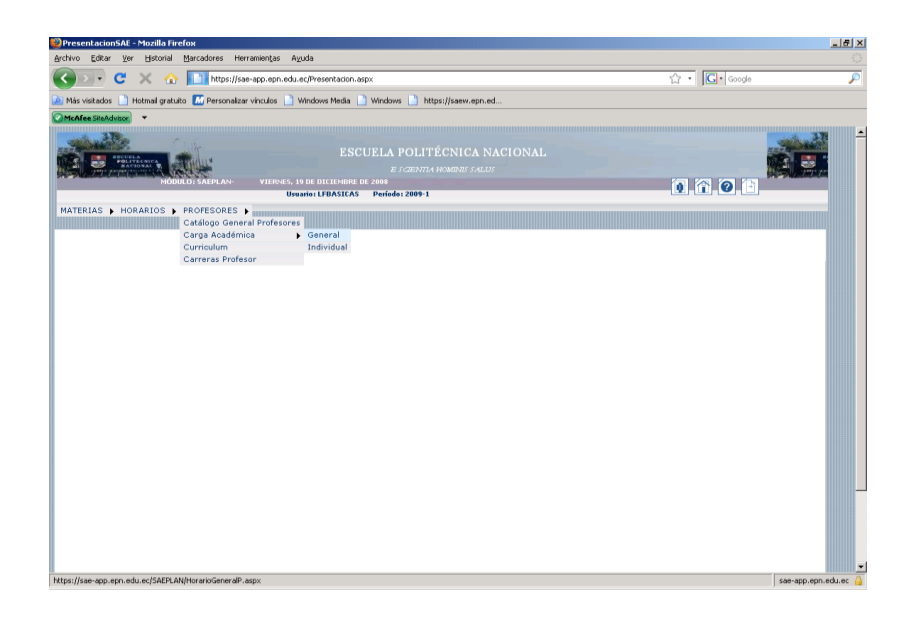

2. Se presentará una pantalla que permite visualizar la carga académica general ordenada por profesor.

| Horario General Profesores - Mozilla Firefox     |                                                 |                      |                       |         |                |         |        |           |        |         |        |        |        |            | _ 8 > |
|--------------------------------------------------|-------------------------------------------------|----------------------|-----------------------|---------|----------------|---------|--------|-----------|--------|---------|--------|--------|--------|------------|-------|
| Archivo Editar Ver Historial Marcadores Her      | amientas Ayuda                                  |                      |                       |         |                |         |        |           |        |         |        |        |        |            |       |
| 🕢 🕞 C 🗙 🏠 🚺 https://sa                           | -app.epn.edu.ec/SA                              | EPLAN/Horario        | SeneralP.a            | sspx    |                |         |        |           |        |         |        | ź      | 3 • [  | G • Google | P     |
| 🔟 Más visitados 📄 Hotmail gratuito 🔝 Personaliza | vínculos 📄 Windo                                | ows Media 📋          | Windows               | 📄 hitt  | ps://sae       | w.epn./ | id     |           |        |         |        |        |        |            |       |
| McAfee SteAdvisor                                |                                                 |                      |                       |         |                |         |        |           |        |         |        |        |        |            |       |
|                                                  | VIERNES, 19 DE I                                | ESCU<br>DICIEMBRE DE | ELA P<br>E 50<br>2008 |         |                |         |        |           |        |         |        | 1      | ō 8    | 100        |       |
|                                                  | Usuario:                                        | LFBASICAS            | Período:              | 2009-1  |                |         |        |           |        |         |        |        | ac nu  |            |       |
|                                                  | Carrera: CIE                                    | CARGA                | ACADÉ                 | ORATO   | GENER<br>Impri | mir     | ROFES  | ORES      |        | v.      |        |        |        |            |       |
| Nro. Profesor                                    | Código Materia                                  | Paralelo             | Horas A               | ula     | Cupo Es        | t Lune  | Martes | Miercoles | Jueves | Viernes | Sábado | FechaI | FechaF |            |       |
| 1 CAIZA NACAT<br>JULIO CESAR                     | FISI51 LABORAT<br>FISICA<br>GENERAL<br>(FISI51) | TORIO<br>LI GR4      | 2 C                   | IVLAB-1 | 45 25          |         | 17-19  |           |        |         |        |        |        |            |       |
| 2<br>ALRELO                                      | FISI51<br>FISI51<br>(FISI51)                    | GR10                 | 2 C                   | IVLAB-1 | 45 21          |         | 9-11   |           |        |         |        |        |        |            |       |
| 3<br>CHIRIBOGA<br>MURGLETTO<br>ALRELO            | FISI51<br>FISI51<br>(FISI51)                    | GR11                 | 2 C                   | IVLAB-1 | 45 21          |         |        | 9-11      |        |         |        |        |        |            |       |
| 4 MURGUETTO<br>A RICARDO<br>ALRELO               | FIS251 LABORAT<br>FISICA<br>GENERAL<br>(FIS251) | TORIO<br>LII GR10    | 2 C                   | IVLAB-1 | 45 21          |         |        |           | 11-13  |         |        |        |        |            |       |

3. Haga click en el botón Imprimir si lo requiere.

# 2.13 Consulta Carga Académica Por Profesor

Esta opción permite visualizar la carga académica de un profesor específico.

1. En el módulo de "Planificación Académica", desde la pantalla de menú seleccione la Opción Profesores, la subopción Carga Académica General y la subopción Individual.

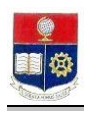

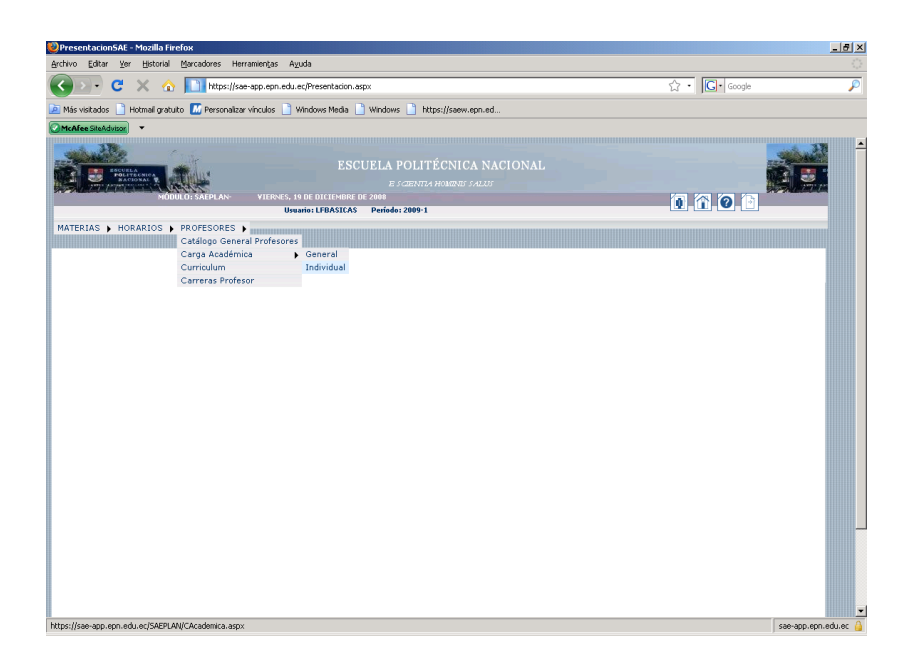

2. Se presentará una pantalla de búsqueda ingrese el nombre ó código del profesor requerido. Haga click en el botón **Aceptar**.

| 🐸 Búsqueda de Profesores - Mozilla Firefox                           |                                                                                                    |                   | . 8 × |
|----------------------------------------------------------------------|----------------------------------------------------------------------------------------------------|-------------------|-------|
| Archivo Editar Ver Historial Marcadores Herramientas Ayuda           |                                                                                                    |                   | - 0   |
| 🔇 🔄 C 🗶 🏠 🚺 https://sae-app.epn.edu.ec/SAEPI                         | AN/CAcademica.aspx                                                                                                    | 😭 🔹 🔀 Google      | P     |
| 🔎 Más visitados 📋 Hotmail gratuito 🔝 Personalizar vínculos 📋 Windows | Media 📄 Windows 📄 https://saew.epn.ed                                                                                                    |                   |       |
| McAfee SteAdvisor •                                                  |                                                                                                    |                   |       |
| NORCH STAFFUN                                                        | ESCUELA POLITÉCNICA NACIONAL<br>E s'azenta homenes s'alus<br>iemere de 2000                                                                                                    |                   | -     |
| Usuario: LFE                                                         | ASICAS Período: 2009-1                                                                                                    |                   |       |
| MATERIAS   HORARIOS   PROFESORES                                     |                                                                                                    |                   |       |
|                                                                      | CARGA ACADEMICA<br>BÚSQUEDA DE PROFESOR                                                                                                    |                   |       |
|                                                                      | Preside Acepter  P Nombre: Colic  Codigo:  Codigo:  CANCELAR  CANCELAR                                                                                                    |                   |       |
| RESULTA                                                              | NDO DE LA BÚSQUEDA:                                                                                                    |                   |       |
| Seleci                                                               | New.         Cédula         Profesor         Dedicasió           jonari         1         37382460         CAZA NACATO JULIO CESAR         Importantica de la constructiona de la constructiona de la constructina de la constructiona de la constructiona de la constructina de l | ar 6.0.0 Superior |       |
| 19200 23000 1000                                                     |                                                                                                    |                   | -     |
| Listo                                                                |                                                                                                    | sae-app.epn.edu   | .ec 🔒 |

3. Haga click en el botón **Seleccionar** del profesor que requiere consultar la carga académica.

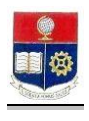

| ivo Editar Ver Historial Marcadores Herramiențas Ayuda                                                  |                 | _ 6 |
|----------------------------------------------------------------------------------------------------|-----------------|-----|
| 🔊 🗸 🏠 🔝 https://sae-app.epn.edu.ec/SAEPLAN/CargaAcademica.aspx                                          | ☆・ Google       |     |
| Más visitados 🕒 Hotmal gratuito 💹 Personalizar vínculos 📄 Windows Media 📄 Windows 📄 https://saew.epn.ed |                 |     |
| tehlee Sitehdvisor 🔻                                                                                    |                 |     |
| ESCUELA POLITÉCNICA NACIONAL<br>E SCENTRA HAMBRAS SALAS                                                 |                 |     |
| MÓDULO: SAEPLAN- VIERNES. 19 DE DICIEMBRE DE 2008                                                       | 1 1 2           |     |
| ATERIAS & HORARIOS & PROFESORES &                                                                       |                 |     |
| CARGA ACADÉMICA DE: CAIZA NACATO JULIO CESAR                                                            |                 |     |
| Nro, Código Materia Paralelo Horas Aula Cupo Lunes Martes Miercoles Jueves Viernes Sábado Fechal Fech   | aF AMPM Carrera |     |
| LABORATORIO<br>1 FISISIA GR4 2 CIVLA8-1 45 17-19<br>GENERALI                                            |                 |     |
| @2000 Escuela Politácnica Nacional Optimizado para trabajar con Internet Explorer 6.0 o Sup             | erior           |     |

4. Haga click en el botón **Cancelar** para que realice una nueva búsqueda. Haga click en el botón **Imprimir** si lo requiere.

# 2.14 Consultar Currículo De Profesor

Esta opción permite visualizar un histórico de las materias dictadas por los profesores

1. En el módulo de "Planificación Académica", desde la pantalla de menú seleccione la Opción Profesores, y la subopción Currículo.

| 💛 Presentacion SAE - Mozilla Firefox                                                                                                    |             | _ <u>8</u> ×      |
|----------------------------------------------------------------------------------------------------|-------------|-------------------|
| Archivo Editar Ver Historial Marcadores Herramiențas Ayuda                                                                                                    |             | $\langle \rangle$ |
| 😮 💽 C 🗙 🏠 🔝 https://sae-app.epu.edu.ec/Presentacion.aspx                                                                                                    | රූ • Google | P                 |
| 🙍 Más visitados 🗋 Hotmal gratuito 🔝 Personalizar vínculos 📄 Windows Media 🗋 Windows 📄 https://saew.epn.ed                                                                                                    |             |                   |
| Marke studies in Homal grautio in Personalizar vincules in Windows Media in Windows and in Property Advances and in Property and in Property and in Propert | 1 î 0 i     |                   |
| https://sae-app.epu.edu.ec/SAEPLAN/BCurriculum.aspx                                                                                                    | 538-B       | pp.epn.edu.ec 🔒   |
|                                                                                                    | , , ,       |                   |

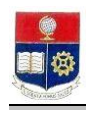

2. Se presentará una pantalla de búsqueda, ingrese el nombre ó código del profesor requerido. Haga click en el botón **Aceptar**.

| 🥹 Búsqueda de Profesores - Mozilla Firefox        |                                                                                                    | <u>_ 8 ×</u>         |
|---------------------------------------------------|----------------------------------------------------------------------------------------------------|----------------------|
| Archivo Editar Ver Historial Marcadores Herr      | amiențas Aguda                                                                                                    | 0                    |
| 🔇 💽 C 🗙 🏠 🛄 https://sae                           | app.epn.edu.ec/SAEPLAN/BCurriculum.aspx                                                                                                    | රු · Google 🔎        |
| 🔎 Más visitados 📄 Hotmail gratuito 🔝 Personalizar | vínculos 📋 Windows Media 📋 Windows 📄 https://saew.epn.ed                                                                                                    |                      |
| McAfee SiteAdvisor                                |                                                                                                    |                      |
| MODULO: SAEPLAN-                                  | ESCUELA POLITÉCNICA NACIONAL<br>E scapata heures falls<br>Vienes, 10 d'alcheure de 2008<br>Unavide Vientation - Ponder 2009-1                                                                                                    |                      |
| MATERIAS + HORARIOS + PROFESORES +                |                                                                                                    |                      |
|                                                   | Carnera: CIENCIAS BASICAS LABORATORIOS FISICA  BÚSQUEDA DE PROFESOR Para ver la litra completa de vacios los campas y presidos A Asgur  Nombres: LILOA FLORES ABRAH. Código: ACEFTAR  RESULTADO DE LA DÚSQUEDA:  Selencolonar  Selencolonar  Dudos RESULTADO DE LA DÚSQUEDA: |                      |
| Listo                                             |                                                                                                    | sae-app.epn.edu.ec 🔒 |

3. Haga click en el botón **Seleccionar** del profesor que requiere consultar la historia de materias dictadas, haga click en el botón **Imprimir** si lo requiere.

# 2.15 Consultar Las Carrera En Las Que Dicta Clases Un Profesor

Esta opción permite visualizar las carreras en las que un profesor dicta clases.

1. En el módulo de "**Planificación Académica**", desde la pantalla de menú seleccione la Opción **Profesores**, y la subopción **Carreras Profesor**.

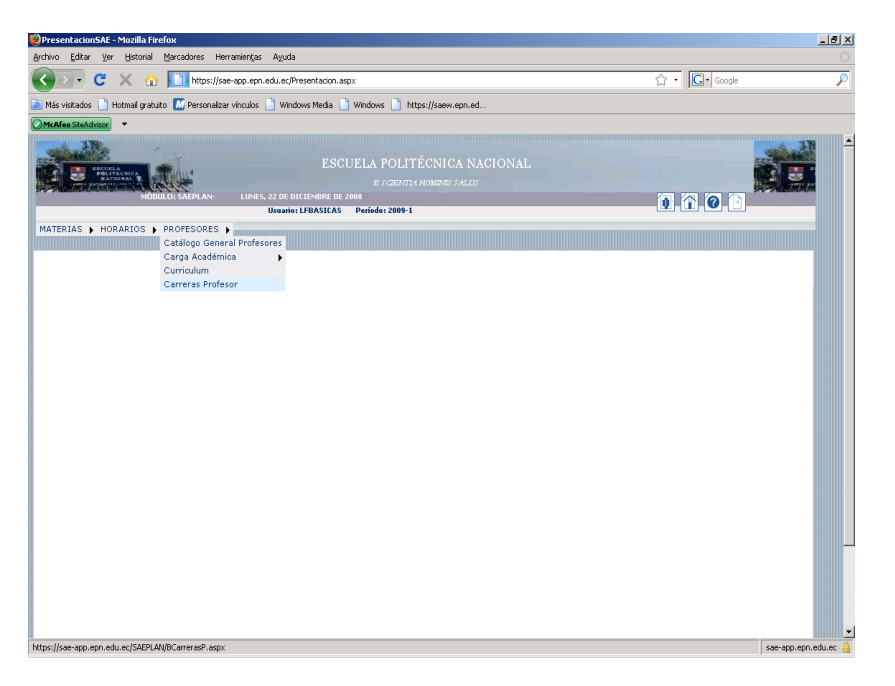

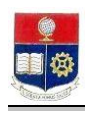

2. Se presentará una pantalla de búsqueda, ingrese el nombre ó código del profesor requerido. Haga click en el botón **Aceptar**.

3. Haga click en el botón **Seleccionar** del profesor que requiere consultar las carreras en las que dicta clases, haga click en el botón **Imprimir** si lo requiere.

| 🍭 Carreras del Profesor - Mozilla Firefox                |                                                                                                    |                      |
|----------------------------------------------------------|----------------------------------------------------------------------------------------------------|----------------------|
| Archivo Editar Yer Historial Marcadores Herramien        | tas Ayuda                                                                                                    | 0                    |
| 🕢 C 🗙 🏠 🚺 https://sae-app.e                              | epn.edu.ec/SAEPLAN/CarrerasP.aspx                                                                                                    | 🗘 • 🔽 Google 👂       |
| 🖻 Más visitados 📄 Hotmail gratuito 🔝 Personalizar víncul | los 📄 Windows Media 📄 Windows 📄 https://saew.epn.ed                                                                                                    |                      |
| McAfee Skekduisor +                                      |                                                                                                    |                      |
| Bienvenido al BANCO PICHINCHA                            | eras del Profesor 🛛 🛛                                                                                                    | •                    |
| NODILO: SAEPLAN                                          | ESCUELA POLITÉCNICA NACIONAL<br>e scentre herdenes salast<br>nes, 22 de dictembre de 2000                                                                                   |                      |
|                                                          | USUANO: LEBASILAS PENODO: 2009-1                                                                                                    |                      |
| MATERIAS   HORARIOS   PROFESORES                         |                                                                                                    |                      |
|                                                          | CARRERAS POR PROFESOR                                                                                                    |                      |
|                                                          |                                                                                                    |                      |
|                                                          | )<br>Imprimir                                                                                                    |                      |
| CARRERAS I                                               | DEL PROFESOR: CHICAIZA IMBAGO VICENTE RAMIRO                                                                                                    |                      |
|                                                          | Nes.         Cádigo         Carrera         TipaRelacion           1         01         NIEDIREIRA MATEMATICA         1           2         19         MATEMATICA         1 |                      |
| @200                                                     | 38 Escuela Politécnica Nacional Optimizado para trabajar con Internet Explorer d                                                                                            | 5.0 o Superior       |
|                                                          |                                                                                                    |                      |
| Listo                                                    |                                                                                                    | sae-app.epn.edu.ec 🔒 |

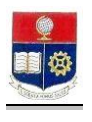

# 3. MATRICULAS

#### 3.1 Autorización Reingreso

Esta opción permite ingresar una autorización de reingreso para que el estudiante pueda continuar los estudios dentro de una carrera ó autorizar un reingreso para terminar la tesis.

1. En el módulo de "**Registro y Matriculación**", desde la pantalla de menú seleccione la Opción **Autorizaciones**, y la subopción **Autorizar Reingresos**.

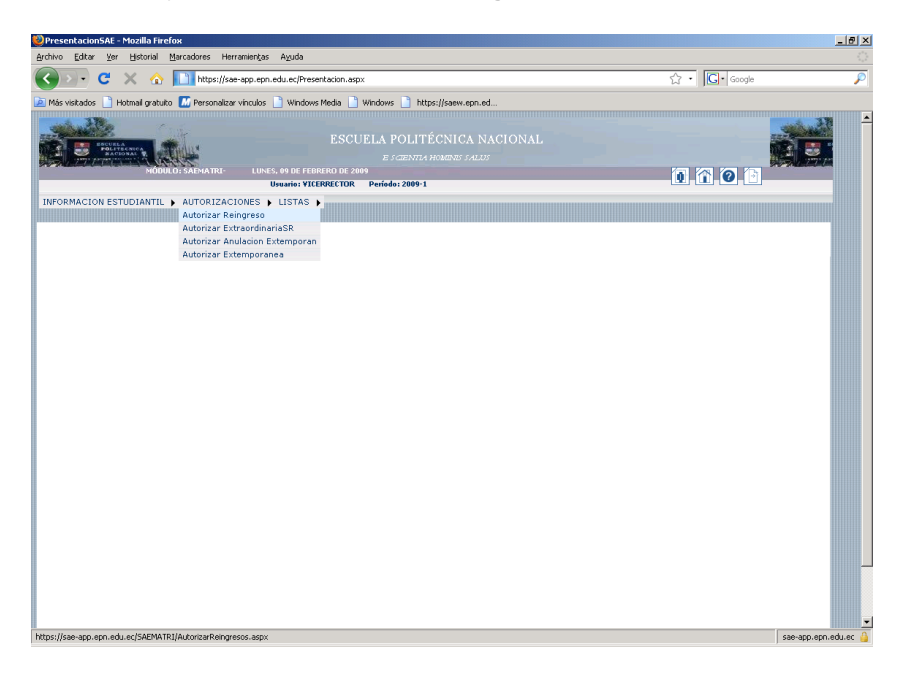

2. Seleccione la carrera del estudiante y el tipo de Reingreso (Reingreso ó Reingreso Tesis), haga click en el botón **Nuevo** 

| 🥹 Autorizar Pago Partes - Mozilla | Firefox                          |                                                                                                    |              | _ <del>_</del> 8 × |
|-----------------------------------|----------------------------------|----------------------------------------------------------------------------------------------------|--------------|--------------------|
| Archivo Editar Ver Historial M    | Jarcadores Herramien <u>t</u> as | Aguda                                                                                                    |              |                    |
| 🄇 💽 - C 🗙 🏠                       | https://sae-app.epn.             | edu.ec/SAEMATRI/AutorizarReingresos.aspx                                                                                             | 🗘 🔹 🖸 Google | P                  |
| 🔎 Más visitados 📄 Hotmail gratuko | M Personalizar vínculos          | 🗋 Windows Media 📑 Windows 📑 https://saew.epn.ed                                                                                      |              |                    |
|                                   | D: SAEMATRI- LUNE                | ESCUELA POLITÉCNICA NACIONAL<br>R (CENTA HEMESI (ALS)<br>5, 95 RE FEBRERO DE 1993                                                    | 0 1 0 1      |                    |
| INFORMACION ESTUDIANTIL           | AUTORIZACIONES                   |                                                                                                    |              | _                  |
|                                   | Carrora:<br>Tipo Reingreso:      | AUTORIZACIÓN PARA REINGRESO Y REINGRESO EN TESIS<br>Nuevo<br>INOCINIERIA AMBIENTAL<br>REINGRESO<br>REINGRESO<br>Lista de Estudiantes |              |                    |
|                                   | No Existen Registros             | scuela Polifécnica Nacional Optimizado para trabajar con Internet Explorer 6.0 o Superior                                            |              |                    |
| Listo                             |                                  |                                                                                                    | sae-app.     | epn.edu.ec 🔒       |

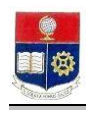

3. Se presentará la pantalla de búsqueda del estudiante, ingrese el nombre ó código del estudiante requerido y haga click en el botón **Aceptar**.

| 🕹 Busqueda Informacion -  | Mozilla Firefox                                                                                   |                                                                                      |                |             | _ 8 ×                |
|---------------------------|---------------------------------------------------------------------------------------------------|--------------------------------------------------------------------------------------|----------------|-------------|----------------------|
| Archivo Editar Ver Hist   | orial Marcadores Herramier                                                                        | ntas Ayuda                                                                           |                |             | $\langle \rangle$    |
| 🔇 🖂 - C 🗙                 | https://sae-app.                                                                                  | epn.edu.ec/SAEMATRI/BusquedaGeneral.aspx?opc=estrng&pa                               | g=rng          | ☆・G• Google | P                    |
| 这 Más visitados 📄 Hotmail | gratuito 🔝 Personalizar vincu                                                                     | los 📄 Windows Media 📄 Windows 📄 https://saew.epn.                                    | ed             |             |                      |
|                           |                                                                                                   | ESCUELA POLITÉCNICA I<br>E s CENTLA HOMENE SAL<br>Burato vicenector - Refeder 2003   | NACIONAL<br>Cr |             |                      |
|                           |                                                                                                   |                                                                                      | -              |             |                      |
|                           |                                                                                                   |                                                                                      |                |             |                      |
| G L<br>C C<br>Z<br>Total  | BÚSQUEDA DE LIST.<br>For ver la la idade com<br>ombre mba aran<br>dódigo:<br>20728 Col<br>2005209 | A DE ESTUDIANTES PARA REINGRESO<br>delos dos varios y presión Augúr<br>do<br>acecua: |                |             |                      |
| Lieta                     |                                                                                                   |                                                                                      |                |             | ·                    |
| LISTO                     |                                                                                                   |                                                                                      |                |             | saa-ahhiahuisonisc 🤭 |

- 4. Se desplegará una lista según el patrón de búsqueda. Haga click en el cuadro ubicado a la derecha del estudiante requerido y luego click en el botón **Añadir Registros**.
- 5. Se desplegará una pantalla que muestra el registro de la autorización y un mensaje "Registro ingresado con Éxito".

| 🥹 Autorizar Pago Partes - Mozilla  | Firefox                     |                                                                  |                                                   |                                                       |                |                                                            | _ 8 ×          |
|------------------------------------|-----------------------------|------------------------------------------------------------------|---------------------------------------------------|-------------------------------------------------------|----------------|------------------------------------------------------------|----------------|
| Archivo Editar Ver Historial       | garcadores Herramiențas     | Ayuda                                                            |                                                   |                                                       |                |                                                            |                |
| 🔇 🔊 - C 🗙 🏠                        | https://sae-app.epn.        | edu.ec/SAEMATR                                                   | I/AutorizarReingresi                              | os.aspx                                               |                | 습·Google                                                   | ۶              |
| 应 Más visitados 📄 Hotmail gratuito | M Personalizar vínculos     | 📄 Windows Med                                                    | dia 📄 Windows 🛛                                   | https://saew.epn.ed                                   |                |                                                            |                |
|                                    | O: SAEMATRI- LUNE           | S, 09 DE FEBRER(<br>Usuario: VICERF                              | ESCUELA P<br>E sc<br>D DE 2009<br>RECTOR Períodos | OLITÉCNICA NACIONAL<br>zenta homites salles<br>2009-1 |                | 0 1 0 1                                                    |                |
| INFORMACION ESTUDIANTIL            | AUTORIZACIONES              | LISTAS 🕨                                                         |                                                   |                                                       |                |                                                            |                |
|                                    | Carrera:<br>Tipo Reingreso: | AUTORI<br>INGENIERIA<br>REINGRESO<br>Registros Inse<br>Nos.<br>1 | AMBIENTAL<br>Lista de E<br>Céélige<br>200520209   | INGRESO Y REINARESO EN TESIS<br>Trimir Exportar<br>   | ¥              | A Haga Click sobre SELECT<br>para seleccionar un registro. |                |
| Listo                              | ©2008 B                     | iscuela Politécn                                                 | ica Nacional Opti                                 | mizado para trabajar con Internet Explorer d          | i.0 o Superior | Sae-op                                                     | p.epn.edu.ec 🔒 |

Si desea hacer una nueva autorización haga click en le botón Nuevo.

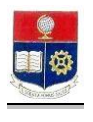

# 3.2 Autorización de Matrículas Extraordinarias Sin Recargo

Esta opción permite realizar autorizaciones de matrículas extraordinarias sin recargo.

1. En el módulo de **"Registro y Matriculación"**, desde la pantalla de menú seleccione la Opción **Autorizaciones**, y la subopción **Autorizar Extraordinaria SR**.

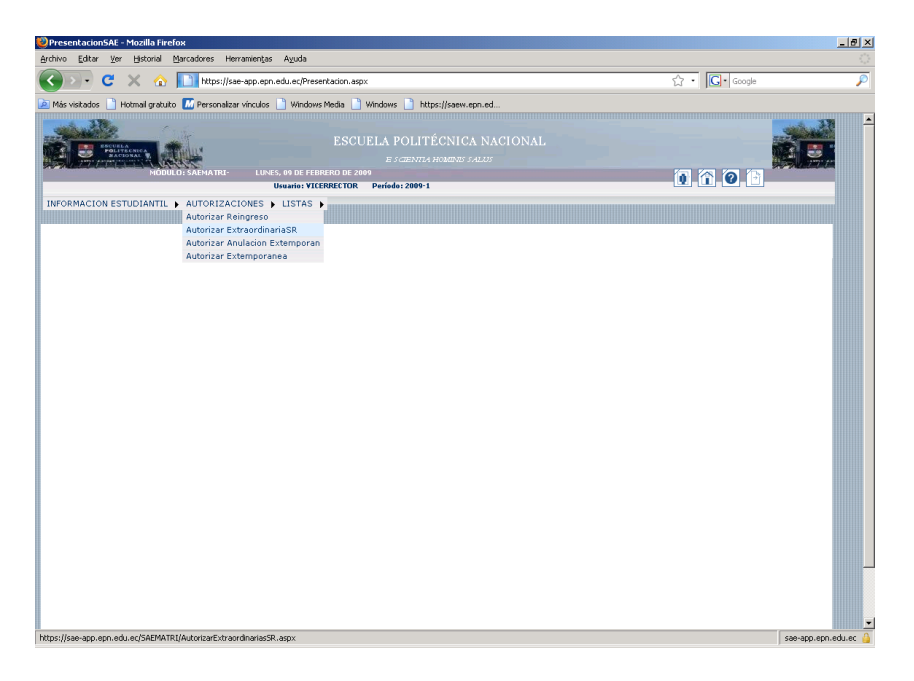

2. Seleccione la carrera del estudiante y haga click en el botón Nuevo

| <mark>양 Autorizar Extraordinarias - Mozilla Firefox</mark><br>Archivo Editor Igo Igitorial Barcadores Herraniențas Aguda                                                                                                    |            | <u>_8×</u>   |
|----------------------------------------------------------------------------------------------------|------------|--------------|
| 😮 💽 C 🗶 🏠 🔝 https://sae-app.epn.edu.ec/SAEMATRI/AutorizarExtraordinariasSR.aspx                                                                                                    | ☆ • Google | P            |
| Neis vetados      Hotmail grounds      Personekara vinculos      Windows Meda      Windows Meda      Numolos      Hotps://jseew.epin.ed      ESCUELA POLITÉCNICA NACIONAL     ESCUELA POLITÉCNICA NACIONAL     Unics, es per reserver presento per sense     Unics, es per reserver per reserver per rese | 0, ñ, 0, b |              |
| INFORMACION ESTUDIANTIL ) AUTORIZACIONES ) LISTAS )                                                                                                    |            |              |
| AUTORIZACIÓN DE MATRÍCULA EXTRAORDINARIA SIN RECARGOS                                                                                                    |            |              |
| Lista de Estudiantes                                                                                                    |            |              |
| No Existen Registra                                                                                                    |            |              |
|                                                                                                    |            |              |
| 62008 Escuela Politócnica Nacional Optimizado para trabajar con Internet Explorer 6.0 o Supr                                                                                                    | rior       |              |
| lan                                                                                                    | Second     | ero.edu.ec 🔒 |

3. Se desplegará una lista según el patrón de búsqueda. Haga click en el cuadro ubicado a la derecha del estudiante requerido y luego click en el botón **Añadir Registros**.

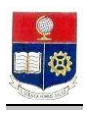

| Busqueda Informacion - Mozilla Firefox                       |                                                                                                    |                                                         |    |                | <u>_ 8 ×</u>         |
|--------------------------------------------------------------|----------------------------------------------------------------------------------------------------|---------------------------------------------------------|----|----------------|----------------------|
| Archivo Editar Ver Historial Marcadores                      | Herramientas Aguda                                                                                                  |                                                         |    |                |                      |
| 🕢 🕞 C 🗙 🏠 🚺 https:/                                          | //sae-app.epn.edu.ec/SAEMATRI/BusquedaGeneral.as                                                                    | px?opc=est&pag=extsr                                    |    | ☆ • 💽 • Google | P                    |
| 🙍 Más visitados 📋 Hotmal gratulto 🔝 Persona                  | alzar vínculos 📄 Windows Media 📄 Windows 📄                                                                          | https://saew.epn.ed                                     |    |                |                      |
| NODULOI SALEMATR                                             | ESCUELA POL<br>E scen<br>Usuario: vicerrector                                                                       | ITÉCNICA NACION<br>1714 homens salus<br>Periodo: 2009-1 | AL |                |                      |
|                                                              |                                                                                                    |                                                         |    |                |                      |
| Búč<br>Par var h la<br>" Nombre a<br>" Codajo:<br>(Actornat) | SQUEDA DE LISTA DE ESTUDIANTES<br>Index completos deja veriori los concos y presione Angel<br>NDRADE RA<br>CANCELAR | 7                                                       |    |                |                      |
|                                                              | ANDRADE RAMOE MANUEL RAU                                                                                            | Carrera                                                 |    |                |                      |
| 1 822044/<br>Total :1                                        | OTHER PRINT MARKET RADE                                                                                             |                                                         |    |                |                      |
| Total :1                                                     | AÑADIR REGISTROS                                                                                                    |                                                         |    |                |                      |
| Listo                                                        |                                                                                                    |                                                         |    |                | sae-app.epn.edu.ec 🔒 |

4. Se desplegará una pantalla que muestra el registro de la autorización y un mensaje "Registro ingresado con Éxito".

| 🥹 Autorizar Extraordinarias - Mozi | illa Firefox         |                                                       |                                     |                                                                    |                |                              | _ 8 ×            |
|------------------------------------|----------------------|-------------------------------------------------------|-------------------------------------|--------------------------------------------------------------------|----------------|------------------------------|------------------|
| Archivo Editar Ver Historial M     | arcadores Herramie   | ngas Ayuda                                            |                                     |                                                                    |                |                              |                  |
| 🕢 X 🗢 🕞 🔇                          | https://sae-app      | epn.edu.ec/SAEMAT                                     | RI/AutorizarE×tr                    | aordinariasSR.aspx                                                 |                | 습·Google                     | P                |
| 🔎 Más visitados 📄 Hotmail gratuito | M Personalizar vinci | ilos 📄 Windows Me                                     | dia 📄 Windox                        | vs 📄 https://saew.epn.ed                                           |                |                              |                  |
| Busqueda Informacion               | 🖂 📄 Auto             | rizar Extraordinari                                   | ias 🖡                               | 3                                                                  |                |                              | •                |
| HÖDUL C                            | D: SAEMATRI-         | LUNES, 09 DE FEBRER<br>Usuario: VICER                 | ESCUELA<br>ID DE 2009<br>RECTOR Per | A POLITÉCNICA NACIONAL<br>e scientra homenes salus<br>(6dos 2009-1 |                | 1 1 0 1                      |                  |
| INFORMACIÓN ESTUDIANTIL            | AUTORIZACIONE        | S DESTAS                                              |                                     |                                                                    |                |                              |                  |
|                                    | Carrera:             | AUTORIZACIÓN DE<br>INGENIERIA AM<br>Registro Insertad | BIENTAL                             | EXTRAORDINARIA SIN RECARGOS                                        | 1              |                              |                  |
|                                    |                      |                                                       | Lista                               | de Estudiantes                                                     |                | A Haga Click sobre SELEC     | T                |
|                                    |                      |                                                       |                                     |                                                                    |                | para seleccionar un registro |                  |
|                                    |                      | Nro.                                                  | Cédigo                              | Estudiante                                                         |                |                              |                  |
|                                    | Seleccionar          | 1                                                     | 8220447                             | ANDRADE RAMOS MANUEL RAUL                                          |                |                              |                  |
|                                    | ©20                  | 08 Escuela Politéci                                   | nica Nacional                       | Optimizado para trabajar con Internet Explorer                     | 6.0 o Superior |                              |                  |
| Listo                              |                      |                                                       |                                     |                                                                    |                | sae-                         | app.epn.edu.ec 🔒 |

Si desea hacer una nueva autorización haga click en le botón Nuevo

# 3.3 Autorización Anulación Extemporánea

Esta opción permite realizar una autorización de anulación total de matrícula, una vez que el plazo de anulación ordinaria a expirado.

1. En el módulo de **"Registro y Matriculación"**, desde la pantalla de menú seleccione la Opción **Autorizaciones**, y la subopción **Autorizar Anulación Extemporánea**.

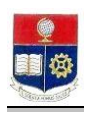

| <pre>type://www.type://www.type:/</pre> | PresentacionSAE - Mozilla Firefox                                                                                                    |            | _ <del>5</del> ×  |
|----------------------------------------------------------------------------------------------------|----------------------------------------------------------------------------------------------------|------------|-------------------|
| Image: Control of the state of participation of the state of the state o                  | Archivo Editar Ver Historial Marcadores Herramientas Ayuda                                                                                                    |            | <u></u>           |
| Wty/ut/ta-ego.ego.edu.c/StMINTL/Motorst/mutator/Ctemporeseegy                                                                                                    | 🔇 🖸 🗧 🗶 🏠 🛄 https://sae-app.epn.edu.ec/Presentacion.aspx                                                                                                    | ☆ · Google | P                 |
| Typ://sta-op.op.ok.uk/d/25/MI/Ti//storega/mulaci/C/tamporaneet/                                                                                                    | 🙍 Más vistados 📋 Hotmail gratuito 🔝 Personalizar vínculos 📄 Windows Media 📄 Windows 📄 https://saew.epn.ed                                                                                                    |            |                   |
| EXECUTE A COLITÉCNICA NACIONAL         NORRA VARIANT       Executiva valuativa (JALISTA)         UDARTON ESTUDIANTI I, AUTORIZACIONES > LISTAS )       Autorizat Extragordana SR         Autorizat Extragordana SR       Autorizat Extragordana SR         Autorizat Extragordana SR       Autorizat Extragordana SR                                                                                                    | Busqueda Informacion 💿 🗋 PresentacionSAE 🔯                                                                                                    |            | •                 |
| https://sae-app.epn.edu.ec/SAEMATRI/AutorizarAnulacionExtemporanees.aspx sae-app.epn.edu.ec/SAEMATRI/AutorizarAnulacionExtemporanees.aspx                                                                                                    | DESCRIPTION OF CONTRACT OF CONTRACT O |            |                   |
|                                                                                                    | https://sae-app.epn.edu.ec/SAEMATRI/AutorizarAnulacionExtemporaneas.aspx                                                                                                    | sae        | -app.epn.edu.ec 🔒 |

2. Seleccione la carrera del estudiante y el período de anulación, haga click en el botón Nuevo

| Autorizar Extemporaneas - Moz      | zilla Firefox        |                                                                                               |                   | <del>a</del> xi |
|------------------------------------|----------------------|-----------------------------------------------------------------------------------------------|-------------------|-----------------|
| Archivo Editar Ver Historial M     | arcadores Herramier  | tas Aguda                                                                                     |                   | ं               |
| 🕢 🗸 🗢 🖓                            | https://sae-app.     | apn.edu.ec/SAEMATRI/AutorizarAnulacionExtemporaneas.aspx                                      | ☆ • Google        | P               |
| 🔎 Más visitados 📄 Hotmail gratuito | M Personalizar vincu | os 📄 Windows Media 📄 Windows 📄 https://saew.epn.ed                                            |                   |                 |
| 📄 Busqueda Informacion             | 🖂 📄 Auto             | rizar Extemporaneas 🛛 🔯                                                                       |                   | •               |
|                                    | D: SAEMATRI- L       | ESCUELA POLITÉCNICA NACIONAL<br>E JORNA HABBRE JALVI<br>INS. 10 DE FIBERDO DE JOR             | 0 1 0 1           |                 |
| INFORMACION ESTUDIANTIL            | AUTORIZACIONE        | S LISTAS )                                                                                    |                   |                 |
|                                    | Carrera:<br>Período: | AUTORIZACIÓN DE ANULACIÓN EXTEMPORÂNEA<br>Nuevo<br>INGENIERIA AMBIENTAL<br>2009-1             |                   |                 |
|                                    |                      | Lista de Estudiantes                                                                          |                   |                 |
|                                    |                      |                                                                                               |                   |                 |
|                                    | No Existen Registros |                                                                                               |                   |                 |
|                                    |                      |                                                                                               |                   |                 |
|                                    | ©20                  | 98 Escuela Politécnica Nacional Optimizado para trabajar con Internet Explorer 6.0 o Superior |                   |                 |
|                                    |                      |                                                                                               |                   |                 |
| Listo                              |                      |                                                                                               | sae-app.epn.edu.e | ic 🔒            |

 Se desplegará una pantalla de búsqueda de estudiantes, ingrese el nombre o código del estudiante. Se desplegará una lista según el patrón de búsqueda. Haga click en el cuadro ubicado a la derecha del estudiante requerido y luego click en el botón Añadir Registros.

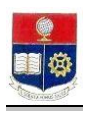

| squeda Informacion - Moz                 | zilla Firefox                                                       |                                |                                                |                  |         |             | _               | . [5 |
|------------------------------------------|---------------------------------------------------------------------|--------------------------------|------------------------------------------------|------------------|---------|-------------|-----------------|------|
| /o Edicar Ver Historial                  | Marcadores                                                          | Herramengas Ayuda              |                                                |                  |         |             |                 |      |
|                                          | https                                                               | :://sae-app.epn.edu.ec/SAEMATF | I/BusquedaGeneral.a:                           | spx?opc=est&pag= | anuextm | Cr € Google |                 | _    |
| ás visitados 📄 Hotmail grati             | uito 🚻 Person                                                       | nalizar vínculos 📋 Windows Me  | dia 📄 Windows 📄                                | https://saew.epn | .ed     |             |                 |      |
| Busqueda Información                     |                                                                     | 📄 Busqueda Informacion         | × _                                            |                  |         |             |                 |      |
|                                          |                                                                     |                                |                                                |                  |         |             |                 |      |
|                                          |                                                                     |                                | Usuario: vicerrecto                            | r Periodo: 2009- | 1       |             |                 |      |
| © Nomk<br>C cady<br>Acce<br>F<br>Tatal ; | BÚ<br>Para ver la llo<br>ore e<br>jo:<br>TAR<br>Código<br>200420001 | Estudiante<br>Acevedo va       | STUDIANTES<br>Inngoo y presione Akep<br>N CREE | ter<br>Carrera   |         |             |                 |      |
|                                          |                                                                     | ANADIR REGISTRO                | ė.                                             |                  |         |             |                 |      |
|                                          |                                                                     |                                |                                                |                  |         |             | sae-app.epn.ed. | J.e  |

4. Se desplegará una pantalla que muestra el registro de la autorización y un mensaje "Registro ingresado con Éxito".

| 🕲 Autorizar Extemporaneas - Mozilla Firefox                                                                                                    | _ 5 ×                                                     |
|----------------------------------------------------------------------------------------------------|-----------------------------------------------------------|
| Archivo Editar Ver Historial Marcadores Herramiențas Ayuda                                                                                                    |                                                           |
| 🔇 💵 😋 🔀 🏠 🔝 https://sae-app.epn.edu.ec/SAEMATR3/AutorizarAnulacionExtemporaneas.aspx                                                                                                    | රු • 💽 · Google 🔎                                         |
| 🔎 Más visitados 📄 Hatmail gratuito 📶 Personalizar vínculos 📄 Windows Media 📄 Windows 📄 https://saew.epn.ed                                                                                                    |                                                           |
| Busqueda Informacion 💿 🗋 Autorizar Extemporaneas 🛛 🖸                                                                                                    | •                                                         |
| ESCUELA POLITÉCNICA NACIONAL<br>E CEDETA ANALEZZIO<br>LUNES, O DE FEBERED DE 200<br>Dumin VICIPATOR Politica 2009 1<br>Dumin VICIPATOR Politica 2009 1                                                                                                    |                                                           |
| INFORMACION ESTUDIANTIL + AUTORIZACIONES + LISTAS +                                                                                                    |                                                           |
| AUTORIZACIÓN DE ANULACIÓN EXTEMPORAÑAS<br>Nuevo Imprimir Exportar<br>Carrara: INGENIERIA AMBLINTAL<br>Período: 2009-1 .<br>Registos forestados con Évito<br>Lista de Estudiantes<br>Ne. Códego Estadiantes<br>Seleccionar 1 200904 ALBAN MOLTA ERFA NOVER | A Hage Click Jobre SEECT<br>para selectioner um registro: |
| ©2008 Escuela Politécnica Nacional Optimizado para trabajar con Internet Explorer 6.0 o Supr                                                                                                    | rior                                                      |

Si desea hacer una nueva autorización haga click en le botón Nuevo

#### 3.4 Autorizar Matrícula Extemporánea

Esta opción permite realizar una autorización de matrícula extemporánea, una vez que el plazo de matricula ordinaria y extraordinaria a expirado.

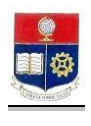

1. En el módulo de **"Registro y Matriculación"**, desde la pantalla de menú seleccione la Opción **Autorizaciones**, y la subopción **Autorizar Extemporánea**.

| 🖢 PresentacionSAE - Mozilla Firefox                                                                                                    | _ 8 ×                    |
|----------------------------------------------------------------------------------------------------|--------------------------|
| Archivo Editar Ver Historial Marcadores Herramiențas Azuda                                                                                                    | 0                        |
| 🕜 💵 🤁 🗙 🏡 🚺 https://sae-app.epn.edu.ec/Presentacion.aspx 🏠 🔹 🔀 - 😡 -                                                                                                    | P                        |
| 🙍 Más visitados 📄 Hotmal gratuto 🔝 Personalizar vínculos 📄 Windows Media 📄 Windows 📄 https://saew.epn.ed                                                                                                    |                          |
| 📄 PresentacionSAE 🛛 🔯 Postales y Tarjetas Virtual 🗵 👌 Geoconda Silva - Pichincha 😒 👌 Sonico - Amigos conectados 🖾 💆 TuParada.com - Ver tarjet 😒 💆 TuParada                                                                                                    | a.com - Ver tarjet 🗵 🛛 - |
| PresentadorsA  Condex y targets vitual  Condex shares that  Condex shares that  Condex shares  Condex shares |                          |
|                                                                                                    | _                        |
|                                                                                                    | -1                       |
| https://see-spp.epn.edu.ec/SAEMATRI/AutorizerExtemporaneesSC.espx                                                                                                    | sae-app.epn.edu.ec 🍐     |

2. Seleccione la carrera del estudiante, el tipo de autorización y el período en el cual se le deberá asentar la matrícula extemporánea. Haga click en el botón **Nuevo**.

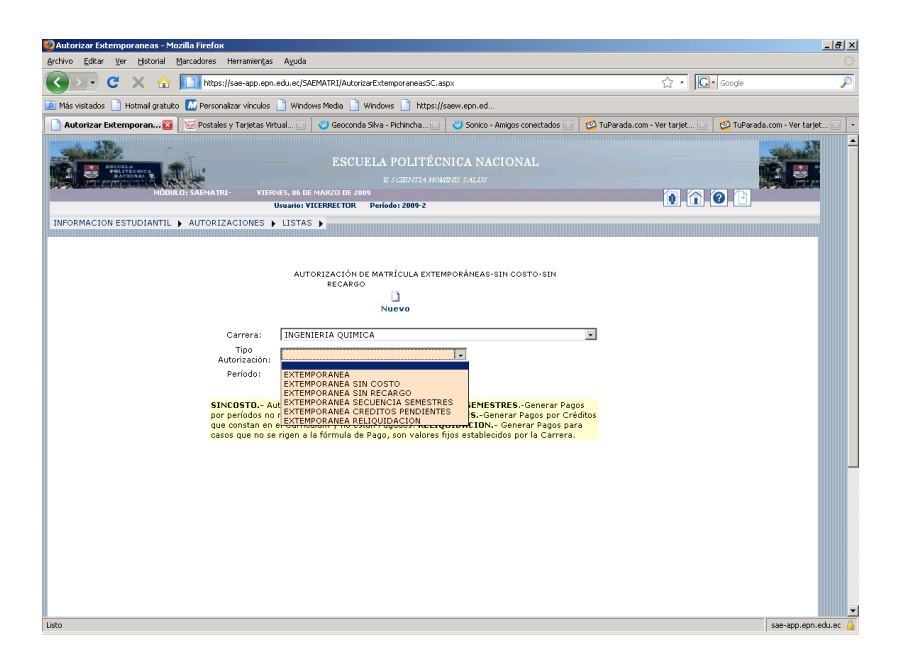

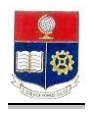

| Tipo de Autorización                | Descripción<br>Para autorizar matrícula                                                                                                    | Período                                            |
|-------------------------------------|----------------------------------------------------------------------------------------------------|----------------------------------------------------|
| Extemporánea                        | no realizaron la gestión en los<br>plazos determinados para<br>matrícula ordinaria ó<br>extraordinaria                                                                                | Seleccionar el período del<br>semestre a legalizar |
| Extemporánea Sin Costo              | Para autorizar una matrícula<br>que no han sido legalizadas pero<br>el pago ya fue efectuado                                                                                          | Seleccionar el período del<br>semestre a legalizar |
| Extemporánea Sin Recargo            | Para autorizar matrícula<br>extemporánea sin el recargo del<br>10%                                                                                                    | Seleccionar el período del<br>semestre a legalizar |
| Extemporánea Secuencia<br>Semestres | Para autorizar matrícula<br>extemporánea a estudiantes que<br>tienen registros de Tesis o<br>Proyectos de Titulación huecos<br>entre matrículas con materias<br>propias de la carrera | Seleccione el último período<br>matriculado        |
| Extemporánea Créditos Pendientes    | Para autorizar el pago de<br>créditos pendientes de<br>semestres anteriores<br>Para autorizar matrículas cuyo                                                                         | Seleccionar el período del<br>semestre a legalizar |
| Extemporánea Reliquidación          | costo no se rigen a la fórmula de<br>Pago establecida actualmente,<br>son valores fijos establecidos por<br>la Carrera.                                                               | Seleccionar el período del<br>semestre a legalizar |

 Se desplegará una pantalla de búsqueda de estudiantes, ingrese el nombre o código del estudiante. Se desplegará una lista según el patrón de búsqueda. Haga click en el cuadro ubicado a la derecha del estudiante requerido y luego click en el botón Añadir Registros.

| 🔮 Busqueda Informacio  | n - Mozilla Firefox                                          |                                                                                                    |                                                     |            | _ <del>5</del> ×     |
|------------------------|--------------------------------------------------------------|----------------------------------------------------------------------------------------------------|-----------------------------------------------------|------------|----------------------|
| Archivo Editar Ver b   | jistorial <u>M</u> arcadores                                 | Herramientas Ayuda                                                                                                    |                                                     |            | 0                    |
| 🔇 🔊 - C 🔉              | 🕻 🏠 🚺 http:                                                  | ://sae-app.epn.edu.ec/SAEMATRJ/BusquedaGe                                                                                                    | neral.aspx?opc=est8pag=extmsc                       | ☆ · Google | P                    |
| 🔎 Más visitados 📄 Hotr | nail gratuito 🔣 Perso                                        | nalizar vinculos 📄 Windows Media 📄 Windo                                                                                                    | ws 📄 https://saew.epn.ed                            |            |                      |
|                        | MODULO: SAEMAT                                               | ESCUEL.≉                                                                                                    | . POLITÉCNICA NACIONAL<br>8 s cientra homenes salus |            |                      |
|                        |                                                              | Usuario: vic                                                                                                    | errector Periodo: 2009-2                            |            |                      |
|                        | BC<br>Para er la l<br>Codigo:<br>.acestas<br>2066005<br>al : | ISQUEDA DE LISTA DE ESTUDIANT<br>Intelos unpidelos de valor los ampos y presi<br>NRAGUANO IMBA<br>CANCELAR<br>ANAGUANO DESAQUERO VELMA LUCIA<br>ANAGUANO DESAQUERO VELMA LUCIA | 55<br>n Augtor                                      |            |                      |
| Listo                  |                                                              |                                                                                                    |                                                     |            | sae-app.epn.edu.ec 🍐 |

4. Se desplegará la siguiente pantalla indicando que la autorización fue registrada con éxito, haga click en el botón **Nuevo** si requiere ingresar una nueva autorización.

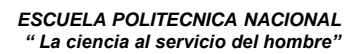

| ģ |           |
|---|-----------|
|   | <b>\$</b> |
|   |           |

| 🥹 Autorizar Extemporaneas - Mozilla Firefo | ж                                            |                                    |                                                                                                    |                              | _ 8 ×       |
|--------------------------------------------|----------------------------------------------|------------------------------------|----------------------------------------------------------------------------------------------------|------------------------------|-------------|
| Archivo Editar Ver Historial Marcadores    | Herramienţas Ayud                            | la                                 |                                                                                                    |                              | 0           |
| 🌀 💽 🖁 😋 🔁 🚺 http                           | os://sae-app.epn.edu.ec                      | SAEMATRI/Autoriza                  | arExtemporaneas5C.aspx                                                                                                    | 습·Google                     | P           |
| 🔎 Más visitados 📄 Hotmail gratuito 🔝 Perso | onalizar vínculos 📄 Wi                       | ndows Media 📋 W                    | Vindows 📄 https://seew.epn.ed                                                                                                    |                              |             |
| INFORMACION ESTUDIANTIL ) AUTOR            | IZACIONES 🖡 LIST                             | AS 🕨                               |                                                                                                    |                              | -           |
|                                            |                                              |                                    |                                                                                                    |                              |             |
|                                            | AUTORIZACIÓN DE M                            | ATRÍCULA EXTEN                     | MPORÁNEAS-SIN COSTO-SIN RECARGO                                                                                                    |                              |             |
|                                            |                                              | D                                  |                                                                                                    |                              |             |
|                                            |                                              | Nuevo                              | Imprimir Exportar                                                                                                    |                              |             |
| Carr                                       | rera: TECNOLO                                | GIA EN ELECTR                      | OMECANICA                                                                                                    |                              |             |
| Tipo Auto                                  | orización: EXTEMPO                           | RANEA                              |                                                                                                    |                              |             |
| Peri                                       | odo: 2008-1                                  |                                    |                                                                                                    |                              |             |
|                                            | Registros                                    | Insertados con É                   | kito                                                                                                    |                              |             |
| SINCOST                                    | O Autorización de f<br>dos(huecos). CREDIT   | 1atrícula sin Page<br>OS PENDIENTE | <ul> <li>SECUENCIA SEMESTRESGenerar Pagos por periodos no</li> <li>SGenerar Pagos por Créditos que constan en el Currículum y</li> </ul> |                              |             |
| no estan F<br>valores fij                  | Pagados. RELIQUIDA<br>jos establecidos por l | ACION General<br>a Carrera.        | r Pagos para casos que no se rigen a la fórmula de Pago, son                                                                             |                              |             |
|                                            |                                              |                                    |                                                                                                    | A Hann Clink solve SELECT    |             |
|                                            |                                              |                                    |                                                                                                    | para relaccionar un registro |             |
|                                            |                                              |                                    |                                                                                                    | para selección en registroi  |             |
|                                            |                                              |                                    |                                                                                                    |                              |             |
|                                            |                                              | Li                                 | sta de Estudiantes                                                                                                    |                              |             |
|                                            |                                              |                                    |                                                                                                    |                              |             |
|                                            | Neo                                          | Código                             | Estudiante                                                                                                    |                              |             |
| Selecci                                    | onar 1                                       | 200510075                          | ANAGUANO IMBAQUINGO VILMA LUCIA                                                                                                    |                              |             |
|                                            |                                              |                                    |                                                                                                    |                              |             |
|                                            |                                              |                                    |                                                                                                    |                              |             |
|                                            |                                              |                                    |                                                                                                    |                              |             |
|                                            |                                              |                                    |                                                                                                    |                              |             |
|                                            |                                              |                                    |                                                                                                    |                              |             |
|                                            |                                              |                                    |                                                                                                    |                              | <u>-</u>    |
| Listo                                      |                                              |                                    |                                                                                                    | sae-app.e                    | pn.edu.ec 🔒 |

#### 4. CONSULTAR INFORMACION DE MATRICULADOS

#### 4.1 Consultar Estudiantes Inscritos y Matriculados

Esta opción permite visualizar e imprimir un reporte total y por facultades de los estudiantes inscritos y matriculados del período actual.

1. En el módulo de "**Registro y Matriculación**", desde la pantalla de menú seleccione la Opción Listas, y la subopción Totales.

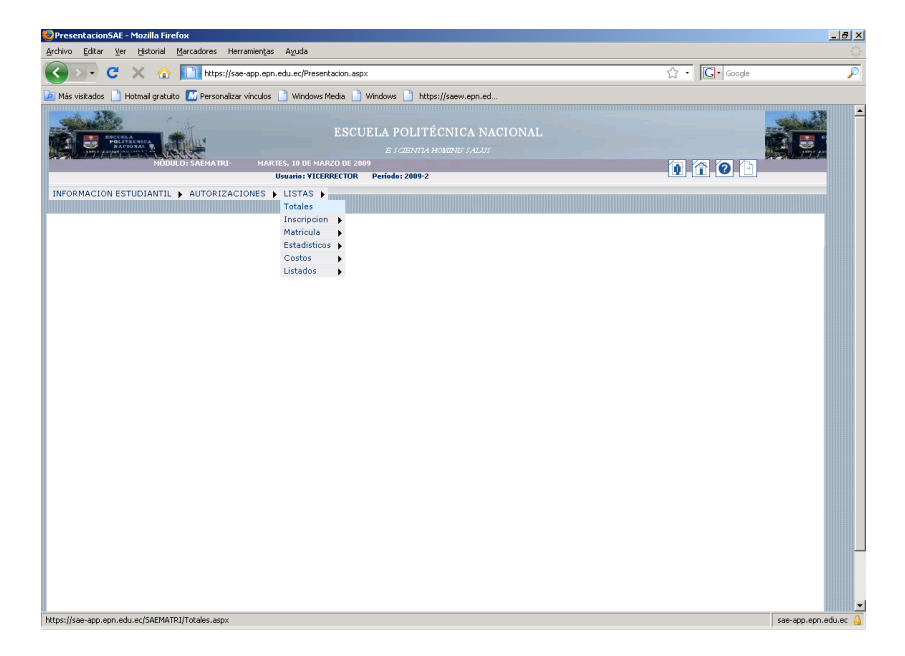

 Se desplegará un reporte total de estudiantes matriculados e inscritos ordenado por facultades, haga click en el botón Imprimir para obtener un reporte impreso ó haga click en le botón Exportar si requiere guardar el reporte en un archivo con formato Excel.

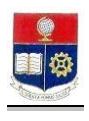

| Editar ⊻er Historial Ma      | rcadores | Herrami     | entas Ayuda        |                      |                                |       |       |           |  |
|------------------------------|----------|-------------|--------------------|----------------------|--------------------------------|-------|-------|-----------|--|
| 🔊 • C 🗙 🏠 🖡                  | http     | is://saew.e | pn.edu.ec/SAEMATI  | Q/Totales.aspx       |                                |       |       | ☆・ Google |  |
| visitados 📄 Hotmail gratuito | M Perso  | nalzar vín  | ulos 📄 Windows     | Media 📄 Windows      | https://saew.epn.ed            |       |       |           |  |
| ogramación de Clases         |          | Est         | udiantes × Materia |                      | Totales Inscritos Matriculados |       |       |           |  |
|                              |          | 10          |                    |                      |                                |       |       |           |  |
|                              |          |             | TOTAL D            | E ESTUDIANTES MAT    | RICULADOS E INSCRITOS          |       |       |           |  |
|                              |          |             |                    |                      | ×                              |       |       |           |  |
|                              |          |             |                    | Imprimit             | ' Exportar                     |       |       |           |  |
|                              | F        | acultad:    | 0                  |                      |                                |       | •     |           |  |
|                              | (        | Carrera:    | E                  |                      |                                | 1     |       |           |  |
|                              |          |             |                    |                      |                                |       |       |           |  |
| TOTAL                        | DE       | ro. Codcar  | Carrera            |                      |                                | Matri | Inser |           |  |
| INSCRIT                      | OS Y 1   | 65          | DOCTORADO IND      | VIDUAL EN MATEMATI   | EA APLICADA                    | 3     | 3     |           |  |
| MATRICU                      | LADOS 2  | 20          | FISICA             |                      |                                | 71    | 81    |           |  |
|                              | з        | 21          | INGENIERIA EN C    | ENCIAS ECONOMICAS    | Y FINANCIERAS                  | 213   | 237   |           |  |
|                              | 4        | 01          | INGENIERIA MATE    | MATICA               |                                | 63    | 81    |           |  |
|                              | 5        | 63          | MAESTRIA EN RIE    | 5GO FINANCIERO       |                                | 16    | 17    |           |  |
|                              | 6        | 36          | MAESTRIA Y ESPE    | CIALISTA EN ESTADIST | ICA APLICADA                   | 14    | 24    |           |  |
|                              | 7        | 19          | MATEMATICA         |                      |                                | 32    | 35    |           |  |
|                              | 8        |             | TOTAL CIENCIAS     |                      |                                | 412   | 478   |           |  |
|                              | 9        | 54          | ESPECIALISTA EN    | GERENCIA DE MERCAD   | EO                             | 0     | 1     |           |  |
|                              | 10       | 35          | ESPECIALISTA EN    | GERENCIA DE RECURS   | DS HUMANOS Y ORGANIZACION      | 1     | 3     |           |  |
|                              | 11       | 49          | ESPECIALISTA EN    | GERENCIA FINANCIER   | 4                              | 12    | 18    |           |  |
|                              | 12       | 34          | ESPECIALISTA EN    | GESTION DE PROYECT   | 05                             | 5     | 59    |           |  |
|                              | 13       | 18          | INGENIERIA EMPR    | ESARIAL              |                                | 231   | 273   |           |  |
|                              | 14       | 37          | INGENIERIA EN AI   | MINISTRACION DE PR   | DCESOS                         | 46    | 58    |           |  |
|                              | 15       | - 44        | MAESTRIA EN DO     | IENCIA EN INSTITUCIO | NES DE EDUCACION SUPERIOR      | 3     | 5     |           |  |
|                              | 16       | 14          | MAESTRIA EN GER    | ENCIA EMPRESARIAL    |                                | 305   | 441   |           |  |
|                              | 17       | 39          | MAESTRIA Y ESPE    | CIALISTA EN GERENCIA | DE SERVICIOS DE SALUD          | 10    | 21    |           |  |
|                              | 18       |             | TOTAL CIENCIAS     | ADMINISTRATIVAS      |                                | 613   | 879   |           |  |
|                              | 19       | 27          | INGENIERIA EN PI   | TROLEOS              |                                | 293   | 319   |           |  |
|                              | 20       | 04          | INGENIERIA GEOL    | OGICA                |                                | 52    | 58    |           |  |
|                              | 21       |             | TOTAL GEOLOGIA     | Y PETROLEOS          |                                | 345   | 377   |           |  |
|                              | 22       | 25          | INGENIERIA AMBI    | ENTAL                |                                | 131   | 137   |           |  |

3. Si lo requiere podrá seleccionar una facultad y carrera específica.

| Totales Inscritos Matriculados - Mozilia<br>gchivo Editar Ver Historial Marcadore | Firefox<br>s Herramientas Ayuda |                      |                                    |                           |          |      |
|-----------------------------------------------------------------------------------|---------------------------------|----------------------|------------------------------------|---------------------------|----------|------|
| 🕢 🕞 😋 🗙 🔬 🛄 he                                                                    | tps://saew.epn.edu.ec/SAEMA     | TR1/Totales.asp×     |                                    |                           | 습·Google | ş    |
| Más visitados 📋 Hotmail gratuito 📶 Pers                                           | sonalizar vinculos 📋 Window     | s Media 📄 Windows    | https://saew.epn.ed                |                           |          |      |
| Programación de Clases                                                            | Estudiantes x Materia           |                      | 📑 Totales Inscritos Matriculados   | •                         |          |      |
|                                                                                   |                                 |                      |                                    |                           |          |      |
| MÓDULO: SAEM/                                                                     | ATRI- MIÉRCOLES, 110            | E HARZO DE 2009      | 2009.2                             |                           | 0 1 0    |      |
| INCORPACION ESTUDIANTI + DECIS                                                    | TTO X MATRICULA AUT             | DIZACIONES BIE       | NECTAD SCHIDIANTI & LICTAC         | ACDIDANTES .              |          |      |
|                                                                                   | Facultad:<br>Carrera:           | CIENCIAS<br>FISICA   |                                    |                           |          |      |
| TOTAL DE<br>ESTUDIANTES                                                           | Nre. Cedcar                     | Carr                 | era Matric                         | Inter                     |          | - 88 |
| INSCRITOS Y<br>MATRICULADOS                                                       | 1 20                            | FISI                 | CA 71                              | 81                        |          | _    |
|                                                                                   | ©2008 Escuela Pol               | itécnica Nacional Op | timizado para trabajar con Interne | t Explorer 6.0 o Superior |          |      |
|                                                                                   |                                 |                      |                                    |                           |          |      |

# 4.2 Consultar Estudiantes Inscritos

Esta opción permite visualizar, imprimir y exportar listas de estudiantes inscritos por paralelo.

1. En el módulo de "**Registro y Matriculación**", desde la pantalla de menú seleccione la Opción Listas, subopción Inscripciones, y la subopción Estudiantes Inscritos.

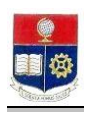

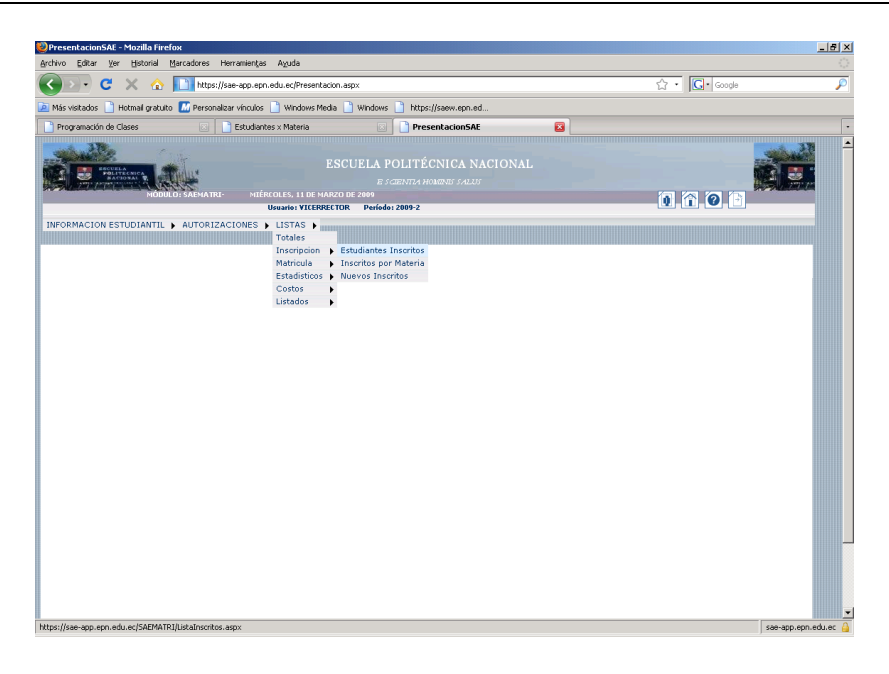

2. Se presentará una lista de estudiantes inscritos según la materia y paralelo seleccionados

| tasking College Hay Links   |                                              | ozina rincios                                                                                                    | 4                                                                                                    |                                                                                                    |                                                                                                    |                                                                        |                                                                                                    |                                                                                                    |                |   |
|-----------------------------|----------------------------------------------|----------------------------------------------------------------------------------------------------|----------------------------------------------------------------------------------------------------|----------------------------------------------------------------------------------------------------|----------------------------------------------------------------------------------------------------|------------------------------------------------------------------------|----------------------------------------------------------------------------------------------------|----------------------------------------------------------------------------------------------------|----------------|---|
| Richton Enical, Alt. Histo  | xial <u>M</u> ar                             | cadores He                                                                                                    | rramientas Ayud                                                                                                    | 9                                                                                                    |                                                                                                    |                                                                        |                                                                                                    |                                                                                                    |                |   |
| G 🔊 - C 🗙                   | ☆ 📗                                          | https://s                                                                                                    | e-app.epn.edu.ec/                                                                                                    | SAEMATRI/ListaInscritos.asp×                                                                                                    |                                                                                                    |                                                                        |                                                                                                    | 습·                                                                                                    | Google         | ۶ |
| 🧕 Más visitados 📄 Hotmail ç | gratuito 🚺                                   | M Personaliz                                                                                                    | ar vínculos 📄 Wir                                                                                                    | dows Media 📋 Windows 📋                                                                                                    | https://saew.epn                                                                                                    | .ed                                                                    |                                                                                                    |                                                                                                    |                |   |
| McAfee SiteAdvisor 🔻        |                                              |                                                                                                    |                                                                                                    |                                                                                                    |                                                                                                    |                                                                        |                                                                                                    |                                                                                                    |                |   |
|                             |                                              | SADMATRI                                                                                                    | JUEVES, 18 D<br>Usuari                                                                                                    | ESCUELA POLI<br>E SCIENT<br>E DICLEMBRE DE 2008<br>DI LEBASICAS Período: 2009-                                                                                                    | TÉCNICA<br>174 horants sai<br>1                                                                                                    | NACIO<br>AUT                                                           | DNAL                                                                                                    |                                                                                                    | 1 0 1 <b>-</b> |   |
| INFORMACION ESTUDIAR        | NTIL 🕨                                       | AUTORIZAC                                                                                                    | CIONES 🖡 LIST                                                                                                    | AS 🕨                                                                                                    |                                                                                                    |                                                                        |                                                                                                    |                                                                                                    |                |   |
|                             |                                              | Can                                                                                                    | era:                                                                                                    | CIENCIAS BASICAS LABO                                                                                                    | mir Exporta                                                                                                    | FICA                                                                   |                                                                                                    | ×                                                                                                    |                |   |
|                             |                                              | Para                                                                                                    | lelo:                                                                                                    | GR1<br>PROFESOR: CONTRERAS P                                                                                                    | AREDES PABL                                                                                                    | D MARCE                                                                | •<br>LO                                                                                                    |                                                                                                    |                | - |
|                             | Net                                          | Para                                                                                                    | lelo:                                                                                                    | GR1<br>PROFESOR: CONTRERAS P                                                                                                    | AREDES PABLO                                                                                                    | D MARCE                                                                | ELO                                                                                                    |                                                                                                    |                | - |
|                             | Nro.                                         | Para<br>Código<br>200720001                                                                                                    | Estudiante                                                                                                    | GR1<br>PROFESOR: CONTRERAS P                                                                                                    | AREDES PABLO                                                                                                    | N.Mat                                                                  | Codcare                                                                                                    | Carrera<br>Disenteria agroindustrial                                                                                                    |                |   |
|                             | Nro.<br>1<br>2                               | Para<br>Código<br>200720001<br>200810059                                                                                            | Estudiante ABADIANO RENG AREVALO CUNAC                                                                                                    | GRI<br>PROFESOR: CONTRERAS P                                                                                                    | Paralelo GR1 GR1                                                                                                    | N.Mat                                                                  | Codcare<br>22<br>06                                                                                                    | Carrera<br>Ingenieria Agroindustrial<br>Ingenieria quimica                                                                                                    | -              |   |
|                             | Nro.<br>1<br>2<br>3                          | Para<br>200720001<br>200810059<br>200810059                                                                                         | Estudiante ABADIANO REINS AREVALO CUNAC ARROYO MOYA C                                                                                                    | GRI<br>GRI<br>PROFESOR: CONTRERAS P<br>FO LAURA JOSEFINA<br>HI ROBERTO JAVIER<br>ARLA VANESA                                                                                                    | AREDES PABLe<br>GR1<br>GR1<br>GR1                                                                                                    | N.Mat<br>1<br>1                                                        | Codcare<br>22<br>06<br>06                                                                                                    | Carrers<br>Digenteria Agropioustrual<br>Digenteria Quimica<br>Digenteria Quimica                                                                                                    |                |   |
|                             | Nro.<br>1<br>2<br>3<br>4                     | Para<br>200720001<br>200810059<br>200810059<br>200810059                                                                            | Estudiante<br>ABADIANO RENS<br>AREVALO CUNAC<br>ARROYO MOYA C<br>BAUTISTA MOYA                                                                                                    | GRI<br>GRI<br>PROFESOR: CONTRERAS P<br>PROFESOR: CONTRERAS P<br>HO LAURA JOSEFINA<br>HI ROBERTO JAVER<br>ARLA VANESA<br>MARIA JOSE                                                                                                    | AREDES PABLO<br>GR1<br>GR1<br>GR1<br>GR1<br>GR1                                                                                                    | NMat<br>1<br>1<br>1<br>1                                               | codcare           22           06           06           06                                                                                                    | CAYFER<br>DIGENEERA AGROBOUSTRIAL<br>DIGENEERA QUINCA<br>DIGENEERA QUINCA                                                                                                    |                |   |
|                             | Nro.<br>1<br>2<br>3<br>4<br>5                | Para<br>200720001<br>200810059<br>200810059<br>200810059<br>200810059                                                               | Estudiante<br>ABADIANO RENS<br>AREVALO CLINAC<br>ARROYO MOYA C<br>BAUTISTA MOYA<br>BEDON TREDO RI                                                                                                    | ICADARA IORIO FISICA GE<br>GRI<br>PROFESOR: CONTRERAS P<br>IPO LAURA JOSEFINA<br>HI ROBERTO JAVIER<br>ARLA VINESA<br>MARLA JOSE<br>HI AE DILINA                                                                                                    | AREDES PABLO<br>GR1<br>GR1<br>GR1<br>GR1<br>GR1<br>GR1<br>GR1                                                                                                    | N.Mat<br>1<br>1<br>1<br>1<br>1<br>1                                    | Codcare<br>22<br>26<br>06<br>06<br>06<br>06                                                                                                    | Carrent<br>Brighteria Askobieuustilal<br>Brighteria Quimca<br>Brighteria Quimca<br>Brighteria Quimca<br>Brighteria Quimca                                                                                                    |                |   |
|                             | Nro.<br>1<br>2<br>3<br>4<br>5<br>6           | Para<br>Código<br>200720001<br>200810059<br>200810059<br>200810101<br>200810104                                                     | Estudiante<br>ABADJANO RENS<br>AREVALO CLINAC<br>ARROYO MOYA C<br>BALITISTA MOYA<br>BEDON TREJO RI<br>BENAVIDES CEDE                                                                                   | I DADRAH OMU PISILA DE<br>GRI<br>PROFESOR: CONTRERAS P<br>HE NOERTO MYER<br>ALLA VINESA<br>ALLA VINESA<br>MALLA JOSE<br>HA EDILMA<br>COLSTHUAN GORZALO                                                                                                    | Paralelo         GR1           GR1         GR1           GR1         GR1           GR1         GR1           GR1         GR1                                                                                                    | N.Mat<br>1<br>1<br>1<br>1<br>1<br>1<br>1<br>1<br>1<br>1<br>1<br>1      | codcare           22           66           66           66           66           66           66           66           66           66           66           66           66           66                                                                  | Сатега<br>Нерпирал Авсороциятал.<br>Нерпирал Авсороциятал.<br>Нерпирал оцинса<br>Нерпирал оцинса<br>Нерпирал оцинса<br>Нерпирал оцинса                                                                                                    |                |   |
|                             | NPO.<br>1<br>2<br>3<br>4<br>5<br>6<br>7      | Para<br>Código<br>200720001<br>200810059<br>200810059<br>200810101<br>200810104<br>200810104                                        | Estudiante<br>ABADJANO REINS<br>AREVALO CLINAC<br>ARROYO MOYA C<br>BALITESTA MOYA<br>BEDON TREJO RE<br>BEDON TREJO RE<br>BEDON TREJO RE<br>EDON TREJO RE<br>CAMACHO MORA                               | TOPORAL ONLY FISTLA DE     GRI     GRI     PROFESOR: CONTRERAS P     FOLAURA IOSEPINA     HE KOERTO JAVER     AAALA VINES     AAALA VINES     AAAALA VINES     AAAALA VINES     AAAAAAAAAAAAAAAAAAAAAAAAAAAAAAAAA                                                                                                    | Paralelo         GR1         GR1         GR                                                                                                    | N.Mat<br>1<br>1<br>1<br>1<br>1<br>1<br>1<br>1<br>1<br>1<br>1<br>1<br>1 | codcare         22           06         66           06         66           06         66           06         66           06         66                                                                                                    | Control      Mediated Addrosecutional      Mediated Addrosecutional      Mediated Addrosecutional      Mediated Addrosecution      Mediated Addrosecution      Mediat |                |   |
|                             | Nro.<br>1<br>2<br>3<br>4<br>5<br>6<br>7<br>8 | Para<br>Código<br>200720001<br>200810059<br>200810059<br>200810104<br>200810104<br>200810104<br>200810104<br>200810153<br>200820380 | Estudiante<br>ABADJANO RENS<br>AREVALO CLINAC<br>ARROYO MOYA C<br>BAUTISTA MOYA<br>BEDON TREJO RI<br>BENAVIDES CEDE<br>CAMACHO MORA<br>CEDEÑO CEDEÑO                                                   | CRL CRL CRL CALL CALL CALL CALL CALL CAL                                                                                                    | Paralelo         GR1           GR1         GR1           GR1         GR1           GR1         GR1           GR1         GR1           GR1         GR1                                                                                                    | NMat<br>NMat<br>1<br>1<br>1<br>1<br>1<br>1<br>1<br>1<br>1              | Codcare           22           66           66           66           66           66           66           66           66           66           66           66           66           66           66           66           66                           | Content     Bridgettan Arakonpouttenau     Bridgettan Acumoca     Bridgettan Acumoca     Bridgettan Acumoca     Bridgettan Acumoca     Bridgettan Acumoca     Bridgettan Acumoca     Bridgettan Acumoca     Bridgettan Acumoca                                                                                                    |                |   |
|                             | Nro. 1 2 3 4 5 6 7 8 9                       | Para<br>Código<br>200720001<br>200810059<br>200810059<br>20081004<br>200810104<br>200810153<br>200820380<br>200820380<br>200820380  | Estudiante<br>ABADIANO RENS<br>AREVALO CLINAC<br>ARROYO MOYA C<br>BALITESTA MOYA<br>BEDAVIDES CEDE<br>CAMACHO MORA<br>CEDEÑO CEDEÑO<br>CERDA OCAÑA R:                                                  | I DEDRA I OND' FISICA GE<br>GRI<br>PROFESOR: CONTRERAS P<br>PROFESOR: CONTRERAS P<br>HE DOBRA DOBETHA<br>HE ROBRA DAVER<br>AMALA XAREA<br>HE ROBRA<br>MALA XAREA<br>HE ROBRA<br>ROBRA<br>HE ROBRA<br>ROBRA<br>HE ROBRA<br>HE ROBR                                                                                                    | Paralelo         Qaralelo         Qaralelo | NMat<br>1<br>1<br>1<br>1<br>1<br>1<br>1<br>1<br>1<br>1<br>1<br>1<br>1  | codcare           22           66           65           66           66           66           66           66           66           66           66           66           66           66           66           66           66           66           66 | Content      Proprietus Anarcheoustruk,      Proprietus Anarcheoustruk,      Proprietus Quienca      Proprietus Quienca   |                |   |
|                             | Nro. 1 2 3 4 5 6 7 8 9 10                    | Para<br>Código<br>200720001<br>200810059<br>200810059<br>200810104<br>200810153<br>200820804<br>200820804                           | Estudiante<br>ABADJANO RENS<br>AREVALO CUNAC<br>BAUTESTA MOYA<br>BEDANTESO REI<br>BEDANTESO REI<br>BEDANTESO REI<br>EDANTESO CEDEÑ<br>CAMACHO MORA<br>CEDEÑO CEDEÑC<br>CERDA OCAÑA R<br>CEDRALOS CHELI | CRL         CRL         CRL <td>Paralel         (FIS)           AREDES PABLI         @R1           @R1         @R1           @R1         @R1           @R1         @R1           @R1         @R1           @R1         @R1           @R1         @R1           @R1         @R1           @R1         @R1           @R1         @R1           @R1         @R1</td> <td>NMat<br/>NMat<br/>1<br/>1<br/>1<br/>1<br/>1<br/>1<br/>1<br/>1<br/>1</td> <td>Codcare<br/>22<br/>66<br/>66<br/>66<br/>66<br/>66<br/>66<br/>66<br/>66<br/>66<br/>66<br/>66</td> <td>Convers      Modeletzes Adecementaria     Modeletzes Adecementaria     Modeletzes Adecementaria     Modeletzes     Adecementaria     Modeletzes     Modeletzes     Adecementaria     Modeletzes     Adecementaria     Modeletzes     Adecementaria     Modeletzes     Adecementaria     Modeletzes     Modeletzes     Modele</td> <td></td> <td></td> | Paralel         (FIS)           AREDES PABLI         @R1           @R1         @R1           @R1         @R1           @R1         @R1           @R1         @R1           @R1         @R1           @R1         @R1           @R1         @R1           @R1         @R1           @R1         @R1           @R1         @R1                                                                                                    | NMat<br>NMat<br>1<br>1<br>1<br>1<br>1<br>1<br>1<br>1<br>1              | Codcare<br>22<br>66<br>66<br>66<br>66<br>66<br>66<br>66<br>66<br>66<br>66<br>66                                                                                                    | Convers      Modeletzes Adecementaria     Modeletzes Adecementaria     Modeletzes Adecementaria     Modeletzes     Adecementaria     Modeletzes     Modeletzes     Adecementaria     Modeletzes     Adecementaria     Modeletzes     Adecementaria     Modeletzes     Adecementaria     Modeletzes     Modeletzes     Modele |                |   |

3. Haga click en el botón Imprimir ó Exportar según lo requiera.

# 4.3 Consultar Inscritos Por Materia

Esta opción permite visualizar, imprimir y exportar listas de inscritos por materias (*estudiantes no matriculados, solo inscritos*).

1. En el módulo de "**Registro y Matriculación**", desde la pantalla de menú seleccione la Opción Listas, subopción Inscripciones, y la subopción Inscritos por Materia.

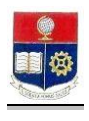

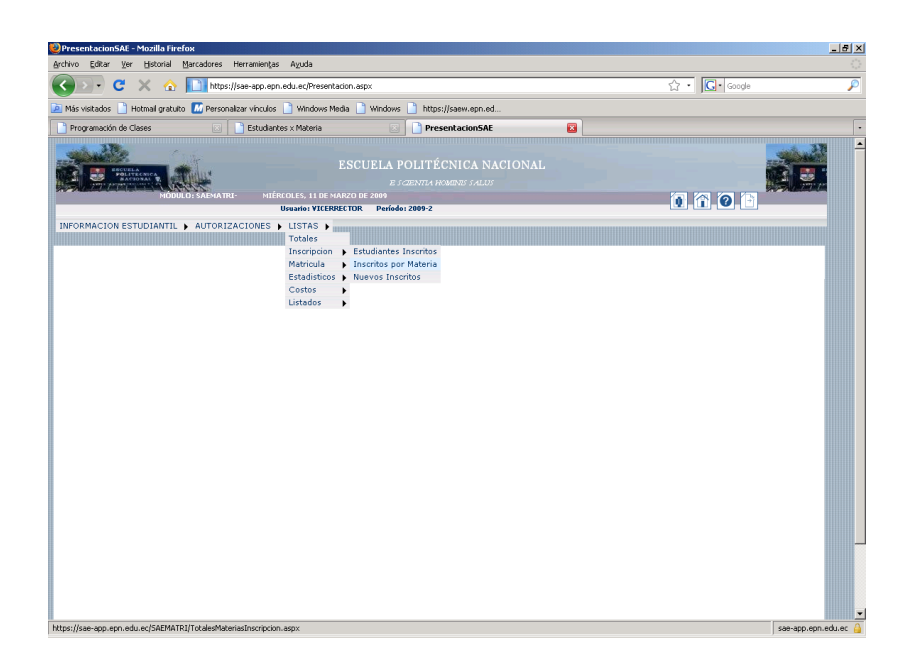

2. Se presentará una lista de estudiantes inscritos por materia.

| 🥹 Nro. Inscritos Materia - Mozilla | Firef | ох       |                                 |                                   |                                                         |       |                     |            | _ 8 ×      |
|------------------------------------|-------|----------|---------------------------------|-----------------------------------|---------------------------------------------------------|-------|---------------------|------------|------------|
| Archivo Editar Ver Historial       | Marc  | adores   | Herramientas Ayuda              |                                   |                                                         |       |                     |            | <u> </u>   |
| 🔇 🗩 C 🗙 🏠                          |       | https:/  | /sae-app.epn.edu.ec/SAEM        | ATRI/TotalesMa                    | teriasInscription.aspx                                  |       |                     | ☆ • Google | P          |
| 🔎 Más visitados 📄 Hotmail gratuit  | •     | Persona  | lizar vinculos 📄 Windows        | Media 📄 Win                       | dows 📄 https://saew.epn.ed                              |       |                     |            |            |
| McAfee SteAdvisor                  |       |          |                                 |                                   |                                                         |       |                     |            |            |
| Nro.InscritosMateria               |       |          | 8 Google                        |                                   |                                                         |       |                     |            | •          |
|                                    |       | AEMATRI  | - VIERNES, 19 DE DI             | ESCUEL                            | A POLITÉCNICA NACION<br>E scientra homines salus<br>198 | IAL   |                     | 0 0 0      | <b>*</b>   |
| INFORMACION ESTUDIANTI             |       | UTOR17   |                                 | Malcas Per                        | 100012009-1                                             |       |                     |            | -          |
|                                    | i     |          |                                 |                                   |                                                         |       |                     |            |            |
|                                    |       |          | Carrera: C                      | NÚMERO<br>I<br>Imj<br>IENCIAS BAS | DE ESTUDIANTES INSCRITOS POR N                          | ATER: | 1A<br>              |            |            |
|                                    | Net   | . Código | Materia                         | Paralelo                          | Profesor                                                | Cup   | o Est FechaI FechaF |            |            |
|                                    | 1     | FIS151   | LABORATORIO FISICA<br>GENERAL I | GR1                               | CONTRERAS PAREDES PABLO MARCELO                         | 50    | 33                  |            | _          |
|                                    | 2     | FIS151   | LABORATORIO FISICA<br>GENERAL I | GR 10                             | CHIRIBOGA MURGUEITIO RICARDO<br>AURELIO                 | 45    | 21                  |            |            |
|                                    | 3     | FIS151   | LABORATORIO FISICA<br>GENERAL I | GR11                              | CHIRIBOGA MURGUEITIO RICARDO<br>AURELIO                 | 45    | 21                  |            |            |
|                                    | 4     | FIS151   | LABORATORIO FISICA<br>GENERAL I | GR2                               | ULLOA FLORES ABRAHAM MEDARDO                            | 45    | 24                  |            |            |
|                                    | 5     | FIS151   | LABORATORIO FISICA<br>GENERAL I | GR3                               | LARREA NARANJO PABLO ABDON                              | 45    | 39                  |            |            |
|                                    | 6     | FIS151   | LABORATORIO FISICA<br>GENERAL I | GR4                               | CAIZA NACATO JULIO CESAR                                | 46    | 25                  |            |            |
|                                    | 7     | FIS151   | LABORATORIO FISICA<br>GENERAL I | GR5                               | PELCO CARGUAYTONGO BOLEVAR                              | 46    | 24                  |            |            |
|                                    | 8     | FIS151   | LABORATORIO FISICA<br>GENERAL I | GR50                              | SIN PROFESOR                                            | 10    | 0                   |            |            |
|                                    | 9     | FIS151   | LABORATORIO FISICA<br>GENERAL I | GR6                               | VALLEX) AYALA FRANCISCO PATRICIO                        | -6    | 37                  |            | -          |
| Listo                              |       |          |                                 |                                   |                                                         |       |                     | sae-app.ep | n.edu.ec 🔒 |

3. Haga click en el botón Imprimir ó Exportar según requiera.

# 4.4 Consultar Estudiantes Matriculados

Esta opción permite visualizar, imprimir y exportar un reporte de estudiantes matriculados.

1. En el módulo de "Registro y Matriculación", desde la pantalla de menú seleccione la Opción Listas, subopción Matricula, y la subopción Estudiantes Matriculados.

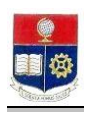

| 20 PresentacionSAE - Mozilla Firefox                                                                                                    |              | _ <del>5</del> × |
|----------------------------------------------------------------------------------------------------|--------------|------------------|
| Archivo Editar Ver Historial Marcadores Herramientas Azuda                                                                                                    |              | 0                |
| 🔇 🚬 🔹 🔀 🛄 https://sae-app.epn.edu.ec/Presentacion.aspx                                                                                                    | ☆ · Google   | P                |
| 🙍 Más visitados 📄 Hotmal gratuito 🔝 Personalizar vínculos 📄 Windows Media 📄 Windows 📄 https://saew.epn.ed                                                                                                    |              |                  |
| Programación de Clases 🛛 Estudiantes x Materia 🕢 🗋 PresentacionSAE 🛛                                                                                                    |              | •                |
| ESCUELA POLITÉCNICA NACIONAL<br>ESCUELA POLITÉCNICA NACIONAL<br>ESCUELA POLITÉCNICA NACIONAL<br>ESCUELA POLITÉCNICA NACIONAL<br>ESCUELA POLITÉCNICA NACIONAL<br>ESCUELA POLITÉCNICA NACIONAL<br>ESCUELA POLITÉCNICA NACIONAL<br>ESCUELA POLITÉCNICA NACIONAL<br>ESCUELA POLITÉCNICA NACIONAL<br>ESCUELA POLITÉCNICA NACIONAL<br>ESCUELA POLITÉCNICA NACIONAL | 1 7 0 1      |                  |
| INFORMACIÓN ESTUDIANTIL > AUTORIZACIÓNES > LISRA > monocimiente de la conservación > Catales = Inservación > Estudiantes Matriculados<br>Estudiantes Matriculados per Materia<br>Contra conservación > Materia<br>Listados >                                                                                                    |              |                  |
| https://sae-app.epn.edu.ec/SAEMATRI/ListaMatriculados.aspx                                                                                                    | sæ-app.epn.e | edu.ec 🔒         |

2. Se presentará una lista de estudiantes matriculados, haga click en el botón **Imprimir** o **Exportar** según lo requiera.

| 🥹 Listado Estudiantes-Matriculados - Mozilla Firefox |              |           |                                      |             |                                                  |                  |  |  |
|------------------------------------------------------|--------------|-----------|--------------------------------------|-------------|--------------------------------------------------|------------------|--|--|
| Archivo Editar Ver Histor                            | ial Ma       | arcadores | Herramientas Aguda                   |             |                                                  |                  |  |  |
| () · C ×                                             | 🖸 • Google 🔎 |           |                                      |             |                                                  |                  |  |  |
| Más visitados 📄 Hotmail o                            | ratuito      | Person    | altar víon los 📄 Windows Media 📄 Wi  | ndows 📄 t   | the lleave en ed                                 |                  |  |  |
| Procession of the second                             | acuito       | - Forson  | B Stadiostron Materia                |             | napalyseevilepineu                               |                  |  |  |
| Programación de Clases                               |              | 6         | Escoularites X Materia               |             |                                                  |                  |  |  |
|                                                      |              |           | LIS                                  | TADO DE E   | STUDIANTES MATRICULADOS                          |                  |  |  |
|                                                      |              |           |                                      | . 🚔         |                                                  |                  |  |  |
|                                                      |              |           |                                      | Impro       | mr Exportar                                      |                  |  |  |
|                                                      |              |           | Carrera:                             |             | ×                                                |                  |  |  |
|                                                      |              |           |                                      |             |                                                  |                  |  |  |
|                                                      |              |           |                                      |             |                                                  |                  |  |  |
|                                                      | Nro.         | Código    | Estudiante                           | NroMat      | Carrera                                          |                  |  |  |
|                                                      | 1            | 0020363   | ABAD CAMACHO ALEXIS FERNANDO         | 20092010004 | INGENIERIA MATEMATICA                            |                  |  |  |
|                                                      | 2            | 0220185   | ABAD DAVILA DAVID EDUARDO            | 20092280018 | INGENIERIA EN ELECTRONICA Y REDES DE INFORMACION |                  |  |  |
|                                                      | 3            | 200410001 | ABAD GUAMAN SARA ADELA               | 20092230017 | INGENIERIA ELECTRONICA Y CONTROL                 |                  |  |  |
|                                                      | 4            | 200520002 | ABAD PAREDES MARTHA OLGA             | 20092060013 | INGENIERIA QUIMICA                               |                  |  |  |
|                                                      | 5            | 200710001 | ABAD TORRES JEINY                    | 20092060014 | INGENIERIA QUIMICA                               |                  |  |  |
|                                                      | 6            | 200720001 | ABADIANO RENGIFO LAURA JOSEFINA      | 20092220008 | INGENIERIA AGROINDUSTRIAL                        |                  |  |  |
|                                                      | 7            | 0210034   | ABALCO VALLEJO CARLOS FERNANDO       | 20092280019 | INGENIERIA EN ELECTRONICA Y REDES DE INFORMACION |                  |  |  |
|                                                      | 8            | 200910107 | ABARCA COLOMA CORAIMA ADRIANA        | 20092080611 | PROPEDEUTICO DE INGENIERIA Y CIENCIAS            |                  |  |  |
|                                                      | 9            | 200820750 | ABARCA PINDUISACA PABLO ENRIQUE      | 20092110102 | PROPEDEUTICO DE TECNOLOGOS                       |                  |  |  |
|                                                      | 10           | 200710002 | ABASOLO CHAMORRO EDITH STEFANY       | 20092210001 | INGENIERIA EN CIENCIAS ECONOMICAS Y FINANCIERAS  |                  |  |  |
|                                                      | 11           | 9420412   | ABRIL DONOSO MAURICIO ENRIQUE        | 20092360004 | MAESTRIA Y ESPECIALISTA EN ESTADISTICA APLICADA  |                  |  |  |
|                                                      | 12           | 200910028 | ACARO JARAMILLO ALEX FABRICIO        | 20092270006 | INGENIERIA EN PETROLEOS                          |                  |  |  |
|                                                      | 13           | 200910024 | ACERO PACHECO JORGE ANTONIO          | 20092080398 | PROPEDEUTICO DE INSENIERIA Y CIENCIAS            |                  |  |  |
|                                                      | 14           | 200820772 | ACERO PILLALAZA CRISTIAN FABIAN      | 20092110066 | PROPEDEUTICO DE TECNOLOGOS                       |                  |  |  |
|                                                      | 15           | 200620014 | ACERO QUILUMBAQUIN WILSON<br>ARMANDO | 20092230018 | INGENIERIA ELECTRONICA Y CONTROL                 |                  |  |  |
|                                                      | 16           | 200510002 | ACEVEDO DAVILA ANDRES FABRICIO       | 20092060011 | INGENIERIA QUIMICA                               |                  |  |  |
|                                                      | 17           | 200820675 | ACEVEDO FLORES JEFFERSON ESTEBAN     | 20092280020 | INGENIERIA EN ELECTRONICA Y REDES DE INFORMACION |                  |  |  |
|                                                      | 18           | 200410005 | ACEVEDO PAEZ CHRISTIAN PATRICIO      | 20092030013 | INGENIERIA EN ELECTRONICA Y TELECOMUNICACIONES   | ]                |  |  |
|                                                      | 19           | 9910762   | ACEVEDO PAEZ EDGAR MAURICIO          | 20092240006 | INGENIERIA ELECTRICA                             |                  |  |  |
|                                                      | 20           | 200520003 | ACHIG LOACHAMIN MARCO VINICIO        | 20092290001 | TECNOLOGIA EN ELECTROMECANICA                    |                  |  |  |
|                                                      | 21           | 200720004 | ACHIG RUANO EVELYN YESSENIA          | 20092280021 | INGENIERIA EN ELECTRONICA Y REDES DE INFORMACION | <u>•</u>         |  |  |
| Listo                                                |              |           |                                      |             |                                                  | seew.eop.eduer 🔒 |  |  |

3. Si lo requiere podrá seleccionar una carrera específica.

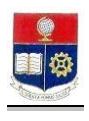

| Eukar Ver Histo       | nai Marcad   | iores nerramenţas     | ngua                                            |              |  |
|-----------------------|--------------|-----------------------|-------------------------------------------------|--------------|--|
| )• C ×                | ☆ 🛄          | https://saew.epn.edu  | 습· Google                                       |              |  |
| visitados 📄 Hotmail ç | pratuito 📶 I | Personalizar vínculos | 🗋 Windows Media 📄 Windows 📄 https://saew.epn.ed |              |  |
| oramación de Clases   |              | Estudiante            | s x Materia                                     |              |  |
|                       |              |                       |                                                 |              |  |
|                       |              |                       | LISTADO DE ESTUDIANTES MATRICULADOS             |              |  |
|                       |              | Carrera:              | FISICA                                          |              |  |
|                       | Nro.         | Código                | Echnélante                                      | NroMat       |  |
|                       | 1            | 200320019             | AGI IATZA TASINCHANA SANTIAGO XAVIER            | 20192200004  |  |
|                       | 2            | 200820648             | ALTAMIRANO VARGAS DARWIN MAURICIO               | 20092200015  |  |
|                       | 3            | 200810045             | ANDRADE ACOSTA DAVID MARCOS                     | 20192201016  |  |
|                       | 4            | 200910824             | ANDRADE CARVAJAL WILSON DANIEL                  | 20092200007  |  |
|                       | 5            | 200610046             | ANDRADE LANDETA JULIO CESAR                     | 20092200018  |  |
|                       | 6            | 9410569               | ANDRADE LEON EDGAR DANIEL                       | 20092200003  |  |
|                       | 7            | 200510049             | ANZIETA REYES JUAN CAMILO                       | 20092200009  |  |
|                       | 8            | 200810061             | ARIAS MENDEZ GABRIELA LILIANA                   | 20092200010  |  |
|                       | 9            | 200910045             | ARROYO HUERTA DARIO ESTEBAN                     | 20092200011  |  |
|                       | 10           | 200510171             | BECERRA PUEBLA MARCOS VINICIO                   | 20092200012  |  |
|                       | 11           | 200720077             | BENAVIDES OSORIO JOSE LUIS                      | 20092200013  |  |
|                       | 12           | 200510213             | BRITO IMBAQUINGO DAVID ANTONIO                  | 20092200014  |  |
|                       | 13           | 0020598               | CAIZA VALENCIA CARLOS HUMBERTO                  | 20092200015  |  |
|                       | 14           | 200820617             | CHIZA PAREJA DANIEL ALEJANDRO                   | 200922000.16 |  |
|                       | 15           | 200720166             | CHUSIN CAYO LUIS ALONSO                         | 20092200017  |  |
|                       | 16           | 200910123             | COLOMA ESPIN ARNULFO ALEJANDRO                  | 20092200018  |  |
|                       | 17           | 200610224             | CORREGIDOR MALDONADO JAVIER ROLANDO             | 20092200019  |  |
|                       | 18           | 200810240             | CRIOLLO RAMOS JOSE ANTONIO                      | 20092200020  |  |
|                       | 19           | 200410384             | ENRIQUEZ MAYORGA JORGE LUIS                     | 20092200021  |  |
|                       | 20           | 200810300             | FELICO MIRANDA JAVIER SEBASTIAN                 | 20092200022  |  |
|                       |              | 200710772             | EPETPE PONTULA RYPON ANDRES                     | 20092201022  |  |

# 4.5 Consultar Número de Matriculados por Materia

Esta opción permite visualizar, imprimir y exportar un reporte del número de estudiantes matriculados por materias.

1. En el módulo de "**Registro y Matriculación**", desde la pantalla de menú seleccione la Opción Listas, subopción Matricula, y la subopción Matriculados por Materia.

| 🥹 Presentacion SAE - Mozilla Firel               | бох                                                                                                    |                                                                                     |      |          | _ 8 ×               |
|--------------------------------------------------|----------------------------------------------------------------------------------------------------|-------------------------------------------------------------------------------------|------|----------|---------------------|
| Archivo ⊑ditar ⊻er Historial                     | Marcadores Herramiențas Aguda                                                                            |                                                                                     |      |          |                     |
| 🔇 🖂 - C 🗙 🏠                                      | https://sae-app.epn.edu.ec/Presentacion                                                                  | .aspx                                                                               |      | 습·Google | P                   |
| 🔎 Más visitados 📋 Hotmail gratuito               | o 🔝 Personalizar vínculos 📄 Windows Media                                                                | 🗋 Windows 📄 https://saew.epn.ed                                                     |      |          |                     |
| Programación de Clases                           | 🖂 📄 Estudiantes 🛛 Materia                                                                                | PresentacionSAE                                                                     |      |          | •                   |
| PROVINCE AND AND AND AND AND AND AND AND AND AND | ES<br>No: Saematri-<br>Usuario: Vicerrect<br>Usuario: Vicerrect                                          | CUELA POLITÉCNICA NACI<br>e sciente homene salse<br>d de 2009<br>DR Período: 2009-2 | ONAL | 1 1 0 1  |                     |
| INFORMACION ESTUDIANTIL                          | ↓ AUTORIZACIONES ▶ LISTAB ↓<br>Totales<br>Inscripcion ↓<br>Hatroub<br>Contos ↓<br>Listados ↓<br>Listados | Estudiantes Matriculados<br>Natriculados por Materia                                |      |          |                     |
| https://sae-app.epn.edu.ec/SAEMATR               | RI/TotalesMateriasMatriculas.aspx                                                                        |                                                                                     |      | s        | ae-app.eon.edu.ec 🔒 |

2. Se presentará una lista del número de estudiantes matriculados por materia.
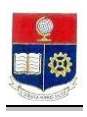

| 😳 Nro. Matriculados Materia - Mo  | zilla F | irefox   |                                                       |                                |                                                           |      |                     |            | _ @ ×                |
|-----------------------------------|---------|----------|-------------------------------------------------------|--------------------------------|-----------------------------------------------------------|------|---------------------|------------|----------------------|
| Archivo Editar Ver Historial      | Marca   | adores   | Herramienkas Ayuda                                    |                                |                                                           |      |                     |            | 0                    |
| 🔇 🔊 • 😋 🗙 🏠                       |         | https:/  | /sae-app.epn.edu.ec/SAEMATRI/Toti                     | alesMateri                     | asMatriculas.aspx                                         |      |                     | ☆ • Google | ۶                    |
| 应 Más visitados 📄 Hotmail gratuit | o 🚺     | Persona  | izar vinculos 📄 Windows Media 📋                       | ) Window                       | /s 📄 https://saew.epn.ed                                  |      |                     |            |                      |
| McAfee SteAdvisor                 |         |          |                                                       |                                |                                                           |      |                     |            |                      |
| Nro.MatriculadosMateria           |         |          | 8 Google                                              |                                |                                                           |      |                     |            | •                    |
|                                   |         | AEMATRI  | ESC<br>VIERNES, 19 DE DICIEMDRE<br>Usuario: LFBASICAS | UELA<br>E<br>DE 2000<br>Períod | POLITÉCNICA NACION.<br>scientla homines salus<br>012009-1 | AL   |                     | 0 1 0 1    |                      |
| INFORMACION ESTUDIANTIL           | ► A     | UTORIZ   | ACIONES 🖡 LISTAS 🖡                                    |                                |                                                           |      |                     |            |                      |
|                                   |         |          | Carrera: CIENCIAS                                     | Impri<br>BASIC                 | MIF Exportar                                              | _    | <u>v</u>            |            |                      |
|                                   | Nro     | . Codigo | Materia                                               | Paralek                        | CONTREPAS DAREDES DARLO                                   | Cupe | 9 Est Fechal FechaF |            |                      |
|                                   | 1       | FIS151   | (FIS151)                                              | GR1                            | MARCELO                                                   | 50   | 31                  |            |                      |
|                                   | 2       | FIS151   | LABORATORIO FISICA GENERAL I<br>(FISIS1)              | GR 10                          | CHIRIBOGA MURGUEITIO RICARDO<br>AURELIO                   | 45   | 21                  |            |                      |
|                                   | 3       | F1S151   | LABORATORIO FISICA GENERAL I<br>(FISIS1)              | GR.11                          | CHIRIBOGA MURGUEITIO RICARDO<br>AURELIO                   | 45   | 21                  |            |                      |
|                                   | 4       | FIS151   | LABORATORIO FISICA GENERAL I<br>(FISIS1)              | GR2                            | ULLOA FLORES ABRAHAM MEDARDO                              | 45   | 24                  |            |                      |
|                                   | 5       | FIS151   | LABORATORIO FISICA GENERAL I<br>(FISIS1)              | GR3                            | LARREA NARANJO PABLO ABDON                                | 45   | 38                  |            |                      |
|                                   | 6       | FIS151   | LABORATORIO FISICA GENERAL I<br>(FISISI)              | GR4                            | CAIZA NACATO JULIO CESAR                                  | 45   | 25                  |            |                      |
|                                   | 7       | FIS151   | LABORATORIO FISICA GENERAL I<br>(FISISI)              | GRS                            | PILCO CARGUAYTONGO BOLIVAR                                | 45   | 24                  |            |                      |
|                                   | 8       | FIS151   | LABORATORIO FISICA GENERAL I<br>(FISI51)              | GR50                           | SIN PROFESOR                                              | 10   | 0                   |            |                      |
|                                   | 9       | FIS151   | LABORATORIO FISICA GENERAL I<br>(EFCICI)              | GR6                            | VALLEJO AVALA FRANCISCO<br>PATRICIO                       | 45   | 37                  |            |                      |
| Listo                             |         |          |                                                       |                                |                                                           |      |                     |            | sae-app.epn.edu.ec 🔒 |

3. Haga click en el botón Imprimir o Exportar según lo requiera

## 4.6 Consultar Número de Matriculados por Género

Esta opción permite visualizar, imprimir y exportar un reporte del número de estudiantes matriculados por género.

1. En el módulo de "**Registro y Matriculación**", desde la pantalla de menú seleccione la Opción Listas, subopción Estadísticos, y la subopción Matriculados por Género.

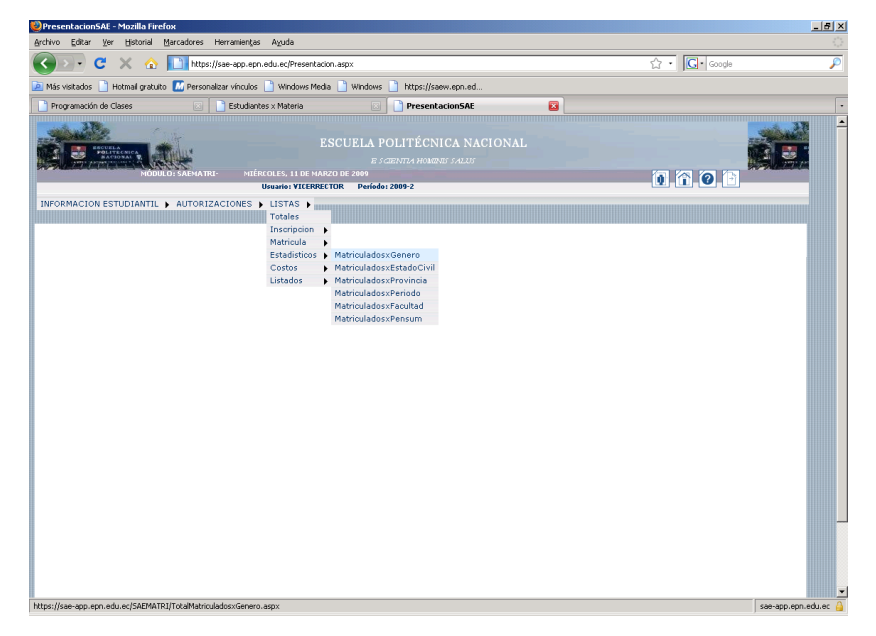

2. Se presenta una lista del número de estudiantes matriculados por género de cada una de las Facultades.

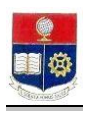

| 😻 EstudiantesxGenero - Mozilla Firefox                                                                             |                                               |                                                                    |                                                                              |             |          |            |           |                             | _ 8 ×       |  |  |  |  |  |
|----------------------------------------------------------------------------------------------------|-----------------------------------------------|--------------------------------------------------------------------|------------------------------------------------------------------------------|-------------|----------|------------|-----------|-----------------------------|-------------|--|--|--|--|--|
| Archivo Editar Ver Historial Marcadores Herramiențas Ayu                                                           | da                                            |                                                                    |                                                                              |             |          |            |           |                             | ())<br>())  |  |  |  |  |  |
| C X 🔬 https://sae-app.epn.edu.ed                                                                                   | /SAEMAT                                       | RI/TotalMa                                                         | triculados×G                                                                 | ienero.aspx |          |            |           | ☆ • G• Google               | P           |  |  |  |  |  |
| a) Más visitados 🐢 Comenzar a usar Fire 🔝 Últimas noticias                                                         |                                               |                                                                    |                                                                              |             |          |            |           |                             |             |  |  |  |  |  |
| ¿Desea que Firefox recuerde esta contraseña?                                                                       |                                               |                                                                    |                                                                              |             |          |            | Records   | ar Nynca para este sitio Al | jora no 🛛 🔯 |  |  |  |  |  |
| LIST<br>HOULD SAENA THE MERCEN<br>USANTS VERSON<br>INFORMACION ESTUDIANTIL & AUTORIZACIONES & LIST<br>TOTAL DE EST | SCUEI<br>25 DE M/<br>ECTOR<br>TAS ><br>TUDIAN | A POL<br>E SCIEN<br>ARZO DE 20<br>Período: S<br>TES MATR<br>Primir | ITÉCNI<br>7774 HOMAN<br>2009-2<br>2009-2<br>ICULADOS<br>ICULADOS<br>Exportar | CA NAC      | DOS POR  | GÉNERO     |           | 0, 17, 0, 8                 |             |  |  |  |  |  |
| Facultad:                                                                                                    |                                               |                                                                    |                                                                              |             |          |            | *         |                             |             |  |  |  |  |  |
| Nro. Facultad                                                                                                    | Estuds                                        | Masculino                                                          | 96Escuela                                                                    | 96Hombres   | Femenino | 96Escuela1 | 96Mujeres |                             |             |  |  |  |  |  |
| 1 ADMISIONES                                                                                                    | 0                                             | 0                                                                  | 0,00                                                                         | 0,00        | 0        | 0,00       | 0,00      |                             |             |  |  |  |  |  |
| 2 CIENCIAS                                                                                                    | 474                                           | 277                                                                | 58,00                                                                        | 4,00        | 197      | 41,00      | 7,00      |                             |             |  |  |  |  |  |
| 3 CIENCIAS ADMINISTRATIVAS                                                                                         | 856                                           | 494                                                                | 57,00                                                                        | 7,00        | 362      | 42,00      | 14,00     |                             | _           |  |  |  |  |  |
| 4 GEOLOGIA Y PETROLEOS                                                                                             | 376                                           | 263                                                                | 69,00                                                                        | 3,00        | 113      | 30,00      | 4,00      |                             |             |  |  |  |  |  |
| 5 GRUPO                                                                                                    | 0                                             | 0                                                                  | 0,00                                                                         | 0,00        | 0        | 0,00       | 0,00      |                             |             |  |  |  |  |  |
| 6 IDIOMAS                                                                                                    | 0                                             | 0                                                                  | 0,00                                                                         | 0,00        | 0        | 0,00       | 0,00      |                             |             |  |  |  |  |  |
| 7 INGENIERIA                                                                                                    | 0                                             | 0                                                                  | 0,00                                                                         | 0,00        | 0        | 0,00       | 0,00      |                             |             |  |  |  |  |  |
| 8 INGENIERIA CIVIL                                                                                                 | 438                                           | 290                                                                | 66,00                                                                        | 4,00        | 148      | 33,00      | 5,00      |                             |             |  |  |  |  |  |
| 9 INGENIERIA DE SISTEMAS                                                                                           | 700                                           | 512                                                                | 73,00                                                                        | 7,00        | 188      | 26,00      | 7,00      |                             |             |  |  |  |  |  |
| 10 INGENIERIA ELECTRICA Y<br>ELECTRONICA                                                                           | 2447                                          | 1970                                                               | 80,00                                                                        | 29,00       | 477      | 19,00      | 19,00     |                             |             |  |  |  |  |  |
| Terminado                                                                                                    | 000                                           | 000                                                                | 00.00                                                                        | 12.02       |          | 0.00       | 2.00      | sae-app.e                   | pn.edu.ec 🔒 |  |  |  |  |  |

- 3. Haga click en el botón Imprimir o Exportar según lo requiera
- 4. Se puede escoger la Facultad de la cual se requiere la información.

| 😻 EstudiantesxGenero - Mozilla   | Firefox                                                                                 |              |                                                           |                                                      |             |                  |            |           |                        | _ 8 ×           |  |  |  |  |  |
|----------------------------------|-----------------------------------------------------------------------------------------|--------------|-----------------------------------------------------------|------------------------------------------------------|-------------|------------------|------------|-----------|------------------------|-----------------|--|--|--|--|--|
| Archivo Editar Ver Historial     | Marcadores Herramienčas Ayud                                                            | la           |                                                           |                                                      |             |                  |            |           |                        | 12              |  |  |  |  |  |
| 🔇 🔊 - C 🗙 🏠                      | https://sae-app.epn.edu.ec/                                                             | SAEMAT       | 'RI/TotalMa                                               | triculados×G                                         | ienero.aspx |                  |            |           | ☆ · Groge              | P               |  |  |  |  |  |
| 🙆 Más visitados 🏇 Comenzar a i   | 🛿 Más visitados 🐢 Comenzar a usar Fire 🔝 Últimas noticias                               |              |                                                           |                                                      |             |                  |            |           |                        |                 |  |  |  |  |  |
| 🖉 ¿Desea que Firefox recuerde es | ita contraseña?                                                                         |              |                                                           |                                                      |             |                  |            | Record    | ar Nynca para este sit | io Abora no 🛛 🔀 |  |  |  |  |  |
|                                  | ES<br>MONTALIATION<br>MONTALIA<br>MONTALIA<br>AUTORIZACIONES   LISTA<br>TOTAL DE EST    | CUEI         | LA POL<br>E SCIEN<br>ARZO DE 20<br>Período: 2<br>TES MATR | ITÉCNI<br>7774 Homan<br>2009-2<br>2009-2<br>ICULADOS | CA NAC      | IONAL<br>Dos por | GÉNERO     |           | 1 7 0 1                |                 |  |  |  |  |  |
|                                  | Facultad: INGENI                                                                        | Im<br>ERIA D | e sistem                                                  | Exportar<br>IAS                                      |             |                  |            | •         |                        |                 |  |  |  |  |  |
| Nro. Ca                          | rrera                                                                                   | Estuds       | Masculino                                                 | 96Escuela                                            | 96Hombres   | Femenino         | 96Escuela1 | 96Mujeres |                        |                 |  |  |  |  |  |
| 1 ESI<br>CO                      | PECIALISTA EN CIENCIAS DE LA<br>IMPUTACION Y COMERCIO ELECTR                            | 0            | 0                                                         | 0,00                                                 | 0,00        | 0                | 0,00       | 0,00      |                        |                 |  |  |  |  |  |
| 2 ING<br>1NF                     | SENIERIA EN SISTEMAS<br>FORMATICOS Y DE COMPUTACION                                     | 535          | 387                                                       | 72,00                                                | 5,00        | 148              | 27,00      | 5,00      |                        |                 |  |  |  |  |  |
| 3 INC                            | SENIERIA INFORMATICA                                                                    | 22           | 15                                                        | 68,00                                                | 0,00        | 7                | 31,00      | 0,00      |                        |                 |  |  |  |  |  |
| 4 MA<br>CO                       | ESTRIA EN CIENCIAS DE LA<br>MPUTACION E INFORMATICA                                     | 4            | 4                                                         | 100,00                                               | 0,00        | 0                | 0,00       | 0,00      |                        |                 |  |  |  |  |  |
| S CIE<br>CO                      | ESTRIA Y ESPECIALISTA EN<br>ENCIAS DE LA COMPUTACION Y<br>MERCIO ELECTRONICO            | 1            | 0                                                         | 0,00                                                 | 0,00        | 1                | 100,00     | 0,00      |                        |                 |  |  |  |  |  |
| 6 DE<br>TE                       | ESTRIA Y ESPECIALISTA EN GESTION<br>LAS COMUNICACIONES Y<br>CNOLOGIAS DE LA INFORMACION | 138          | 106                                                       | 76,00                                                | 1,00        | 32               | 23,00      | 1,00      |                        |                 |  |  |  |  |  |
| 7 TO                             | TAL                                                                                     | 700          | 512                                                       | 73.00                                                | 7.00        | 188              | 26,00      | 7.00      |                        | ▼               |  |  |  |  |  |

- 5. Se presentará una lista del número de estudiantes por género por cada una de las carreras correspondientes a la Facultad seleccionada.
- 6. Haga click en el botón Imprimir o Exportar según lo requiera.

#### 4.7 Consultar Número De Matriculados Por Estado Civil

Esta opción permite visualizar, imprimir y exportar un reporte del número de estudiantes matriculados por estado civil.

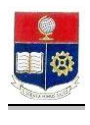

1. En el módulo de "**Registro y Matriculación**", desde la pantalla de menú seleccione la Opción Listas, subopción Estadísticos, y la subopción Matriculados por Estado Civil.

| 😻 Presentacion SAE - Mozilla Firefox                                  |                                                                                                |                        |
|-----------------------------------------------------------------------|------------------------------------------------------------------------------------------------|------------------------|
| Archivo Editar Ver Historial Marcadores Herramientas                  | Ayuda                                                                                          |                        |
| C X 🟠 https://sae-app.epn                                             | edu.ec/Presentacion.aspx 🏠                                                                     | • Google 🔎             |
| 🔎 Más visitados 🏇 Comenzar a usar Fire 📐 Últimas noticia              | s                                                                                              |                        |
| RESCUELA<br>MODULES AREA ATRI<br>USANIS SAEMATRI<br>USANIS VICENCETOR | POLITÉCNICA NACIONAL<br>SCIENTLA HOMINIS SALUS<br>OLES, 25 DE MARZO DE 2009<br>Períoda: 2009-2 | •                      |
| INFORMACION ESTUDIANTIL > AUTORIZACIONES >                            | LISTAS )                                                                                       |                        |
|                                                                       | Totales                                                                                        |                        |
|                                                                       | Inscripcion                                                                                    |                        |
|                                                                       | Estadísticos MatriculadosxGenero                                                               |                        |
|                                                                       | Costos MatriculadosxEstadoCivil                                                                |                        |
|                                                                       | Listados 🕞 MatriculadosxProvincia                                                              |                        |
|                                                                       | MatriculadosxPeriodo                                                                           |                        |
|                                                                       | MatriculadosxPacultad                                                                          |                        |
|                                                                       |                                                                                                |                        |
|                                                                       |                                                                                                |                        |
|                                                                       |                                                                                                |                        |
|                                                                       |                                                                                                |                        |
|                                                                       |                                                                                                |                        |
| Land Martin and the Contractory to Martin and the Contractory         |                                                                                                | <b></b>                |
| Incus///sae-app.epin.euu.eu/oAEMATRI/TotalMatriculadosxEstado.        | ashy                                                                                           | sae-app.epn.edu.ec 🧧 🥼 |

2. Se presenta una lista del número de estudiantes matriculados por estado civil de cada una de las Facultades.

| 🕹 Est  | udiante         | s-Estado - Mo                                   | zilla Firefo       | 4                                                |                                                 |                                   |                                                |               |                     |                              |                                          |                        |                                          | _ 8 ×    |
|--------|-----------------|-------------------------------------------------|--------------------|--------------------------------------------------|-------------------------------------------------|-----------------------------------|------------------------------------------------|---------------|---------------------|------------------------------|------------------------------------------|------------------------|------------------------------------------|----------|
| Archiv | o <u>E</u> dita | ar <u>V</u> er Hi <u>s</u> to                   | rial <u>M</u> arca | idores Herramien <u>t</u> as                     | Ayuda                                           |                                   |                                                |               |                     |                              |                                          |                        |                                          |          |
| <      | )>)-            | <b>C</b> ×                                      | ☆ 📘                | https://sae-app.epn.                             | edu.ec/SAEM/                                    | ATRI/Tota                         | Matriculado                                    | s×Estado.asp× |                     |                              | <u>ن</u> ک                               | • <b>G</b> • Goo       | gle                                      | P        |
| 🔎 Má   | s visitado      | os 🏟 Comenz                                     | ar a usar Fin      | e 脑 Últimas noticia:                             | s                                               |                                   |                                                |               |                     |                              |                                          |                        |                                          |          |
| INFO   |                 | ENCLOSE AND AND AND AND AND AND AND AND AND AND | MODULO: SA         | AEMATRI- MIÉRI<br>Usuanio: ¥.<br>JTORIZACIONES ▶ | ESCUE<br>COLES, 25 DE I<br>ICERRECTOR<br>LISTAS | LA P(<br>ESC<br>MARZO D<br>Períod | DLITÉC<br>120071/4 HOL<br>E 2009<br>Io: 2009-2 | NICA NA       | CIONAL              |                              | 0                                        | <u>î</u> 9             | <b>(</b> -)                              | <u> </u> |
|        |                 |                                                 | Fact               | ultad:<br>miento:                                |                                                 |                                   | TOTAL (                                        | DE ESTUDIAN   | ITES MATRICI        | ULADOS CLAS                  | SIFICADOS POF                            | ESTADO CI              | vil.                                     |          |
|        |                 |                                                 |                    |                                                  |                                                 | ,                                 | <ul> <li>Horizont</li> </ul>                   | al            |                     |                              |                                          |                        |                                          |          |
| Nro.   |                 | ADMISIONES                                      | CIENCIAS           | CIENCIAS<br>ADMINISTRATIVAS                      | GEOLOGIA<br>Y<br>PETROLEOS                      | GRUPO                             | IDIOMAS                                        | INGENIERIA    | INGENIERIA<br>CIVIL | INGENIERIA<br>DE<br>SISTEMAS | INGENIERIA<br>ELECTRICA Y<br>ELECTRONICA | INGENIERIA<br>MECANICA | INGENIERIA<br>QUIMICA Y<br>AGROINDUSTRIA | NIVEL    |
| 1      | NULL            |                                                 | 1                  | 4                                                | 7                                               |                                   |                                                |               |                     | 21                           | 7                                        | 1                      | 5                                        | 4        |
| z      |                 |                                                 | 2                  | 19                                               | z                                               |                                   |                                                |               | 3                   | 29                           | 14                                       | 2                      | 7                                        | 57       |
| 3      | C               |                                                 | 28                 | 152                                              | 1                                               |                                   |                                                |               | 13                  | 33                           | 48                                       | 17                     | 57                                       | 13       |
| 4      | D               |                                                 |                    | 21                                               |                                                 |                                   |                                                |               |                     | 2                            | 2                                        | 1                      | 1                                        | 1        |
| 5      | s               |                                                 | 443                | 659                                              | 366                                             |                                   |                                                |               | 422                 | 615                          | 2374                                     | 888                    | 801                                      | 1296     |
| 6      | U               |                                                 |                    |                                                  |                                                 |                                   |                                                |               |                     |                              | 2                                        |                        |                                          | 3        |
| 7      | v               |                                                 |                    | 1                                                |                                                 |                                   |                                                |               |                     |                              |                                          |                        | 1                                        |          |
| ∦<br>▲ | TOTAL           | 1                                               | 474                | 856                                              | 376                                             |                                   |                                                | 1             | 438                 | 700                          | 2447                                     | 909                    | 872                                      | 1374     |
| Termin | ado             |                                                 |                    |                                                  |                                                 |                                   |                                                |               |                     |                              | _                                        |                        | saevann enn edu                          | oc 🗛     |

- 3. Haga click en el botón Imprimir o Exportar según lo requiera.
- 4. Se puede escoger la Facultad de la cual se requiere la información.

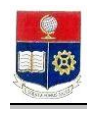

| Estuc | diantes-l<br>Editar | Estado<br>Ver                                  | - Moz<br>Histor | illa Fi<br>ial I | refox<br>Marcado | res Herramienta                                                                      | s Avuda                                                                                              |                                                                                                    |                                                                     |                                                                                                |                                                                                                    |           |            | _ 8 |
|-------|---------------------|------------------------------------------------|-----------------|------------------|------------------|--------------------------------------------------------------------------------------|----------------------------------------------------------------------------------------------------|----------------------------------------------------------------------------------------------------|---------------------------------------------------------------------|------------------------------------------------------------------------------------------------|----------------------------------------------------------------------------------------------------|-----------|------------|-----|
| ( ک   | >)-)                | c                                              | ×               | <u>^</u>         |                  | -<br>https://sae-app.ep                                                              | n.edu.ec/SAEMATF                                                                                     | U/TotalMatriculad                                                                                                    | os×Estado.asp×                                                      |                                                                                                | £                                                                                                    | 2 •       | G - Google |     |
| Más   | visitados           | 🗭 с                                            | omenza          | raus             | ar Fire          | 🔊 Últimas notic                                                                      | ias                                                                                                  |                                                                                                    |                                                                     |                                                                                                |                                                                                                    | _         |            |     |
| INFOR | RMACIO              | POLICE AND AND AND AND AND AND AND AND AND AND |                 | TIL              | o: sati          | ATRI MIE<br>VATRI MIE<br>Uruade:<br>DRIZACIONES<br>TOT.<br>Facultad:<br>rdenamiento: | ESCUEL<br>RCOLES, 25 DE MAN<br>VICERRECTOR<br>LISTAS L<br>AL DE ESTUDIAN<br>[INGEN<br>C Ver<br>6 Hor | A POLITÉC<br>E scentra Ho<br>R20 DE 2009<br>Període 2009-2<br>TES MATRICULJ<br>Imprimir<br>ILERIA DE SIST<br>Ticola<br>izontal | 2NICA NAC<br>Market SALDT<br>ADOS CLASIFICA<br>Exportar<br>EMAS     | IONAL<br>Ndos por esta                                                                         | Do civil                                                                                                   | <b>()</b> | <b>1</b>   |     |
|       |                     |                                                |                 |                  |                  | ESPECIALISTA<br>EN CIENCIAS<br>DE LA<br>COMPUTACION<br>Y COMERCIO<br>ELECTR          | INGENIERIA EN<br>SISTEMAS<br>INFORMATICOS<br>Y DE<br>COMPUTACION                                     | INGENIERIA<br>INFORMATICA                                                                                                    | MAESTRIA EN<br>CIENCIAS DE<br>LA<br>COMPUTACION<br>E<br>INFORMATICA | MAESTRIA Y<br>ESPECIALISTA<br>EN CIENCIAS<br>DE LA<br>COMPUTACION<br>Y COMERCIO<br>ELECTRONICO | MAESTRIA Y<br>ESPECIALISTA EN<br>GESTION DE LAS<br>COMUNICACIONES<br>Y TECNOLOGIAS<br>DE LA<br>INFORMACION | Total     |            |     |
|       |                     |                                                |                 | 1                | NULL             |                                                                                      | 20                                                                                                   |                                                                                                    |                                                                     |                                                                                                | 1                                                                                                    | 21        |            |     |
|       |                     |                                                |                 | 2                |                  |                                                                                      | 12                                                                                                   | 6                                                                                                    |                                                                     | 1                                                                                              | 10                                                                                                    | 29        |            |     |
|       |                     |                                                |                 | 3                | C                |                                                                                      | 9                                                                                                    | 2                                                                                                    | 3                                                                   |                                                                                                | 19                                                                                                    | 33        |            |     |
|       |                     |                                                |                 | 4                | D                |                                                                                      |                                                                                                    | 2                                                                                                    |                                                                     |                                                                                                |                                                                                                    | 2         |            |     |
|       |                     |                                                |                 | 5                | s                |                                                                                      | 494                                                                                                  | 12                                                                                                    | 1                                                                   |                                                                                                | 108                                                                                                    | 615       |            |     |
|       |                     |                                                |                 | 6                | TOTAL            |                                                                                      | 535                                                                                                  | 22                                                                                                    | 4                                                                   | 1                                                                                              | 138                                                                                                    | 700       |            |     |

- 5. Se presentará una lista del número de estudiantes por estado civil de cada una de las carreras correspondientes a la Facultad seleccionada.
- 6. Haga click en el botón Imprimir o Exportar según lo requiera.

#### 4.8 Consultar Número De Matriculados Por Provincia

Esta opción permite visualizar, imprimir y exportar un reporte del número de estudiantes matriculados por provincia.

1. En el módulo de "**Registro y Matriculación**", desde la pantalla de menú seleccione la Opción Listas, subopción Estadísticos, y la subopción Matriculados por Provincia.

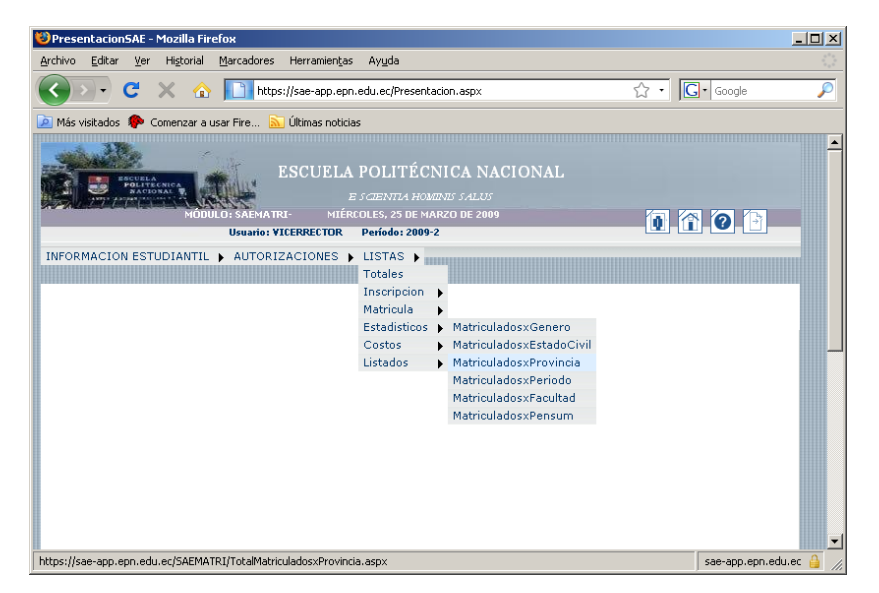

2. Se presenta una lista del número de estudiantes matriculados por provincia de cada una de las Facultades.

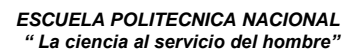

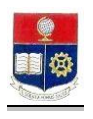

| C       No. 1       No. 4       S       S                                                                                                    | chivo | diantes-Provincia<br>Editar Ver H                                  | a - Mo:<br>Iistoria | zilla Firel<br>Marca    | ίο <del>x</del><br>dores He               | rramienta:                      | s Ayuda                         |                                                               |                                         | _                         |                                                          |           |                        |                            |                      |                        |                  | _ 8               |
|----------------------------------------------------------------------------------------------------|-------|--------------------------------------------------------------------|---------------------|-------------------------|-------------------------------------------|---------------------------------|---------------------------------|---------------------------------------------------------------|-----------------------------------------|---------------------------|----------------------------------------------------------|-----------|------------------------|----------------------------|----------------------|------------------------|------------------|-------------------|
| Nis vettados       Comercar a usar Fire                                                                                                    |       | ) C >                                                              | < 6                 | > 🔲                     | https://sa                                | e-app.epi                       | n.edu.ec/S                      | AEMATRI/TotalM                                                | atriculados×Pr                          | rovincia                  | a.aspx                                                   |           |                        | ☆ • [                      | G. G                 | oogle                  |                  |                   |
| Becode up Frefox recurde esta conteseria?       Becode up refox       Marca page esta sko       Abora no         ESCUELLA POLITÉCNICA NACIONAL<br>E CENTRA HARRENE SALUE         ESCUELA POLITÉCNICA NACIONAL         ESCUELA POLITÉCNICA NACIONAL         ESCUELA POLITÉCNICA NACIONAL         ESCUELA POLITÉCNICA NACIONAL         ESCUELA POLITÉCNICA NACIONAL         ESCUELA ESTUDIANTIL : AUTORIZACIONES > LISTAS >         TOTAL DE ESTUDIANTIL : AUTORIZACIONES > LISTAS >         Focultad:         Ordenamiento:         Ordenamiento:         OTORA ESTUDIANTIL : AUTORIZACIONES CARGE CARCE CHIMBORAZO         OTORA ESTUDIANTIL : AUTORIZACIONES > LISTAS >         Focultad:         Ordenamiento:         OTORA ESTUDIANTIL : AUTORIZACIONES CARGE CARCE CARCE CHIMBORAZO         OTORA ESTUDIANTIL : AUTORIZACIONES A CARCE CARCE CHIMBORAZO         OTORA ESTUDIANTIL : AUTORIZACIONES CARCE CARCE CARCE CHIMBORAZO         OTORA ESTUDIANTIL : AUTORIZACIONES CARCE CARCE CHIMBORAZO         OTORA ESTUDIANTIL : AUTORIZACIONES CARCE CARCE CARCE CHIMBORAZO         OTORA ESTUDIANTIL : AUTORIZACIONES CARCE CARCE CARCE CHIMBORAZO         OTORA ESTUDIANTIL : AUTORIZACIONES                                                                                                    | Más   | visitados 🌻 Com                                                    | nenzar i            | a usar Fire             | e <u> </u> Últi                           | mas notici                      | as                              |                                                               |                                         |                           |                                                          |           |                        |                            |                      |                        |                  |                   |
|                                                                                                    | ٤D    | esea que Firefox rec                                               | uerde (             | esta contr              | aseña?                                    |                                 |                                 |                                                               |                                         |                           |                                                          |           | Reco                   | rdar Nyn                   | ca para              | este si                | tio At           | jora no           |
| COURDANTS         COURDANTS                                                                                                    | FO    | RMACION ESTUE                                                      |                     |                         | ITORIZAC                                  | NIÉ<br>Usuario:<br>IONES        | ESC<br>RCOLES, 24<br>VICERREC   | CUELA POI<br>E scient<br>5 de marzo de 2<br>TOR Período:<br>S | LITÉCNI<br>1974 <i>Homini</i><br>2009-2 | CA 1<br>15 SAL            | NACIONAI                                                 |           |                        | 0                          | 1                    | ) (Э                   | ]                |                   |
| NIL         AUM         Data         CAS         CAS         CHIMBORAD         CHIMBORAD <thc< th=""><th></th><th></th><th></th><th></th><th></th><th></th><th></th><th></th><th></th><th></th><th></th><th>TOTAL</th><th>DE ESTUD</th><th>ANTES MAT</th><th>RICOL</th><th>ADOS</th><th>CLASIFIC</th><th>ADOS PO</th></thc<> |       |                                                                    |                     |                         |                                           |                                 |                                 |                                                               |                                         |                           |                                                          | TOTAL     | DE ESTUD               | ANTES MAT                  | RICOL                | ADOS                   | CLASIFIC         | ADOS PO           |
| CIENCIAS         5         5         1         1         16         5         1         1         6         2         6         1         4         1           CIENCIAS<br>ADMEDISTRATIVAS         5         12         3         2         2         2         3         6         1         4         0         2           GENCIAS<br>PETNOCIONS         5         12         3         2         2         2         3         6         1         4         0         2           GENCIAS<br>PETNOCION         4         5         15         16         2         2         2         2         2         2         2         2         2         2         2         2         2         2         2         2         2         2         2         2         2         2         2         2         2         2         2         2         2         2         2         2         2         2         2         2         2         2         2         2         2         2         2         2         2         2         2         2         2         2         2         2         2         2 <t< th=""><th></th><th></th><th></th><th></th><th>Facı<br/>Ordena</th><th>ultad:<br/>miento:</th><th></th><th></th><th></th><th>[</th><th>● Vertical<br/>C Horizontal</th><th></th><th></th><th></th><th>" Exp</th><th>ADOS<br/>ADOS<br/>Dortar</th><th>CLASIFIC</th><th>ADOS PO</th></t<>                                                                                                    |       |                                                                    |                     |                         | Facı<br>Ordena                            | ultad:<br>miento:               |                                 |                                                               |                                         | [                         | ● Vertical<br>C Horizontal                               |           |                        |                            | " Exp                | ADOS<br>ADOS<br>Dortar | CLASIFIC         | ADOS PO           |
| CIENCIAS<br>ADMUNDESTRUCTOR         8         12         12         2         2         17         0         3         10         23         16         1         10         3           GENOGIAS<br>PETNOROS         4         5         15         15         2         2         10         0         2         2         3         6         1         10         3           NONDESTRUCTOR         4         6         1         10         1         1         1         1         1         1         1         1         1         1         1         1         1         1         1         1         1         1         1         1         1         1         1         1         1         1         1         1         1         1         1         1         1         1         1         1         1         1         1         1         1         1         1         1         1         1         1         1         1         1         1         1         1         1         1         1         1         1         1         1         1         1         1         1         1         1 </td <td></td> <td></td> <td>NULL</td> <td>AZUAY</td> <td>Fact<br/>Ordena<br/>BOLIVAR</td> <td>ultad:<br/>miento:<br/>CAÑAR</td> <td>CARCHI</td> <td>CHIMBORAZO</td> <td>соторахі</td> <td>EL<br/>ORO</td> <td>© Vertical<br/>C Horizontal<br/>ESMERALDAS</td> <td>GALAPAGOS</td> <td>GUAYAS</td> <td></td> <td>" Exp</td> <td>LOS</td> <td>MANABI</td> <td>MORONA<br/>SANTIA</td>                                                                                                    |       |                                                                    | NULL                | AZUAY                   | Fact<br>Ordena<br>BOLIVAR                 | ultad:<br>miento:<br>CAÑAR      | CARCHI                          | CHIMBORAZO                                                    | соторахі                                | EL<br>ORO                 | © Vertical<br>C Horizontal<br>ESMERALDAS                 | GALAPAGOS | GUAYAS                 |                            | " Exp                | LOS                    | MANABI           | MORONA<br>SANTIA  |
| GEOLOGIA Y<br>PERMODOS         4         5         1         15         16         22         10         0         2         24         9         2         3         5           MORTINEIA CONS         4         6         5         34         9         2         3         5                                                                                                    |       | CIENCIAS                                                           | NULL                | AZUAY                   | Fact<br>Ordena<br>BOLIVAR                 | Iltad:<br>miento:<br>CAÑAR      | CARCHI<br>13                    | CHIMBORAZO<br>16                                              | соторахі<br>10                          | EL<br>ORO<br>S            | Vertical     Horizontal     ESMERALDAS                   | GALAPAGOS | GUAYAS<br>6            | Imprimit<br>Imprimit       | LOJA                 | LOS<br>RIOS            | MANABI           | MORON/            |
| TNGENTERIA_CTUTI 4 8 1 11 16 16 4 6 5 24 12 1 2 2                                                                                                    |       | CIENCIAS                                                           | NULL<br>5           | <b>AZUAY</b><br>5<br>12 | Fact<br>Ordena<br>BOLIVAR<br>5<br>12      | ultad:<br>miento:<br>CAÑAR<br>4 | CARCHI<br>13<br>22              | CHIMBORAZO<br>16<br>23                                        | соторахі<br>10<br>17                    | EL<br>ORO<br>5<br>8       | Vertical     Horizontal     ESMERALDAS     1     3       | GALAPAGOS | GUAYAS<br>6<br>10      | IMBABURA<br>32<br>23       | E E X F              | LOS<br>RIOS            | MANABI<br>4      | MORONA<br>3       |
|                                                                                                    |       | CIENCIAS<br>CIENCIAS<br>ADMINISTRATIVAS<br>GEOLOGIA Y<br>PETROLEOS | NULL<br>5           | AZUAY<br>5<br>12<br>4   | Fact<br>Ordena<br>BOLIVAR<br>5<br>12<br>5 | Iltad:<br>miento:<br>CAÑAR<br>4 | <b>CARCHI</b><br>13<br>22<br>15 | CHIMBORAZO<br>16<br>23<br>16                                  | COTOPAXI<br>10<br>17<br>22              | EL<br>ORO<br>5<br>8<br>10 | Vortical     Horizontal     ESMERALDAS     1     3     8 | GALAPAGOS | GUAYAS<br>6<br>10<br>2 | IMDABURA<br>22<br>23<br>24 | LOJA<br>6<br>16<br>9 | LOS<br>RIOS            | MANABI<br>4<br>3 | MDRONA<br>SANTIAL |

- 3. Haga click en el botón Imprimir o Exportar según lo requiera.
- 4. Se puede escoger la Facultad de la cual se requiere la información.

| 🕹 Esti | idiantes-Provincia                                            | i - Moz  | illa Firefox    | 4                      |                                                    |                                             |                                    |                                                 |           |                    |      |             |           |            |                                                                                                    |               | _             | 8 ×          |
|--------|---------------------------------------------------------------|----------|-----------------|------------------------|----------------------------------------------------|---------------------------------------------|------------------------------------|-------------------------------------------------|-----------|--------------------|------|-------------|-----------|------------|----------------------------------------------------------------------------------------------------|---------------|---------------|--------------|
| Archiv | o <u>E</u> ditar <u>V</u> er H                                | istorial | Marcado         | res Herr               | amientas Ayuc                                      | la                                          |                                    |                                                 |           |                    |      |             |           |            |                                                                                                    |               |               |              |
|        | ) · C ×                                                       | C 🔓      |                 | https://sae            | app.epn.edu.ec,                                    | /SAEMATRI/T                                 | otalMat                            | triculados×Provin                               | cia.aspx  |                    |      |             | ជ         | •          | G٠                                                                                                    | Google        |               | $\mathbf{P}$ |
| 🔎 Má   | s visitados  🗭 Com                                            | enzar a  | usar Fire       | 🔝 Últim                | as noticias                                        |                                             |                                    |                                                 |           |                    |      |             |           |            |                                                                                                    |               |               |              |
| je ic  | esea que Firefox rec                                          | uerde e  | sta contras     | eña?                   |                                                    |                                             |                                    |                                                 |           |                    |      |             | Recordar  | N          | lynca pa                                                                                                    | ra este sitio | Ahora no      |              |
| INFO   | ORMACION ESTUE                                                | MÓ       | ULO SAEN        | 4ATRI-<br>U<br>DRIZACI | ES<br>MIÉRCOLES,<br>suario: VICERRE<br>DNES > LIST | CUELA<br>E<br>25 DE MARZO<br>CTOR Per<br>AS | POL<br>S GEN<br>D DE 20<br>fodo: 2 | ITÉCNICA<br>1714 Homenes 574<br>1809-2<br>17074 | AL DE EST | ONAL<br>UDIANTES M |      |             | DS CLASII | O<br>TICAE | (1) (1) (1) (2) (2) (3) (3) (4) (4) (5) (5) (6) (6) (7) (7) | D D           | CIA           | *            |
|        |                                                               |          | Facu<br>Ordenar | ltad:<br>miento:       |                                                    |                                             |                                    | NGENIERIA D<br>• Vertical<br>O Horizontal       | E SISTEM  | AS                 |      |             |           |            |                                                                                                    | ×             |               | -            |
| Nro.   |                                                               | NULL     | BOLIVAR         | CARCHI                 | CHIMBORAZO                                         | соторахі                                    | EL<br>ORO                          | ESMERALDAS                                      | GUAYAS    | IMBABURA           | LOJA | LOS<br>RIOS | MANABI    | N/E        | NAPO                                                                                                    | PASTAZA       | PICHINCHA     | SAN<br>ELE   |
| 1      | INGENIERIA EN<br>SISTEMAS<br>INFORMATICOS Y<br>DE COMPUTACION | 4        | 2               | 8                      | 11                                                 | 8                                           | 5                                  | 4                                               | 2         | 20                 | 5    | з           | 5         | 35         | 2                                                                                                    | 1             | 388           |              |
| 2      | INGENIERIA<br>INFORMATICA                                     |          |                 |                        | 2                                                  | 1                                           |                                    |                                                 |           |                    |      |             |           | 9          |                                                                                                    |               | 10            |              |
| ,      | MAESTRIA EN<br>CIENCIAS DE LA                                 |          |                 |                        |                                                    |                                             |                                    |                                                 |           |                    |      |             |           |            |                                                                                                    |               |               | -            |
| <      | ado                                                           |          |                 |                        |                                                    |                                             |                                    |                                                 |           |                    |      |             |           | _          |                                                                                                    | sa            | e-app.epn.edu | ec 🔒         |

- 5. Se presentará una lista con el número de estudiantes por provincias de cada una de las carreras correspondientes a la Facultad seleccionada.
- 6. Haga click en el botón Imprimir o Exportar según lo requiera.

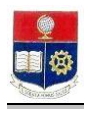

# 4.9 Consultar Número De Matriculados Por Período

Esta opción permite visualizar, imprimir y exportar un reporte del número de estudiantes matriculados por provincia.

1. En el módulo de "**Registro y Matriculación**", desde la pantalla de menú seleccione la Opción Listas, subopción Estadísticos, y la subopción Matriculados por Período.

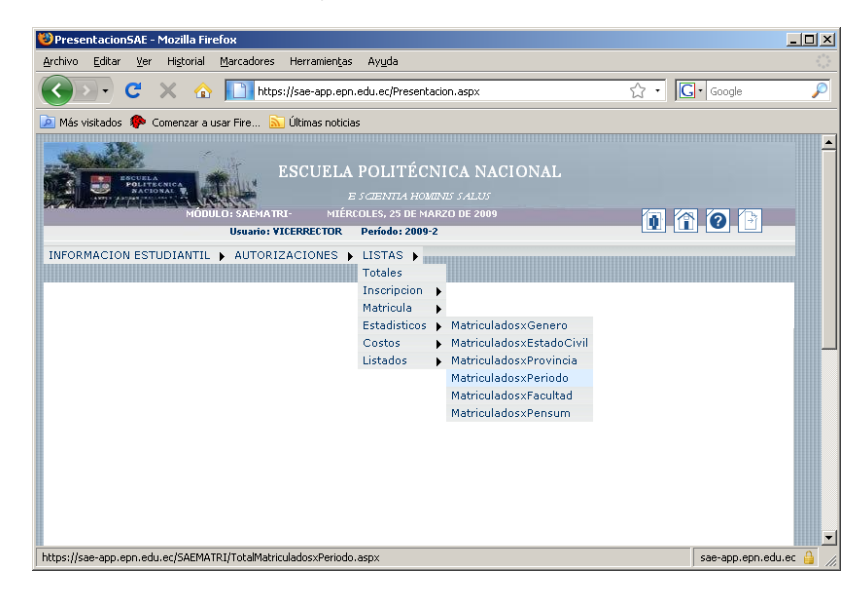

2. Se presentará una lista del número de estudiantes matriculados por período de cada una de las Facultades.

| Estudiantes-Provincia               | a - Mozilla Firefo |                                                                                                    |           |           | 8 |
|-------------------------------------|--------------------|----------------------------------------------------------------------------------------------------|-----------|-----------|---|
| rchivo <u>E</u> ditar <u>V</u> er H | Historial Marcado  | res Herramientjas Ayuda                                                                                                    |           |           |   |
| C >                                 | < 🏠 🛄              | ttps://sae-app.epn.edu.ec/SAEMATRI/TotalMatriculadosxPeriodo.aspx                                                                                           | ☆ ·       | Google    | × |
| Más visitados p Com                 | nenzar a usar Fire | 🔊 Últimas noticias                                                                                                    |           |           |   |
|                                     | MÓDULO: SAE        | ESCUELA POLITÉCNICA NACIONAL<br>E JOINTA HADARI JALAI<br>MARIE MÉRICUES, 23 DE MARIO DE 2009<br>Unauté: VICERECTOR Període 2009 2<br>ORIZACIONES & LISTAS & | 0         | . 7. 0. 6 |   |
|                                     | c                  | TOTAL DE ESTUDIANTES MATRICULADOS CLASIFICADOS POR PER<br>Imprimir Exportar<br>Facultad:<br>rdenamiento:<br>C Horizontal                                    | 1000<br>• | 1         |   |
|                                     | New                | · ]                                                                                                    | 20092     |           |   |
|                                     | 1                  | CIENCIAS                                                                                                    | 474       | 4         |   |
|                                     | 2                  | CIENCIAS ADMINISTRATIVAS                                                                                                    | 856       | -         |   |
|                                     | 3                  | GEOLOGIA Y PETROLEOS                                                                                                    | 376       | -         |   |
|                                     | 4                  | INGENIERIA CIVIL                                                                                                    | 438       | -         |   |
|                                     | 5                  | INGENIERIA DE SISTEMAS                                                                                                    | 700       | -         |   |
|                                     | 6                  | INGENIERIA ELECTRICA Y ELECTRONICA                                                                                                    | 2447      | 1         |   |
|                                     | 7                  | INGENIERIA MECANICA                                                                                                    | 909       | 1         |   |
|                                     | 8                  | INGENIERIA QUIMICA Y AGROINDUSTRIA                                                                                                    | 872       | 1         |   |
|                                     | 9                  | NIVELACION                                                                                                    | 1374      | 1         |   |
|                                     |                    |                                                                                                    |           |           |   |

- 3. Haga click en el botón Imprimir o Exportar según lo requiera.
- 4. Se puede escoger la Facultad de la cual se requiera la información.

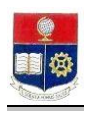

| 🍪 Estudiantes-Provincia - Moz | la Firefox                                                                                                    |                    | _ 8 ×      |
|-------------------------------|----------------------------------------------------------------------------------------------------|--------------------|------------|
| Archivo Editar Ver Higtorial  | Marcadores Herramientas Ayuda                                                                                                    |                    |            |
| 🔇 💽 - C 🗙 🎸                   | https://sae-app.epn.edu.ec/SAEMATRI/TotalMatriculadosxPeriodo.aspx                                                                                                    | ☆ • Google         | ۶          |
| 🙆 Más visitados  🗭 Comenzar a | ısar Fire 🔝 Últimas noticias                                                                                                    |                    |            |
|                               | ESCUELA POLITÉCNICA NACIONAL<br>Es caenta homani s'alus<br>Dis Saematas - Mitercoles, 23 de marzo de 2003<br>Unantes futerrettes - Distance - Pologo 2009-2                   | 1 î 0 î            |            |
|                               | TOTAL DE ESTUDIAHTES MATRICULADOS CLASIFICADOS POR PERÍODO<br>Imprimir Exportar<br>Facultad: INGENIERIA DE SISTEMAS<br>Ordenamiento: © Vertical<br>Ordenamiento: C Horizontal | ×                  |            |
|                               | ro.                                                                                                    | 20092              |            |
|                               | INGENIERIA EN SISTEMAS INFORMATICOS Y DE COMPUTACION                                                                                                    | 535                |            |
|                               | INGENIERIA INFORMATICA                                                                                                    | 22                 |            |
|                               | MAESTRIA EN CIENCIAS DE LA COMPUTACION E INFORMATICA                                                                                                    | 4                  |            |
|                               | MAESTRIA Y ESPECIALISTA EN CIENCIAS DE LA COMPUTACION Y COMERCIO ELECTRONICO                                                                                                  | 1                  |            |
|                               | MAESTRIA Y ESPECIALISTA EN GESTION DE LAS COMUNICACIONES Y TECNOLOGIAS DE LA INFORMACION                                                                                      | 138                |            |
|                               | TOTAL                                                                                                    | 700                |            |
| Terminado                     | ©2008 Escuela Politécnica Nacional Optimizado para trabajar con Internet Explorer 6.0 o Su                                                                                    | iperior sae-app.ep | m.edu.ec 🔒 |
|                               |                                                                                                    | . ,                |            |

- 5. Se presentará una lista del número de estudiantes por período de cada una de las carreras correspondientes a la Facultad seleccionada.
- 6. Haga click en el botón Imprimir o Exportar según lo requiera.

#### 4.10 Consultar Número De Matriculados Por Facultad

Esta opción permite visualizar, imprimir y exportar un reporte del número de estudiantes matriculados por provincia.

1. En el módulo de "**Registro y Matriculación**", desde la pantalla de menú seleccione la Opción **Listas**, subopción **Estadísticos**, y la subopción **Matriculados por Facultad**.

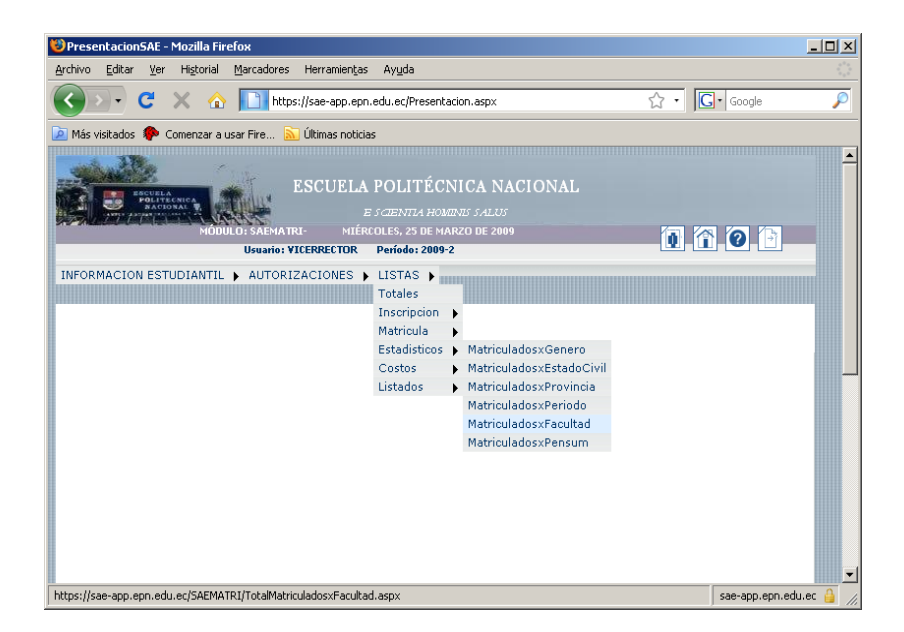

2. Se presentará una lista del número de estudiantes matriculados por facultad.

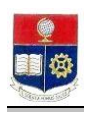

|                                  | ssracultad - Mozilia Firefox                                      |                                                                                                    |                                                   |                                           | _0                            |
|----------------------------------|-------------------------------------------------------------------|----------------------------------------------------------------------------------------------------|---------------------------------------------------|-------------------------------------------|-------------------------------|
| rchivo <u>E</u> dita             | ar ⊻er Historial Marcadores He                                    | erramientas Ayuda                                                                                                    |                                                   |                                           |                               |
| < > -                            | C 🗙 🏠 🛅 https://se                                                | ae-app.epn.edu.ec/SAEMATRI/TotalMatriculadosxFa                                                                                                    | cultad.asp×                                       | ☆ • G                                     | 🔹 Google 🖉                    |
| Más visitado                     | os 🌵 Comenzar a usar Fire 脑 Últ                                   | imas noticias                                                                                                    |                                                   |                                           |                               |
| ) ¿Desea que                     | e Firefox recuerde esta contraseña?                               |                                                                                                    | <u>R</u> ecordar                                  | Nunca para es                             | ste sitio A <u>h</u> ora no 👔 |
|                                  | MODILO: SAEVA TRI<br>Usuario: YICEI<br>ON ESTUDIANTIL > AUTORIZAC | CUELA POLITÉCNICA NACION<br>E SCENTIA HOMENIS SALUS<br>MÉREOLES, 25 DE MARZO DE 2009<br>RRECTOR Período: 2009-2<br>IONES > LISTAS >                                                                                                    | AL                                                | 1                                         |                               |
|                                  | TOTAL DE ESTI                                                     | UDIANTES MATRICULADOS CLASIFICADOS PO<br>Imprimir Exportar                                                                                                    | OR FACULTAD                                       |                                           |                               |
| Niro                             | TOTAL DE ESTI                                                     | udiantes matriculados clasificados po<br>international international de la construction de la construction de la construcción de la construcción de | OR FACULTAD                                       | 96                                        |                               |
| Nro.<br>1                        | TOTAL DE ESTI<br>Facultad:                                        | UDIANTES MATRICULADOS CLASIFICADOS PO                                                                                                    | OR FACULTAE                                       | 96<br>5.00                                |                               |
| Nro.<br>1<br>2                   | TOTAL DE ESTI<br>Facultad:                                        | UDIANTES MATRICULADOS CLASIFICADOS PO                                                                                                    | OR FACULTAD                                       | 96<br>5,00<br>3.00                        |                               |
| <mark>№го.</mark><br>1<br>2<br>3 | TOTAL DE ESTI<br>Facultad:                                        | UDIANTES MATRICULADOS CLASIFICADOS PO                                                                                                    | OR FACULTAD                                       | 96<br>5,00<br>9,00<br>4,00                |                               |
| Nro.<br>1<br>2<br>3<br>4         | Facultad:                                                         | UDIANTES MATRICULADOS CLASIFICADOS PO<br>Imprimir Exportar                                                                                                    | OR FACULTAE<br>Estuds<br>474<br>856<br>376<br>438 | <b>96</b><br>5,00<br>9,00<br>4,00<br>4,00 |                               |

- 3. Haga click en el botón Imprimir o Exportar según lo requiera.
- 4. Se puede escoger la Facultad de la cual se requiere la información.

| 😻 EstudiantesxFacultad - Mozilla Firefox                                                                                                    |                  |                        | _ 0                               | ×   |
|----------------------------------------------------------------------------------------------------|------------------|------------------------|-----------------------------------|-----|
| Archivo Editar Ver Higtorial Marcadores Herramientas Ayuda                                                                                                    |                  |                        |                                   |     |
| C X 🔬 📄 https://sae-app.epn.edu.ec/SAEMATRI/TotalMatriculadosxFa                                                                                                 | cultad.asp×      | ☆ · C                  | 🔹 Google 🛛                        | 0   |
| 🖻 Más visitados , Comenzar a usar Fire 🔝 Últimas noticias                                                                                                    |                  |                        |                                   |     |
| 🖉 ¿Desea que Firefox recuerde esta contraseña?                                                                                                    | <u>R</u> ecordar | N <u>u</u> nca para es | ste sitio 🛛 A <u>h</u> ora no 🛛 🖡 |     |
| ESCUELA POLITÉCNICA NACION.<br><i>E submit a homes salus</i><br>Modulo: salva ru:<br>Useraio: VUCERRECTOR Periodo: 2009-2                                        | AL               | 0                      | 0                                 | -   |
| TOTAL DE ESTUDIANTES MATRICULADOS CLASIFICADOS PO<br>Total DE ESTUDIANTES MATRICULADOS CLASIFICADOS PO<br>Timprimir Exportar<br>Facultad: INGENIERIA DE SISTEMAS | DR FACULTAD      | ×                      |                                   |     |
|                                                                                                    |                  |                        |                                   |     |
| Nro. Carrera                                                                                                    | studs 96Escue    | a 96General            |                                   |     |
| 1 INGENIERIA EN SISTEMAS INFORMATICOS Y DE COMPUTACION 5                                                                                                    | 35 76,00         | 5,00                   |                                   |     |
| 2 INGENIERIA INFORMATICA 2                                                                                                    | 2 3,00           | 0,00                   |                                   |     |
| 3 MAESTRIA EN CIENCIAS DE LA COMPUTACION E INFORMATICA 4                                                                                                    | F 0,00           | 0,00                   |                                   |     |
| MAESTRIA Y ESPECIALISTA EN CIENCIAS DE LA COMPUTACION Y COMERCIO<br>ELECTRONICO                                                                                  | 0,00             | 0,00                   |                                   | •   |
| Terminado                                                                                                    |                  |                        | sae-app.epn.edu.ec 🔒              | 11. |

- 5. Se presentará la lista del número de estudiantes de cada una de las carreras correspondientes a la Facultad seleccionada.
- 6. Haga click en el botón Imprimir o Exportar según lo requiera.

#### 4.11 Consultar Número De Matriculados Por Pensum

Esta opción permite visualizar, imprimir y exportar un reporte del número de estudiantes matriculados por pensum.

1. En el módulo de "Registro y Matriculación", desde la pantalla de menú seleccione la Opción Listas, subopción Estadísticos, y la subopción Matriculados por Pensum.

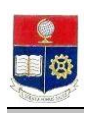

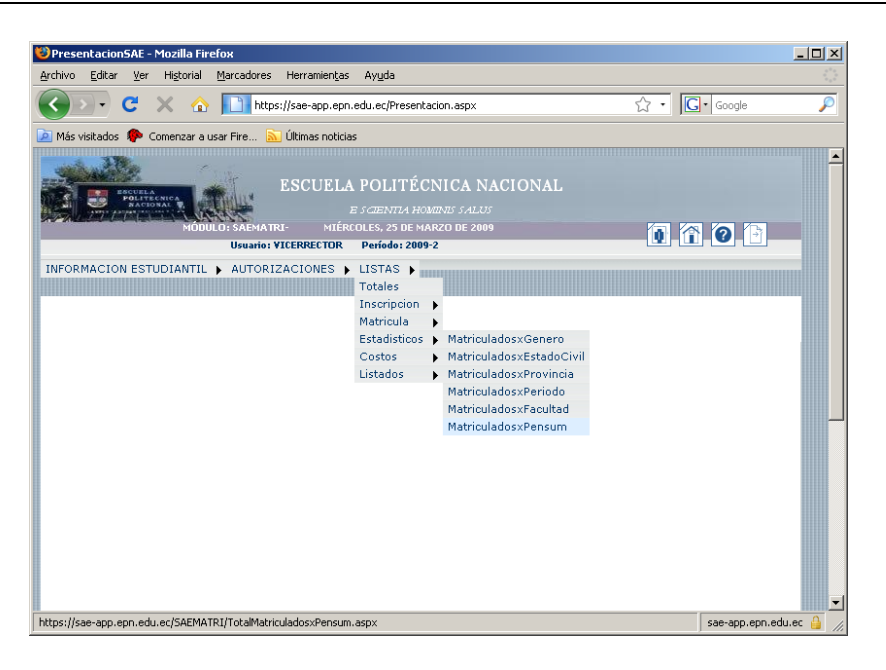

2. Se presentará una lista con el número de estudiantes matriculados por pensum.

| 🕲 Estudiante               | esxPens                 | um - Mozilla Firefox                  |                                           |                                                                                 |                                     |                  |                     |                              | . 🗆 🗵  |
|----------------------------|-------------------------|---------------------------------------|-------------------------------------------|---------------------------------------------------------------------------------|-------------------------------------|------------------|---------------------|------------------------------|--------|
| <u>Archivo</u> <u>E</u> di | tar <u>V</u> er         | Higtorial Marcador                    | es Herramien <u>t</u> as                  | Ayuda                                                                           |                                     |                  |                     |                              |        |
| < > ·                      | C                       | 🗙 🏠 🚺 Ы                               | tps://sae-app.epn.                        | edu.ec/SAEMATRI/To                                                              | talMatriculados×Pensum.             | aspx             | ☆ • [               | Google                       | $\sim$ |
| 🔎 Más visitad              | ios 🍖                   | Comenzar a usar Fire                  | 脑 Últimas noticias                        | ;                                                                               |                                     |                  |                     |                              |        |
| 🖉 ¿Desea q                 | Je Firefox              | recuerde esta contrase                | ña?                                       |                                                                                 |                                     | <u>R</u> ecordar | N <u>u</u> nca para | este sitio A <u>h</u> ora no | . 🛛    |
|                            | ESCUEL<br>POLIT<br>NACE | MODULO: SAEMJ                         | ESCUEL<br>Atri- miérc<br>rio: Vicerrector | A POLITÉCNI<br>e s <i>cientla homin</i><br>oles, 25 de marzo<br>Período: 2009-2 | ICA NACIONAL<br>15 salus<br>de 2009 |                  | 0                   | 101                          |        |
| INFORMAC                   | ION EST                 | UDIANTIL 🕨 AUTO                       | RIZACIONES 🕨                              | LISTAS 🕨                                                                        |                                     |                  |                     |                              |        |
|                            | 1                       | Facultad:<br>Carrera:                 | Imj                                       | Drimir Exportar                                                                 |                                     |                  | *                   |                              |        |
| Nro                        | . Codcar                | Carrera                               |                                           |                                                                                 |                                     | Pensu            | m Estuds            |                              |        |
| 1                          | 60                      | DIPLOMADO SUPERIO                     | R EN PLATAFORMAS                          | OPERATIVAS PARA IN                                                              | TERNETWORKING                       | 2000             | 2                   |                              |        |
| 2                          | 67                      | DIPLOMADO SUPERIO<br>SECTOR ELECTRICO | R ESPECIALISTA Y M                        | IAESTRIA EN ADMINIS                                                             | STRACION DE NEGOCIOS                | DEL 2000         | 12                  |                              |        |
| 3                          | 66                      | DIPLOMADO SUPERIO                     | R ESPECIALISTA Y N                        | IAESTRIA EN CIENCIA                                                             | S DE INGENIERIA ELECTI              | LICA 2000        | 8                   |                              |        |
| 4                          | 65                      | DOCTORADO INDIVID                     | JAL EN MATEMATIC                          | A APLICADA                                                                      |                                     | 2000             | 3                   |                              |        |
| 5                          | 54                      | ESPECIALISTA EN GER                   | ENCIA DE MERCADE                          | 0                                                                               |                                     | 2000             | 1                   |                              | -      |
| Terminado                  | ~                       |                                       |                                           |                                                                                 |                                     |                  | · ·                 | sae-app.epn.edu.e            |        |

- 3. Haga click en el botón Imprimir o Exportar según lo requiera.
- 4. Se puede seleccionar la Facultad y Carrera de la cual se requiere la información.

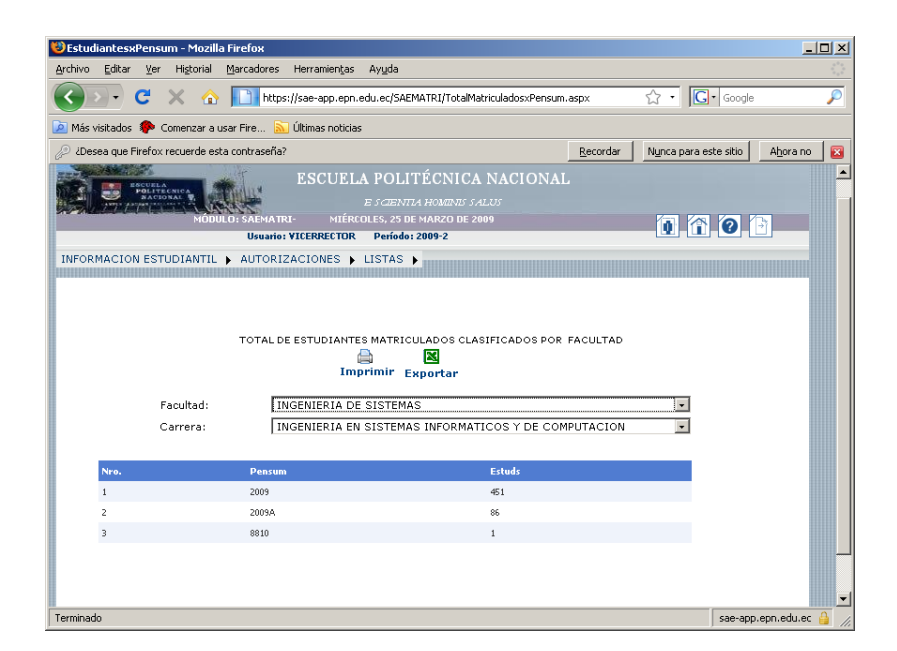

- 5. Se presentará la lista del número de estudiantes matriculados de la Facultad y Carrera seleccionadas.
- 6. Haga click en el botón Imprimir o Exportar según lo requiera.

# 5. CONSULTAR INFORMACION DE COSTOS

#### 5.1 Consultar Costos De Matrículas De Estudiantes Inscritos

Esta opción permite visualizar e imprimir las listas de los costos de matrículas correspondientes a las carreras o de una facultad específica.

1. En el módulo de "Registro y Matriculación", desde la pantalla de menú seleccione la Opción Listas, la subopción Costos y la subopción Generales Inscripción.

| 🕲 PresentacionSAE - Mozilla Firefox                                                                                                    |                        |
|----------------------------------------------------------------------------------------------------|------------------------|
| Archivo Editar Ver Historial Marcadores Herramientas Ayuda                                                                                                    |                        |
| 🔇 🚬 C 🗙 🏠 📘 https://sae-app.epn.edu.ec/Presentacion.aspx 🏠 🔹 🖸                                                                                                    | • Google 🔎             |
| 🙋 Más visitados 🌸 Comenzar a usar Fire 🔝 Últimas noticias                                                                                                    |                        |
| ESCUELA POLITÉCNICA NACIONAL<br>ESCENTIA HOMINIS SALUS<br>MÓDULO: SAEMATRI LUNES, 30 DE MARZO DE 2009<br>Usanio: YICERRECTOR Period: 200-2<br>UNECOMACION ESTUDIATION A AUTORIZACIONE A USO A                                       | -                      |
| INFORMACIÓN ESIUDIANTIL > AUTORIZACIÓNES > LISTAS ><br>Inscripción ><br>Matricula ><br>Estadísticos ><br>Costos > Generales Inscripción<br>Listados > Por Estudiante Inscritos<br>Generales Matriculas<br>Por Estudiante Matriculas |                        |
| https://sae-app.epn.edu.ec/SAEMATRI/CostosGeneralInscripcion.aspx s                                                                                                    | sae-app.epn.edu.ec 🔒 🏑 |

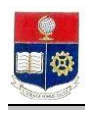

2. Se presentará una lista de los costos de matriculas por facultad.

| 😂 Costos Generales Inscrip | cion - | Mozilla Firefox                          |                             |                                            |                                       |                                              |              |            |          |             |              |         |        | _            | <del>.</del> |
|----------------------------|--------|------------------------------------------|-----------------------------|--------------------------------------------|---------------------------------------|----------------------------------------------|--------------|------------|----------|-------------|--------------|---------|--------|--------------|--------------|
| Archivo Editar Ver Histo   | rial   | <u>M</u> arcadores Herra                 | mientjas                    | Ayuda                                      |                                       |                                              |              |            |          |             |              |         |        |              | -3.5         |
| 🔇 > - C 🗙                  |        | https://sae-a                            | app.epn.                    | edu.ec/SAE                                 | MATRI/Cos                             | tosGeneralInsc                               | ripcion.aspx |            |          |             | රු · G       | - Googl | le     |              | ~            |
| 🙇 Más visitados  🗭 Comenzi | ara us | ar Fire 脑 Última                         | s noticia:                  | ;                                          |                                       |                                              |              |            |          |             |              |         |        |              |              |
|                            | П      | O: SAEMA TRI-<br>Us<br>AUTORIZACIO       | LUNES<br>uario: VI<br>NES 🕨 | ESCU<br>5, 30 DE MA<br>ICERRECTO<br>LISTAS | JELA P<br>Esc<br>RZO DE 20<br>R Perío | OLITÉCN<br>2201714 Homai<br>09<br>do: 2009-2 | ICA NAC      | TONAL      |          |             | 0            | 0       |        |              | -            |
|                            |        | Fa                                       | cultad:                     |                                            |                                       |                                              |              | VAL        | ORES TO  | TALIZADOS   | DEL PROCES   | O DE IN | ISCRIP | CIÓN         |              |
| VALORES<br>TOTALIZADOS     | Nro.   | Facultad                                 | Estuds                      | Matricula                                  | Créditos                              | Recmatricula                                 | RecCréditos  | Descuentos | Reliquid | Adicionales | AdicionalesG | Seguro  | Fotal  | DerechoMed   | Sai          |
| DEL PROCESO                | 1      | CIENCIAS                                 | 476                         | 15681,17                                   | 24023,37                              | 1233,37                                      | 1583,39      | 1334,57    | -460,80  | 0,00        | 452,00       | 1302,00 | 0,00   | 0,00         | 0,0          |
| INSCRIPCIÓN                | 2      | CIENCIAS<br>ADMINISTRATIVAS              | 861                         | 153415,22                                  | 147457,38                             | 3415,41                                      | 2384,50      | 1440,88    | 2250,24  | 10698,20    | 855,00       | 987,00  | 0,00   | 0,00         | 0,0          |
|                            | 3      | GEOLOGIA Y<br>PETROLEOS                  | 376                         | 1949,59                                    | 3115,78                               | 457,14                                       | 794,76       | 66,80      | -58,08   | 0,00        | 372,00       | 1128,00 | 0,00   | 0,00         | 0,0          |
|                            | 4      | INGENIERIA CIVIL                         | 438                         | 11916,04                                   | 11995,57                              | 1242,22                                      | 1575,48      | 9,30       | -828,60  | 0,00        | 431,00       | 1176,00 | 0,00   | 0,00         | 0,0          |
|                            | 5      | INGENIERIA DE<br>SISTEMAS                | 706                         | 50962,31                                   | 50333,42                              | 1254,37                                      | 1678,53      | 1763,73    | -2040,35 | 0,00        | 691,00       | 1686,00 | 0,00   | 0,00         | 0,0          |
|                            | 6      | INGENIERIA<br>ELECTRICA Y<br>ELECTRONICA | 2451                        | 41838,57                                   | 59880,74                              | 5861,02                                      | 8057,08      | 227,82     | -3539,95 | 9810,00     | 2388,00      | 7089,00 | 0,00   | 0,00         | 0,0          |
|                            | 7      | INGENIERIA<br>MECANICA                   | 909                         | 28411,95                                   | 40155,15                              | 1554,04                                      | 2607,24      | 1615,05    | -762,27  | 390,00      | 892,00       | 5896,00 | 0,00   | 0,00         | 0,0          |
| •                          |        | 11.000.000.1                             |                             |                                            |                                       |                                              |              |            |          |             |              |         |        |              | •            |
| Terminado                  |        |                                          |                             |                                            |                                       |                                              |              |            |          |             |              |         | sae-an | n.enn.edu.ec | A /          |

- 3. Haga click en el botón Imprimir o Exportar según lo requiera.
- 4. Si lo requiere seleccione la facultad, y se presenta la información de costos por carrera de la facultad seleccionada.

| gretho       Editor       Services       Provide the manages       Angda         Image: Comparison of the services       Image: Comparison of the services       Image: Com                                                                                                    | 😻 Costos Ger                  | ierales Inscrip                  | cion -            | Mozilla Firefox                                                                             |                             |                                              |                                         |                                             |              |                    |          |             |                                      |         |       | _             | 8 ×   |
|----------------------------------------------------------------------------------------------------|-------------------------------|----------------------------------|-------------------|---------------------------------------------------------------------------------------------|-----------------------------|----------------------------------------------|-----------------------------------------|---------------------------------------------|--------------|--------------------|----------|-------------|--------------------------------------|---------|-------|---------------|-------|
| <ul> <li></li></ul>                                                                                                    | <u>Archivo</u> <u>E</u> dita  | ar ⊻er Higto                     | rial              | Marcadores Herrar                                                                           | nienţas                     | Ayuda                                        |                                         |                                             |              |                    |          |             |                                      |         |       |               | - 12  |
| Image: Second Second  | < > ·                         | C ×                              |                   | https://sae-a                                                                               | pp.epn.                     | edu.ec/SAEI                                  | MATRI/Cos                               | tosGeneralInsc                              | ripcion.asp× |                    |          |             | ☆ • <b>C</b>                         | • Goog  | le    |               | P     |
| SECUELA POLITÉCNICA NACIONAL         L'EXEMPLATION         L'EXEMPLATION         DELEMPLATION         VALORES TOTALIZACIONES         VALORES TOTALIZACIONES DE LINGCRIPCIÓN         VALORES TOTALIZACIONES DE LINGCRIPCIÓN         VALORES TOTALIZACIONES DE LINGCRIPCIÓN         VALORES TOTALIZACIONES DE LINGCRIPCIÓN         VALORES TOTALIZACIONES DE LINGCRIPCIÓN         VALORES TOTALIZACIONES DE LINGCRIPCIÓN         VALORES TOTALIZACIONES DE LINGCRIPCIÓN         VALORES TOTALIZACIONES DE LINGCRIPCIÓN         VALORES TOTALIZACIONES DE LINGCRIPCIÓN         VALORES TOTALIZACIONES DE LINGCRIPCIÓN         VALORES TOTALIZACIONES DE LINGCRIPCIÓN         VALORES TOTALIZACIONES DE LINGCRIPCIÓN         VALORES TOTALIZACIONES DE LINGCRIPCIÓN         VALORES TOTALIZACIONES DE LINGCRIPCIÓN         VALORES TOTALIZACIONES         VALORES TOTALIZACIONES         VALORES TOTALIZACIONES         VALORES TOTALIZACIONES         VALORES TOTALIZACIONES         VALORES TOTALIZACIONES         VALORES TOTALIZACIONES         VALORES                                                                                                    | 🧖 Más visitadi                | os 🏟 Comenza                     | ara us            | ar Fire 脑 Última:                                                                           | s noticias                  |                                              |                                         |                                             |              |                    |          |             |                                      |         |       |               |       |
| VALORES TOTALIZADOS DEL PROCESO DE INSCRIPCIÓN<br>Imprimir Exportar           Facultad:           INGENIERIA DE SISTEMAS           VALORES<br>TOTALIZÃOS<br>DEL PROCESO           Na         Carrea         Estada         Matricia         Recurso         Tatal           VALORES<br>DEL PROCESO         1         Na         Carrea         Estada         Nativida         Recurso         Tatal         Tatal <th>INFORMACI</th> <th>CON ESTUDIAM</th> <th>ц.<br/>кото<br/>глі</th> <th>.0: SAEMATRI-<br/>Us<br/>► AUTORIZACIO</th> <th>LUNES<br/>uario: ¥J<br/>NES →</th> <th>ESCU<br/>5. 30 DE MAI<br/>ICERRECTOI<br/>LISTAS</th> <th>ELA P<br/>E So<br/>RZO DE 20<br/>RZO DE 20</th> <th>OLITÉCN<br/>Ientla homit<br/>09<br/>do: 2009-2</th> <th>ICA NAC</th> <th>TONAL</th> <th></th> <th></th> <th>0</th> <th>0</th> <th>1</th> <th></th> <th>•</th>                                                                                                    | INFORMACI                     | CON ESTUDIAM                     | ц.<br>кото<br>глі | .0: SAEMATRI-<br>Us<br>► AUTORIZACIO                                                        | LUNES<br>uario: ¥J<br>NES → | ESCU<br>5. 30 DE MAI<br>ICERRECTOI<br>LISTAS | ELA P<br>E So<br>RZO DE 20<br>RZO DE 20 | OLITÉCN<br>Ientla homit<br>09<br>do: 2009-2 | ICA NAC      | TONAL              |          |             | 0                                    | 0       | 1     |               | •     |
| Viscour         Currera         Ethel         Matrixa         Crifita         Reactivality         Reactivality         Reactivali                                                                                                    |                               |                                  |                   | Far                                                                                         | cuitad:                     |                                              |                                         |                                             | INGENIERI    | VALC<br>A DE SISTE | RES TOT  | ALIZADOS    | DEL PROCES(<br>DEL PROCES(<br>portar | D DE IN | SCRIP | ción<br>T     |       |
| DEL PROCESS         INSCRIPTION         SP4         690.42         0977A2         255.25         164.15         2.13         -590.44         0.00         255.00         1620.00         0.00         0.00         0.00         0.00         0.00         0.00         0.00         0.00         0.00         0.00         0.00         0.00         0.00         0.00         0.00         0.00         0.00         0.00         0.00         0.00         0.00         0.00         0.00         0.00         0.00         0.00         0.00         0.00         0.00         0.00         0.00         0.00         0.00         0.00         0.00         0.00         0.00         0.00         0.00         0.00         0.00         0.00         0.00         0.00         0.00         0.00         0.00         0.00         0.00         0.00         0.00         0.00         0.00         0.00         0.00         0.00         0.00         0.00         0.00         0.00         0.00         0.00         0.00         0.00         0.00         0.00         0.00         0.00         0.00         0.00         0.00         0.00         0.00         0.00         0.00         0.00         0.00         0.00         0.00                                                                                                             |                               | VALORES<br>TOTALIZADOS           | Nro.              | Carrera                                                                                     | Estuds                      | Matricula                                    | Créditos                                | Recmatricula                                | RecCréditos  | Descuentos         | Reliquid | Adicionales | AdicionalesG                         | Seguro  | Fotal | DerechoMed    | San   |
| 2         PHORMETICA<br>(CONTRACTOR         2         291/0         MO.00         0.00         0.00         0.00         22.00         66.00         0.00         0.00         0.00         0.00         0.00         0.00         0.00         0.00         0.00         0.00         0.00         0.00         0.00         0.00         0.00         0.00         0.00         0.00         0.00         0.00         0.00         0.00         0.00         0.00         0.00         0.00         0.00         0.00         0.00         0.00         0.00         0.00         0.00         0.00         0.00         0.00         0.00         0.00         0.00         0.00         0.00         0.00         0.00         0.00         0.00         0.00         0.00         0.00         0.00         0.00         0.00         0.00         0.00         0.00         0.00         0.00         0.00         0.00         0.00         0.00         0.00         0.00         0.00         0.00         0.00         0.00         0.00         0.00         0.00         0.00         0.00         0.00         0.00         0.00         0.00         0.00         0.00         0.00         0.00         0.00         0.00         0.00<                                                                                                    |                               | DEL PROCESO<br>DE<br>INSCRIPCIÓN | 1                 | INGENIERIA EN<br>SISTEMAS<br>INFORMATICOS Y<br>DE COMPUTACION                               | 540                         | 6381,62                                      | 6997,62                                 | 925,26                                      | 1454,15      | 2,13               | -530,84  | 0,00        | 525,00                               | 1620,00 | 0,00  | 0,00          | 0,00  |
| a         Image: Table Table Configuration for the formation of the formation of the formatio          |                               |                                  | z                 | INGENIERIA<br>INFORMATICA                                                                   | 22                          | 2391,09                                      | 960,00                                  | 0,00                                        | 0,00         | 0,00               | 0,00     | 0,00        | 22,00                                | 66,00   | 0,00  | 0,00          | 0,00  |
| Image: Transfer in the second second secon |                               |                                  | 3                 | MAESTRIA EN<br>CIENCIAS DE LA<br>COMPUTACION E<br>INFORMATICA                               | 4                           | 478,72                                       | 0,00                                    | 11,97                                       | 0,00         | 0,00               | 0,00     | 0,00        | 4,00                                 | 0,00    | 0,00  | 0,00          | 0,00  |
| t Terrinada                                                                                                    | -1                            |                                  | 4                 | MAESTRIA Y<br>ESPECIALISTA EN<br>CIENCIAS DE LA<br>COMPUTACION Y<br>COMERCIO<br>ELECTRONICO | 1                           | 119,68                                       | 0,00                                    | 0,00                                        | 0,00         | 0,00               | 0,00     | 0,00        | 1,00                                 | 0,00    | 0,00  | 0,00          | 0,00  |
| secophepheodec                                                                                                    | <ul> <li>Terminado</li> </ul> |                                  | -                 |                                                                                             |                             |                                              |                                         |                                             |              |                    |          |             |                                      |         | Sae   | a-app.epn.edu | .ec 🔒 |

5. Haga click en el botón Imprimir o Exportar según lo requiera.

#### 5.2 Consultar Costos de Matrículas Por Estudiantes Inscritos

Esta opción permite visualizar e imprimir las listas de los costos de matrículas de todos los estudiantes inscritos.

1. En el módulo de **"Registro y Matriculación"**, desde la pantalla de menú seleccione la Opción **Listas**, la subopción **Costos** y la subopción **Por Estudiantes Inscritos.** 

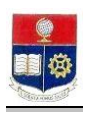

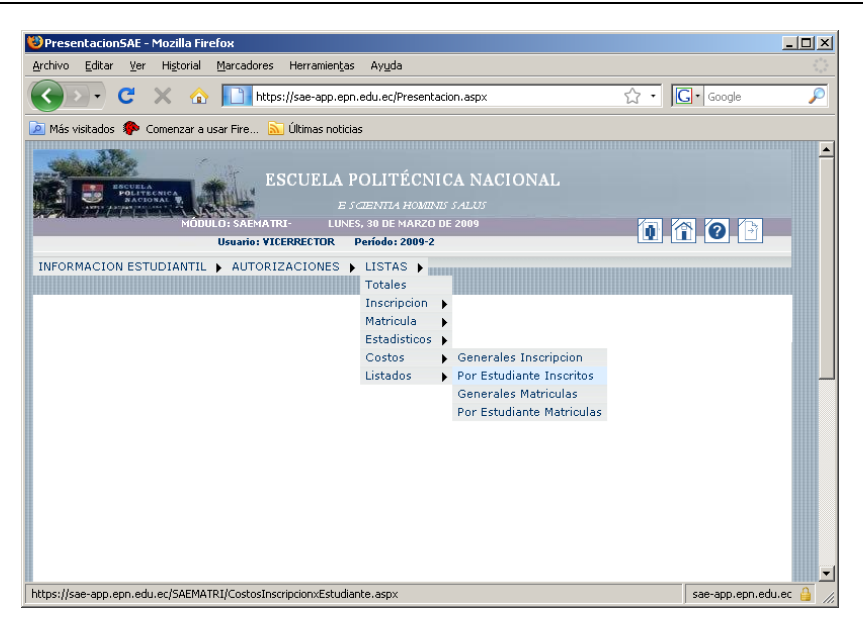

2. Se presentará una lista de todos los estudiantes inscritos con los costos de matrículas correspondientes.

| iostos Ins                                                 | cripc          | ion-Estudi                                             | ance - Piozilia Fire                                                                                                    | -10A                                                                                                    |                                                          |                              |                                                                    |                                               |                                                                          |                                                             |                                                                       |                               |                                             |                                                                      |                       | - |
|------------------------------------------------------------|----------------|--------------------------------------------------------|----------------------------------------------------------------------------------------------------|----------------------------------------------------------------------------------------------------|----------------------------------------------------------|------------------------------|--------------------------------------------------------------------|-----------------------------------------------|--------------------------------------------------------------------------|-------------------------------------------------------------|-----------------------------------------------------------------------|-------------------------------|---------------------------------------------|----------------------------------------------------------------------|-----------------------|---|
| nivo <u>E</u> dit                                          | ar y           | <u>V</u> er Higtor                                     | ial Marcadores                                                                                                    | Herramientas Ayuda                                                                                                    |                                                          |                              |                                                                    |                                               |                                                                          |                                                             |                                                                       |                               |                                             |                                                                      |                       |   |
| - <                                                        | C              | ×                                                      | 🏠 🚺 https:                                                                                                    | //sae-app.epn.edu.ec/SAE                                                                                                    | EMATRI/                                                  | CostosInso                   | ripcion×Es                                                         | tudiante.as                                   | spx                                                                      |                                                             |                                                                       | 습·                            | G. Goo                                      | gle                                                                  |                       |   |
| tás visitad                                                |                | Comenza                                                | r a usar Fre 🔊                                                                                                    | Últimas noticias<br>ESCU<br>I- LUNES, 30 DE MA                                                                                                    | UELA<br>2<br>Arzo de                                     | POLIT<br>5 cienti-<br>2009   | ÉCNI                                                               | CA NA(<br>5 salus                             | CIONA                                                                    | L                                                           |                                                                       | 1                             | 10                                          | 3                                                                    |                       |   |
|                                                            |                |                                                        |                                                                                                    | Usuano: VICERRECTU                                                                                                    | лк Ре                                                    | enodo: 200                   | 9-2                                                                |                                               |                                                                          |                                                             |                                                                       |                               |                                             |                                                                      |                       |   |
|                                                            |                |                                                        |                                                                                                    |                                                                                                    |                                                          |                              |                                                                    |                                               |                                                                          |                                                             | - CO                                                                  |                               |                                             |                                                                      |                       |   |
|                                                            |                |                                                        | Carrera:                                                                                                    |                                                                                                    |                                                          |                              |                                                                    |                                               | I                                                                        | mprimir E                                                   | (portar                                                               |                               |                                             | •                                                                    |                       |   |
| DR TOTAL                                                   | Nro.           | Código                                                 | Carrera:                                                                                                    | Carrera                                                                                                    | Creds                                                    | 90Descto                     | Descto                                                             | Matrícula                                     | II<br>Créditos                                                           | mprimir Ex                                                  | RecCréditos                                                           | Saldo                         | Adicionales                                 | Adicionalesg                                                         | seguro                |   |
| DR TOTAL<br>AGO POR<br>CESO DE<br>RIPCIÓN                  | Nro.           | Código<br>0020363                                      | Carrera:<br>Estudiante<br>ABAD CAMACHO<br>ALEXIS<br>FENANDO                                                                                      | Carrera<br>INGENIERIA<br>MATEMATICA                                                                                                    | Creds<br>2                                               | 96Descto                     | Desclo                                                             | Matrícula<br>104,53                           | In<br>Créditos<br>20,90                                                  | RecMatrícula                                                | RecCréditos                                                           | <b>Saldo</b><br>0,00          | Adicionales                                 | Adicionalesg                                                         | Seguro<br>3,00        | > |
| DR TOTAL<br>AGO POR<br>CESO DE<br>RIPCIÓN<br>-<br>IDIANTES | Nro.<br>1<br>2 | Código<br>0020363<br>0220185                           | Carrera:<br>Estudiante<br>ABAD CAMCHO<br>ALEXIS<br>FERNANDO<br>ABAD DAVILA<br>DAVID EDUARDO                                                      | Cattora<br>INGENIERIA<br>MATEMATICA<br>INGENIERIA EN<br>ELECTRONICA Y REDES<br>DE NFORMACION                                                                                                    | Creds<br>2<br>22                                         | 96Descto<br>0<br>0           | Descto<br>0,00                                                     | Matrícula<br>104,53<br>13,12                  | 10<br>Créditos<br>20,90<br>28,82                                         | RecMatrícula<br>52,27<br>3,28                               | RecCréditos<br>10,45<br>7,21                                          | Saldo<br>0,00<br>0,00         | Adicionales<br>0,00<br>5,00                 | Adicionalesg     1,00     1,00                                       | <b>Seguro</b><br>3,00 | > |
| DR TOTAL<br>AGO POR<br>ICESO DE<br>IRIPCIÓN<br>JUIANTES    | Nro. 1 2 3     | Código<br>0020363<br>0220185<br>200520001              | Carrera:<br>Estudiante<br>ABAD CAMACHO<br>ALEXIS<br>FERNANDO<br>ABAD DAVILA<br>DAVID EDUARDO<br>ABAD GALLARDO<br>PEDRO DAVID                     | Carrera<br>Ingeneria<br>Matematica<br>Ingeneria en<br>Lectronica y reduce<br>le información<br>Ingeneria en<br>Sistemas<br>Informaticos y de<br>Informaticos y de<br>Informaticos y de<br>Informaticos y de              | Creds           2           22           14              | 96Descto<br>0<br>0           | Descto           0,00           0,00                               | Matrícula<br>104,53<br>13,12<br>74,66         | 11<br>Créditos<br>20,90<br>28,82<br>104,50                               | RecMatricula<br>52,27<br>3,28<br>26,14                      | RecCréditos<br>10,45<br>7,21<br>36,58                                 | Saldo<br>0,00<br>0,00         | Adicionales 0,00 5,00 0,00                  | <ul> <li>Adicionalesg</li> <li>1,00</li> <li>1,00</li> </ul>         | 3,00                  | D |
| OR TOTAL<br>AGO POR<br>ICESO DE<br>IRIPCIÓN<br>JDIANTES    | Nro. 1 2 3 4   | Código<br>0020363<br>0220185<br>200520001<br>200410001 | Carrera:<br>ABAD CAMACHO<br>ALEXIS<br>FERNANDO<br>ABAD DAVILA<br>DAVID EDUARDO<br>ABAD GALLARDO<br>PEDRO DAVID<br>ABAD GALLARDO<br>ABAD GALLARDO | Carrera<br>MATEMATICA<br>MATEMATICA<br>Indentistila EN<br>LECTRONCA FX PLDES<br>DE INFORMATICA<br>MERUBIAL EN<br>SISTEMAS<br>INFORMATICOS Y DE<br>COMUNICACIÓN<br>INDENTISTACIÓN<br>NERVIENTA<br>ELECTRONCA Y<br>CONTROL | Creds           2           22           14           20 | 96Desclo<br>0<br>0<br>0<br>0 | Descto           0,00           0,00           0,00           0,00 | Matrícula<br>104,53<br>13,12<br>74,66<br>0,00 | Créditos           20,90           28,82           104,50           0,00 | RecMatricula           52,27           26,14           0,00 | RecCréditos           10,45         7,21           36,58         0,00 | Saldo<br>0,00<br>0,00<br>0,00 | Adicionales<br>0,00<br>5,00<br>0,00<br>5,00 | Adicionalesg           1,00         1,00           1,00         1,00 | 3,00<br>3,00<br>3,00  | D |

- 3. Haga click en el botón Imprimir o Exportar según lo requiera.
- 4. Si lo requiere seleccione una carrera para ver la información de costos de matrículas.

#### 5.3 Consultar Costos Generales De Matriculas

Esta opción permite visualizar e imprimir las listas de los costos desglosados de matrículas por carreras y por forma de pago.

1. En el módulo de "**Registro y Matriculación**", desde la pantalla de menú seleccione la Opción Listas, la subopción Costos y la subopción Generales Matrículas.

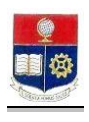

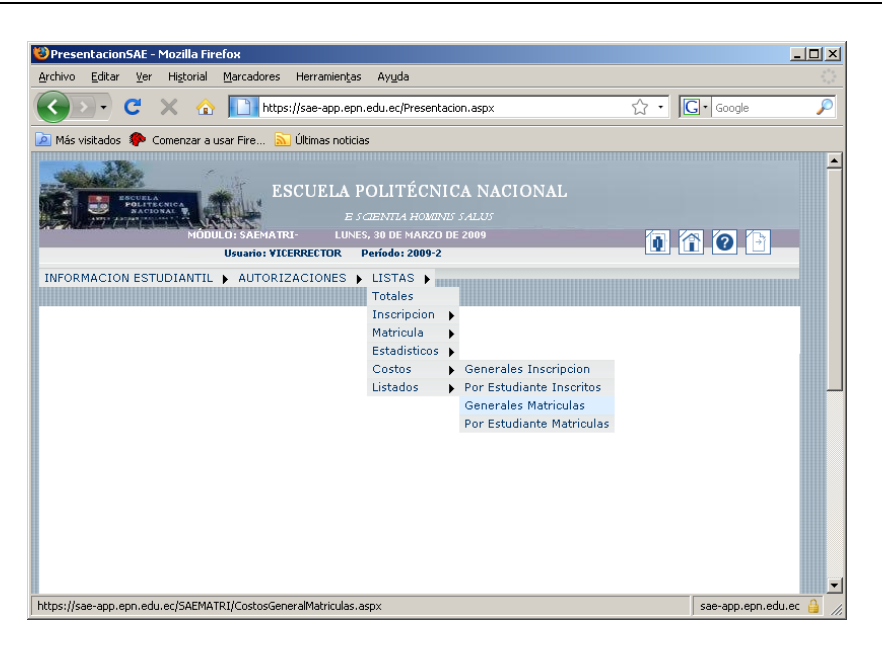

2. Se presentará la información de los valores totalizados de matriculación por carreras.

| how Edrar ve ingorial generatores inverses Ayda   Image: Compare ausor free.   Compare ausor free.                                                                                                    | Dostos Gene     | rales        | Matrículas - Mozilla Fi                                                                         | refox              |                          |                      |                                                   |                                  |             |          |             |       |        |       |                 |           | _ 8 >    |
|----------------------------------------------------------------------------------------------------|-----------------|--------------|-------------------------------------------------------------------------------------------------|--------------------|--------------------------|----------------------|---------------------------------------------------|----------------------------------|-------------|----------|-------------|-------|--------|-------|-----------------|-----------|----------|
| C       Implementation       Implementation       Implementation         Missing Connects a user Fire       Immunological       Immunological       Immunological         Missing Connects a user Fire       Immunological       Immunological       Immunological       Immunological         Missing Connects a user Fire       Immunological       Immunological       Immunological       Immunological       Immunological         Missing Connects a user Fire       Immunological       Immunological                                                                                                    | Archivo Editar  | <u>V</u> er  | Higtorial Marcadore:                                                                            | s Herr             | amien <u>t</u> as        | Ay <u>u</u> da       |                                                   |                                  |             |          |             |       |        |       |                 |           |          |
| Mis visitadis       Commara a user Mre.       Útimae noticia         Ubersa que fieróv recuerde esta contraseña       Berorder       Najora para este sito.       Ajora no i         ESCUELA POLITÉCNICA NACIONAL<br>Es destina Nacionis ALuis         Les destina Nacionis ALuis         Valores outer no este sito.       Ajora no i         Valores outer no este sito.       Ajora no i         Valores totalizados del processo de matriculación         Valores totalizados del processo de matriculación         Proma de Pago:         Contal Recaudado.         Total Recaudado.         Contal Recaudado.       Valores Obtennidos por Pagos Efectuados;         Contal Recaudado.       Valores Obtennidos por Cestones Efectuados;         Contal Recaudado.       Valores Diternidos por Pagos Efectuados;         Contal Recaudado.       Valores Obtennidos por Cestones Efectuados;         Contal Recaudado.       Valores Obtennidos por Pagos Efectuados;         1       Direcamos Obtennidos por Cestones Efectuadas;       Recordada Recaudares.       Recaudado.       Naciona Naciona Naciona Recaudares.         1       Direcamos Obtennidos por Cestones Efectuadas;       Recordada Actiona Actevada Actiona Actio                                                                                                    | < > -           | C            | 🗙 🏠 🚺 htt                                                                                       | ps://sae           | -app.epn.ec              | lu.ec/SAEM           | ATRI/CostosGe                                     | neralMatricula                   | s.aspx      |          |             |       | ÷      | G     | Google          |           | P        |
| Besca que Terdo recuerde esta contraseña?       Bencará?       Nunca para esta solo de Aporeno i         ESCUELA POLITÉCNICA NACIONAL<br>Escentra Hostinis ACUS         Unaca, so de Anacco de 2800         Unaca, so de Anacco de 2800         VALORES TOTALIZADOS DEL PROCESO DE MATRICULACIÓN         VALORES TOTALIZADOS DEL PROCESO DE MATRICULACIÓN         Interna Hostinis ACUS         VALORES TOTALIZADOS DEL PROCESO DE MATRICULACIÓN         Interna Hostinis ACUS         VALORES TOTALIZADOS DEL PROCESO DE MATRICULACIÓN         Interna Hostinis ACUS         Total Recaudado         Coltada:         Coltada:                                                                                                    | 🔁 Más visitados | ۰            | Comenzar a usar Fire                                                                            | 🚺 Últim            | as noticias              |                      |                                                   |                                  |             |          |             |       |        |       |                 |           |          |
|                                                                                                    | 🔎 &Desea que F  | =irefox      | recuerde esta contraseñ                                                                         | a?                 |                          |                      |                                                   |                                  |             |          |             | Reco  | rdar   | Nynca | para este sitio | Ahor      | ano 🛛 😰  |
| FORMACION ESTUDIANTL > AUTORIZACIONES > LISTAS >         VALORES TOTALIZADOS DEL PROCESO DE MATRICULACIÓN         Imprimir Exportar         Forma de Pago:         Total Recaudado.         Total Recaudado.         Cotal Esperado.         Total Recaudado.         Valores Ditenidos por Pagos Efectuados:         Cotal Esperado.         Total Recaudado.         Valores Obtenidos por Pagos Efectuados:         Cotal Esperado.         Valores Obtenidos por Gestones Efectuados:         Total Recaudado.         Valores Obtenidos por Gestones Efectuados;         Total Esperado.         Valores Obtenidos por Gestones Efectuados;         Total Esperado.         Valores Obtenidos por Gestones Efectuados;         Total Esperado.         Valores Obtenidos por Gestones Efectuados;         Total Esperado.         Valores Obtenidos por Gestones Efectuados;         1       DECARTINAS pona 2         0,00       0,00       0,00         1       DERETOR       2         2       0,00       98,00       0,00       0,00       0,00       0,00         1       DERETOR       2       2244,04       220,00       30,00       4,00       0,00                                                                                                    |                 |              | MODULO: SAEMA                                                                                   | TRI-<br>U          | LUNES,<br>Isuario: VIC   | ESCU                 | ELA POLI<br>E SCIENT<br>20 DE 2009<br>Período: 20 | TÉCNIC.<br>74 homents s<br>109-2 | A NACIO     | NAL      |             |       | 0      | 1     | 0               |           |          |
| VALORES TOTALIZADOS DEL PROCESO DE MATRICULACIÓN<br>Portande Pago:<br>Focultad:<br>Forma de Pago:<br>Total Recaudado.<br>Total Esperado a<br>Total Esperado.<br>Total Esperado.<br>Total Esperado.<br>Total Esperado.<br>Valores Obtenidos por Pagos Efectuados.<br>Total Esperado.<br>No. <u>Carrece total Matricolo Crédios Recaudares</u> .<br>No. <u>Carrece total Matricolo Crédios Recaudates</u> .<br>No. <u>Carrece total Matricolo Crédios Recaudates</u> .<br>No. <u>Carrece total Matricolo Crédios Recaudates</u> .<br>No. <u>Carrece total Matricolo Crédios Recaudates</u> .<br>No. <u>Carrece total Matricolo Crédios Recaudates</u> .<br><u>Non Carrece total Matricolo Crédios Recaudates</u> .<br><u>Non Carrece total Matricolo Crédios Recaudates</u> .<br><u>Non Carrece total Matricolo Crédios Recaudates</u> .<br><u>Non Carrece total Matricolo Crédios Recaudates</u> .<br><u>Non Carrece total Matricolo Crédios Decensiones</u> .<br><u>Non Carrece total Matricolo Crédios Decensiones</u> .<br><u>Non Carrece total Matricolo Crédios Decensiones</u> .<br><u>Non Carrece total Sectores</u> .<br><u>2 0,000 90,000 0,000 0,00</u> | INFORMACIO      | N EST        | FUDIANTIL 🕨 AUTOR                                                                               | IZACI              | ONES 🕨 I                 | ISTAS                |                                                   |                                  |             |          |             |       |        |       |                 |           |          |
| Topo Listado:         Total Esperado           Total Recaudado Valores Obtenidos por Pagos Efectuados:         Total Esperado         Recaudado Valores Obtenidos por Pagos Efectuados:           Total Esperado         Valores Obtenidos por Pagos Efectuados;         Total Esperado         Recaudado Valores Obtenidos por Cadores Efectuados;         Total Esperado         Recaudado:         Valores Obtenidos por Cadores Efectuados;         Total Esperado         Recaudado:         Valores Obtenidos por Cadores Efectuados;         Total Esperado         Recaudares:         Notal esperado         Segure         Fala         Derecho/Mel         Sancin         Malfree           1         OFERCIMANO SUPERIOR         2         0,00         94,00         0,00         0,00         0,00         0,00         0,00         0,00         0,00         0,00         0,00         0,00         0,00         0,00         0,00         0,00         0,00         0,00         0,00         0,00         0,00         0,00         0,00         0,00         0,00         0,00         0,00         0,00         0,00         0,00         0,00         0,00         0,00         0,00         0,00         0,00         0,00         0,00         0,00         0,00         0,00         0,00         0,00         0,00         0,00         0,00                                                                                                    |                 |              |                                                                                                 | Fac<br>Forma       | ultad:<br>de Pago:       |                      |                                                   | © Tota                           | al Recaudad | 0        |             |       |        |       |                 | •         |          |
| Table Reczudado Valores Obtenidos por Posos Efectuados:<br>Total Esperado Valores Obtenidos por Cestones Efectuados; Total Final Esperado a Recaudarse.         Recurrente Marcine Marcine                                                                                                    |                 |              |                                                                                                 | Tipo l             | .istado:                 |                      |                                                   | C Tota                           | al Esperado |          |             |       |        |       |                 |           |          |
| No.         Carrent         Extude         Valerate         Celefite         Reconstructure         Reconstructure         Reconstrue         Reconstrue                                                                                                    |                 | Tota<br>Tota | l Recaudado Valor<br>I Esperado Valore:                                                         | es Obte<br>S Obten | enidos por<br>idos por G | Pagos Ef<br>estiones | ectuados.<br>Efectuadas, 1                        | Total Final E                    | sperado a P | Recaudai | se.         |       |        |       |                 |           |          |
| DIRLCMADO SUBERIOR<br>DORDATIONO SUBERIOR<br>DETERMETIVOSTIMA         2         0,00         940,00         0,00         940,00         0,00         0,00         0,00         2,00         0,00         0,00         0,00         0,00         0,00         0,00         0,00         0,00         0,00         0,00         0,00         0,00         0,00         0,00         0,00         0,00         0,00         0,00         0,00         0,00         0,00         0,00         0,00         0,00         0,00         0,00         0,00         0,00         0,00         0,00         0,00         0,00         0,00         0,00         0,00         0,00         0,00         0,00         0,00         0,00         0,00         0,00         0,00         0,00         0,00         0,00         0,00         0,00         0,00         0,00         0,00         0,00         0,00         0,00         0,00         0,00         0,00         0,00         0,00         0,00         0,00         0,00         0,00         0,00         0,00         0,00         0,00         0,00         0,00         0,00         0,00         0,00         0,00         0,00         0,00         0,00         0,00         0,00         0,00         0,00                                                                                                    |                 | Nro.         | Carrera                                                                                         | Estuds             | Matricula                | Créditos             | Recmatricula                                      | RecCréditos                      | Descuentos  | Reliquid | Adicionales | Banco | Seguro | Fotal | DerechoMed      | Sancion   | MatPend  |
| DIPLOMADO SUPERIOR<br>ESSECULISTA Y<br>2 MARGINA ESTA E M<br>ADMINISTRACION DE<br>NEGOCIOS DE ISECTOR<br>ENCOCIOS DE ISECTOR                                                                                                    |                 | 1            | DIPLOMADO SUPERIOR<br>EN PLATAFORMAS<br>OPERATIVAS PARA<br>INTERNETWORKING                      | 2                  | 0,00                     | 840,00               | 0,00                                              | 84,00                            | 0,00        | 0,00     | 0,00        | 2,00  | 0,00   | 0,00  | 0,00            | 0,00      | 0,00     |
|                                                                                                    |                 | 2            | DIPLOMADO SUPERIOR<br>ESPECIALISTA Y<br>MAESTRIA EN<br>ADMINISTRACION DE<br>NEGOCIOS DEL SECTOR | 12                 | 2944,04                  | 320,00               | 30,00                                             | 4,00                             | 0,00        | 119,68   | 0,00        | 12,00 | 0,00   | 0,00  | 0,00            | 0,00      | 0,00     |
| mipah se-an-an-du-se-                                                                                                    | l               |              |                                                                                                 |                    |                          |                      |                                                   |                                  |             |          |             | _     |        |       |                 | e-ann.enn | Leduer 🤞 |

- 3. Haga click en el botón Imprimir o Exportar según lo requiera.
- 4. Si requiere puede realizar la búsqueda de información por facultad y forma de pago.

## 5.4 Consultar Costos De Matrículas Por Estudiante

Esta opción permite visualizar e imprimir listas de costos de matrículas por estudiantes.

1. En el módulo de "Registro y Matriculación", desde la pantalla de menú seleccione la Opción Listas, la subopción Costos y la subopción Por Estudiantes Matrículas.

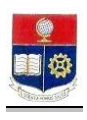

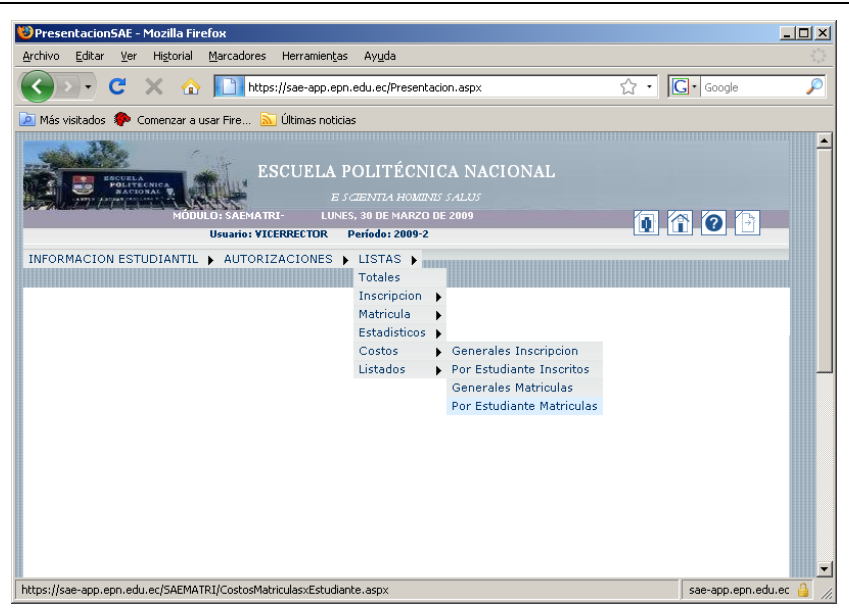

2. Se presentará la información del valor total de matrículas por estudiante.

| 🕴 Cos   | tos Matri   | ulas-Estudiante                       | - Mozil   | la Firefox                 |                  |             |            |              |             |            |          |              |        |         |         | _ 8 ×   |
|---------|-------------|---------------------------------------|-----------|----------------------------|------------------|-------------|------------|--------------|-------------|------------|----------|--------------|--------|---------|---------|---------|
| Archive | Editar      | ⊻er Historial                         | Marcad    | ores Herramien <u>t</u> as | Ayuda            |             |            |              |             |            |          |              |        |         |         |         |
| <       | >)-         | С 🗙 🏠                                 |           | https://sae-app.epn./      | edu.ec/SAEMATRI/ | CostosMatri | culas×Estu | diante.asp×  |             |            | ☆        | • <b>G</b> • | Soogle |         | _       | P       |
| Má:     | s visitados | 🌮 Comenzar a u                        | sar Fire. | 🔝 Últimas noticias         |                  |             |            |              |             |            |          |              |        |         |         |         |
|         |             |                                       |           |                            |                  |             |            |              |             |            |          |              |        |         |         |         |
|         |             |                                       |           |                            |                  |             |            |              | VALOR       | TOTAL DE P | AGO POR  | PROCESO E    | E MAT  | RÍCULAS | 3 - EST |         |
|         |             |                                       |           |                            |                  |             |            |              |             |            | Impri    | mir Euro     |        |         |         |         |
|         |             |                                       |           |                            |                  |             |            |              |             |            |          | Схро         |        |         | _       | 4       |
|         |             |                                       |           | Carrera:<br>Forma de Pago: |                  |             |            |              |             |            |          |              |        |         |         | -       |
|         |             |                                       |           |                            |                  |             |            |              |             |            |          |              |        |         | 1       |         |
| Nro.    | codest      | nomest                                | Creds     | gestion                    | FormaPag         | Matricula   | Créditos   | RecMatricula | RecCréditos | Descuentos | Reliquid | Adicionales  | Banco  | Seguro  | Fotal   | Derec   |
| 1       | 0020363     | ABAD CAMACHO<br>ALEXIS<br>FERNANDO    | 2         | MATRICULA                  | BANCO            | 104,53      | 20,90      | 52,27        | 10,45       | 0,00       | 0,00     | 0,00         | 1,00   | 3,00    | 0,00    | 0,00    |
| 2       | 0220185     | ABAD DAVILA<br>DAVID EDUARDO          | 22        | MATRICULA                  | BANCO            | 13,12       | 28,82      | 3,28         | 7,21        | 0,00       | 0,00     | 5,00         | 1,00   | 3,00    | 0,00    | 0,00    |
| 3       | 200520001   | ABAD GALLARDO<br>PEDRO DAVID          | 14        | EXTRAORDINARIA             | BANCO            | 74,66       | 104,50     | 26,14        | 36,58       | 0,00       | 0,00     | 0,00         | 1,00   | 3,00    | 0,00    | 0,00    |
| 4       | 200410001   | ABAD GUAMAN<br>SARA ADELA             | 20        | MATRICULA                  | BANCO            | 0,00        | 0,00       | 0,00         | 0,00        | 0,00       | 0,00     | 5,00         | 1,00   | 3,00    | 0,00    | 0,00    |
| 5       | 200520002   | ABAD PAREDES<br>MARTHA OLGA           | 22        | MATRICULA                  | BANCO            | 0,00        | 0,00       | 0,00         | 0,00        | 0,00       | 0,00     | 0,00         | 1,00   | 3,00    | 0,00    | 0,00    |
| 6       | 200710001   | ABAD TORRES<br>JEINY                  | 22        | MATRICULA                  | BANCO            | 0,00        | 0,00       | 0,00         | 0,00        | 0,00       | 0,00     | 0,00         | 1,00   | 3,00    | 0,00    | 0,00    |
| 7       | 200720001   | ABADIANO<br>RENGIFO LAURA<br>JOSEFINA | 4         | REINSCRIPCION              | BANCO            | 2,37        | 6,64       | 0,59         | 1,66        | 1,13       | 0,00     | 0,00         | 1,00   | 0,00    | 0,00    | 0,00    |
| 8       | 200720001   | ABADIANO<br>RENGIFO LAURA             | 24        | MATRICULA                  | BANCO            | 0,00        | 0,00       | 0,00         | 0,00        | 0,00       | 0,00     | 0,00         | 1,00   | 3,00    | 0,00    | 0,00    |
| Termina | ado         |                                       |           |                            |                  |             |            |              |             |            |          |              |        | sae-app | .epn.ei | du.ec 🔒 |

- 5. Haga click en el botón Imprimir o Exportar según lo requiera.
- 6. Si requiere puede realizar la búsqueda de información por carrera y forma de pago.

## 6. LISTADOS

#### 6.1 Consultar Registro de pagos de Estudiantes

Esta opción permite visualizar e imprimir listas de registro de pagos de estudiantes.

1. En el módulo de **"Registro y Matriculación"**, desde la pantalla de menú seleccione la Opción Listas, la subopción Listados y la subopción Lista Pagos Tesorería.

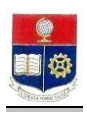

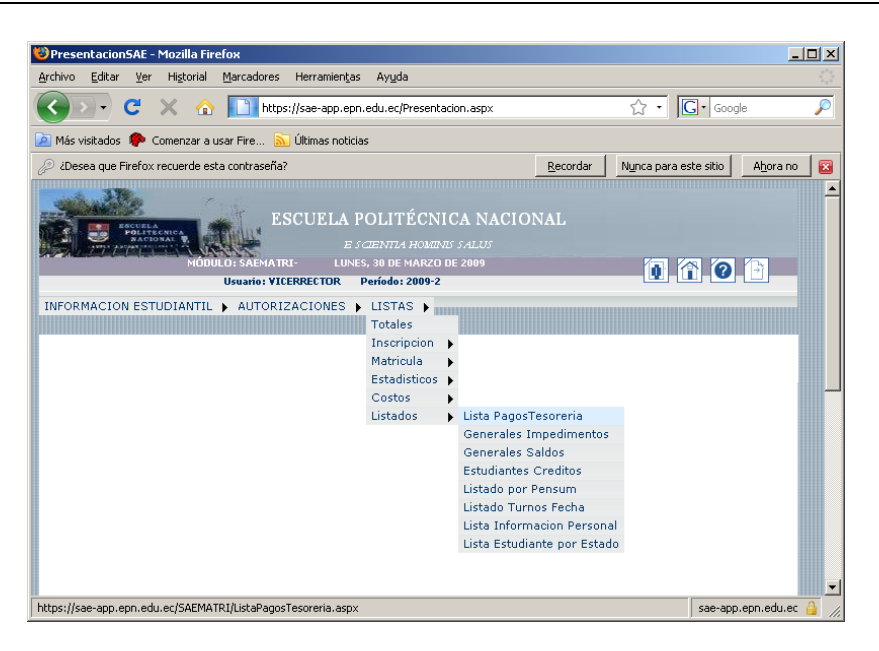

2. Se presentará una lista del registro de pago de la matrícula de los estudiantes.

| o Edit         | nr Ver                                                       | Historial Marcade                                                                                                    | res Her                        | ramientas Avu                      | da                                                   |                   |                                         |                                   |                                                                                                    |  |
|----------------|--------------------------------------------------------------|----------------------------------------------------------------------------------------------------|--------------------------------|------------------------------------|------------------------------------------------------|-------------------|-----------------------------------------|-----------------------------------|----------------------------------------------------------------------------------------------------|--|
| ) > ) •        | C                                                            | × 🏠 🛄                                                                                                    | https://sa                     | app.epn.edu.ec                     | <br>:/SAEMATRI/ListaPagos'                           | Tesoreria.asp×    |                                         | ☆                                 | • Google                                                                                                    |  |
| s visitad      | os PCC                                                       | menzar a usar Fire                                                                                                    | MATRI-                         | nas noticias<br>E S<br>LUNES, 30 D | SCUELA POLIT<br><i>e scientij</i><br>e marzo de 2009 |                   |                                         | 1                                 |                                                                                                    |  |
| RMAC           | ION EST                                                      | IDIANTIL 🕨 AUT                                                                                                    | ORIZAC:                        | Usuario: VICERRI                   | ECTOR Período: 200                                   | 19-2              |                                         |                                   |                                                                                                    |  |
|                |                                                              |                                                                                                    |                                |                                    | imprin                                               | nir Exportar      |                                         |                                   |                                                                                                    |  |
| Nrs            | . Código                                                     | Carrera:<br>Gestión:<br>Forma de Paq<br>Estudiante                                                                       | 0:<br>Valor                    | FormaPag                           | Gestion                                              | No. ReferenciaBCO | SecuencialCobro                         | v v                               | Carrera                                                                                                    |  |
| Niro           | . Código<br>0020363                                          | Carrera:<br>Gestión:<br>Forma de Paq<br>Estudiante<br>ABAD CAMACHO<br>ALEXIS                                             | 0:<br>Valor<br>192,15          | FormaP ag                          | Gestion<br>MATRICULA                                 | No_ReferenciaBCO  | SecuencialCobro     Sy339277            | V<br>V<br>Numero_Comprobante      | Carrera<br>INCENEEZA                                                                                                |  |
| Niro<br>1<br>2 | <ul> <li>Código</li> <li>0020363</li> <li>0220185</li> </ul> | Carrera:<br>Gestión:<br>Forma de Paq<br>Estudiante<br>ABAD CAMACHO<br>ALEXIS<br>FERNANDO<br>ARAD AAVILA<br>DAVID EDUARDO | 0:<br>Valor<br>192,15<br>61,43 | FormaPag<br>BANCO<br>BANCO         | Gestion<br>MATRICULA<br>MATRICULA                    | No_ReferenciaBCO  | SecuencialCobro<br>59339277<br>59339278 | v<br>v<br>Numera_Comprehante<br>1 | Carrera<br>Dege IIBIJA<br>MATDMATICA<br>HARTIBALA EN<br>ELECTRONICA PREDE<br>ELECTRONICA PREDE<br>ELECTRONICA PREDE |  |

- 3. Haga clic en el botón Imprimir o Exportar según lo requiera.
- 4. Si requiere puede realizar la búsqueda de información por carrera, gestión ó forma de pago.

## 6.2 Consultar Listado de Estudiantes con Impedimentos

Esta opción permite visualizar e imprimir las listas estudiantes con impedimentos.

1. En el módulo de **"Registro y Matriculación"**, desde la pantalla de menú seleccione la Opción Listados y la subopción Generales Impedimentos.

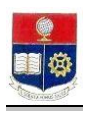

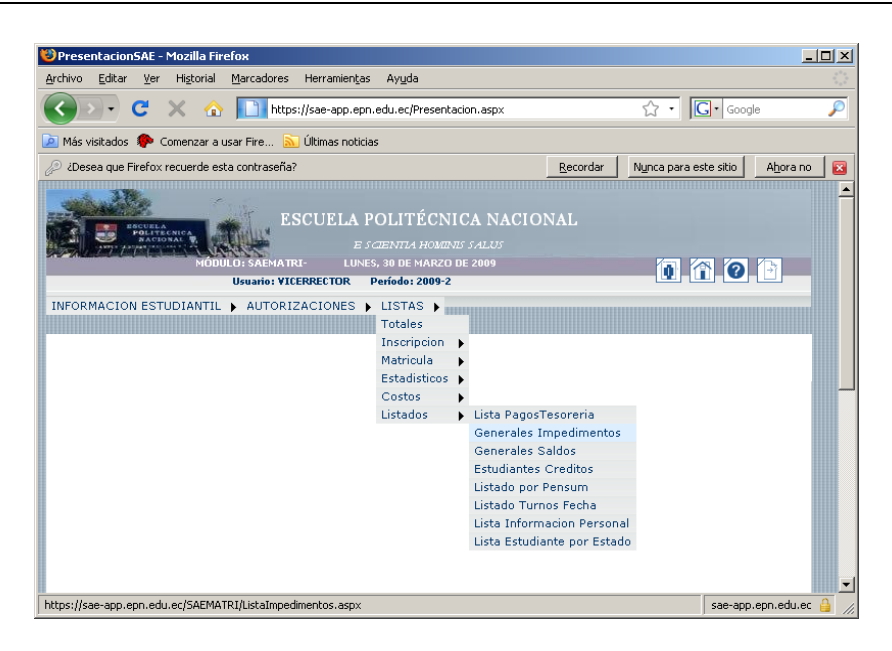

2. Se presentará un listado de estudiantes con impedimento.

| 🕲 Listado Impedimentos - Mozilla Firefox                                                                 |             |
|----------------------------------------------------------------------------------------------------|-------------|
| Archivo Editar Ver Historial Marcadores Herramientas Ayuda                                               | - 420       |
| C X 🟠 https://sae-app.epn.edu.ec/SAEMATRI/ListaImpedimentos.aspx 🏠 🔹 🗔 • Google                          | <i>&gt;</i> |
| 🙍 Más visitados 🦚 Comenzar a usar Fire 🔝 Últimas noticias                                                |             |
| ESCUELA POLITÉCNICA NACIONAL<br>E SCIENTIA HOMINIS SALUS<br>MÓDULO: SAEMATRI- LUNES, 30 DE MARZO DE 2009 | -           |
| Usuario: VICERRECTOR Período: 2009-2                                                                     |             |
| INFORMACION ESTUDIANTIL > AUTORIZACIONES > LISTAS >                                                      |             |
| LISTADO DE ESTUDIANTES CON IMPEDIMIENTOS                                                                 |             |
| Carrera: INGENIERIA EN SISTEMAS INFORMATICOS Y DE COMPUTACION  Período: 2009-2                           | _           |
| Terminado Una descarga activa (3 minutos restante(s)) sae-app.epn.edu.ec                                 |             |

- 3. Haga click en el botón Imprimir o Exportar según lo requiera.
- 4. Si requiere puede realizar la búsqueda de información por carrera y por período.

# 6.3 Consultar Saldos de Estudiantes

Esta opción permite visualizar e imprimir las listas de estudiantes con saldos a favor ó por cobrar.

1. En el módulo de **"Registro y Matriculación"**, desde la pantalla de menú seleccione la Opción **Listas**, la subopción **Listados** y la subopción **Generales Saldos**.

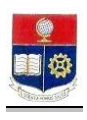

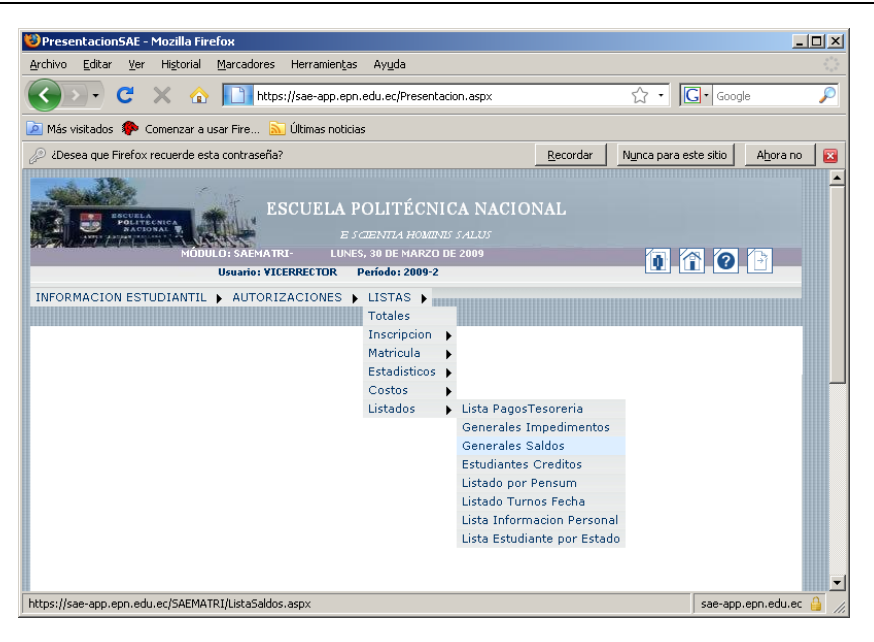

2. Se presentará un listado de saldos a favor y por cobrar, de cada uno de los estudiantes.

| ۴    | istado E        | studiantes-I | nscritos - Mozilla Firefo                                   | <b>(</b>                                                                                                    |             |                                |                        |
|------|-----------------|--------------|-------------------------------------------------------------|----------------------------------------------------------------------------------------------------|-------------|--------------------------------|------------------------|
| Arch | nivo <u>E</u> c | ditar ⊻er H  | li <u>s</u> torial <u>M</u> arcadores He                    | rramientas Ayuda                                                                                                    |             |                                |                        |
| <    |                 | - C ×        | https://sa                                                  | ae-app.epn.edu.ec/SAEMATRI/Listas                                                                                                    | 5aldos.asp× | ☆ • G                          | 🔹 Google 🔎             |
|      | dás visita      | ados 🌮 Com   | enzar a usar Fire 🔝 Últ                                     | imas noticias                                                                                                    |             |                                |                        |
| IN   | FORMA           | CION ESTUD   | E:<br>MODULI SAEMATRI<br>USaanio: YEU<br>IANTIL > AUTORIZAC | SCUELA POLITÉCNIC<br>E SCENTIA HOMENTS :<br>LUNES, 30 DE MARZO DE 2009-2<br>REFECTOR Periodo: 2009-2<br>IONES > LISTAS ><br>JUIANTES CON SALDOS A FAVO | A NACIONA   | AL<br>                         |                        |
|      |                 |              |                                                             | Imprimir Expo                                                                                                    | 9<br>rtar   |                                |                        |
|      |                 | Ca<br>Pe     | rrera:<br>ríodo:                                            | INGENIERIA EN SISTEMAS IN<br>2009-2                                                                                                    | NFORMATICOS | Y DE COMPUTACION               |                        |
|      | Nro.            | Código       | Estudiante                                                  |                                                                                                    | Valor       | Observacion                    |                        |
|      | 1               | 200610004    | AGILA ACURIO MARCELO                                        | ALEJANDRO                                                                                                    | -41,20      | saldos mat20091                |                        |
|      | 2               | 200710012    | AGUAYO ELDREDGE PAUL                                        | ALEJANDRO                                                                                                    | 2,30        | saldos mat20091                |                        |
|      | 3               | 200810041    | ANASI SUNTASIG KARINA                                       | ISABEL                                                                                                    | 3,00        | saldo mat20082cambio carrera08 |                        |
| Terr | ninado          |              |                                                             |                                                                                                    |             |                                | sae-app.epn.edu.ec 🔒 🎵 |

- 3. Haga click en el botón Imprimir o Exportar según lo requiera.
- 4. Si requiere puede realizar la búsqueda de información por carrera y por período.

## 6.4 Consultar Listado de Estudiantes Clasificados por Crédito

Esta opción permite visualizar e imprimir las listas los estudiantes por créditos y por IRA.

1. En el módulo de **"Registro y Matriculación"**, desde la pantalla de menú seleccione la Opción Listas, la subopción Listados y la subopción Estudiantes Créditos.

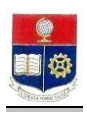

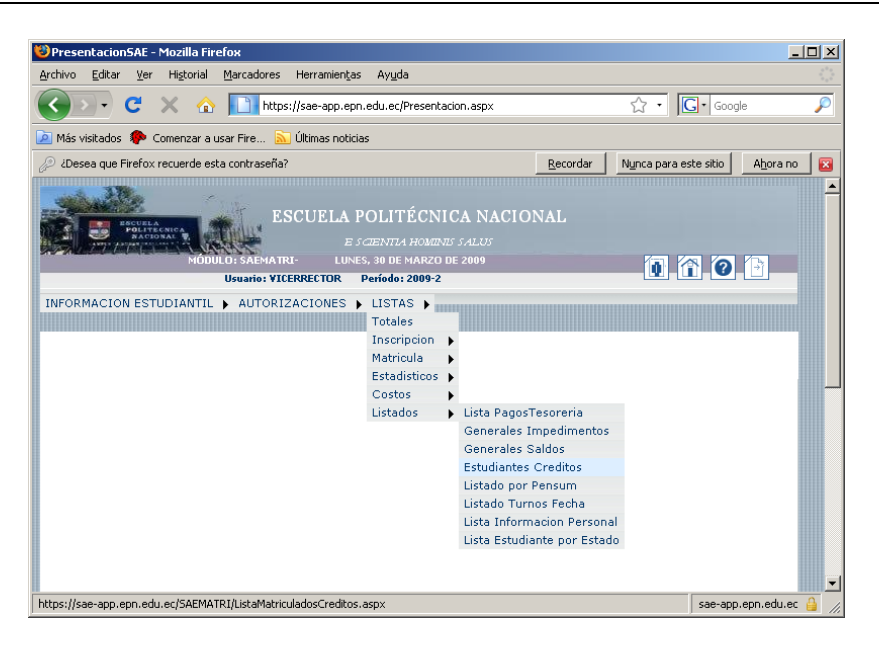

2. Se presentará una lista de los estudiantes clasificados por créditos e IRA.

| ۲  | Listad | lo Mati   | riculadosxCı              | reditos - Mozilla Firefox                     |                                          |                        |                                                             |                                       |                 |                | - U ×    |
|----|--------|-----------|---------------------------|-----------------------------------------------|------------------------------------------|------------------------|-------------------------------------------------------------|---------------------------------------|-----------------|----------------|----------|
| ∆r | thivo  | Editar    | <u>V</u> er Hi <u>s</u> t | orial <u>M</u> arcadores Herra                | amien <u>t</u> as A                      | yuda                   |                                                             |                                       |                 |                | 12       |
|    |        | )•        | C ×                       |                                               | app.epn.edu                              | .ec/SA                 | EMATRI/List                                                 | aMatriculadosCreditos.aspx            | ☆ • 🖸           | Google         | P        |
| Þ  | Más v  | risitados | 🌾 Comen                   | zar a usar Fire 脑 Últim                       | as noticias                              |                        |                                                             |                                       |                 |                |          |
|    |        |           | POLITECNICA<br>AACIONAL   | ESCI<br>MÓDULO: SAEMATRI-<br>Usuario: VICERRE | JELA PC<br>E sca<br>LUNES, 30<br>CTOR PE | DLIT<br>ENTLA<br>DE MA | ÉCNIC.<br>1 <i>Hominis s</i><br>arzo de 20<br><b>2009-2</b> | A NACIONAL<br>Alus<br>09              | 0 1             | 8 0 1          |          |
| I  | VFOR   | MACIO     | N ESTUDIA                 | NTIL 🕨 AUTORIZACIO                            | NES 🕨 LI                                 | STAS                   | •                                                           |                                       |                 |                |          |
|    |        |           | Carrer                    | LISTADO D                                     | E ESTUDIAI<br>In                         |                        | CLASIFICA                                                   | dos por créditos e ira<br><b>Itar</b> |                 | ×              |          |
|    | 1 El   | listad    | o obtenido e              | es para el Período Inme                       | diato Ante                               | rior, c                | onsidere o                                                  | que este listado será definit         | ivo al cierre d | el semestre.   |          |
|    | Nro.   | Código    | Estudiant                 | e                                             | CredAcum                                 | IRA                    | Promedio                                                    | Carrera                               |                 |                |          |
|    | 1      | 9110242   | GARRIDO                   | TORRES ORFA ELIZABETH                         | 333,00                                   | 27,16                  | 29,52                                                       | INGENIERIA MECANICA                   |                 |                |          |
|    | 2      | 8920104   | BAYAS RE                  | A MYRIAN DEL CARMEN                           | 290,50                                   | 30,16                  | 31,02                                                       | INGENIERIA EN SISTEMAS INF            | ORMATICOS Y DE  | E COMPUTACION  | _        |
| Те | minad  | 0         | 1                         |                                               | 1                                        | 1                      | 1                                                           | 1                                     |                 | sae-app.epn.ed | u.ec 🔒 🎵 |

- 3. Haga click en el botón Imprimir o Exportar según lo requiera.
- 4. Si requiere puede realizar la búsqueda de información por carrera.

## 6.5 Consultar Listado de Estudiantes por Pensum

Esta opción permite visualizar e imprimir las listas de estudiantes de una carrera y pensum seleccionado.

1. En el módulo de **"Registro y Matriculación"**, desde la pantalla de menú seleccione la Opción Listado, la subopción Listado y la subopción Listado por Pensum.

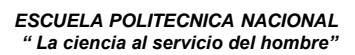

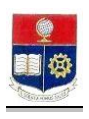

| 😻 PresentacionSAE - Mozilla Firefox                                                                                                    |                                                                                                    |
|----------------------------------------------------------------------------------------------------|----------------------------------------------------------------------------------------------------|
| Archivo Editar Ver Historial Marcadores Herramientas Ayuda                                                                                 | ۵.                                                                                                    |
| 🔇 💽 C 🗙 🏠 📘 https://sae-app.epn.edu.ec/Presentacio                                                                                         | on.aspx 🔂 🔹 💭                                                                                                    |
| 应 Más visitados , Comenzar a usar Fire 🔝 Últimas noticias                                                                                  |                                                                                                    |
| 🖉 ¿Desea que Firefox recuerde esta contraseña?                                                                                             | Recordar Nynca para este sitio Ahora no 😰                                                                                                    |
| ESCUELA POLITÉCNIC<br>E SCIENTAL HOURNES<br>MODILIES SAMATRI<br>LUNES, 30 DE MARZO DE<br>USUBIS VICERRECTOR Període: 2009-2                | A NACIONAL<br>SALUS<br>2009                                                                                                    |
| INFORMACION ESTUDIANTIL > AUTORIZACIONES > LISTAS ><br>Totales<br>Inscripcion ><br>Matricula ><br>Estadísticos ><br>Costos ><br>Listados > | Lista PagosTesoreria<br>Generales Impedimentos<br>Generales Saldos<br>Estudiantes Creditos<br>Listado por Pensum<br>Listado Turnos Fecha<br>Lista Informacion Personal<br>Lista Estudiante por Estado |
| https://sae-app.epp.edu.ec/SAEMATRT/ListaPensum.aspx                                                                                       | sae-app.epp.edu.ec 🔒 🧭                                                                                                    |

2. Se presentará una lista de estudiantes según el patrón de búsqueda seleccionado.

| 🕲 Listado Estudiantes-Pensum - Mozilla Firefox                                                              |           |
|----------------------------------------------------------------------------------------------------|-----------|
| Archivo Editar Ver Historial Marcadores Herramientas Ayuda                                                  | 12        |
| 🕢 - C X 🏠 https://sae-app.epn.edu.ec/SAEMATRI/ListaPensum.aspx 🏠 - 🔀 - Google                               | P         |
| 🙋 Más visitados 🌘 Comenzar a usar Fire 🔝 Últimas noticias                                                   |           |
| ESCUELA POLITÉCNICA NACIONAL<br>E scientra Houtrus Salus<br>MODILO: SAEMATRI-<br>LINES. 30 DE MARZO DE 2009 | -         |
| Usuario: VICERRECTOR Período: 2009-2                                                                        |           |
| INFORMACION ESTUDIANTIL ) AUTORIZACIONES ) LISTAS )                                                         |           |
| LISTADO DE ESTUDIANTES POR PENSUM ACADEMICO                                                                 |           |
| Carrera: INGENIERIA EN SISTEMAS INFORMATICOS Y DE COMPUTACION                                               |           |
| Pensum: 2000 💌                                                                                              |           |
| Pensum Académico:2000                                                                                       | _         |
| Terminado sae-app.epn.eo                                                                                    | du.ec 🔒 🎵 |

3. Haga click en el botón Imprimir o Exportar según lo requiera.

# 6.6 Consultar Listado de Turnos de Estudiantes

Esta opción permite visualizar e imprimir listas de estudiantes con los turnos de matrículas asignados.

1. En el módulo de **"Registro y Matriculación**", desde la pantalla de menú seleccione la Opción Listas, la subopción Listados y la subopción Listado Turnos Fecha.

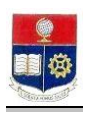

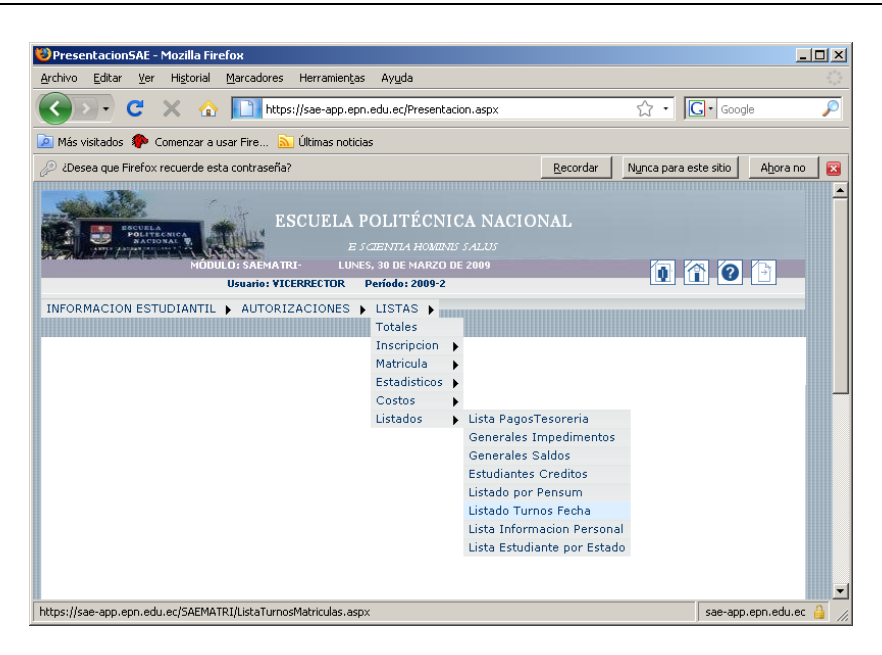

2. Se presentará la siguiente pantalla, seleccione la fecha y horas requeridas.

| 🕲 Listado Turnos - Mozilla Firefox                                                                                                    |          |
|----------------------------------------------------------------------------------------------------|----------|
| <u>Archivo Editar Ver Historial Marcadores Herramiențas Ayuda</u>                                                                                    | 12       |
| 🔇 🖂 C 🗶 🏠 📄 https://sae-app.epn.edu.ec/SAEMATRI/ListaTurnosMatriculas.asp/ 🏠 🔹 💽 - Google                                                            | P        |
| 🙋 Más visitados 🌸 Comenzar a usar Fire 🔝 Últimas noticias                                                                                            |          |
| ESCUELA POLITÉCNICA NACIONAL<br>E SCIENTRA HOMINIS SALUS<br>MODILIO: SAEMATRI-<br>UNRES, 30 DE MARZO DE 2009<br>Usuario: VICERRECTOR Período: 2009-2 |          |
| INFORMACION ESTUDIANTIL > AUTORIZACIONES > LISTAS >                                                                                                  |          |
|                                                                                                    |          |
| LISTADO DE TURNOS DE ESTUDIANTES<br>Imprimir                                                                                                    |          |
| Carrera: INGENIERIA EN SISTEMAS INFORMATICOS Y DE COMPUTACION                                                                                        |          |
| Fecha: (dd/mm<br>/yyyy)<br>Hora1:                                                                                                    |          |
| Formato de Fecha: [dd/mm/yyyy]                                                                                                    | -        |
|                                                                                                    |          |
| Terminado sae-app.epn.ed                                                                                                    | u.ec 🔒 🎵 |

3. Haga click en el botón Imprimir si lo requiere.

## 6.7 Consultar Lista de Información Personal

Esta opción permite visualizar e imprimir listas de Información Personal de los estudiantes de una facultad y carrera seleccionada.

1. En el módulo de **"Registro y Matriculación"**, desde la pantalla de menú seleccione la Opción Listas, la subopción Listados y la subopción Lista Información Personal.

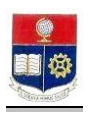

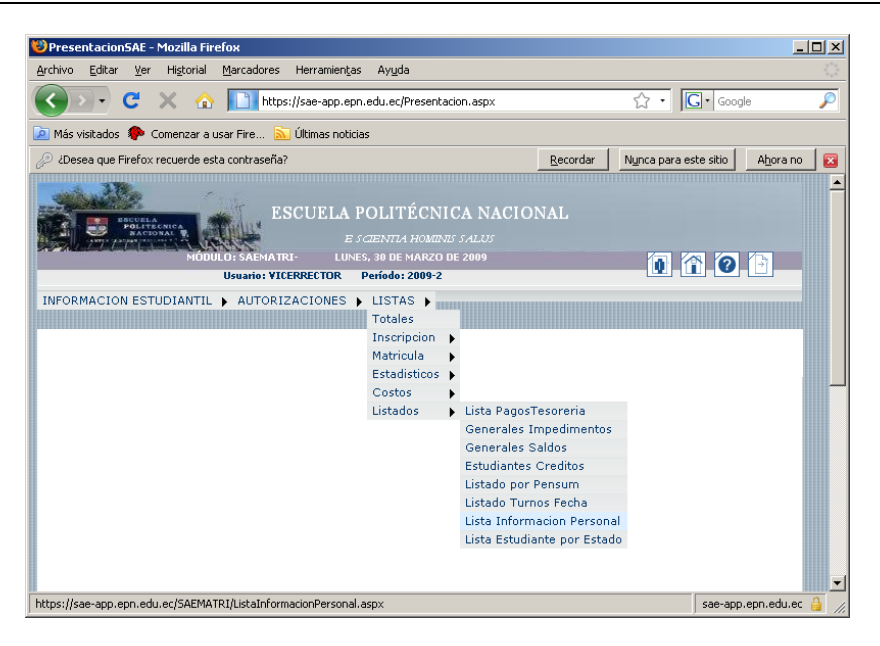

2. Se presentará una lista de todos los estudiantes con su información personal.

| otal Asocia         | cion - | Mozilla Fi                                     | irefox                                    |                                  |                                                                                                    |                                                       |            |           | - 6 |
|---------------------|--------|------------------------------------------------|-------------------------------------------|----------------------------------|----------------------------------------------------------------------------------------------------|-------------------------------------------------------|------------|-----------|-----|
| nivo <u>E</u> ditar | Ver    | Higtoria                                       | Marcadores H                              | erramien <u>t</u> as             | Ayuda                                                                                                    |                                                       |            |           |     |
| > •                 | C      | × d                                            | https://s                                 | ae-app.epn.e                     | edu.ec/SAEMATRI/ListaInformacionPersonal.aspx                                                                     | රූ <del>.</del>                                       | G . Google |           |     |
| 1ás visitados       | ۰      | Comenzar -                                     | a usar Fire 脑 Úl                          | timas noticias                   |                                                                                                    |                                                       |            |           |     |
| ORMACIC             | DN ES  | HÀ CHI A AN AN AN AN AN AN AN AN AN AN AN AN A | OULDI SAEMATRE                            | LUNES<br>Usuario: VI<br>CIONES 🕨 | ESCUELA POLITÉCNICA NACI<br>E SCENTRA HOMBRE SALUS<br>30 DE MARCO DE 2009<br>CERPECTOR Polidos 2009 2<br>LISTAS > | ONAL                                                  | <u> ()</u> |           |     |
|                     |        |                                                |                                           |                                  | Imp                                                                                                    | orimir Exportar                                       |            |           |     |
|                     |        |                                                | Facult                                    | ad:                              |                                                                                                    |                                                       | •          |           |     |
|                     |        |                                                | Carre                                     | ra:                              |                                                                                                    |                                                       | •          |           |     |
|                     |        |                                                | Perío                                     | do:                              | 2009-2                                                                                                    | •                                                     |            |           |     |
|                     | Nro.   | Código                                         | Estudiante                                | Cedula                           | Email                                                                                                    | Dirección                                             | Teléfono   | Telefono2 | C   |
|                     | 1      | 0020363                                        | ABAD CAMACHO<br>ALEXIS<br>FERNANDO        | 0703162883                       | alexisabad13@hotmail.com                                                                                          | AUTOPISTA GENERAL RUMINAHUI<br>CONDOMINIOS TERRAZAS D | 2600596    |           | 11  |
|                     | 2      | 0220185                                        | ABAD DAVILA<br>DAVID EDUARDO              | 1716635923                       | ddeaad@hotmail.com                                                                                                | SAN ANTONIO DE PICHINCHA URB. LOS<br>SHIRYS           | 2394938    |           | 1   |
|                     |        |                                                | ABAD GALLARDO                             | 17214E0EC0                       | peter_david16@yahoo.es;peter_david16@hotmail.com                                                                  | AV. 6 DE DICIEMBRE N23-74 ENTRE                       | 2501531    | 095847134 | _   |
|                     | 3      | 200520001                                      | PEDRO DAVID                               | 1721450500                       |                                                                                                    | VEDALIMITER A MILP                                    |            |           | 1   |
|                     | 3      | 200520001                                      | PEDRO DAVID<br>ABAD GLIAMAN<br>SARA ADELA | 1103255012                       |                                                                                                    | AV ORIENTAL Y RUFINO MARIN 108                        | 098336403  |           |     |

- 3. Haga click en el botón Imprimir o Exportar según lo requiera.
- 4. Si lo requiere puede realizar la búsqueda de información por facultad, carrera y período.

## 6.8 Consultar Lista de Estudiantes por Estado

Esta opción permite visualizar e imprimir listas de estudiantes por estado (Ej. Anulado, Matriculado, Egresado, etc.) facultad y carrera.

1. En el módulo de **"Registro y Matriculación"**, desde la pantalla de menú seleccione la Opción Listas, la subopción Listados y la subopción Lista Estudiante por Estado.

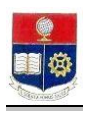

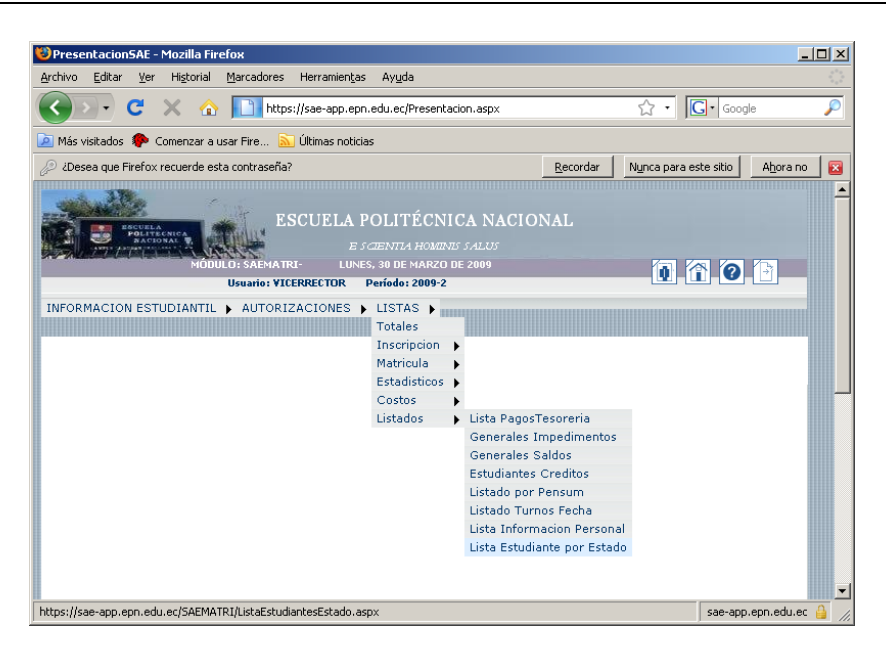

2. Se presentará una lista de estudiantes con el último período de matrícula y la marca de gratuidad en caso de tenerla.

| stado Estudiantes   | -Estados - Mozil  | la Firefox          |                   |                                     |         |           |        | _ 5 |
|---------------------|-------------------|---------------------|-------------------|-------------------------------------|---------|-----------|--------|-----|
| vo Editar Ver       | Historial Marca   | idores Herramien    | ;as Ayuda         |                                     |         |           |        |     |
| ) > - C >           | × 🏠 🛄             | https://sae-app.e   | pn.edu.ec/SAEMATI | RI/ListaEstudiantesEstado.asp×      |         | ŵ۰        | Google |     |
| lás visitados 📄 Hol | itmail gratuito 📶 | Personalizar víncul | os 📋 Windows Me   | dia 📄 Windows 📄 https://saew.epn.ed |         |           |        |     |
| FORMACION ESTU      | JDIANTIL 🕨 AU     | UTORIZACIONES       | ► LISTAS ►        |                                     |         |           |        |     |
|                     |                   |                     |                   |                                     |         |           |        |     |
|                     |                   |                     |                   |                                     |         |           |        |     |
|                     |                   |                     |                   | 119TA DE ESTUDIANTES DOR ESTAD      | 0       |           |        |     |
|                     |                   |                     |                   |                                     | ~       |           |        |     |
|                     |                   |                     |                   | Imprimir Exportar                   |         |           |        |     |
|                     |                   | Estado              | :                 | MATRICULADO                         |         | ×         |        |     |
|                     |                   | Faculta             | d:                | GEOLOGIA Y PETROLEOS                |         |           |        |     |
|                     |                   | Carrera             | a:                | INGENIERIA GEOLOGICA                |         |           |        |     |
|                     |                   |                     |                   |                                     |         |           |        |     |
|                     | Nro.              | Código              | Estudiante        |                                     | Período | Gratuidad |        |     |
|                     | 1                 | 200810012           | ALBAN CAMPAÑA     | DIEGO DAVID                         | 2009-2  | х         |        |     |
|                     | 2                 | 9920019             | ALBAN COBA LUIS   | GERARDO                             | 2009-2  | х         |        |     |
|                     | 3                 | 200710029           | ALMEIDA VACA M    | ARCO ANDRES                         | 2009-2  | х         |        |     |
|                     | 4                 | 200810107           | BENITEZ FLORES    | BYRON ANDRES                        | 2009-2  | х         |        |     |
|                     | 5                 | 9821244             | BOSQUEZ GARCIA    | CARMEN VERONICA                     | 2009-2  | х         |        |     |
|                     | 6                 | 200320035           | BRICHETTO ROBA    | YO MARIO ESTEBAN                    | 2007-2  |           |        |     |
|                     | 7                 | 9910046             | BUSTILLOS AREQU   | JIPA JORGE EDUARDO                  | 2008-1  |           |        |     |
|                     | 8                 | 9910349             | CAIZA BETANCOL    | IRT LUIS ARTURO                     | 2008-2  |           |        |     |
|                     | 9                 | 200720113           | CALDERON CORTE    | 2 WILSON DANIEL                     | 2009-1  |           |        |     |
|                     | 10                | 200810147           | CALDERON RUIZ (   | RISTIAN RAFAEL                      | 2009-2  | х         |        |     |
|                     | 11                | 200720116           | CALLE JORDAN SO   | FIA JAZMINA                         | 2008-2  |           |        |     |
|                     | 12                | 0220258             | CARDENAS CARDE    | INAS DIEGO RENATO                   | 2009-2  | х         |        |     |
|                     | 13                | 200810160           | CARLOSAMA MOR     | EJON FELIPE JAVIER                  | 2009-2  | х         |        |     |
|                     | 14                | 200820395           | CHAMBA CAMACH     | IO DIEGO PAUL                       | 2009-2  | х         |        |     |
|                     | 15                | 9510660             | CHERREZ RAMIRES   | Z PABLO GONZALO                     | 2007-1  |           |        |     |
|                     | 16                | 200610203           | CHULDE FARINAN    | GO EDGAR GEOVANNY                   | 2009-2  | х         |        |     |
|                     |                   | 200410211           | CORDOVA REGAL     | ADO ANDREA ELIZABETH                | 2009-2  | х         |        |     |
|                     | 17                | 200410511           |                   |                                     |         |           |        |     |
|                     | 17                | 9221216             | CORREA CAMPUE     | 5 CRESTIAN JOSE                     | 2007-2  |           |        |     |

- 3. Haga click en el botón Imprimir o Exportar según lo requiera.
- 4. Si lo requiere puede realizar la búsqueda de información por facultad, carrera y período.

## 7. CALIFICACIONES

#### 7.1 Autorizar La Rectificación De Una Nota

Esta opción permite autorizar la rectificación individual de una calificación cuando el docente ingresó un dato erróneo, esta opción se utiliza para períodos anteriores al actual, por lo tanto tiene que ingresa al período del cual desea realizar la rectificación.

1. En el módulo de "Registro de Calificaciones", desde la pantalla de menú seleccione la Opción Gestión Evaluación, y a la subopción Autorización de Rectificación.

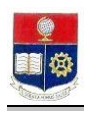

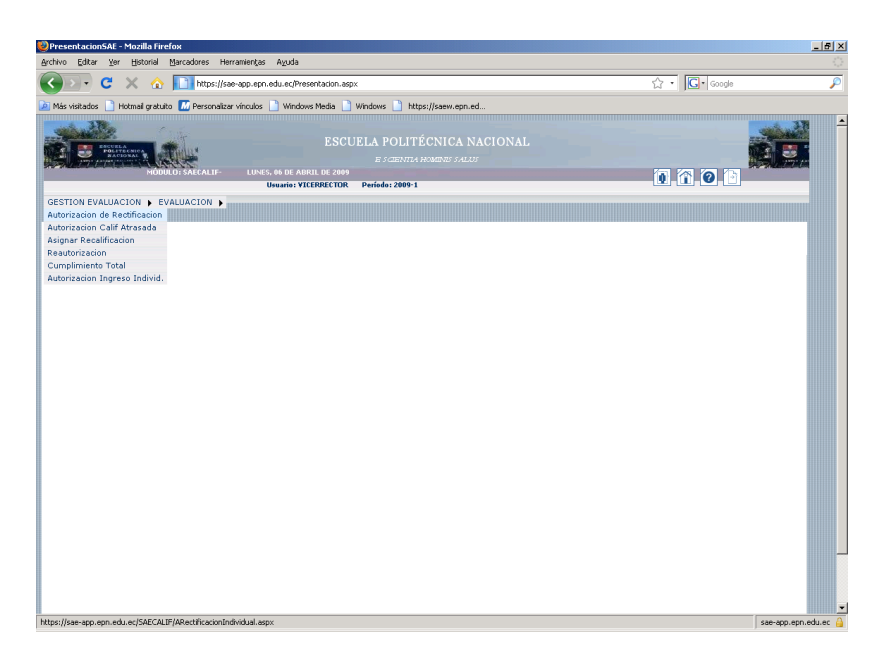

2. Se presentará una pantalla con los siguiente parámetros :

| Autorizacion Recti                 | ficacion Individual - Mozilla Firefox      |                                        |                              |                            |            | X         |
|------------------------------------|--------------------------------------------|----------------------------------------|------------------------------|----------------------------|------------|-----------|
| <u>A</u> rchivo <u>E</u> ditar ⊻er | Historial Marcadores Herramientas          | Ayuda                                  |                              |                            |            |           |
| < > - C                            | 🔀 🏠 🔝 https://sae-app.epn.ee               | du.ec/SAECALIF/ARectificacionIndividua | l.aspx                       |                            | ☆ • Google | P         |
| 🙆 Más visitados 🔡 H                | lotmail gratuito 🔝 Personalizar vinculos 📗 | ) Windows Media 📄 Windows 📄 I          | https://saew.epn.ed          |                            |            |           |
| McAfee SteAdvisor                  | •                                          |                                        |                              |                            |            |           |
| and a lite                         |                                            |                                        |                              |                            |            | 375       |
|                                    | Acres Strange                              |                                        |                              |                            |            |           |
|                                    |                                            | E SCIEN                                |                              |                            |            | 7.00 1.00 |
|                                    | HUDDEDT SAECAER - SOEVES                   | Usuario: LFBASICAS Período: 2009       | -1                           |                            |            |           |
| GESTION EVALUAC                    | CION 🖡 EVALUACION 🖡 LISTAS 🖡               |                                        |                              |                            |            |           |
|                                    |                                            |                                        |                              |                            |            |           |
|                                    |                                            |                                        |                              |                            |            |           |
|                                    |                                            |                                        |                              |                            |            |           |
|                                    |                                            |                                        |                              |                            |            |           |
|                                    |                                            |                                        |                              |                            |            |           |
|                                    |                                            |                                        |                              |                            |            |           |
|                                    |                                            |                                        |                              |                            |            |           |
|                                    | Subdecano: ING. JAIME NARA                 | 0CK                                    |                              |                            |            |           |
|                                    | Profesor: JACOME JARA JO                   | SE RICARDO                             | Fecha :                      | 18/12/2008                 |            |           |
|                                    | Materia: LABORATORIO F                     | SICA GENERAL I (FIS151) 💌              | No. Nota:                    | Nota 1 -                   |            |           |
|                                    | Paralelo: GR8 💌                            |                                        | Nro. Documento:              |                            |            |           |
|                                    | Estudiante: ABADIANO RENG                  | IFO LAURA JOSEFINA                     | •                            |                            |            |           |
|                                    |                                            | AUTORIZAR                              |                              |                            |            |           |
|                                    |                                            |                                        |                              |                            |            |           |
|                                    |                                            |                                        |                              |                            |            |           |
|                                    | ©2008 Es                                   | cuela Politécnica Nacional Optimiz     | ado para trabajar con Intern | net Explorer 6.0 o Superio | or         |           |
|                                    |                                            |                                        |                              |                            |            |           |
|                                    |                                            |                                        |                              |                            |            |           |
|                                    |                                            |                                        |                              |                            |            |           |
|                                    |                                            |                                        |                              |                            |            |           |
|                                    |                                            |                                        |                              |                            |            |           |
|                                    |                                            |                                        |                              |                            |            |           |
|                                    |                                            |                                        |                              |                            |            |           |
|                                    |                                            |                                        |                              |                            |            |           |

- Subdecano: Se presentará el nombre del Subdecano
  - Profesor: Seleccione del combo el profesor al cual le autorizará la rectificación de la calificación Seleccione del combo la materia requerida
- Materia:
  - Paralelo: Seleccione del combo el paralelo requerido
- Estudiante: Seleccione del combo el estudiante al cual le autorizará la rectificación de la calificación
- Se presentará la fecha actual Fecha:
- Seleccione del combo la nota que requiere rectificar No. Nota:
- Nro. Documento: Ingrese el número de documento que justifica la rectificación •
- 3. Haga click en el botón Autorizar, se presentará el siguiente mensaje "Autorización realizada exitosamente".

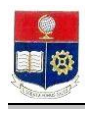

## 7.2 Autorizar Ingreso De Calificación Atrasada A Un Paralelo Completo

Esta opción permite autorizar el ingreso de notas a un paralelo completo cuando estas no fueron registradas en la fecha establecida.

1. En el módulo de **"Registro de Calificaciones"**, desde la pantalla de menú seleccione la Opción **Gestión Evaluación**, y a la subopción **Autorización Calif. Atrasada**.

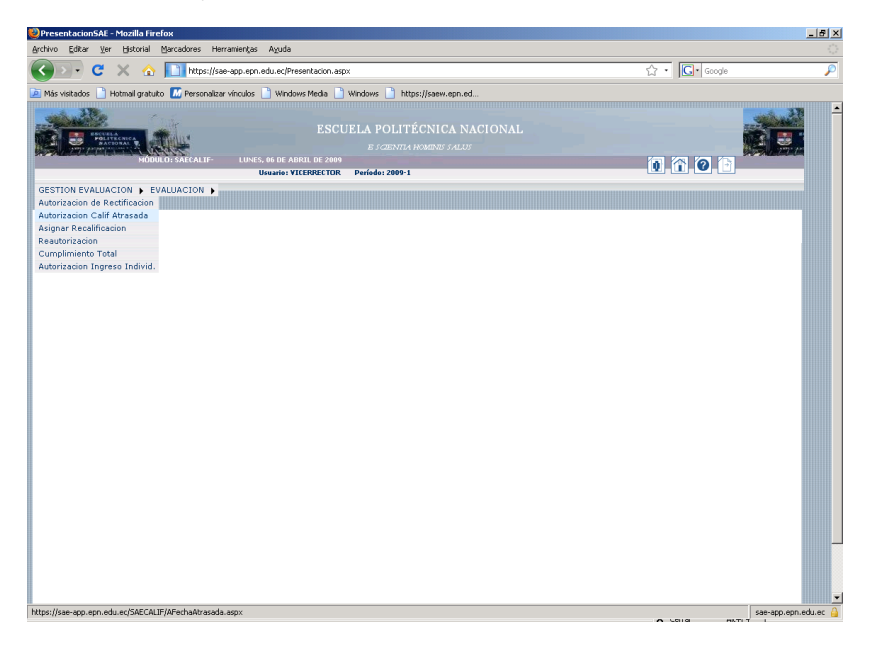

2. Se presentará una pantalla con los siguientes parámetros:

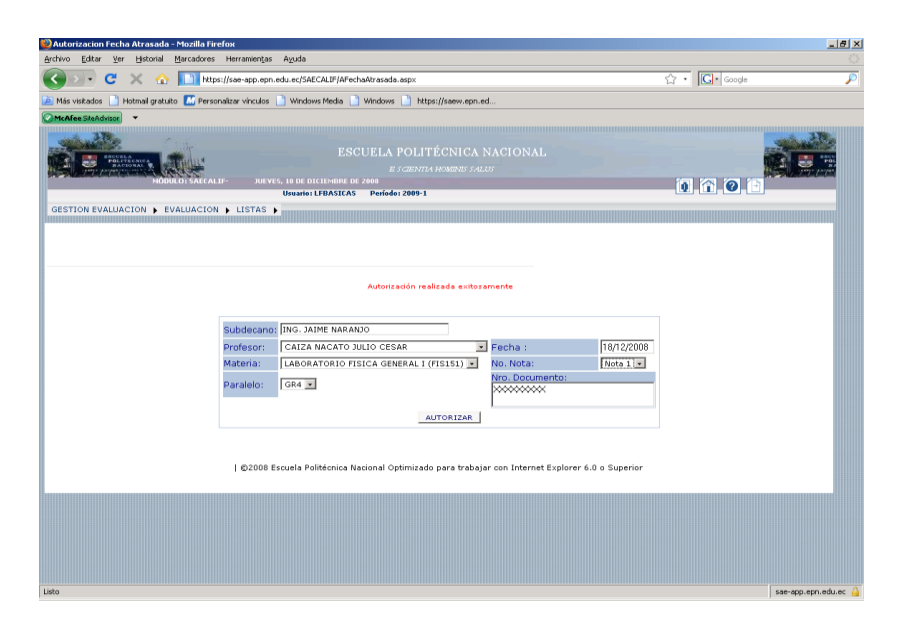

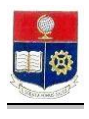

- Subdecano: Se presentará el nombre del Subdecano
  - **Profesor:** Seleccione del combo, el profesor al cual le autorizará el ingreso de calificación atrasada
- *Materia:* Seleccione del combo la materia requerida
- Paralelo: Seleccione del combo el paralelo requerido
- Fecha: Se presentará la fecha actual
- No. Nota: Seleccione del combo la nota que requiere ingresar la nota atrasada
- **Nro. Documento:** Ingrese el número de documento que justifica el ingreso atrasado de calificaciones.
- 4. Haga click en el botón Autorizar, se presentará el siguiente mensaje "Autorización realizada exitosamente".

#### 7.3 Asignar Docentes Para Recalificación

Esta opción permite seleccionar y asignar profesores para la recalificación .

1. En el módulo de **"Registro de Calificaciones"**, desde la pantalla de menú seleccione la Opción **Gestión Evaluación**, y a la subopción **Asignar Recalificación**.

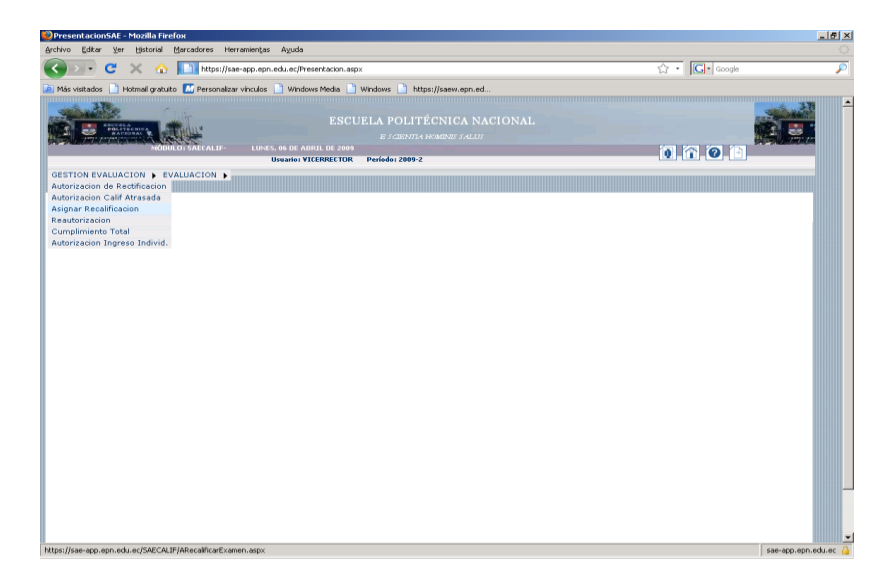

2. Se presentará una pantalla con los siguientes parámetros:

| Autorizacion Recalificar Examen - Mozilla Firefox                                                               |                    |
|----------------------------------------------------------------------------------------------------|--------------------|
| chivo Editar Ver Historial Marcadores Herramiențas Ayuda                                                        |                    |
| 🕥 🔊 👻 😧 📩 https://sae-app.epn.edu.ec/SAECALIE/ARecalificarExamen.aspx                                           | ☆ • Google ,       |
| Más visitados 📄 Hotmail gratuito 🔣 Personalizar vínculos 📄 Windows Media 📄 Windows 🌓 https://saew.epn.ed        |                    |
| McAfee SileAdvisor                                                                                              |                    |
|                                                                                                    |                    |
| ESCUELA POLITÉCNICA NACIONAL                                                                                    |                    |
| E SCIENTEA HOMENE SALLI                                                                                         |                    |
| MÓDULO: SAECALIF- JUEVES, 18 DE DICIEMBRE DE 2008                                                               |                    |
|                                                                                                    |                    |
| ESTION EVALUACION DEVALUACION DELISTAS D                                                                        |                    |
|                                                                                                    |                    |
|                                                                                                    |                    |
|                                                                                                    |                    |
|                                                                                                    |                    |
|                                                                                                    |                    |
|                                                                                                    |                    |
|                                                                                                    |                    |
|                                                                                                    |                    |
|                                                                                                    |                    |
| Subdecape: The JAIME HARANIO                                                                                    |                    |
|                                                                                                    |                    |
| Materia: LABORATORIO FISICA GENERAL I (FISISI) • No.Examen: Examen 1 •                                          |                    |
| Paralelo: ORI - Dustificación:                                                                                  |                    |
| ******                                                                                                    |                    |
| EStudiante: Chica Bravo Ana Gabriela                                                                            |                    |
|                                                                                                    |                    |
| AUTORIZAR                                                                                                    |                    |
|                                                                                                    |                    |
|                                                                                                    |                    |
|                                                                                                    |                    |
|                                                                                                    |                    |
|                                                                                                    |                    |
|                                                                                                    |                    |
|                                                                                                    |                    |
| ©2008 Escuela Politécnica Nacional Optimizado para trabajar con Internet Explorer                               | 6.0 o Superior     |
|                                                                                                    |                    |
|                                                                                                    |                    |
|                                                                                                    |                    |
|                                                                                                    |                    |
|                                                                                                    |                    |
|                                                                                                    |                    |
| i de la constancia de la constancia de la constancia de la constancia de la constancia de la constancia de la c | sae-app.epn.edu.ec |

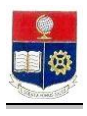

- Se presentará el nombre del Subdecano Subdecano: • Seleccione del combo la materia requerida
- Materia: •
- Seleccione del combo el paralelo requerido Paralelo:
- Estudiante: Seleccione del combo el estudiante que solicitó la recalificación. Se presentará la fecha actual Fecha:
- Seleccione del combo el parcial sobre el cual el estudiante No. Examen: solicitó la recalificación.
- Ingrese el número de documento con que el estudiante solicitó la Justificación: recalificación.
- 3. Haga click en el botón Autorizar, se presentará el siguiente mensaje: "Autorización realizada exitosamente, seleccione 2 profesores que recalificarán el examen".
- 4. Se presentará una lista de profesores de los cuales se deberá seleccionar dos para que estos realicen la recalificación.

| X A https://sae-app.epn.edu.ec/SAECALI                                                                                                    | F/ARecalificarExamen.aspx                                                                                                    |                                                    | 🔓 • 💽• Google |
|----------------------------------------------------------------------------------------------------|----------------------------------------------------------------------------------------------------|----------------------------------------------------|---------------|
| Hotmail gratuito 🔝 Personalizar vinculos 📄 Windows Me                                                                                                    | dia 📄 Windows 📄 htt                                                                                                    | ps://saew.epn.ed                                   |               |
| •                                                                                                    |                                                                                                    |                                                    |               |
|                                                                                                    |                                                                                                    |                                                    |               |
|                                                                                                    | 6                                                                                                    |                                                    |               |
|                                                                                                    | Guar                                                                                                    | dar                                                |               |
|                                                                                                    |                                                                                                    |                                                    |               |
|                                                                                                    |                                                                                                    |                                                    |               |
| Subdecano: ING. JAIME NARANJO                                                                                                    | Fec                                                                                                    | ha : 18/12/2008                                    |               |
| Materia: LABORATORIO FISICA GENER                                                                                                    | AL I (FIS151) 💽 No.                                                                                                    | Examen: Examen 1 •                                 |               |
| Paralelo: GR1 -                                                                                                    | 200                                                                                                    | Incacion:                                          |               |
| Estudiante: CHICA BRAVO ANA GABRIELA                                                                                                    | × •                                                                                                    |                                                    |               |
|                                                                                                    |                                                                                                    |                                                    |               |
|                                                                                                    |                                                                                                    |                                                    |               |
| Autorita                                                                                                    | rión realizada evitosar                                                                                                    | unte, saleccione 2 profesores que                  |               |
| Autoriza                                                                                                    | ición realizada exitosan<br>recalificari                                                                                                    | iente, seleccione 2 profesores que<br>in el examen |               |
| Autoriza                                                                                                    | sción realizada exitosan<br>recalificara                                                                                                    | iente, seleccione 2 profesores que<br>in el examen |               |
| Autoriza<br>Kádula Drofeser                                                                                                    | oción realizada exitosan<br>recalificari<br>Profes a<br>Recalificar                                                                                             | iente, seleccione 2 profesores que<br>in el examen |               |
| Cádda Profesor<br>171782450 CAIZA NACATO JULIO CESAR                                                                                                    | odón realizada exitosan<br>recalificari<br>Profes a<br>Recalificar                                                                                              | iente, seleccione 2 profesores que<br>in el examen |               |
| Cédel Notres<br>Cédel Notres<br>1717024450 CAIZA NACATO JULIO CESAR<br>170503576 JURIENO A UNROUEITO RECARDO                                                                                                    | eción realizada exitosan<br>recalificari<br>Recalificar<br>IIII<br>D<br>IIIIIIIIIIIIIIIIIIIIIIIIIIIIII                                                          | ente, selectione 2 profesores que<br>n el examen   |               |
| Cédid         Motorie           1717524450         CATAD MICATO JULIO CESAR           170305377         CHIREJOA MURQUETTO RICARO           170224200         CHIREJOA MURQUETTO RICARO                                                                                                    | realizada exitoran<br>recalificari<br>Profesa<br>Recalificari<br>Profesa<br>Recalificari<br>Profesa<br>Recalificari                                             | ente, seleccione 2 profesores que<br>n el examen   |               |
| Cádá         Meteur           1717524450         CAZZA HACATO JULIO CESAR           17005293774         CHIEROOA MURGUETTO RECARDO           1702522420         CHIEROOA BAREDES PAELO MARE           171764668         ERADO CHULDE JUAN CARLOS                                                                                                    | sidn realizada exitosan<br>recalificari<br>Resolificar<br>F<br>CELO<br>CELO                                                                                     | erte, selectione 2 prefesores que<br>n el examen   |               |
| Cádá (         Insteac           17376245         CAZA NACATO JULIO CESAR           17376245         CHIREOGA NURGUETTO SICADO           17047242         CHIREOGA NURGUETTO SICADO           17045655         CAZO CHULE JUAN CARLO           171766655         EXECO CHULE JUAN CARLO           17025700         ACOME JARA JOSE ELCARDO                                                                                                    | soon realizada exitorae<br>recalificar<br>Recalificar<br>F<br>CELO<br>CELO<br>CELO                                                                              | rente, selectione 2 profesorer que<br>n el examen  |               |
| Céala         Poisse           1737824430         CAIZA NACATO JULIO CEBAR           17383374         CHIEBOO ANROBUETTO SICCADO           170222420         CONTEXES DAREDE SPALEO MARIA           170222422         CONTEXES DAREDE JUAN CALOS           17032000         ACOME JUAN CALOS           170327242         CONTEXES DAREDE SPALEO MARIA           170427242         CONTEXES DAREDE JUAN CALOS           17032700         ACOME JUAN CALOS           170327143         LARREA INALANO FABLO ABLO ABLON                                                                                                    | ctión realizada exiteran<br>recalificar<br>exclution<br>recalificar<br>exclution<br>recalificar<br>exclution<br>recalificar                                     | ente, selectone 2 profesorer que<br>n el examen    |               |
| Cédit         Network           1737824450         CATEA NACATO JULIO CESAR           173932450         CATEA NACATO JULIO CESAR           173932742         CHIEROS ANNOULTITO RECARDO           174222220         CHIEROS ANNOULTITO RECARDO           174327420         CHIEROS ANNOULTITO RECARDO           174327420         CHIEROS ANNOULTITO RECARDO           174327420         CHIEROS ANNOULTITO RECARDO           174327421         CHIEROS ANNOULTITO RECARDO           174444         CHIEROS ANNOULTITO RECARDO           174327431         CHIEROS ANNOULTITO RECARDO           174444         CHIEROS ANNOULTITO RECARDO           174444         CHIEROS ANNOULTITO RECARDO           174444         CHIEROS ANNOULTITO RECARDO           174444         CHIEROS ANNOULTITO RECARDO           174444         CHIEROS ANNOULTITO RECARDO           174444         CHIEROS ANNOULTITO RECARDO           174444         CHIEROS ANNOULTITO RECARDO           174444         CHIEROS ANNOULTITO RECARDO           174444         CHIEROS ANNOULTITO RECARDO           174444         CHIEROS ANNOULTITO RECARDO           174444         CHIEROS ANNOULTITO RECARDO           174444         CHIEROS ANNOULTITO RECARDO           174444 | ction realizada exitoram<br>recalificar<br>recalificar<br>recalificar<br>recalificar<br>recalificar<br>recalificar<br>recalificar<br>recalificar<br>recalificar | erte, salacciona 2 profesores que<br>n el examen   |               |
| Cédeit         Industria           1317624450         CATA MICATO JULIO CESAR           133533450         CHERISO ANTO JULIO CESAR           133533450         CHERISO ANTO JULIO CESAR           1335450         CHERISO ANTO JULIO CESAR           13452450         CONTRELAS MICENTIO SALECTO SULIO CESAR           1345450         CONTRELAS MARCENTO SALECTO SULIO CESAR           13154450         CONTRELAS MARCENTO SALECIAS DO           13234451         LABELA MARANO SALECIAS DO           13234452         LABELA MARANO SALECIAS DO           13234452         JULIO CEARGUATORINO SALECIAS DO           13234452         JULIO CEARGUATORINO SALECIAS DO                                                                                                    | RELA C                                                                                                    | ente, salacciona 2 profesores que<br>n el examen   |               |

- 5. Haga click en el botón Guardar, se presentará el siguiente mensaje: "Los Registros se han guardado Exitosamente".
- 6. Se presentará en la parte derecha de la pantalla los profesores asignados.
- 7. Si desea cambiar los profesores, seleccione el profesor y haga click en el botón Eliminar. Seleccione un nuevo profesor como se indica en el paso 4 y 5.

| · ·       | ~ ~                                                                                                    |                                                                                                    |                    |                        |                              |                           |     |
|-----------|----------------------------------------------------------------------------------------------------|----------------------------------------------------------------------------------------------------|--------------------|------------------------|------------------------------|---------------------------|-----|
|           | × 🐽 🛄                                                                                                    | https://sae-app.epn.edu.ec/SAECALIF/ARec                                                                                     | alificarExamen.as; | рх                     |                              | ୟ • <mark> G</mark> • ଭେତ | gle |
| ados 📋 H  | otmail gratuito 🔣                                                                                                    | Personalizar vinculos 📋 Windows Media 📗                                                                                      | ) Windows 📑 I      | https://saew.epn.e     | d                            |                           |     |
| ReAdvisor | TON & EVALUA                                                                                                    | CION & LISTAR &                                                                                                    |                    |                        |                              |                           |     |
| ETHEORIC  |                                                                                                    |                                                                                                    |                    |                        |                              |                           |     |
|           |                                                                                                    |                                                                                                    |                    |                        |                              |                           |     |
|           |                                                                                                    |                                                                                                    |                    |                        |                              |                           |     |
|           |                                                                                                    |                                                                                                    |                    | ۵ ک                    | :                            |                           |     |
|           |                                                                                                    |                                                                                                    | Guardar I          | mprimir Elim           | inar                         |                           |     |
|           |                                                                                                    |                                                                                                    |                    |                        |                              |                           |     |
|           |                                                                                                    |                                                                                                    |                    |                        |                              |                           |     |
|           | Subdecano                                                                                                    | ING. JAIME NARANJO                                                                                                    | Fed                | sha :                  | 18/12/2008                   |                           |     |
|           | Materia:                                                                                                    | LABORATORIO FISICA GENERAL I (F                                                                                              | (\$151) • No.      | Examen:<br>tificación: | Examen 1 -                   |                           |     |
|           | Paralelo:                                                                                                    |                                                                                                    | ××                 | XXXXXX                 |                              |                           |     |
|           | Estudianto:                                                                                                    | CHICA BRAVO ANA GABRIELA                                                                                                    |                    |                        |                              |                           |     |
|           |                                                                                                    |                                                                                                    |                    |                        |                              |                           |     |
|           |                                                                                                    | Los                                                                                                    | registros se ha    | n eliminado exi        | osamente                     |                           |     |
|           | Cédula D                                                                                                    | rofesor                                                                                                    | Profes a           | Cédula                 | Profesor                     | Retirar Profes            |     |
|           | 1717824450                                                                                                    | AIZA NACATO IULIO CESAR                                                                                                    | Recalificar        | 1703535763             | CHIRIBOGA MURGUEITIO RICARDO | _                         |     |
|           |                                                                                                    | HIRIBOGA MURGUEITIO RICARDO                                                                                                  | M                  |                        |                              |                           |     |
|           | A set of a set of the first of the first |                                                                                                    |                    | 1717824450             | CAIZA NACATO JULIO CESAR     |                           |     |
|           | 1103333163                                                                                                    | URELIO                                                                                                    | 12                 |                        |                              |                           |     |
|           | 17042724240                                                                                                    | ONTRERAS PAREDES PABLO MARCELO                                                                                               |                    |                        |                              |                           |     |
|           | 1704272424C                                                                                                    | IURELIO<br>CONTRERAS PAREDES PABLO MARCELO<br>RAZO CHULDE JUAN CARLOS                                                        |                    |                        |                              |                           |     |
|           | 1704272424x<br>1717646861E<br>1702597004J                                                                                                    | URELIO<br>CONTRERAS PAREDES PABLO MARCELO<br>RAZO CHULDE JUAN CARLOS<br>ACOME JARA JOSE RICARDO                              |                    |                        |                              |                           |     |
|           | 1704272424C<br>1717646861E<br>1702597004J<br>1702574631L                                                                                                    | URELIO<br>CONTRERAS PAREDES PABLO MARCELO<br>RAZO CHULDE JUAN CARLOS<br>ACOME JARA JOSE RICARDO<br>ARREA NARANJO PABLO ABDON |                    |                        |                              |                           |     |

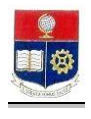

## 7.4 Autorizar Rectificación De Una Nota Rectificada

Esta opción permite realizar una autorización de rectificación sobre una nota que ya fue rectificada en el caso de que el docente se equivocó en la corrección.

1. En el módulo de **"Registro de Calificaciones"**, desde la pantalla de menú seleccione la Opción **Gestión Evaluación**, y a la subopción **Reautorización**.

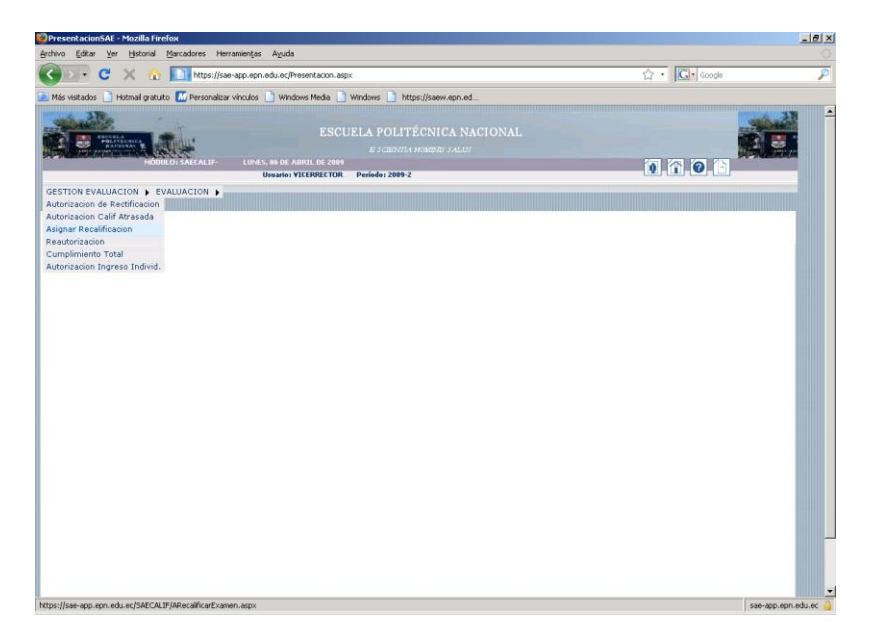

- 2. Se presentará una pantalla con los siguientes parámetros:
  - Subdecano: Se presentará el nombre del Subdecano
  - Profesor: Seleccione del combo el profesor al cual le autorizará la rectificación de la calificación
  - *Materia:* Seleccione del combo la materia requerida
  - Paralelo: Seleccione del combo el paralelo requerido
     Seleccione del combo el paralelo requerido
  - **Estudiante:** Seleccione del combo el estudiante al cual le autorizará la rectificación de la calificación
  - Fecha: Se presentará la fecha actual
  - No. Nota: Seleccione del combo la nota que requiere rectificar
  - Nro. Documento: Ingrese el número de documento que justifica la rectificación
- 3. Haga click en el botón Autorizar.

#### Posibles Mensajes de Error

 "No puede actualizar los datos, el registro no existe", Cuando se realiza una autorización sobre un registro que no tiene una rectificación anterior. Recuerde que la reautorización es para rectificar una nota que ya fue rectificada.

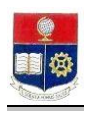

| JReautorizacion - Mozilla Firefox<br>Jrchivo Editar Ver Historial Mz | ercadores Herramient   | as Ayuda                                                                                                    |                                     |             | <br> |
|----------------------------------------------------------------------|------------------------|----------------------------------------------------------------------------------------------------|-------------------------------------|-------------|------|
| 🕢 🗸 🗢 🕻 🕐                                                            | https://sae-app.e      | pn.edu.ec/SAECALIF/Reautorizacion.aspx                                                                             |                                     | 습 · Google  | P    |
| Más visitados 📄 Hotmail gratuito                                     | 📶 Personalizar vinculo | s 📄 Windows Media 📄 Windows 📄 https://saew.epn.                                                                    | ed                                  |             |      |
| McAfee SiteAdvisor 🔹                                                 |                        |                                                                                                    |                                     |             |      |
| Participation Provide Contraction                                    | SAECALIF- JUI          | ESCUELA POLITÉCNICA<br>E 3 CENTRA HOMENES SA<br>VES, 18 DE DICLEMERE DE 2008<br>Usuaries LEBASICAS Periodes 2009-1 | NACIONAL<br>LW                      | () () () () |      |
| GESTION EVALUACION . EVAL                                            | UACION > LISTAS        | •                                                                                                    |                                     |             |      |
|                                                                      | Subdecano              | ING. JAIME NARANJO                                                                                                 |                                     |             |      |
|                                                                      |                        |                                                                                                    |                                     |             |      |
|                                                                      | Subdecano<br>Profesor: | JACOME JARA JOSE RICARDO                                                                                           | Fecha :                             | (12/2008)   |      |
|                                                                      | Materia:               | LABORATORIO FISICA GENERAL I (FIS151) ·                                                                            | No. Nota: No                        | ita 1 🔹     |      |
|                                                                      | Paralelo:              | GR8 •                                                                                                    | Nro. Documento:                     |             |      |
|                                                                      | Estudiante             | AULESTIA PILLAJO TANIA POLETH                                                                                      |                                     |             |      |
|                                                                      |                        | AUTORIZAR                                                                                                    | ,                                   |             |      |
|                                                                      | 02001                  | l Escuela Politécnica Nacional Optimizado para traba                                                               | iar con Internet Explorer 6.0 o Sup | ariar       |      |
|                                                                      |                        |                                                                                                    |                                     |             |      |

• "Valor no Rectificado", Cuando a pesar de haberse autorizado una rectificación de nota el docente no ha realizado dicha rectificación.

| 😢 Reautorizacion - Mozilla Firefox                      |                                                                                                    |                                        |              | _ <del>5</del> × |
|---------------------------------------------------------|----------------------------------------------------------------------------------------------------|----------------------------------------|--------------|------------------|
| Archivo Editar Ver Historial Marcadores Herramier       | ξas A⊻uda                                                                                                    |                                        |              |                  |
| 🕢 🗸 C 🗙 🏠 🛄 https://sae-app.                            | epn.edu.ec/SAECALIF/Reautorizacion.aspx                                                                               |                                        | 습·Google     | P                |
| 🙆 Más visitados 📄 Hotmail gratuito 📶 Personalizar víncu | los 📄 Windows Media 📄 Windows 📄 https://saew.epn.ec                                                                   |                                        |              |                  |
| McAfee SteAdvisor *                                     |                                                                                                    |                                        |              |                  |
| MODULO: SAECALIF-                                       | ESCUELA POLITÉCNICA N<br>e scienta homens sala<br>reves, 10 de diciendre de 2000<br>Uranio: lebasicas períodos 2009-1 | IACIONAL<br>15                         | 0 î 0 B      |                  |
| GESTION EVALUACION & EVALUACION & LISTA                 |                                                                                                    |                                        |              | _                |
|                                                         | Valor no Rectificado                                                                                                  |                                        |              |                  |
|                                                         |                                                                                                    |                                        |              |                  |
| Subdecan                                                | ING. JAIME NARANJO                                                                                                    |                                        |              |                  |
| Profesor:                                               | JACOME JARA JOSE RICARDO                                                                                              | Fecha : 18/12/2008                     | 1            |                  |
| Materia:                                                | LABORATORIO FISICA GENERAL I (FIS151)                                                                                 | No. Nota: Nota 1 💌                     |              |                  |
| Paralelo:                                               | GR8 V                                                                                                    | Nro. Documento:                        |              |                  |
| Estudiant                                               | B: ABADIANO RENGIFO LAURA JOSEFINA                                                                                    | J [                                    |              |                  |
|                                                         | AUTORIZAR                                                                                                    |                                        |              |                  |
| 620                                                     | 98 Escuela Politácnica Nacional Optimizado para trabaja                                                               | r con Internet Explorer 6.0 o Superior |              |                  |
| Listo                                                   |                                                                                                    |                                        | sae-app.epn. | .edu.ec 🔒        |

## 7.5 Consultar Cumplimiento del Ingreso de Calificaciones Total

Esta opción permite visualizar un reporte del comportamiento total del ingreso de calificaciones ordenado por carreras ó de una carrera específica.

1. En el módulo de **"Registro de Calificaciones"**, desde la pantalla de menú seleccione la Opción **Gestión Evaluación**, y la subopción **Cumplimiento Total**.

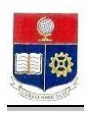

| hivo <u>E</u> ditar <u>Y</u> er <u>H</u> istorial <u>M</u> arc                                                                                                    | cadores Herramientas Ayuda                                                                                    |              |    |
|----------------------------------------------------------------------------------------------------|----------------------------------------------------------------------------------------------------|--------------|----|
| 🗩 C 🗙 🏠 🚺                                                                                                    | https://sae-app.epn.edu.ec/Presentacion.aspx                                                                  | 😭 🔹 🔀 Google | \$ |
| Más visitados 📄 Hotmali gratuito 🚺                                                                                                    | 🖉 Personalizar vinculos 📄 Windows Media 📄 Windows 📄 https://saew.epn.ed                                       |              |    |
|                                                                                                    | ESCUELA POLITÉCNICA NACIONAL<br>arcalif: martes, es de Abell de 2006<br>Bunder Velmeter Der Derinder 2006 - 1 | 0 0 0        |    |
| ESTION PAULACION • VALA<br>Mutorizanio de Paulicación<br>Mutorización Calif Atrasada<br>Mutorización<br>exotorización<br>exotorización<br>Mutorización Ingreso Individ. | AACTON >                                                                                                    |              |    |

2. Se presentará una pantalla : seleccione la facultada, la carrera y la nota (1era, 2da ó 3era ) que requiere visualizar el cumplimiento.

| 🥹 Cumplimiento - Mozilla Firefox     |                                                       |                                                                                   |                                                                                      |                              |                   |                                       |                            |              | _ & ×              |
|--------------------------------------|-------------------------------------------------------|-----------------------------------------------------------------------------------|--------------------------------------------------------------------------------------|------------------------------|-------------------|---------------------------------------|----------------------------|--------------|--------------------|
| Archivo Editar Yer Historial Man     | cadores Herramienčas Ayu                              | da                                                                                |                                                                                      |                              |                   |                                       |                            |              | 0                  |
| 🔇 💽 - C 🗙 🏠 📘                        | ]] https://sae-app.epn.edu.e                          | /SAECALIF/Cumplimi                                                                | entoTotal.aspx                                                                       |                              |                   |                                       | ☆ •                        | G• Google    | P                  |
| 🔎 Más visitados 📄 Hotmail gratuito 🚺 | 🖸 Personalizar vínculos 📄 W                           | ndows Media 🔡 W                                                                   | /indows 📄 https://sae                                                                | w.epn.ed                     |                   |                                       |                            |              |                    |
|                                      | SAECALIF MARTES, 07<br>Usuar                          | ESCU<br>DE ABRIL DE 2009<br>10: VICERRECTOR                                       | ELA POLITÉCN<br>e scientla homi<br>Período: 2009-1                                   | IICA NAC<br>NE SALUS         | IONAL             |                                       | 0                          | <u>a</u> 0 🗈 |                    |
| GESTION EVALUACION > EVALU           | JACION 🕨                                              |                                                                                   |                                                                                      |                              |                   |                                       |                            |              |                    |
|                                      | Facultad<br>Carrera<br>bioDeDUACTVL<br>  @2008 Escuel | TINGENIERIA CIU<br>INGENIERIA CIU<br>Puraleles All<br>61 54<br>9 Politécnica Naci | Imprimir<br>VIL<br>TL<br>NO.NOTA:<br>eages deAlizaça<br>00.2<br>onal Optimizado para | Filenzo<br>S<br>trabajar cor | 96Estempe<br>2.20 | ×<br>Notogress<br>2<br>orer 6.0 o Sup | %Shilogeaa<br>328<br>erfor | ]            |                    |
| Listo                                |                                                       |                                                                                   |                                                                                      |                              |                   |                                       |                            | sa           | e-app.epn.edu.ec 🔒 |

- 3. Haga click en el botón Imprimir, en caso de requerirlo.
- 4. Si requiere visualizar un reporte de todas las carreras deje en blanco el campo facultad y carrera; y seleccione la nota requerida.

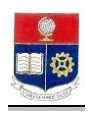

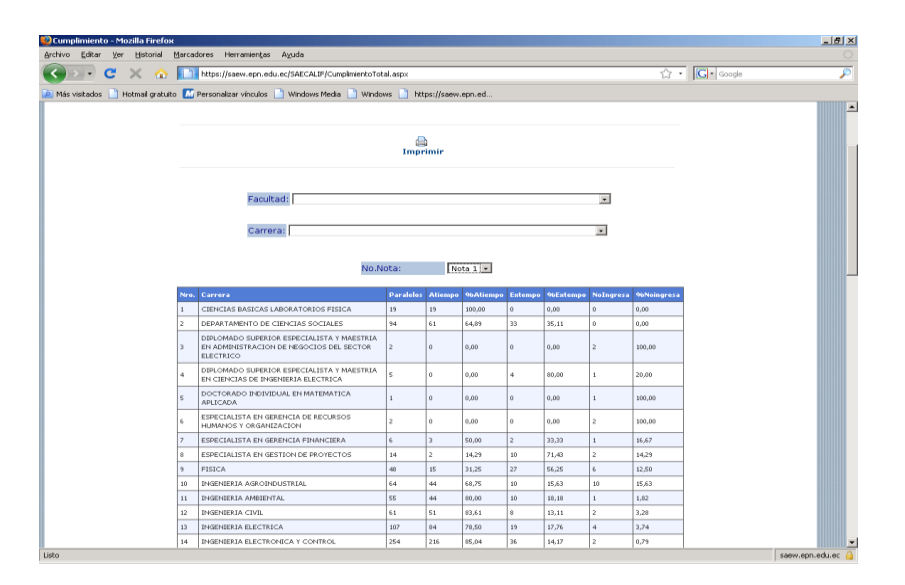

## 7.6 Autorización De Ingreso De Notas Atrasadas A Un Estudiante

Esta opción permite autorizar al docente el ingreso de calificaciones atrasadas de un estudiante en particular cuando no ingresó ninguna nota y ya está fuera de tiempo.

1. En el módulo de "Registro de Calificaciones", desde la pantalla de menú seleccione la Opción Gestión Evaluación, y a la subopción Autorización Ingreso Individual.

| 🥹 PresentacionSAE - Mozilla Firefox                                                                                                    | _ 5 ×                |
|----------------------------------------------------------------------------------------------------|----------------------|
| Archivo Editar Ver Historial Marcadores Herramienitas Ayuda                                                                                                    | 0                    |
| 💽 💽 🗶 🏠 🔝 https://sae-app.egn.edu.ec/Preserkacion.aspx 🟠 🔹 🖸 Coople                                                                                                    | P                    |
| 🔊 Más visitados 📩 Hotmali gratuto 🔝 Personalizar vínculos 🗋 Windows Media 🗋 Windows 🗋 https://saew.epn.ed                                                                                                    |                      |
| Al Mariatada      Homal grautic     Mariana grautic     Mariana grautic     Mari |                      |
|                                                                                                    |                      |
| NEPs //isan-sgp. egs. eds. ed;SAECAEF/AREctFixassenIndvebaBit.tempo. appx                                                                                                    | sae-app.epn.edu.ec 🔒 |

- 2. Se presentará una pantalla con los siguientes parámetros:
  - Subdecano: Se presentará el nombre del Subdecano
  - Profesor: Seleccione del combo el profesor al cual le autorizará el ingreso de calificación atrasada
  - *Materia:* Seleccione del combo la materia requerida
  - Paralelo: Seleccione del combo el paralelo requerido
  - **Estudiante:** Seleccione del combo el estudiante al cual se le ingresará la calificación
  - Fecha: Se presentará la fecha actual
  - No. Nota: Seleccione del combo la nota que requiere ingresar
  - Nro. Documento: Ingrese el número de documento que justifique el ingreso de la nota atrasada

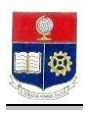

| Autorizacion Rectificac<br>chivo Editar Ver Hi | tion Individual -<br>storial Marcado | - Mozilla Firefox<br>res Herramientas Avuda               |                                          |                           |          | -8            |
|------------------------------------------------|--------------------------------------|-----------------------------------------------------------|------------------------------------------|---------------------------|----------|---------------|
| C X                                            |                                      | https://sae-app.epn.edu.ec/SAECALIF/ARectificacionIndr    | vidualExtempo.aspx                       |                           | 습·Google | J.            |
| Más visitados 📄 Hotme                          | il gratuito 📶 Pe                     | ersonalizar vínculos 📄 Windows Media 📄 Windows            | https://saew.epn.ed                      |                           |          |               |
| McAfee SteAdvisor 🔹                            |                                      |                                                           |                                          |                           |          |               |
|                                                | MODULO: SAE                          | ESCUELA F<br>Es<br>Calif- Jueves, 18 de dictembre de 2008 | OLITÉCNICA NACI<br>CIENTIA HOMINIS SALUS | ONAL                      | 0 7 0 5  |               |
|                                                |                                      | Usuario: LFBASICAS Periodo:                               | 2009-1                                   |                           |          |               |
| SESTION EVALUACION                             | · · EVALUACI                         |                                                           |                                          |                           |          |               |
|                                                |                                      |                                                           |                                          |                           |          |               |
|                                                |                                      | Autorización rea                                          | lizada exitosamente                      |                           |          |               |
|                                                |                                      |                                                           |                                          |                           |          |               |
|                                                | Subdecano:                           | ING. JAIME NARANJO                                        | Taska i                                  | 4040000                   |          |               |
|                                                | Materia:                             | LABORATORIO FISICA GENERAL I (FISI51)                     | No. Nota:                                | Nota 1 -                  |          |               |
|                                                | Paralelo:                            | GR4 •                                                     | Nro. Documento:                          |                           |          |               |
|                                                | Estudiante:                          | CAISACHANA CORTEZ STALIN GABRIEL                          | -                                        |                           |          |               |
|                                                |                                      | AUTORIZAR                                                 |                                          |                           |          |               |
|                                                |                                      |                                                           |                                          |                           |          |               |
|                                                |                                      |                                                           |                                          |                           |          |               |
|                                                |                                      | 82008 Escuela Politécnica Nacional Opt                    | imizado para trabajar con I              | nternet Explorer 6.0 o Si | uperior  |               |
|                                                |                                      |                                                           |                                          |                           |          |               |
|                                                |                                      |                                                           |                                          |                           |          |               |
|                                                |                                      |                                                           |                                          |                           |          |               |
|                                                |                                      |                                                           |                                          |                           |          |               |
|                                                |                                      |                                                           |                                          |                           |          |               |
| :0                                             |                                      |                                                           |                                          |                           | sae-a    | op.epn.edu.ec |

3. Haga click en el botón Autorizar.

# 8. GESTIÓN DE EVALUACIÓN

#### 8.1 Consultar Promedios de Calificaciones por Materias

Estas opción permiten visualizar el promedio semestral de calificaciones en cada una de las materias.

1. En el módulo de **"Registro de Calificaciones"**, desde la pantalla de menú seleccione la Opción **Evaluación**, y la subopción **Promedios Materias**.

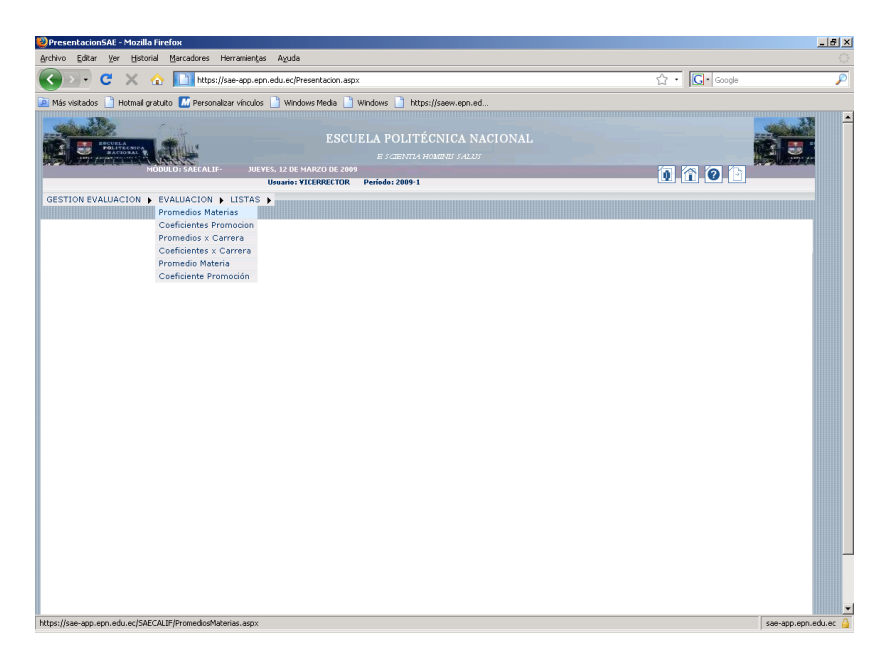

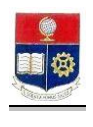

2. Se presentará la siguiente pantalla, seleccione la carrera y materia requerida. Haga click en el botón **imprimir** si lo requiere.

Si desea puede ver un reporte total de la carrera dejando en blanco el campo materia.

| Promedios x Materia - Mozilla Fir<br>Archivo Editar Ver Historial Ma | efox<br>cadores | Herramie         | ingas Ayuda                                                                                          |                           |                                                                                                    |          |            | X                 |
|----------------------------------------------------------------------|-----------------|------------------|----------------------------------------------------------------------------------------------------|---------------------------|----------------------------------------------------------------------------------------------------|----------|------------|-------------------|
| 🕢 🕞 C 🗙 🏠                                                            | http            | s://saew.ep      | on.edu.ec/SAECALIF/Promed                                                                            | iosMaterias.as            | px                                                                                                    | ☆ ·      | G . Google | P                 |
| Mis votados 🗋 Hotmal graduto                                         | Perso           | IF- :<br>DN • EV | ulos Windows Media ESI<br>ESI<br>DUEVES, 12 DE MARZO DE 20<br>Usuario: SOPORTE2<br>ALUACION > LISTAS | Windows                   | Ntps//Heen.epn.ed<br>OLITÉCNICA NACIONAL<br>anima manuar salar<br>9991                                                                                                    | (1       | 1 1 0 1    |                   |
|                                                                      |                 |                  |                                                                                                    |                           | and the second second s |          |            |                   |
|                                                                      |                 |                  | Carrera: [INGENIERIA]<br>Materia: FISICA GENE                                                        | ELECTRICA<br>RAL I (FIS14 | 5)                                                                                                    |          |            |                   |
|                                                                      | Nro.            | Código           | Materia                                                                                              | Paralelo                  | Profesor                                                                                                    | Promedio |            |                   |
|                                                                      | 1               | FIS145           | FISICA GENERAL I                                                                                     | GR1                       | ZAMBRANO DEL VALLE JORGE EDUARDO                                                                                                    | 5,853125 |            |                   |
|                                                                      | 2               | FIS145           | FISICA GENERAL I                                                                                     | GR2                       | MORENO CAMPAÑA EDGAR KLEBER                                                                                                    | 6,365972 |            |                   |
|                                                                      | 3               | FIS145           | FISICA GENERAL I                                                                                     | GR3                       | ZAMBRANO DEL VALLE JORGE EDUARDO                                                                                                    | 4,444852 |            |                   |
|                                                                      | 4               | FIS145           | FISICA GENERAL I                                                                                     | GR4                       | GUTIERREZ GARCIA LUIS ENRIQUE                                                                                                    | 5,147857 |            |                   |
|                                                                      | 5               | FIS145           | FISICA GENERAL I                                                                                     | GR5                       | GRIJALVA MANANGON MIGUEL FRANCISCO                                                                                                    | 6,534615 |            |                   |
|                                                                      | 6               | FIS145           | FISICA GENERAL I                                                                                     | GR6                       | DEL POZO VILLA MARCELO GUILLERMO                                                                                                    | 5,304687 |            |                   |
|                                                                      |                 | ©20              | 108 Escuela Politécnica N                                                                            | lacional Opti             | mizado para trabajar con Internet Explorer 6.0 o Sup                                                                                                    | rior     |            |                   |
| Listo                                                                |                 |                  |                                                                                                    |                           |                                                                                                    |          |            | saew.eon.edu.ec 🔒 |

#### 8.2 Consultar Coeficientes de Aprobación

Estas opción permiten visualizar el número de estudiantes matriculados en las materias y sus respectivos porcentajes de exoneración, aprobación, supletorio y perdida.

1. En el módulo de "**Registro de Calificaciones**", desde la pantalla de menú seleccione la Opción **Evaluación**, y la subopción **Coeficientes Promoción**.

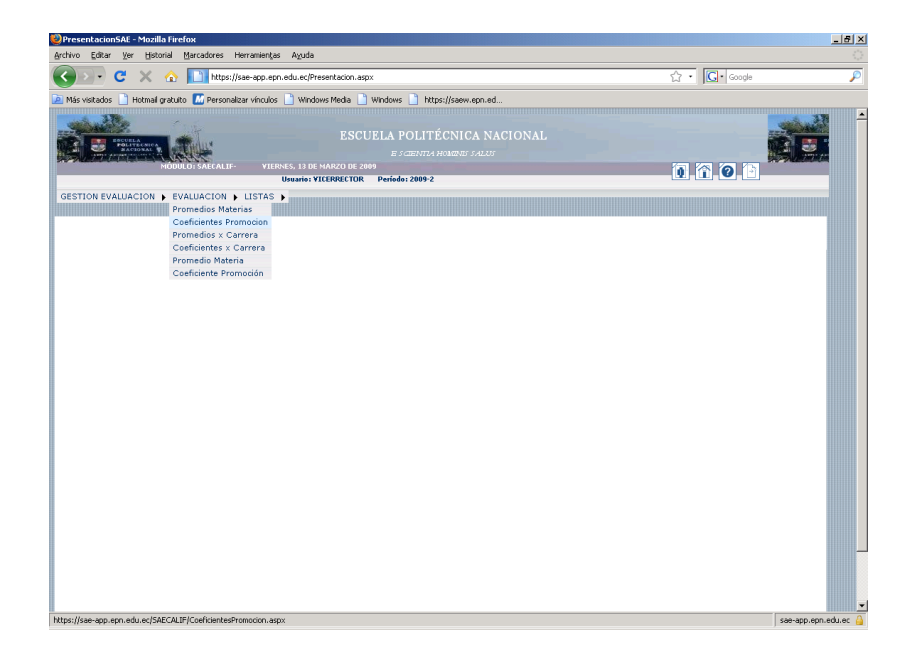

2. Se presentará la siguiente pantalla, seleccione la carrera y materia requerida. Haga click en el botón **imprimir** si lo requiere.

Si desea puede ver un reporte total de la carrera dejando en blanco el campo materia.

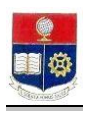

| Coeficientes de Promocion - Mozilla Firefox                                                                                                    | vientas Avurta                                                                                      |                                     |                 |         |             |          |            |         |           |      |       |       |         |        |             | _ <del>8</del> × |
|----------------------------------------------------------------------------------------------------|----------------------------------------------------------------------------------------------------|-------------------------------------|-----------------|---------|-------------|----------|------------|---------|-----------|------|-------|-------|---------|--------|-------------|------------------|
| Correction and the second second seco | ep.eon.edu.ec/SA                                                                                    | ECALIF/Coeficie                     | entesProm       | ocion.a | SDX         |          |            |         |           |      |       | 57    | • G     | Google |             | P                |
| Más visitados 📄 Hotmail gratuito 🚺 Personalizar vi                                                                                                    | visitados 📄 Hotmail gratuto 🔝 Personalizar vínculos 📄 Windows Media 📄 Windows 📄 https://seew.epn.ed |                                     |                 |         |             |          |            |         |           |      |       |       |         |        |             |                  |
| NOULD SECAL                                                                                                    |                                                                                                    |                                     |                 |         |             |          |            |         |           |      |       |       | 0       | 0      |             |                  |
| GESTION EVALUACION & EVALUACION & US                                                                                                    | Usuario:                                                                                            | VICERRECTOR                         | Períod          | o: 2009 | -1          |          |            |         |           |      |       |       |         |        |             | _88              |
|                                                                                                    | Carrera: IN<br>Materia: ME                                                                          | IGENIERIA C                         | IVIL<br>A INGEN | Ir      | nprimir     | 1)       |            |         |           | •    |       |       |         |        |             |                  |
| Nro. Codigo Profe                                                                                                    | esor Código                                                                                         | Materia                             | Paralelo        | Estud   | Promedio    | Aprueb   | 96Aprueb   | Fallan  | 96Fallan  | Exo  | 96Ex0 | Suple | 96Suple |        |             |                  |
| 1 1705520615 ALVA<br>0REL<br>ØDOLT                                                                                                    | IRADO<br>LIANA<br>HINGTON<br>VAR                                                                    | MECANICA<br>PARA<br>INGENIEROS<br>I | GR2             | 21      | 5,72        | 16       | 76,19      | 5       | 23,81     | 9    | 42,86 | 0     | 0,00    |        |             |                  |
| 2 130 1904940 MACT<br>130 1904940 MACT<br>JESUS                                                                                                    | IS<br>IAS<br>UEL DE<br>S                                                                            | MECANICA<br>PARA<br>INGENIEROS<br>I | GR1             | 22      | 4,32        | 10       | 45,45      | 12      | 54,55     | 6    | 27,27 | 0     | 0,00    |        |             |                  |
| 10                                                                                                    | 2008 Escuela P                                                                                      | olitécnica Nac                      | sional Op       | timiza  | do para tra | abajar o | on Interne | t Explo | rer 6.0 o | Supe | rior  |       |         |        |             |                  |
| Listo                                                                                                    |                                                                                                    |                                     |                 |         |             |          |            |         |           |      |       |       |         |        | sae-app.epr | n.edu.ec 🔒       |

## 8.3 Consultar Promedio de Calificaciones por Carrera

Estas opción permiten visualizar un promedio total de calificaciones por carrera.

1. En el módulo de **"Registro de Calificaciones"**, desde la pantalla de menú seleccione la Opción **Evaluación**, y la subopción **Promedio x Carrera**.

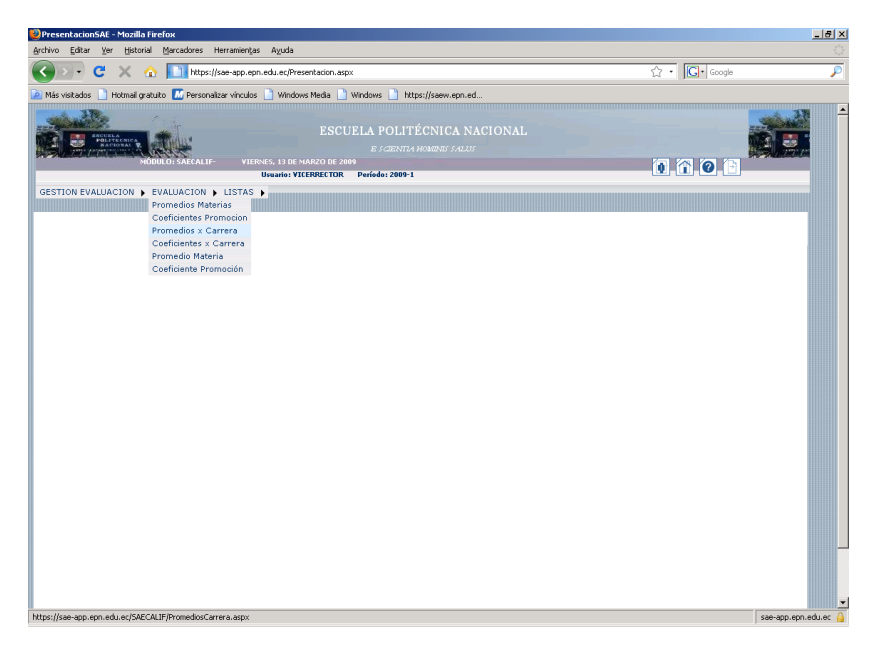

 Se presentará la siguiente pantalla con un reporte del promedio de calificaciones por carrera. Haga click en el botón **imprimir** si lo requiere. Si desea puede seleccionar una carrera y ver el promedio de la carrera seleccionada.

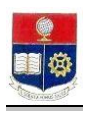

| o Editar Ver Historial M        | arcadore                                                                                                    | s Her                                                                                                    | rramientas Avurla                                                                                                    |                                                                                                    |          |  |
|---------------------------------|----------------------------------------------------------------------------------------------------|----------------------------------------------------------------------------------------------------|----------------------------------------------------------------------------------------------------|----------------------------------------------------------------------------------------------------|----------|--|
|                                 |                                                                                                    |                                                                                                    | indiana a a a a a a a a a a a a a a a a a a                                                                                                     |                                                                                                    |          |  |
|                                 | het het                                                                                                    | ps://sa                                                                                                   | e-app.epn.edu.ec/SAECALIP/PromediosCarrera.aspx                                                                                                    | <u></u>                                                                                                    | • Google |  |
| is visitados 📄 Hotmail gratuito | M Pers                                                                                                    | ionaliza                                                                                                  | ar vínculos 📄 Windows Media 📄 Windows 📄 https://saew.epn.ed                                                                                                    |                                                                                                    |          |  |
| PERFECT NEW COLOR               | SALC.                                                                                                    | LIF-                                                                                                    | ESCUELA POLITÉCNICA NACIONAL<br>E acousta frances falut<br>Viernes, 13 de marzo de 2009<br>Unemo: Viernesettor Pondol 2001                                                                                                    | 0                                                                                                    | 1 0 1    |  |
| STION EVALUACION 🕨 EVAI         |                                                                                                    | N 🕨 I                                                                                                    | LISTAS )                                                                                                    |                                                                                                    |          |  |
|                                 |                                                                                                    |                                                                                                    |                                                                                                    |                                                                                                    |          |  |
|                                 |                                                                                                    |                                                                                                    | Carrera:                                                                                                    | •                                                                                                    |          |  |
|                                 | Nro. C                                                                                                    | ódigo                                                                                                    | Carrora:                                                                                                    | Promedio                                                                                                    |          |  |
|                                 | Nro. C                                                                                                    | ódigo                                                                                                    | Carrora<br>Cerrora<br>CERICAS BASICAS LABORATORIOS PISICA                                                                                                    | Promedio<br>7,55                                                                                                    |          |  |
|                                 | Nro. C<br>1 91<br>2 75                                                                                                    | ódigo<br>)                                                                                                | Carrera<br>Centra<br>CIRNICAS BASICAS LABORATORIOS PESICA<br>COMPATIMENTO DE CERCIAS SOCIALES                                                                                                    | <ul> <li>Promedio</li> <li>7,55</li> <li>6,53</li> </ul>                                                                                                    | -        |  |
|                                 | Nro. C<br>1 91<br>2 71<br>3 64                                                                                                    | ódigo<br>D                                                                                                | Camera:                                                                                                    | <ul> <li>Promedio</li> <li>7,55</li> <li>6,49</li> <li>15,58</li> </ul>                                                                                                    | -        |  |
|                                 | Nro. C<br>1 9<br>2 7<br>3 6<br>4 3                                                                                                    | ódigo<br>D<br>S<br>S                                                                                      | Carrera                                                                                                    | <ul> <li>Promedio</li> <li>7,55</li> <li>6,30</li> <li>15,58</li> <li>0,50</li> </ul>                                                                                                    |          |  |
|                                 | Nro.         C           1         91           2         71           3         64           4         33           5         42                                                                                                    | ódigo<br>)<br>;<br>;<br>;                                                                                 | Carriera:                                                                                                    | <ul> <li>Premedio</li> <li>7,55</li> <li>6,53</li> <li>15,58</li> <li>0,00</li> <li>15,52</li> </ul>                                                                                                    |          |  |
|                                 | Nro.         C           1         9           2         7           3         61           4         38           5         42           6         30                                                                                                    | ódigo<br>)<br>;<br>;<br>;<br>;<br>;<br>;<br>;<br>;<br>;<br>;<br>;<br>;<br>;<br>;<br>;<br>;<br>;<br>;      | Carrera                                                                                                    | Premedio           7,55           6,43           15,58           0,40           15,52           15,62                                                                                                    |          |  |
|                                 | Nro.         C           1         91           2         71           3         61           4         38           5         42           6         32           7         21                                                                                                    | ódigo<br>)<br>5<br>5<br>5<br>9<br>4                                                                       | Carrera:  Carrera  Carrera  Ca | Promedio           7,55           6,50           15,58           0,00           15,52           15,677           6,42                                                                                                    |          |  |
|                                 | Nros         C           1         91           2         71           3         61           4         33           5         4           6         3>           7         21           8         2                                                                                               | ódigo<br>5<br>5<br>5<br>5<br>9<br>4<br>4<br>9<br>2                                                        | Carriera:                                                                                                    | <ul> <li>Premedio</li> <li>7,55</li> <li>6,43</li> <li>15,59</li> <li>0,40</li> <li>15,52</li> <li>15,62</li> <li>6,42</li> <li>7,47</li> </ul>                                                                                                    |          |  |
|                                 | Nro.         C           1         91           2         71           3         61           4         32           5         42           6         32           7         21           8         22           9         22                                                                      | ódigo<br>5<br>5<br>5<br>5<br>9<br>4<br>9<br>9<br>2<br>2<br>5                                              | Carrera                                                                                                    | Promedio           7,55           6,39           15,59           0,40           15,52           16,07           6,42           7,07           7,11                                                                                                    |          |  |
|                                 | Nros         C           1         9           2         7           3         64           4         33           5         42           6         32           7         21           8         22           9         22           10         0                                                 | 66190<br>5<br>5<br>5<br>5<br>5<br>5<br>5<br>5<br>5<br>5<br>5<br>7<br>9<br>9<br>4<br>4<br>9<br>9<br>2<br>2 | Carrental  CIRCULA SECONDATIONS PERSON  CIRCULA SECONDATIONS PERSON  CIRCULAS SOCIALES  ORFORMOS REBIONE SERECULAS SOCIALES  ORFORMOS REBIONE SERECULASIANY I MAISTRA DI CERCIAS DE DISENSEIA ELECTRICA  ESECULASITA DI OBENICIA FUNNICISIA  ESECULASITA DI OBENICIA FUNNICISIA ESECULASITA DI OBENICIA FUNNICISIA ESECULASITA DI OBENICIA FUNNICISIA ESECULASITA DI OBENICIA FUNNICISIA ESECULASITA DI OBENICIA FUNNICISIA ESECULASITA DI OBENICIA FUNNICISIA ESECULASITA DI OBENICIA FUNNICISIA ESECULASITA DI OBENICIA FUNNICISIA ESECULASITA DI OBENICIA FUNNICISIA ESECULASITA DI OBENICIA FUNNICISIA ESECULASITA DI OBENICA FUNNICISIA ESECULASITA DI OBENICA FUNNICISIA ESECULASITA DI OBENICA FUNNICISIA ESECULASITA DI OBENICIA FUNNICISIA ESECULASITA DI OBENICA FUNNICISIA ESECULASITA DI OBENICA FUNNICISIA ESECULASITA DI OBENICA FUNNICISIA ESECULASITA DI OBENICA FUNNICISIA ESECULASITA DI OBENICIA FUNNICISIA | <ul> <li>Premedio</li> <li>7,55</li> <li>6,33</li> <li>15,59</li> <li>0,00</li> <li>15,52</li> <li>15,62</li> <li>15,62</li> <li>16,07</li> <li>16,07</li> <li>16,12</li> <li>1,12</li> <li>6,40</li> </ul>                                                                                                    |          |  |
|                                 | Nros         C           1         9           2         7           3         64           4         33           5         42           6         34           7         21           8         22           9         22           9         22           10         00           11         24 | ódigo<br>)<br>5<br>5<br>5<br>5<br>5<br>5<br>5<br>5<br>5<br>5<br>5<br>5<br>5<br>5<br>5<br>5<br>5<br>5      | Carriera<br>Carriera<br>CIRIXLAS BASICAS LARORATORISOS FISICIA<br>CORXANDENSO DE CIRIXLAS SOCIALES<br>ORICOMBO SUPERIOR ESPECIALESTA Y MARSITILA DI CIBINIAS DE DIMENERIA ELECTRICA<br>ESPECIALISTA NO BURDICATO PRIVENDA<br>ESPECIALISTA NO BURDICATORINUCIAS<br>DENDERISTA ARODORUSTILAL<br>PROFERISA ARODORUSTILAL<br>PROFERISA ARODORUSTILAL<br>PROFERISA ARODORUSTILAL<br>PROFERISA ARODORUSTILAL                                                                                                    | Promedio           7,55           6,33           15,58           0,00           15,67           16,07           16,07           16,07           16,07           6,42           7,11           6,46                                                                                                    |          |  |
|                                 | Nros         C           1         91           2         71           3         64           4         38           5         42           6         30           7         23           8         22           9         24           10         00           11         22                      | 60190<br>5<br>5<br>5<br>3<br>3<br>4<br>4<br>0<br>0<br>2<br>2<br>5<br>5<br>2<br>2<br>4<br>4<br>3<br>3      | Carriera                                                                                                    | Prancelas           725           526           537           600           152           600           152           152           152           152           152           152           152           152           152           152           152           152           152           152           152           152           152           153           154           155           155           155           155           155           155           155           155           155           155           155           155           155           155           155           155           155           155           155           155           155           155           155           155           155 <td></td> <td></td> |          |  |

# 8.4 Consultar Coeficientes por Carrera

Estas opción permiten visualizar el número de estudiantes matriculados en las materias y sus respectivos porcentajes de exoneración, aprobación, supletorio y perdida.

1. En el módulo de **"Registro de Calificaciones"**, desde la pantalla de menú seleccione la Opción **Evaluación**, y la subopción **Coeficientes x Carrera**.

| 🕹 PresentacionSAE - Mozilla Firefox                                                                                                    | _ <del>5</del> ×     |
|----------------------------------------------------------------------------------------------------|----------------------|
| Archivo Editar Ver Historial Marcadores Herramientas Azuda                                                                                                    | <u>ن</u>             |
| 🔇 💵 🖁 🗙 🏠 🔝 https://sae-app.epn.edu.ec/Presentacion.aspx                                                                                                    | ကြဲ · Google 🔎       |
| 🙋 Más visitados 📄 Hotmail gratuito 📶 Personalizar vínculos 📄 Windows Media 📄 Windows 📄 https://saew.epn.ed                                                                                                    |                      |
| ESCUELA POLITÉCNICA NACIONAL     EZANTA HANANS / LAZO      EVANTA (CARANTA INALIANA     EXANTA HANANSI / LAZO      EVANDACI NALION -      Prendaci NALION -      Prendaci NALION -      Confidentes Promotion      Confidentes x Carrera |                      |
| https://sae-app.epn.edu.ec/SAECALIF/CoeficientexCarrera.aspx                                                                                                    | sae-app.epn.edu.ec 🔒 |

2. Se presentará una pantalla con un reporte total ordenado por carreras, si requiere visualizar el reporte de una carrera específica, seleccione una carrera.

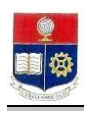

| avo Eukar ver Historial Marcadore                                                                              | as I                                                         | Herramie                                                                 | ntas Avuda                                                                                                    |                                                                            |                                                                                                    |                                                                                                    |                                                                                                    |                                                                                                    |          |  |
|----------------------------------------------------------------------------------------------------|--------------------------------------------------------------|--------------------------------------------------------------------------|----------------------------------------------------------------------------------------------------|----------------------------------------------------------------------------|----------------------------------------------------------------------------------------------------|----------------------------------------------------------------------------------------------------|----------------------------------------------------------------------------------------------------|----------------------------------------------------------------------------------------------------|----------|--|
| 🔊 C 🗙 🏠 🔟 🕅                                                                                                    | ttps://                                                      | /sae-app                                                                 | .epn.edu.ec/SAECALIF/CoeficientexCarrera.aspx                                                                                                    |                                                                            |                                                                                                    |                                                                                                    |                                                                                                    |                                                                                                    | 습·Google |  |
| and a second second second second second second second second second second second second second second second |                                                              | <i></i>                                                                  |                                                                                                    |                                                                            |                                                                                                    |                                                                                                    |                                                                                                    |                                                                                                    |          |  |
| tas visitados 🔄 Hotiliai gratuito 🛄 Per                                                                        | SURG                                                         |                                                                          | doswindows mediawindowsincps://sdew.epin.ed                                                                                                    |                                                                            |                                                                                                    |                                                                                                    |                                                                                                    |                                                                                                    |          |  |
|                                                                                                    | ALIF-                                                        |                                                                          | ESCUELA POLITÉCNICA NA<br>e scienta holitiki salos<br>unes, 16 de marzo de 2009<br>unes, 16 de marzo de 2009<br>unes, 16 de marzo de 2009                                                                                                    | CIO                                                                        | NAL                                                                                                    |                                                                                                    |                                                                                                    |                                                                                                    |          |  |
| STION EVALUACION . EVALUACIO                                                                                   | ON 1                                                         | LIST                                                                     | AS N                                                                                                    |                                                                            |                                                                                                    |                                                                                                    |                                                                                                    |                                                                                                    |          |  |
|                                                                                                    |                                                              |                                                                          |                                                                                                    |                                                                            |                                                                                                    |                                                                                                    |                                                                                                    |                                                                                                    |          |  |
|                                                                                                    |                                                              |                                                                          | Imprimir                                                                                                    |                                                                            |                                                                                                    |                                                                                                    |                                                                                                    |                                                                                                    |          |  |
|                                                                                                    |                                                              |                                                                          |                                                                                                    |                                                                            |                                                                                                    |                                                                                                    |                                                                                                    |                                                                                                    |          |  |
|                                                                                                    |                                                              |                                                                          |                                                                                                    |                                                                            |                                                                                                    |                                                                                                    |                                                                                                    |                                                                                                    |          |  |
|                                                                                                    |                                                              | c                                                                        | Carrera;                                                                                                    |                                                                            |                                                                                                    |                                                                                                    |                                                                                                    |                                                                                                    |          |  |
|                                                                                                    |                                                              | c                                                                        | Carrera:                                                                                                    |                                                                            |                                                                                                    |                                                                                                    | ×                                                                                                    |                                                                                                    |          |  |
|                                                                                                    |                                                              | ¢                                                                        | carrera:                                                                                                    |                                                                            |                                                                                                    |                                                                                                    | ×                                                                                                    |                                                                                                    |          |  |
|                                                                                                    | Nro.                                                         | Código                                                                   | Carrera:                                                                                                    | Estud                                                                      | 96Aprueb                                                                                                    | 96Fallan                                                                                                    | 96EH0                                                                                                    | 965uple                                                                                                    |          |  |
|                                                                                                    | Nro.                                                         | Código<br>90                                                             | Carrera<br>Carrera<br>CIENCIAS BASICAS LABORATORIOS PISICA                                                                                                    | Estud<br>0                                                                 | 96Aprueb<br>97,26                                                                                                    | 96Fallan<br>2,74                                                                                                    | чоЕно<br>0,00                                                                                                    | 965uple<br>0,00                                                                                                    |          |  |
|                                                                                                    | Niro.<br>1                                                   | Cédigo<br>90<br>75                                                       | Carrera<br>Carrera<br>CIENCIAS BASICAS LABORATORIOS FISICA<br>DEPARTAMENTO DE CIENCIAS SOCIALES                                                                                                    | Estud<br>0                                                                 | 96Aprueb<br>97,26<br>85,33                                                                                                    | 96Fallan<br>2,74<br>14,67                                                                                                    | 90Ex0<br>0,00<br>73,16                                                                                                    | 965uple<br>0,00<br>0,00                                                                                                    |          |  |
| -                                                                                                    | Niro.<br>1<br>2<br>3                                         | C<br>67                                                                  | Carrera<br>Carrera<br>Carrera Bascica Laboratorios FISICA<br>Obricado Subero de Carrera<br>Darcamoo Subero Especiciados a funcionas<br>Ababilistracionas de Resociados Esta Sub-<br>Ababilistracionas de Resociados Esta Sub-                                                                                                    | Estud<br>0<br>0<br>12                                                      | 96Aprueb<br>97,26<br>85,33<br>0,00                                                                                                    | 90Fallan<br>2,74<br>14,67<br>100,00                                                                                                    | 90Ex0<br>0,00<br>73,16<br>0,00                                                                                                    | 965uple<br>0,00<br>0,00                                                                                                    |          |  |
|                                                                                                    | Niro.<br>1<br>2<br>3<br>4                                    | Cédigo<br>90<br>75<br>67<br>66                                           | Carrora<br>Cibi-cas BASCAS LABORATORIOS FISICA<br>CIBI-CAS BASCAS LABORATORIOS FISICA<br>DIR CAMOO SUPERIOR ESPECIALISTA FINAISTRA EN<br>ARMISTRACIONE DIR RECOTOS ES ESCATOR BECTRACO<br>DIR CAMOO SUPERIOR ESPECIALISTA FINAISTRA EN CIENCIAS<br>DI PORTINERIA LICENTICA                                                                                                    | Estud<br>0<br>12<br>22                                                     | Ф6Артиев<br>97,26<br>85,33<br>0,00<br>58,00                                                                                           | 90Fallan<br>2,74<br>14,67<br>100,00                                                                                                    | 90Ex0<br>0,00<br>73,16<br>0,00<br>0,00                                                                                                    | 905uple<br>0,00<br>0,00<br>0,00                                                                                                    |          |  |
|                                                                                                    | Nro.<br>1<br>2<br>3<br>4<br>5                                | Cédigo<br>90<br>75<br>67<br>66<br>65                                     | Carrera<br>Carrera<br>Carrera Bascos Laboratorios Fisica<br>Ospartamento de CIDICIAS Socialis<br>Discondo a Sereitor Espectadistra maisma en citoria<br>Discondo a Sereitor Especialista maisma en citoricas<br>de Indonadas fuectora<br>Concredo de Deribuida en Mathematica Anticodo                                                                                                    | Estud<br>0<br>12<br>22<br>3                                                | ФоАргиев<br>97,26<br>85,33<br>0,00<br>58,00<br>0,00                                                                                   | 90Fallan<br>2,74<br>14,67<br>100,00<br>42,00<br>100,00                                                                                                    | 96Ex0<br>0,00<br>73.16<br>0,00<br>0,00<br>0,00                                                                                                    | 965uple           0,00           0,00           0,00           0,00           0,00           0,00                                                                                                    |          |  |
|                                                                                                    | Niro.<br>1<br>2<br>3<br>4<br>5<br>5                          | Cédigo<br>90<br>75<br>67<br>66<br>65<br>35                               | Carrera<br>Carrera<br>Carrera Bascas Laboratorios FISICA<br>DEPARTMENTO DE CIDENAS SOCIALES<br>DERONDO SUBERIOR ESPECIALISTA INVESTILA EN<br>Admensimacione Indocatos de Sactor Allectruco<br>DE Indonas Alectrica<br>De Contonio de Bencingues Hamanos Alectruca<br>Estecualista en generalas en electrados<br>Elefectualista en generalas de Reculasos Humanos Y<br>Osigerezación                                                                                                    | Estud<br>0<br>12<br>22<br>3<br>5                                           | Ф6Аргиев<br>97,26<br>85,33<br>0,00<br>58,00<br>0,00<br>50,00                                                                          | 90Fallan<br>2,74<br>14,67<br>100,00<br>42,00<br>100,00                                                                                                    | 96Ex0<br>0,00<br>73.16<br>0,00<br>0,00<br>0,00                                                                                                    | 9055uple<br>0,00<br>0,00<br>0,00<br>0,00<br>0,00                                                                                                    |          |  |
|                                                                                                    | Niro.<br>1<br>2<br>3<br>4<br>5<br>6<br>7                     | Cédigo<br>90<br>75<br>67<br>66<br>65<br>35<br>49                         | Carrena<br>Carrena<br>Carrena Mascas Laboratorios PERCA<br>Carrena Mascas Laboratorios PERCA<br>Decomos Juseren Electras Sociales<br>Obromos Juseren Electras Sociales<br>Decomos Juserens Electras A<br>Manuel Carrena<br>Decomos Juserens Electras<br>Decomos Juserens Electras<br>Decomos Decembranes International Processo<br>Decomos Decembranes International<br>Decomos Decembranes International<br>Decomos Decembranes International<br>Decomos Decembranes International<br>Decomos Decembranes International<br>Decomos Decembranes International<br>Decembranes International Decembranes International<br>Decembranes International Decembranes<br>Decembranes International Decembranes<br>Decembranes Intern          | Estud<br>0<br>12<br>22<br>3<br>5<br>23                                     | %Aprueb           97,26           85,33           0,00           59,00           0,00           50,00           74,62                 | 90Fallan<br>2,74<br>14,67<br>100,00<br>42,00<br>100,00<br>50,00<br>25,38                                                                                                  | 90E100           0,00           73,16           0,00           0,00           0,00           0,00           0,00           0,00                                                                                                    | Poisuple           0,00           0,00           0,00           0,00           0,00           0,00           0,00           0,00           0,00           0,00                                                                                          |          |  |
|                                                                                                    | Niro.<br>1<br>2<br>3<br>4<br>5<br>6<br>7<br>8                | Cédigo<br>90<br>75<br>67<br>65<br>65<br>35<br>49<br>34                   | Carrera<br>CIENCLAS BASICAS LABORATORIOS FISICA<br>ODPATAMENTO DE CIENCIAS SOCIALES<br>DIROMOSO JURENCE ESECULISTA I MAESTRA EN<br>APMEISTRACTOR DE INSOCIOS ESE SUCRE LECTRICO<br>DIROMOSO JURENCE SESCULISTA I MAESTRA EN CIENCIAS<br>DE MARINESIA LICITANA<br>DOCTORIOS DERIVERAS ESECULISTA MAESTRA EN CIENCIAS<br>DE MARINESIA LICITANA<br>DOCTORIOS DERIVELAS EN MATEMATICA ARLICIDA<br>ESECULISTA DE AGESTICAL ESECULISOS FLAMMOS Y<br>OBMENZICASI<br>ESECULISTA DE AGESTICALO E MONICIPAL<br>ESECULISTA DE AGESTICALO E MONICIPAL                                                                                                    | Estud<br>0<br>0<br>12<br>22<br>3<br>3<br>5<br>5<br>5<br>5<br>8             | %Aprueb           97,26           85,33           0,00           58,00           0,00           50,00           74,62           89,46 | 90Fallan<br>2,74<br>14.67<br>100,00<br>42,00<br>100,00<br>50,00<br>25,38<br>10,54                                                                                         | 96E100           0.00           73.16           0.00           0.00           0.00           0.00           0.00           0.00           0.00           0.00                                                                                                    | 0005uple<br>0,00<br>0.00<br>0,00<br>0,00<br>0,00<br>0,00<br>0,00                                                                                                    |          |  |
|                                                                                                    | Nro.<br>1<br>2<br>3<br>4<br>5<br>5<br>6<br>7<br>8<br>9       | Código<br>90<br>75<br>67<br>66<br>65<br>35<br>35<br>35<br>34<br>34<br>20 | Carrera<br>Carrera<br>Carrera Bascas Laboratorios Fisica<br>Ospartamento de calculas socialis<br>Discomos asereiras reprezuastar na mastras en<br>Asmeistracionos hedocitos de sector allectrizo<br>De Indonesia Alectriza<br>De Indonesia Alectriza<br>De Indonesia e esta de la calculas<br>De Conduco De Recursos Humanos y<br>Ospanización de recencios Humanos y<br>Ospanización de Recencios Alexandos<br>Especulaista en destion de Rohectos<br>Especulaista en destion de Rohectos                                                                                                    | Estud<br>0<br>12<br>22<br>3<br>5<br>5<br>5<br>9<br>9<br>9                  | 90Aprueb<br>97,26<br>85,33<br>0,00<br>58,00<br>0,00<br>50,00<br>74,62<br>89,46<br>87,77                                               | 96Fallan           2,74           14,67           100,00           42,00           100,00           50,00           25,38           10,54                                 | 96E100           0.00           73.16           0.00           0.00           0.00           0.00           0.00           0.00           0.00           0.00           0.00           0.00                                                                                                    | %55uple           0,00           0,00           0,00           0,00           0,00           0,00           0,00           0,00           0,00           0,00           0,00           0,00           0,00           0,00                               |          |  |
|                                                                                                    | Nro.<br>1<br>2<br>3<br>4<br>5<br>5<br>6<br>7<br>8<br>9<br>10 | Código<br>90<br>75<br>67<br>65<br>35<br>49<br>34<br>20<br>22             | Carrora<br>Carrora<br>CIBNICAS BASICAS LABORATORIOS FISICA<br>CIBNICAS BASICAS LABORATORIOS FISICA<br>DER CAMOR DE CIBNICIAS SOCIALES<br>DER CAMOR JUNICIPAL DE LA CONSTRUCTION<br>DER CAMOR JUNICIPAL DE LA CONSTRUCTION<br>DER CAMOR JUNICIPAL DE LA CONSTRUCTION<br>DEC FORMES LA CONSTRUCTION<br>DEC FORMES LA DE GENERICA DE RECINEROS<br>DEC FORMOS DE DER DERICIA DE RECINEROS<br>DEC FORMOS DE DERICIAL DE RECINEROS<br>DEC FORMOS DE DERICIALOS EN LA DESTINO DE DERICIADOS<br>DEC FORMOS DE DERICIALOS DE DERICAS DE<br>DESECUALISTA EN GERERICIA FEMANEIRA<br>ESPECUALISTA EN GERERICIA DE RECINEROS<br>HAMINOS Y<br>ESPECUALISTA EN GERERICIA DE RECINEROS<br>HAMINOS Y<br>ESPECIALISTA EN GERERICIA DE RECINEROS<br>HAMINOS Y<br>ESPECIALISTA EN GERERICIA DE RECINEROS<br>HAMINOS Y<br>HAMINOS Y<br>HA | Ested<br>0<br>0<br>12<br>22<br>3<br>3<br>5<br>5<br>5<br>5<br>9<br>9<br>236 | 90Aprueb<br>97,26<br>85,33<br>0,00<br>58,00<br>0,00<br>50,00<br>74,52<br>89,46<br>87,47<br>87,94                                      | %0Fallan           2,74           14,67           100,00           42,00           100,00           50,00           25,38           10,54           12,23           12,06 | 96Eito           0.00           73,16           0.00           0.00           0.00           0.00           0.00           0.00           0.00           0.00           0.00           0.00           0.00           0.00           0.00           0.00           0.00           0.00           0.00           0.00           0.00           0.00 | %55uple           0,00           0,00           0,00           0,00           0,00           0,00           0,00           0,00           0,00           0,00           0,00           0,00           0,00           0,00           0,00           0,00 |          |  |

3. Haga click en el botón **imprimir** si lo requiere.

# 9. LISTAS DE ESTUDIANTES POR PARALELO

# 9.1 Consultar Estudiantes por paralelo

Estas opciones permiten visualizar las listas de los estudiantes por paralelo.

1. En el módulo de **"Registro de Calificaciones"**, desde la pantalla de menú seleccione la Opción Listas, y la subopción Estudiantes por Paralelos.

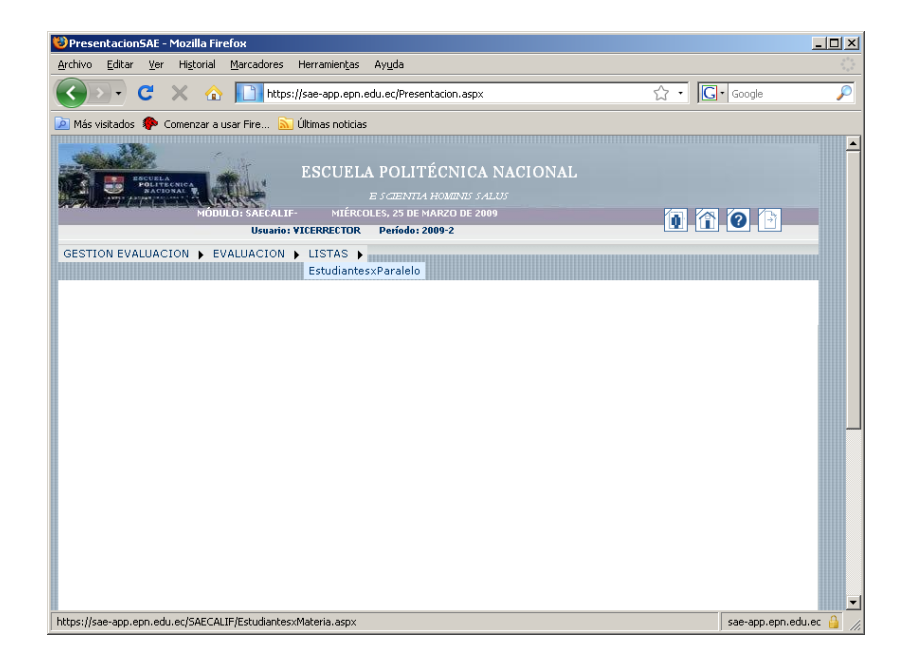

2. Se presentará una pantalla de búsqueda donde se ingresan la siguiente información:

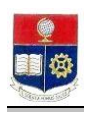

| 😕 Estudiantes x Materia - Mozilla Firefox                                                                                                    |                | _ 8 ×      |
|----------------------------------------------------------------------------------------------------|----------------|------------|
| Archivo Editar Ver Historial Marcadores Herramientas Ayuda                                                                                      |                |            |
| 🔇 🖂 🗧 🔀 🏠 🔝 https://sae-app.epn.edu.ec/SAECALIF/EstudiantesxMateria.aspx                                                                        | ☆ • Google     | P          |
| 🔎 Más visitados 🌻 Comenzar a usar Fire <u>Su</u> Últimas noticias                                                                               |                |            |
| ESCUELA POLITÉCNICA NACIONAL<br>E SCIENTA HOURS SALUS<br>NOBILIS SALALIS-<br>NURVES, 26 DE SANGO DE 2009<br>Usanis: VICEPRECTOR Periodo: 2009 2 | <b>i</b> î 0 î |            |
| GESTION EVALUACION > EVALUACION > LISTAS >                                                                                                    |                |            |
| Carrera:<br>Materia:<br>Paralelo:<br>Paralelo:<br>Aprobación:<br>Constructional optimizado para trabajar con Internet Explorer 6.1              | I o Superior   |            |
|                                                                                                    |                |            |
| Terminado                                                                                                    | sae-app.ep     | n.edu.ec 🔒 |
|                                                                                                    | ,              |            |

- Carrera: ٠
- Seleccione la Carrera que requiera. Materia:
  - Paralelo:
- Aprobación: •

•

- Seleccione la Materia que requiera. Seleccione el Grupo que requiera. Seleccione la aprobación si requiere.
- - A: Aprobado
  - S: Supletorio
  - F: Fallido
- 3. Se presentará una pantalla con la lista de estudiantes del grupo seleccionado.

| 😻 Estudiantes x Materia - Mozilla Firefox        |                                |                                                                                     |                                      | _ 8 ×    |
|--------------------------------------------------|--------------------------------|-------------------------------------------------------------------------------------|--------------------------------------|----------|
| Archivo Editar Ver Higtorial Marcadores Herram   | ien <u>t</u> as Ay <u>u</u> da |                                                                                     |                                      |          |
| Karat C X 🔬 🚺 https://sae-ap                     | p.epn.edu.ec/SAE               | CALIF/EstudiantesxMateria.aspx                                                      | ☆ • Google                           | P        |
| 🙆 Más visitados 🌻 Comenzar a usar Fire 📐 Últimas | noticias                       |                                                                                     |                                      |          |
| 🖉 ¿Desea que Firefox recuerde esta contraseña?   |                                |                                                                                     | Recordar Nynca para este sitio Ahora | no 🛛 🛛   |
| MODULO: SAECALIP-                                | ESCU<br>JUEVES, 26 DE MA       | ELA POLITÉCNICA NACIONAL<br>E SCIENTA HOMENE SALUS<br>RZO DE 2009<br>Residue 2009 2 | 1 1 0 1                              |          |
| USU                                              | ano: VICERRECTO                | < Penodo: 2009-2                                                                    |                                      |          |
| Carrera;<br>Matoria:<br>Paralelo:<br>Aprobació   |                                | Imprimir<br>7L<br>ESTRUCTURALES (IV0914)                                            |                                      | -        |
|                                                  | Nro. Código                    | Estudiante                                                                          |                                      |          |
|                                                  | 1 20051007                     | 9 ANDRADE CARRERA CESAR ESTEBAN                                                     |                                      |          |
|                                                  | 2 2004103                      | S CUEVA CUEVA GALO FABIAN                                                           |                                      |          |
|                                                  | 3 2005104                      | 1 DIAZ CARRILLO JONATHAN JOEL                                                       | _                                    |          |
|                                                  | 4 0010344                      | ECHEVERRIA ALAVA LUIS ALBERTO                                                       | _                                    |          |
| Terminado                                        |                                |                                                                                     | sae-app.epn.e                        | edu.ec 🤒 |

4. Haga click en el botón imprimir si lo requiere.
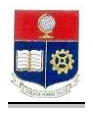

# **10. CUMPLIMIENTO DOCENTE**

#### 10.1 Consulta Cumplimiento Docente Por Profesor

Estas opciones permiten consultar el cumplimiento docente de un profesor y materia requerida, en un año y mes seleccionado.

1. En el módulo de "Control Docente", desde la pantalla de menú seleccione la Opción Cumplimiento, la subopción Profesor y la subopción Global.

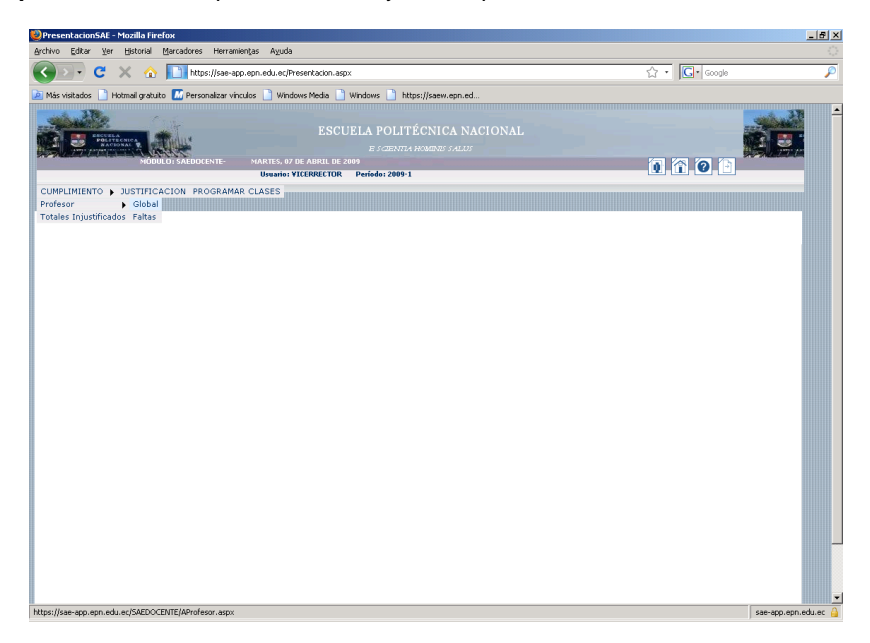

2. Se presentará una pantalla de búsqueda seleccione la información requerida.

| 🥹 Asistencia x Profesor - Mozilla Firefox                                                                                                    |                |                                                                                                    |               |                                      |          |       |        |        |           |            | _ <del>_</del> 5 ×   |
|----------------------------------------------------------------------------------------------------|----------------|----------------------------------------------------------------------------------------------------|---------------|--------------------------------------|----------|-------|--------|--------|-----------|------------|----------------------|
| Archivo Editar Ver Historial Marcadores Herra                                                                                                    | mientas Ayu    | da                                                                                                    |               |                                      |          |       |        |        |           |            |                      |
| 🔇 💽 C 🗙 🏠 🚺 https://sae-                                                                                                    | app.epn.edu.ec | c/SAEDOCENTE/AProfeso                                                                                  | r.aspx        |                                      |          | _     | _      |        |           | ☆ • Google | P                    |
| 🔎 Más visitados 📄 Hotmail gratuito 🔝 Personalizar v                                                                                                    | inculos 📄 Wi   | indows Media 📋 Windo                                                                                   | wys 📄 https:  | //saew.epn.ed.                       |          |       |        |        |           |            |                      |
| Movember (Provider and Provider and Provi | Carrer         | CUMPI<br>CUMPI<br>rofesor: HIOALGO<br>Material APLICAC<br>Material APLICAC<br>Anic: 2000 -<br>Mes: 0 - |               | E PROFESC                            | RES<br>  | 43)   |        |        | ×         |            |                      |
|                                                                                                    | o. Codigo      | HIDALGO                                                                                                | Dia couma     | materia                              | Paralo   | ve    | A III  | Ditto  | Justinca  |            |                      |
| 1                                                                                                    | 1706337035     | BUSTAMANTE<br>XIMENA DEL<br>ROCIO                                                                      | 08 L IVO743   | APLICACION<br>COMP. EN<br>HIDRAULICA | GR1      | •     | 11 3   | 3      | 0         |            |                      |
| 2                                                                                                    | 1706337035     | HIDALGO<br>BUSTAMANTE<br>XIMENA DEL<br>ROCIO                                                           | 08 L IVO749   | APLICACION<br>COMP. EN<br>HIDRAULICA | GR1      | *     | 11 3   | 3      | 0         |            |                      |
| i ez                                                                                                    | 008 Escuela    | Politécnica Nacional ·                                                                                 | Optimizado pa | ira trabajar c                       | on Inter | net I | Explor | er 6.0 | o Superio | r          | service enclosed and |

- Carrera:
- Profesor:
- Materia:
- Paralelo:
- Año:
- Mes:

Seleccione la Carrera que requiera. Seleccione el Profesor que requiera. Seleccione la Materia que requiera. Seleccione el Paralelo que requiera. Seleccione el año que requiera. Seleccione el mes que se requiera.

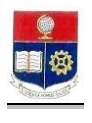

3. Haga click en el botón Imprimir si lo requiere.

#### 10.2 Consulta Faltas Por Profesor

Estas opciones permiten consultar las faltas que tiene un profesor específico en una materia , grupo año y mes seleccionados.

1. En el módulo de "Control Docente", desde la pantalla de menú seleccione la Opción Cumplimiento, la subopción Profesor y la subopción Faltas.

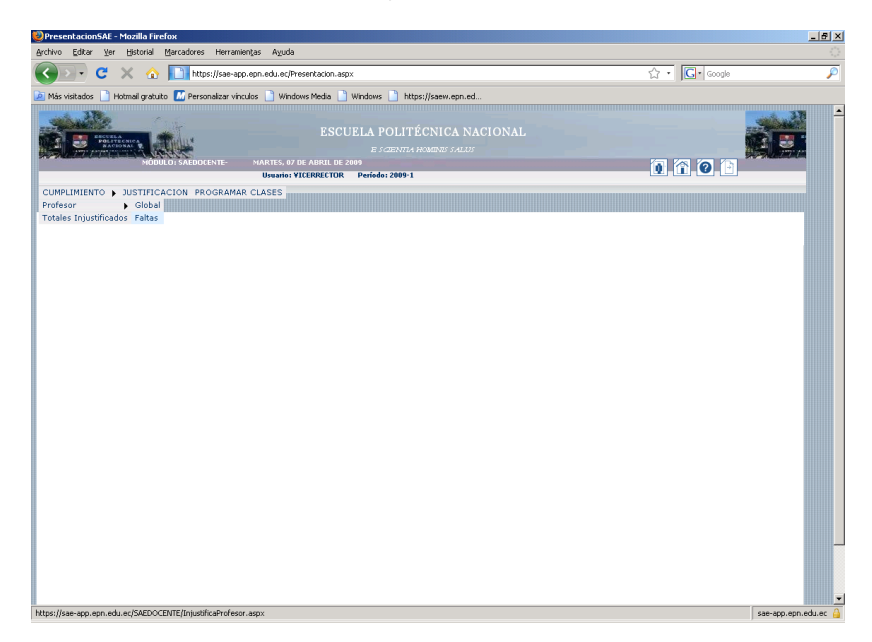

2. Se presentará una pantalla de búsqueda seleccione la información requerida.

| 🕲 Injustificaciones de Profesores - Mozilla Firefox                          | _ <u>8</u> ×  |
|------------------------------------------------------------------------------|---------------|
| Archivo Editar Ver Historial Marcadores Herramiențas Ayuda                   |               |
| 🔇 💽 🗸 🏠 📘 https://sae-app.epn.edu.ec/SAEDOCENTE/InjustificaProfesor.aspx 😭 🔹 | Google 🔎      |
| 🙋 Más visitados 🎓 Comenzar a usar Fire 🔝 Últimas noticias                    |               |
| Usuario: YICERRECTOR Período: 2009-2                                         |               |
| ASISTENCIA DOCENTE > CUMPLIMIENTO > JUSTIFICACION PROGRAMAR CLASES           |               |
|                                                                              |               |
|                                                                              |               |
| FALTAS PROFESORES                                                            |               |
|                                                                              |               |
|                                                                              |               |
|                                                                              |               |
|                                                                              |               |
| CONVERSE INCOMENTA ON STOTEMAS INCOMMITICAS Y DE COMPUTACIÓN                 |               |
|                                                                              |               |
|                                                                              |               |
| Materia: ALGORITMOS NUMERICOS (ISIS34)                                       |               |
| Paralelo: GR2 💌                                                              |               |
| Año: 2009 🗸                                                                  |               |
| Mes: 3 💌                                                                     |               |
| Nro. Codigo Profesor Fecha Día codmat Materia Paralo De A Hs Dictó Justifica |               |
| YACCHIREMA                                                                   |               |
| 1 0201669399 VARGAS 30,03/2009 L ISIS34 ALGORITMOS GR2 17 19 2 0 0           |               |
| CECILIA                                                                      |               |
|                                                                              |               |
| Taminada                                                                     | cae and and A |

- Carrera:
- Profesor:
- Paralelo:
  Año:
- Ano: • Mes:

Seleccione la Carrera que requiera. Seleccione el Profesor que requiera. Seleccione el Grupo requerido. Seleccione el año requerido. Seleccione el mes requerido.

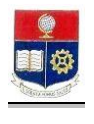

3. Haga click en el botón Imprimir si lo requiere.

# 10.3 Consultar Faltas Injustificadas

Estas opciones permiten consultar las faltas injustificadas que tiene un profesor específico en una materia, año y mes seleccionados.

1. En el módulo de "Control Docente", desde la pantalla de menú seleccione la Opción Cumplimiento, la subopción Totales Injustificados.

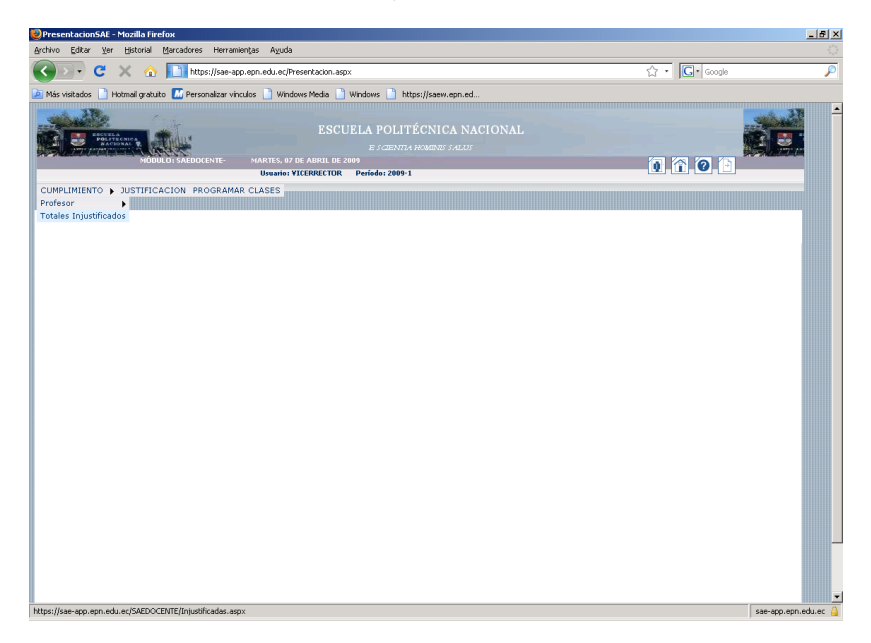

2. Se presentará una pantalla de búsqueda seleccione la información requerida.

| 🥹 Faltas Injustificadas - Mozilla Firefox                                                                                                    |                 | 8 ×  |
|----------------------------------------------------------------------------------------------------|-----------------|------|
| Archivo Editar Yer Historial Marcadores Herramientas Ayuda                                                                                                    |                 |      |
| 🕜 💽 🔀 🏠 🛅 https://see-app.epn.edu.ec/SAEDOCENTE/Injustificadas.aspx                                                                                                    | ☆ • Google      | P    |
| 🙆 Más visitados 📄 Hotmail gratuito 📶 Personalizar vínculos 📄 Windows Media 📄 Windows 📄 https://saew.epn.ed                                                                                                    |                 |      |
| ESCUELA POLITÉCNICA NACIONAL<br>BODIALI STATULA VIETALI E CONTULANDO L'ALUT<br>MARTEL O D'ANDIALI DE 200<br>Unaversita VIETARICO De Deriode 2009 1                                                                                                    | 1.7.0           |      |
| CUMPLIMIENTO > JUSTIFICACION PROGRAMAR CLASES                                                                                                    |                 |      |
|                                                                                                    |                 |      |
| Carrera: IINGENJERIA CIVIL v<br>Profesor: FLACENCIA ANDRADE PATRICIO HONORATO v<br>Año: 2000 v Mes: 9 v                                                                                                    |                 |      |
| Not.         Collage         Producer         Materia         Parada III, Additar         Distada Tables         Distada Tables <thdistada tables<="" th=""> <thdistada tables<="" th=""> <thdis< td=""><td>or</td><td></td></thdis<></thdistada></thdistada> | or              |      |
| listo                                                                                                    | sae-enn.enn.edu | ec A |
|                                                                                                    |                 |      |

- Carrera:
- Profesor:
- Año:
- Mes:

Seleccione la Carrera que requiera. Seleccione el Profesor que requiera. Seleccione el año requerido Seleccione el mes requerido

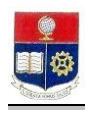

3. Se presenta la pantalla donde tenemos que seleccionar el **año** y **mes**, y se despliega la información requerida.

| 😂 Faltas Injustificadas - Mozilla Firefox                                                                                                    |                                                                                                    |                                         | ×   |
|----------------------------------------------------------------------------------------------------|----------------------------------------------------------------------------------------------------|-----------------------------------------|-----|
| Archivo Editar Ver Historial Marcad                                                                                                    | lores Herramiențas Ayuda                                                                                                    |                                         |     |
| 🚱 🕞 😋 🗙 🚯 🚺                                                                                                    | https://sae-app.epn.edu.ec/SAEDOCENTE/Injustificadas.aspx                                                                                                    | 🟠 🔹 🚺 Google                            | Ø   |
| 🔎 Más visitados  🌮 Comenzar a usar Fire                                                                                                    | 🔝 Últimas noticias                                                                                                    |                                         |     |
| 🖉 ¿Desea que Firefox recuerde esta contra                                                                                                    | iseña?                                                                                                    | Recordar Nynca para este sitio Abora no |     |
| ESERATE<br>Participation<br>Participation<br>Participatio | ESCUELA POLITÉCNICA NACIONAL<br>E (CENTRA HOMENE : ALLS)<br>EDECENT: MARTE, 3 LO MARCO DE 2000<br>EDECENT: MARTE, 3 LO MARCO DE 2000                                                                                                    | 1 6 6                                   | -   |
| ASISTENCIA DOCENTE > CUMPLIN                                                                                                    | IIENTO > JUSTIFICACION PROGRAMAR CLASES                                                                                                    |                                         |     |
|                                                                                                    |                                                                                                    |                                         |     |
|                                                                                                    |                                                                                                    |                                         |     |
|                                                                                                    | Correra:         INCENIERIA EN SISTEMAS INFORMATICOS Y DE COMPUTACION           Profesor:         VACCHIREMA VARGAS DIANA CECILIA           Artio:         2009 T         Mes:         3           Vacchirema         Profesor         Profesor         Profesor         Profesor           VACCHIREMA VARGAS DIANA         Cecilia         Autoria         2         2           VacColletena         Materia         Parale Hs Aductar Dictade Falles: Justificadas In<br>Autoria         Materia         Parale Hs Aductar Dictade Falles: Justificadas In<br>Autoria           VacColletena         Materia         Parale Hs Aductar         Dictade Falles: Justificadas In<br>Autoria         0         2         0         2         2 | ettificas                               |     |
| Terminado                                                                                                    |                                                                                                    | sae-app.epn.edu.ec 🔒                    | -   |
|                                                                                                    |                                                                                                    | ,                                       | 111 |

4. Haga click en el botón Imprimir si lo requiere.

# 11. CONSULTAS DE INFORMACIÓN ESTUDIANTIL

# **11.1 Consultar Datos Personales**

Esta opción permite consultar la información de Datos Personales de un estudiante seleccionado.

1. En el módulo de **"Registro y Matriculación"**, desde la pantalla de menú seleccione la Opción **Información Estudiantil**, y la subopción **Datos Personales**.

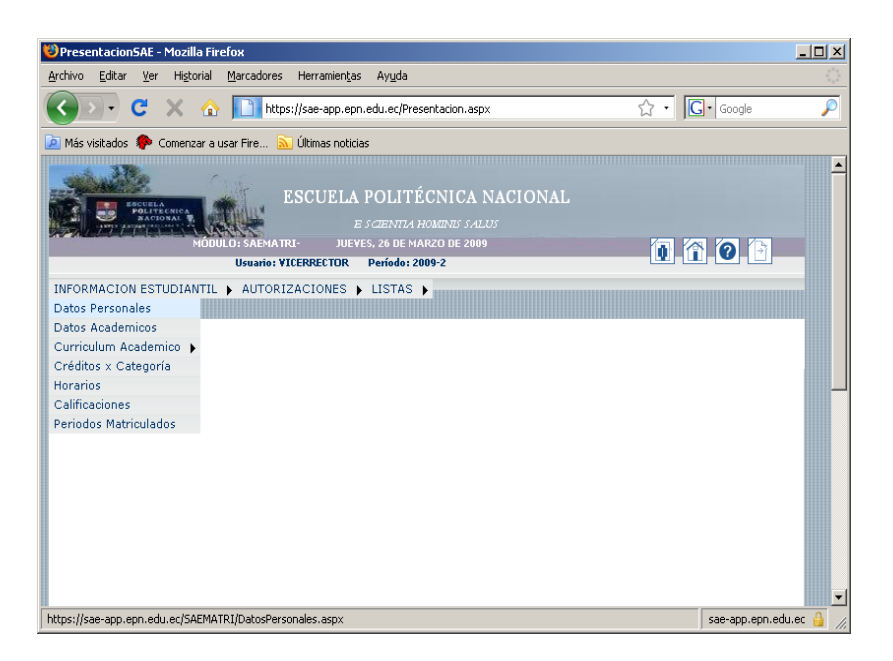

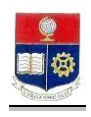

| 🐸 Datos Personales - Mozilla Firefox                                                                                                  |            |                       | _ [               |   |
|----------------------------------------------------------------------------------------------------|------------|-----------------------|-------------------|---|
| Archivo Editar Ver Historial Marcadores Herramientas Ayuda                                                                            |            |                       |                   |   |
| C X 🟠 https://sae-app.epn.edu.ec/SAEMATRI/DatosPersonales.ar                                                                          | spx        | े • 🖸 · Googl         | e                 | P |
| 应 Más visitados<br><br>Comenzar a usar Fire 🔝 Últimas noticias                                                                        |            |                       |                   |   |
| 🖉 ¿Desea que Firefox recuerde esta contraseña?                                                                                        | Recordar   | Nunca para este sitio | A <u>h</u> ora no |   |
| ESCUELA POLITÉCNICA NACION<br>E SCENTRA HONEINS FALUS<br>MODIO: SAEMATRI-<br>USUBO: SAEMATRI-<br>USUBO: SUCERRECTOR<br>Perido: 2009-2 | AL         | 1 1 0                 | (*)<br>           | 4 |
| INFORMACION ESTUDIANTIL ) AUTORIZACIONES ) LISTAS )                                                                                   |            |                       |                   |   |
| DATOS PERSONALES                                                                                                    |            |                       |                   |   |
| Buscar                                                                                                    |            |                       |                   |   |
| Carrera: INGENIERIA EN SISTEMAS INFORMATICOS                                                                                          | Y DE COMPL | ITACION .             |                   | _ |
| Terminado                                                                                                    |            | sae-app               | .epn.edu.ec 💧     |   |

| 🕲 Busqueda Informaci               | ion - Mozilla Fi                    | irefox                      |                                                                                    |                                                | <u>_   ×</u>                                             |
|------------------------------------|-------------------------------------|-----------------------------|------------------------------------------------------------------------------------|------------------------------------------------|----------------------------------------------------------|
| <u>A</u> rchivo <u>E</u> ditar ⊻er | Hi <u>s</u> torial <u>M</u> ar      | rcadores Herr               | amientas Ayuda                                                                     |                                                | 10 <sup>10</sup><br>10 <sup>10</sup><br>10 <sup>10</sup> |
| () · C )                           | × 🏠 📘                               | https://sae                 | -app.epn.edu.ec/SAEMATRI/BusquedaGeneral.aspx                                      | ?opc=est&pac 🏠 🔹 🔀                             | • Google 🔎                                               |
| 应 Más visitados  🗭 Co              | menzar a usar F                     | Fire 🔊 Últin                | as noticias                                                                        |                                                |                                                          |
|                                    | Par<br>Nombre<br>Código:<br>ACEPTAR | BÚSQU<br>ra ver la listados | EDA DE LISTA DE ESTUDIANTES<br>completos deje vacíos los campos y presione Aceptar | A Haga (lick sobre S<br>para seleccionar un re | ELECT<br>pistro.                                         |
|                                    | N                                   | iro. Código                 | Estudiante                                                                         | Gratuidad                                      |                                                          |
| Se                                 | eleccionar 1                        | 200520001                   | ABAD GALLARDO PEDRO DAVID                                                          | х                                              |                                                          |
| Se                                 | eleccionar 2                        | 0020616                     | ABAD GUAMAN FERNANDO VICENTE                                                       |                                                |                                                          |
| Se                                 | eleccionar 3                        | 200720002                   | ABALCO MAILA DAVID ELIAS                                                           |                                                |                                                          |
| Se                                 | eleccionar 4                        | 9420234                     | ABENDAÑO QUEZADA BRANLY LEONARDO                                                   |                                                | <b>_</b>                                                 |
| Terminado                          |                                     |                             |                                                                                    |                                                | sae-app.epn.edu.ec 🔒 🏼 //                                |

4. Para ver la información de un estudiante, haga click en Seleccionar.

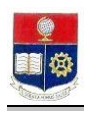

| 🕲 Datos Personales - Mozilla Firefox                                          | _ [] ×     |
|-------------------------------------------------------------------------------|------------|
| Archivo Editar Ver Historial Marcadores Herramientas Ayuda                    |            |
| 😮 🔹 🖒 📘 https://sae-app.epn.edu.ec/SAEMATRI/DatosPersonales.aspx 🏠 🔹 💽 Google | P          |
| 🙆 Más visitados 🌸 Comenzar a usar Fire 🔝 Últimas noticias                     |            |
| E SCIENTIA HOMINIS SALUS                                                      | <u> </u>   |
| MODOLO: SAEMA IRI- JUEVES, 26 DE MARZO DE 2009                                |            |
| INFORMACION ESTUDIANTIL ) AUTORIZACIONES ) LISTAS )                           |            |
|                                                                               |            |
| DATOS PERSONALES                                                              |            |
|                                                                               |            |
|                                                                               |            |
| Imprimir Buscar                                                               |            |
|                                                                               |            |
| Carrera: INGENIERIA EN SISTEMAS INFORMATICOS Y DE COMPUTACION                 |            |
| LOS CAMPOS CON (*) SON DEDILEDIDOS                                            |            |
| DATOS PERSONALES                                                              |            |
| Código Único: 200520001                                                       |            |
| *Nombres: ABAD GALLARDO PEDRO DAVID<br>[Apellidos -Nombres]                   |            |
| *Cédula: 1721458568 Cédula Militar: 198717000035                              |            |
| Estado Civil: Soltero 🔽 Género: Masculino                                     | 7          |
|                                                                               | <b>•</b>   |
| Terminado sae-app.epn.                                                        | edu.ec 🔒 🏑 |

- 5. Haga click en el botón Imprimir si lo requiere.
- 6. Haga click en el botón **Buscar** si desea realizar una nueva búsqueda.

## 11.2 Consultar Datos Académicos

Esta opción permite consultar la información de Datos Académicos de un estudiante seleccionado.

1. En el módulo de "**Registro y Matriculación**", desde la pantalla de menú seleccione la Opción **Información Estudiantil**, y la subopción **Datos Académicos**.

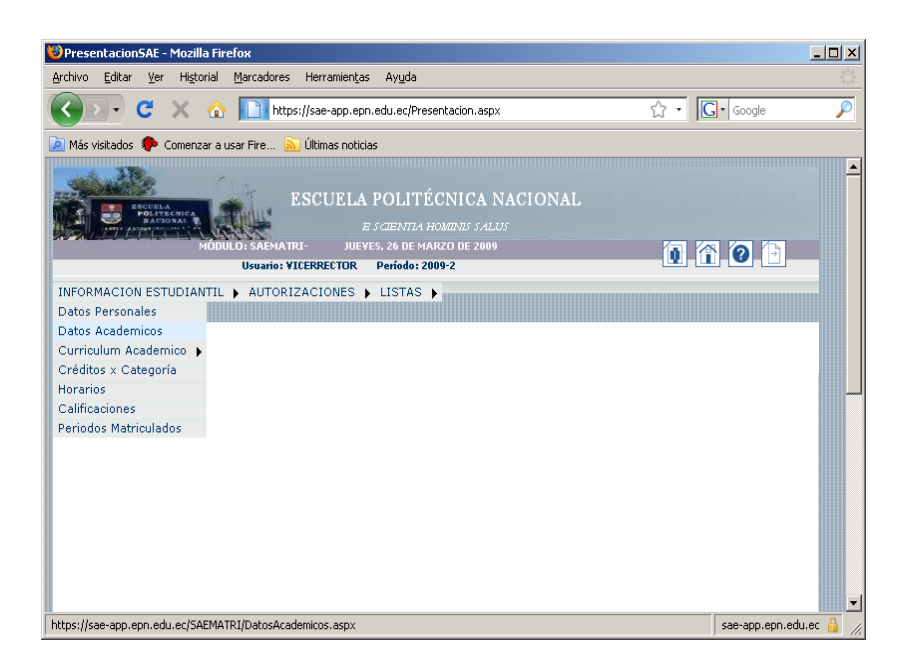

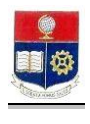

2. Se presentará una pantalla de búsqueda, seleccione la carrera requerida y haga click en el botón **Buscar**.

| 😻 Datos Academicos - Mozilla Firefox                                                                                  |                                 |
|----------------------------------------------------------------------------------------------------|---------------------------------|
| <u>Archivo Editar Ver Historial Marcadores Herramientas Ayu</u> da                                                    |                                 |
| C X 🟠 https://sae-app.epn.edu.ec/SAEMATRI/DatosAcademicos.aspx 🏠 🔹                                                    | Google                          |
| 🔎 Más visitados 🐢 Comenzar a usar Fire 🔝 Últimas noticias                                                             |                                 |
| ¿Desea que Firefox recuerde esta contraseña? <u>Recordar</u> <u>Nunca para e</u>                                      | ste sitio A <u>h</u> ora no 🛛 🔀 |
| ESCUELA POLITÉCNICA NACIONAL<br>E s CENTRA HOMARIS SALUS<br>MÓDULO: SÁEMATRI-<br>USUARIO: VICERRECTOR Período: 2009-2 | -<br>1 0 1                      |
| INFORMACION ESTUDIANTIL 🖡 AUTORIZACIONES 🖡 LISTAS 🖡                                                                   |                                 |
| DATOS ACADÉMICOS                                                                                                    |                                 |
| 醟<br>Buscar                                                                                                    |                                 |
| Carrera: INGENIERIA EN SISTEMAS INFORMATICOS Y DE COMPU                                                               | TACION                          |
| ©2008 Escuela Politécnica Nacional Optimizado para trabajar con Internet Explorer 6.0                                 | ) o Superior                    |
| Terminado                                                                                                    | sae-app.epn.edu.ec 🔒 🎵          |

| 😻 Busqueda Inforr                       | macion - Mozill                 | a Firef  | оя                     |                                                                                 |                                                                        |                    | <u>- 🗆 ×</u> |
|-----------------------------------------|---------------------------------|----------|------------------------|---------------------------------------------------------------------------------|------------------------------------------------------------------------|--------------------|--------------|
| <u>A</u> rchivo <u>E</u> ditar <u>V</u> | er Hi <u>s</u> torial           | Marcad   | ores Heri              | ramientas Ayuda                                                                 |                                                                        |                    |              |
| C C                                     | $\times$ $\triangle$            |          | https://sae            | -app.epn.edu.ec/SAEMATRI/Busqueda                                               | aGeneral.aspx?o 🏠 🔹                                                    | G• Google          | P            |
| 🔎 Más visitados 🏾 🤴                     | Comenzar a us                   | ar Fire. | 🔝 Últin                | nas noticias                                                                    |                                                                        |                    |              |
|                                         |                                 |          |                        |                                                                                 |                                                                        |                    | <u> </u>     |
|                                         | © Nombre<br>O Código<br>LACEPTA | Para ve  | BÚSQU<br>r la listados | EDA DE LISTA DE ESTUDIAN<br>completos deje vacíos los campos y pres<br>CANCELAR | TES<br>sione & eptar<br>A Haga Click sobre :<br>para seleccionar un re | SELECT<br>2gistro. |              |
|                                         |                                 | Nro.     | Codigo                 | Estudiante                                                                      | Gratuida                                                               | d                  |              |
|                                         | Seleccionar                     | 1        | 200520001              | ABAD GALLARDO PEDRO DAVID                                                       | х                                                                      |                    |              |
|                                         | Seleccionar                     | 2        | 0020616                | ABAD GUAMAN FERNANDO VICENTE                                                    |                                                                        |                    | -            |
| Terminado                               |                                 |          |                        |                                                                                 |                                                                        | sae-app.epn.edu    | 1.ec 🔒 ///   |

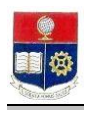

4. Para ver la información de un estudiante, haga click en el botón Seleccionar.

| 🥹 Datos Academicos - M                              | Mozilla Firefox                       |                                               |            | _ 8 ×        |
|-----------------------------------------------------|---------------------------------------|-----------------------------------------------|------------|--------------|
| <u>A</u> rchivo <u>E</u> ditar <u>V</u> er <u>t</u> | Historial Marcadores Herramiența      | is A <u>y</u> uda                             |            | ()           |
| 🔇 🔊 - C 🔉                                           | < 🏠 🚺 https://sae-app.ep              | n.edu.ec/SAEMATRI/DatosAcademicos.aspx        | ☆ • Google | $\sim$       |
| Más visitados 📄 Hotr                                | mail gratuito 🔝 Personalizar vínculos | Windows Media 📄 Windows 📄 https://saew.epn.ed |            |              |
|                                                     |                                       | E SCIENTIA HOMINIS SALUS                      |            | ·            |
|                                                     | MÓDULO: SAEMATRI- MIÉ                 | RCOLES, 08 DE ABRIL DE 2009                   |            |              |
| INFORMACION FOTUS                                   |                                       | Usuanoi VILLERREL TUR Penodoi 2009-2          |            |              |
| INFORMACION ESTUL                                   | DIANTIL   AUTORIZACIONES              | LISTAS D                                      |            |              |
|                                                     |                                       |                                               |            |              |
|                                                     |                                       | DATOS ACADÉMICOS                              |            |              |
|                                                     |                                       |                                               |            |              |
|                                                     |                                       | Imprimir Buscar                               |            |              |
|                                                     |                                       |                                               |            |              |
|                                                     | Car                                   | rera: INGENIERIA QUIMICA                      |            |              |
|                                                     |                                       |                                               |            |              |
|                                                     | DATOS ACADÉMICOS                      |                                               |            |              |
|                                                     | Código:                               | 200710729                                     |            |              |
|                                                     | Nombre:                               | VARGAS TORRES MARIA ESTEFANIA                 |            |              |
|                                                     | Nro. Pensum:                          | 2007                                          |            |              |
|                                                     | NIVEI:                                | 1                                             |            |              |
|                                                     | Período de Ingreso:                   | 2007 1                                        |            |              |
|                                                     | Modulari                              |                                               |            |              |
|                                                     | Propadautico:                         | PROPERTIES OF INCENTERIA Y CIENCIAS           |            |              |
|                                                     | Subención:                            |                                               |            |              |
|                                                     | ÚLTIMO PERÍODO MATR                   | tícul ADO                                     |            |              |
|                                                     | Año:                                  | 2009                                          |            |              |
|                                                     | Semestre:                             | 2                                             |            | _            |
|                                                     |                                       |                                               |            |              |
|                                                     | DATOS MATRÍCULA                       |                                               |            |              |
|                                                     | Tipo Matrícula:                       | ORDINARIA                                     |            |              |
|                                                     | Fecha de Matrícula:                   | 27/02/2009                                    |            |              |
|                                                     | Nro. Matrícula:                       | 20092060341                                   |            |              |
|                                                     |                                       |                                               |            |              |
|                                                     | PAGOS MATRÍCULA                       | PAGOS ADICIONALES                             |            |              |
| Listo                                               |                                       |                                               | sae-app.   | epn.edu.ec 🔒 |

- 5. Haga click en el botón Imprimir si lo requiere.
- 6. Haga click en el botón **Buscar** si desea iniciar una nueva búsqueda.

#### 11.3 Currículum Académico

Esta opción permite visualizar e imprimir el currículo académico de un estudiante específico.

1. En el módulo de "Registro y Matriculación", desde la pantalla de menú seleccione la Opción Información Estudiantil, la subopción Currículum Académico y la subopción Currículum Académico

| 😕 Presentacion SAE - Mozilla Firefox                                                                                | - 🗆 ×                                              |
|----------------------------------------------------------------------------------------------------|----------------------------------------------------|
| Archivo Editar Ver Higtorial Marcadores Herramiențas Ayuda                                                          | 1.1 A.<br>1. 1. 1. 1. 1. 1. 1. 1. 1. 1. 1. 1. 1. 1 |
| 🕜 💽 C 🗙 🏠 🔲 https://sae-app.epn.edu.ec/Presentacion.aspx 🏠 🕫 🖸                                                      | 🕽 • Google 🔎                                       |
| 🖻 Más visitados 🐢 Comenzar a usar Fire 🔝 Últimas noticias                                                           |                                                    |
| ESCUELA POLITÉCNICA NACIONAL<br>E SCIENTIA HOMINIS SALUS<br>MODILO: SAEMATRI-<br>USurio: VICERRETOR Periodo: 2009-2 |                                                    |
| INFORMACION ESTUDIANTIL > AUTORIZACIONES > LISTAS >                                                                 |                                                    |
| Datos Personales                                                                                                    |                                                    |
| Datos Academicos                                                                                                    |                                                    |
| Curriculum Academico 🕨 Curriculum Academico                                                                         |                                                    |
| Créditos × Categoría                                                                                                |                                                    |
| Horarios                                                                                                    |                                                    |
| Calificaciones                                                                                                    |                                                    |
| Periodos Matriculados                                                                                               | L                                                  |
| https://sae-app.epn.edu.ec/SAEMATRI/CurriculumAcademico.aspx                                                        | sae-app.epn.edu.ec 🔒 🏿 //                          |

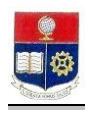

2. Se presentará una pantalla de búsqueda, seleccione la carrera requerida, haga click en le botón **Buscar**.

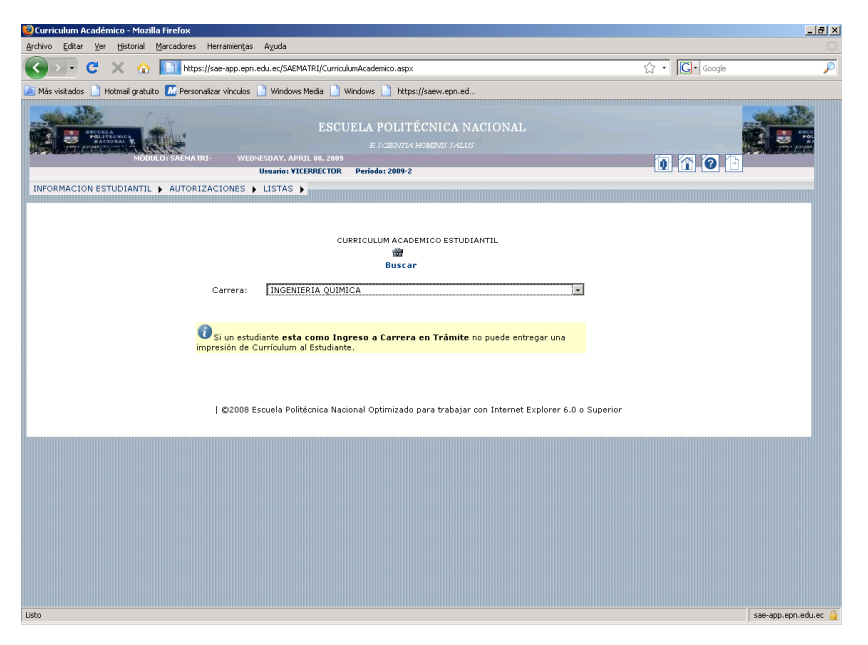

3. Se presentará una pantalla de búsqueda de estudiantes, deje en blanco los campos de nombre y código y haga click en el botón **Aceptar** para ver el listado completo; ó ingrese el nombre ó código del estudiante requerido y haga click en el botón **Aceptar**.

| 😂 Busqueda Infor    | macion - Mozilla        | a Firef        | ох                     |                                                                     |                                |               |
|---------------------|-------------------------|----------------|------------------------|---------------------------------------------------------------------|--------------------------------|---------------|
| Archivo Editar y    | er Hi <u>s</u> torial [ | <u>1</u> arcad | ores Herr              | amientas Ayuda                                                      |                                |               |
| C>- C               | $\times$ $\triangle$    |                | https://sae            | -app.epn.edu.ec/SAEMATRI/Busqueda                                   | General.aspx?or 🏠 🔹 🗔 🕻 Google | $\sim$        |
| 应 Más visitados 🏾 🍕 | Comenzar a usa          | ar Fire.       | 🔊 Últim                | nas noticias                                                        |                                |               |
|                     |                         | K Here         | MATRI-                 |                                                                     |                                | -             |
|                     | HOBOL                   | J. JAL         | Usuario:               | vicerrector Período: 2009-2                                         |                                |               |
|                     |                         |                |                        |                                                                     |                                |               |
|                     |                         | Para ve        | BÚSQU<br>r la listados | EDA DE LISTA DE ESTUDIAN<br>completos deje vacíos los campos y pres | TES<br>vione Aceptar           |               |
|                     | C Código:               |                |                        | CANCELAR                                                            | A Haga Click sobre SELECT      |               |
|                     |                         | Nro.           | Código                 | Estudiante                                                          | Gratuidad                      |               |
|                     | Seleccionar             | 1              | 200520001              | ABAD GALLARDO PEDRO DAVID                                           | x                              |               |
|                     | Seleccionar             | 2              | 0020616                | ABAD GUAMAN FERNANDO VICENTE                                        |                                |               |
|                     | Seleccionar             | з              | 200720002              | ABALCO MAILA DAVID ELIAS                                            |                                | -1            |
| Terminado           |                         |                |                        |                                                                     | sae-app.epn                    | .edu.ec 🔒 //. |

4. Para ver la información de un estudiante, haga click en el botón Seleccionar.

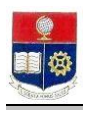

|                                                                                                    | Acaue                                                                          | mico                                                            | - Moz                                                             | zilla Firel                                                                          | fox                                                                                              |                                    |                                           |                |                          |                   |                                                           |                 |          |       | <br>× |
|----------------------------------------------------------------------------------------------------|--------------------------------------------------------------------------------|-----------------------------------------------------------------|-------------------------------------------------------------------|--------------------------------------------------------------------------------------|--------------------------------------------------------------------------------------------------|------------------------------------|-------------------------------------------|----------------|--------------------------|-------------------|-----------------------------------------------------------|-----------------|----------|-------|-------|
| /chivo <u>E</u> dit                                                                                    | ar ⊻er                                                                         | Hig                                                             | torial                                                            | Marca                                                                                | dores Herramiența                                                                                | as A                               | yuda                                      |                |                          |                   |                                                           |                 |          |       |       |
| <>>-                                                                                                   | C                                                                              | $\times$                                                        | 1                                                                 |                                                                                      | https://sae-app.ep                                                                               | on.edu                             | .ec/SA                                    | EMATR          | I/Curric                 | ulum              | Academico.asp> ্                                          | 3 ∙             | G.       | oogle | P     |
| Más visitad                                                                                            | os 🥐                                                                           | Comer                                                           | nzar a                                                            | usar Fire                                                                            | 脑 Últimas notic                                                                                  | ias                                |                                           |                |                          |                   |                                                           |                 |          |       |       |
| Con Lin                                                                                                | 110                                                                            |                                                                 | 1                                                                 | 1. 1. J.                                                                             | E S GIE                                                                                          | INTLA                              | HOME                                      | πs s.Ai        |                          |                   |                                                           |                 |          |       |       |
|                                                                                                    |                                                                                |                                                                 | MOD                                                               | ULO: SAI                                                                             | EMATRI- THU                                                                                      | RSDA                               | Y, MAR                                    | CH 26,         | 2009                     |                   |                                                           | 0               |          | 2     |       |
|                                                                                                    |                                                                                |                                                                 |                                                                   | suano: v                                                                             |                                                                                                  |                                    | 2009-                                     |                |                          |                   |                                                           |                 |          |       |       |
| NFORMACI                                                                                               | ONES                                                                           | 10DIF                                                           | (NTTL                                                             | . <b>)</b> AU                                                                        | TORIZACIONES                                                                                     | L1:                                | STAS                                      |                |                          |                   |                                                           |                 |          |       |       |
|                                                                                                    |                                                                                |                                                                 |                                                                   |                                                                                      |                                                                                                  |                                    |                                           |                |                          |                   |                                                           |                 |          |       |       |
|                                                                                                    |                                                                                |                                                                 |                                                                   |                                                                                      |                                                                                                  |                                    |                                           |                |                          |                   |                                                           |                 |          |       | -     |
|                                                                                                    |                                                                                |                                                                 |                                                                   |                                                                                      | CURRICULUM                                                                                       | ACAE                               | EMIC                                      | O EST          | UDIAN                    | TIL               |                                                           |                 |          |       | I.    |
|                                                                                                    |                                                                                |                                                                 |                                                                   |                                                                                      | Imprimir                                                                                         | в                                  | usca                                      | r              |                          |                   |                                                           |                 |          |       |       |
|                                                                                                    |                                                                                | _                                                               |                                                                   |                                                                                      |                                                                                                  |                                    |                                           |                |                          |                   |                                                           | _               |          |       |       |
| Carre                                                                                                  | ra:                                                                            | 1 TN                                                            | GENI                                                              | EDIA EN                                                                              | I CICTEMAC INCC                                                                                  | D M A T                            | FICOS                                     | V DE           | COMP                     | UL LITTLA         | CION                                                      | -               |          |       |       |
| ouno                                                                                                   |                                                                                | 1                                                               |                                                                   | ERIH ER                                                                              | 1 SISTEMAS INTO                                                                                  |                                    | 1003                                      | TDE            | COMP                     | UTA               |                                                           | -               |          |       |       |
| ouno                                                                                                   |                                                                                | 1                                                               |                                                                   |                                                                                      | 1 313 12 MM3 110 C                                                                               |                                    | 1003                                      | TDE            | COMP                     | UTA               |                                                           | <u> </u>        |          |       |       |
| <b>a</b>                                                                                               |                                                                                |                                                                 |                                                                   | -                                                                                    | -                                                                                                |                                    | - 4                                       |                | COMP                     | 014               |                                                           |                 |          |       |       |
| i si un e                                                                                              | studiar<br>al Estu                                                             | ite es                                                          | ta c                                                              | omo In                                                                               | greso a Carrer                                                                                   | a en '                             | Trám                                      | ite no         | pued                     | e en              | tregar una imp                                            | resión          | de       |       |       |
| i si un e<br>Currículum                                                                                | studiar<br>al Estu                                                             | ite es<br>idiant                                                | ta c<br>e.                                                        | omo In                                                                               | greso a Carrer                                                                                   | a en '                             | Trám                                      | ite no         | pued                     | e en              | tregar una imp                                            | resión          | de       |       |       |
| i si un e<br>Currículum                                                                                | studiar<br>al Estu<br>ACIÓN                                                    | ite es<br>idiant                                                | ta c<br>e.<br>EST                                                 | omo In<br>IUDIAN                                                                     | greso a Carrer.<br>ITE                                                                           | a en '                             | Trám                                      | ite no         | pued                     | e en              | tregar una imp                                            | resión          | de       |       |       |
| i si un e<br>Currículum<br>INFORM.<br>Código<br>Estudiante                                             | studiar<br>al Estu<br>ACIÓN<br>: 2005                                          | ite es<br>idiant<br>DEL                                         | ta c<br>e.<br>. EST                                               | omo In<br>TUDIAN                                                                     | <mark>greso a Carrer</mark><br>JTE                                                               | a en '                             | Trám                                      | ite no         | pued                     | e en              | tregar una imp                                            | resión          | de       |       |       |
| i Si un e<br>Currículum<br>INFORM.<br>Código<br>Estudiante                                             | studiar<br>al Estu<br>ACIÓN<br>: 2005                                          | ite es<br>idiant<br>DEL                                         | ta c<br>e.<br>. EST                                               | omo In<br>TUDIAN                                                                     | <mark>greso a Carrer</mark><br>JTE                                                               | a en '                             | Trám                                      | ite no         | pued                     | e en              | tregar una imp                                            | resión          | de       |       |       |
| i si un e<br>Currículum<br>INFORM.<br>Código<br>Estudiante<br>Pensum:                                  | al Estudiar<br>al Estu<br>ACIÓN<br>: 2005                                      | DEL<br>2000                                                     | ta c<br>e.<br>EST                                                 | omo In<br>TUDIAN                                                                     | greso a Carrer<br>ITE                                                                            | a en '                             | Trám                                      | ite no         | pued                     | e en              | tregar una imp                                            | resión          | de       |       |       |
| <b>Osi un e</b><br>Currículum<br>Código<br>Estudiante<br>Pensum:<br>Nombre:                            | studiar<br>al Estu<br>ACIÓN<br>: 2005<br>2009<br>ABAI                          | DEL<br>2000                                                     | EST                                                               |                                                                                      | greso a Carrer<br>ITE<br>Ro DAVID                                                                | a en '                             | Trám                                      | ite no         | pued                     | e en              | tregar una imp                                            | resión          | de       |       |       |
| Si un e<br>Currículum<br>Código<br>Estudiante<br>Pensum:<br>Nombre:<br>Carrera:                        | studiar<br>al Estu<br>ACIÓN<br>: 2005<br>2009<br>ABAI<br>INGE                  | DEL<br>2000                                                     | EST                                                               | OMO IN<br>FUDIAN<br>DO PEDI                                                          | greso a Carrer<br>ITE<br>RO DAVID<br>MAS INFORMATIC                                              | a en T                             | Trám                                      | ite no         | pued                     |                   | tregar una imp                                            | resión          | de       |       |       |
| inform:<br>Corrículum<br>Código<br>Estudiante<br>Pensum:<br>Nombre:<br>Carrera:<br>CURRÍCL             | studiar<br>al Estu<br>ACIÓN<br>: 2005<br>2009<br>ABAI<br>INGE                  | DEL<br>2000<br>A<br>D GAL<br>NIER                               | LARI                                                              | OMO IN<br>TUDIAN<br>DO PEDI<br>N SISTE<br>CO                                         | greso a Carrer<br>ITE<br>RO DAVID<br>MAS INFORMATIO                                              | a en '                             | Trám<br>7 DE C                            | ite no         |                          |                   | tregar una imp                                            | resión          | de       |       |       |
| inform:<br>Corrículum<br>Código<br>Estudiante<br>Pensum:<br>Nombre:<br>Carrera:<br>CURRÍCL             | al Estudian<br>al Estudian<br>2005<br>2009<br>ABAI<br>INGE<br>JLUM /           | DEL<br>2000<br>A<br>DGAL<br>NIER<br>Año                         | EST<br>LARI                                                       | omo In<br>TUDIAN<br>DO PEDI<br>N SISTE<br>CO<br>Código                               | greso a Carrer<br>ITE<br>RO DAVID<br>MAS INFORMATIO                                              | a en 7                             | Trám<br>7 DE C<br>Calif                   | :OMPL          | JTACIC                   | e en<br>DN<br>VId | tregar una imp                                            | resión<br>Codma | de       |       |       |
| Si un e<br>Currículum     INFORM,<br>Código<br>Estudiante<br>Pensum:<br>Nombre:<br>Carrera:<br>CurRícu | ACIÓN<br>2005<br>2009<br>ABAI<br>INGE<br>JLUM /<br>1                           | DEL<br>2000<br>A<br>D GAI<br>NIER<br>Año<br>2005                | LARI<br>Per<br>2                                                  | omo In<br>TUDIAN<br>DO PEDI<br>N SISTE<br>CO<br>Código<br>IPN010                     | greso a Carrer<br>ITE<br>RO DAVID<br>MAS INFORMATIC<br>Materia<br>Algebra                        | a en<br>COS Y<br>N.M.              | Trám<br>7 DE C<br>Calif<br>26.40          | Crds           | JTACIC<br>Apro           | e en<br>DN<br>Vid | tregar una imp<br>Categoria<br>PROPEDEUTICO               | resión<br>Codma | de       |       |       |
| Si un e<br>Currículum     INFORM.<br>Código<br>Estudiante<br>Pensum:<br>Nombre:<br>Currera:<br>CURRÍCL | al Estudiar<br>al Estudiar<br>2005<br>2005<br>ABAI<br>INGE<br>ILUM 1<br>2      | DEL<br>2000<br>A<br>DGAL<br>NIER<br>Año<br>2005                 | tta co<br>e.<br>EST<br>1<br>LLARI<br>IA EM<br>IA<br>Per<br>2<br>2 | OMO IN<br>TUDIAN<br>DO PEDI<br>N SISTE<br>CO<br>Código<br>IPN010<br>IPN020           | greso a Carrer<br>ITE<br>RO DAVID<br>MAS INFORMATIO<br>Materia<br>GEOMETRIA                      | a en 7                             | 7 DE C<br>Calif<br>26.40<br>4.90          | OMPL<br>Crds   | JTACIC<br>Apro<br>A<br>F | e en<br>DN<br>Vid | Categoria<br>PROPEDEUTICO                                 | Codma           | de<br>IR |       |       |
| Curréculum<br>INFORM.<br>Código<br>Estudiante<br>Pensum:<br>Nombre:<br>Carrera:<br>CURRÍCI             | al Estudiar<br>al Estudiar<br>2005<br>2005<br>ABAI<br>INGE<br>ILUM 1<br>2<br>3 | DEL<br>2000<br>A<br>DGAL<br>NIER<br>Año<br>2005<br>2005<br>2005 | LARI                                                              | OMO IN<br>FUDIAN<br>DO PEDI<br>N SISTE<br>CO<br>Código<br>IPN010<br>IPN020<br>IPN030 | greso a Carrer<br>ITE<br>RO DAVID<br>MAS INFORMATIO<br>Materia<br>Algebra<br>Geometria<br>FISICA | a en 7<br>2005 Y<br>N.M.<br>1<br>1 | 7 DE C<br>Calif<br>26.40<br>4.90<br>24.00 | Crds<br>0<br>0 | JTACIC<br>Apro<br>A<br>F |                   | Categoria<br>PROPEDEUTICO<br>PROPEDEUTICO<br>PROPEDEUTICO | Codma           | de<br>tR |       |       |

- 5. Haga click en el botón Imprimir si requiere imprimir el currículo .
- 6. Haga click en el botón Buscar si desea realizar una nueva búsqueda.

## 11.4 Consultar Créditos x Categoría

Esta opción permite consultar la información de créditos x categoría de un estudiante seleccionado.

1. En el módulo de "Registro y Matriculación", desde la pantalla de menú seleccione la Opción Información Estudiantil, la subopción Créditos x Categoría.

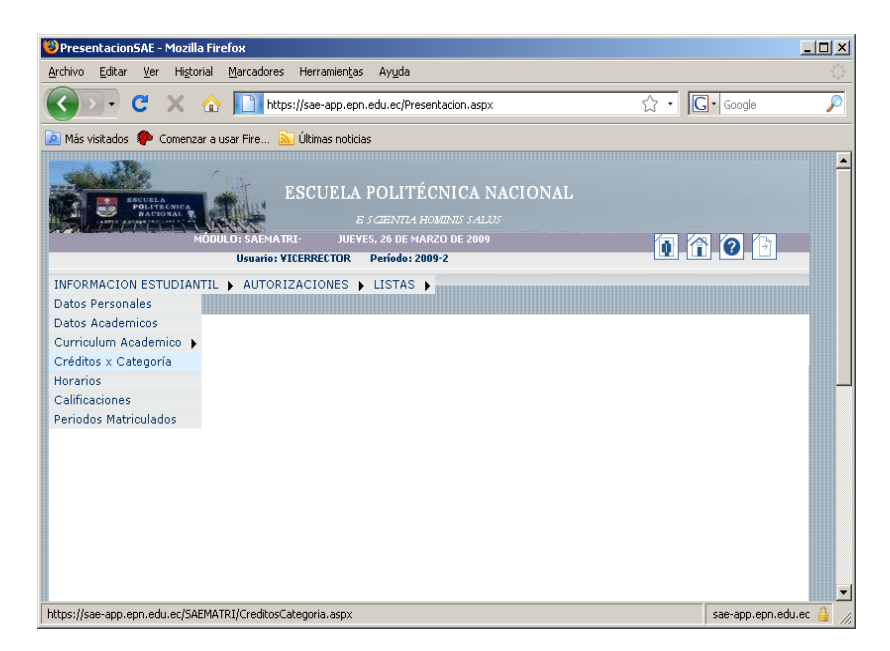

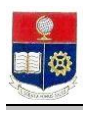

| 🕲 Créditos Categoría - Mozilla Firefox                                                                                                    | - D ×    |
|----------------------------------------------------------------------------------------------------|----------|
| Archivo Editar Ver Historial Marcadores Herramientas Ayuda                                                                                       |          |
| 😮 🗸 🔥 📘 https://sae-app.epn.edu.ec/SAEMATRI/CreditosCategoria.aspx 🏠 🔹 💽 🕻 Google                                                                | P        |
| 🙋 Más visitados 🐢 Comenzar a usar Fire 🔝 Últimas noticias                                                                                        |          |
| ESCUELA POLITÉCNICA NACIONAL<br>E SCIENTLA HOMENES SALUS<br>MODULO: SAEMA TRI-<br>UURSDAY, MARCH 26, 2009<br>Usuato: YICERRECTOR Periode: 2009-2 |          |
| INFORMACION ESTIDIANTIL & AUTORIZACIONES & LISTAS &                                                                                              |          |
| REGISTRO DE CREDITOS POR CATEGORIA<br>Buscar<br>Carrera: INGENIERIA EN SISTEMAS INFORMATICOS Y DE COMPUTACION 💌                                  |          |
| Terminado sae-app.epn.edu                                                                                                    | ec 🔒 //. |

| 🐸 Busqueda Inforn         | nacion - Mozilla                  | a Firefo        | ж                     |                                                                     |                        |                        |
|---------------------------|-----------------------------------|-----------------|-----------------------|---------------------------------------------------------------------|------------------------|------------------------|
| <u>Archivo E</u> ditar ⊻e | er Higtorial (                    | <u>M</u> arcado | ores Heri             | ramientas Ayyda                                                     |                        |                        |
| <>> C                     | $\times$ $\triangle$              |                 | https://sae           | e-app.epn.edu.ec/SAEMATRI/Busqueda                                  | General.aspx?or 🏠 🔹    | G • Google 🔎           |
| 应 Más visitados 🏾 🌮       | Comenzar a usa                    | ar Fire         | . 🔊 Últin             | nas noticias                                                        |                        |                        |
|                           | HA<br>TECNICA<br>MÓDULO           | E:<br>D: SAEP   | SCUEL                 | A POLITÉCNICA NACIO<br>E scientia hominis salus                     | NAL                    | <u></u>                |
|                           |                                   |                 | Usuario:              | vicerrector Período: 2009-2                                         |                        |                        |
|                           | € Nombre<br>C Código:<br>_aceptar | Para ver        | BÚSQU<br>I a listados | EDA DE LISTA DE ESTUDIAN<br>completos deje vacíos los campos y pres | T A Haga Click sobre S | SELECT<br>Igistro.     |
|                           |                                   | Nro.            | Código                | Estudiante                                                          | Gratuidad              |                        |
|                           | Seleccionar                       | 1               | 200520001             | ABAD GALLARDO PEDRO DAVID                                           | х                      |                        |
|                           | Seleccionar                       | 2               | 0020616               | ABAD GUAMAN FERNANDO VICENTE                                        |                        | -                      |
| Terminado                 |                                   |                 |                       |                                                                     |                        | sae-app.epn.edu.ec 🄒 🏿 |

4. Para ver la información de un estudiante, haga click en el botón **Seleccionar**. Se presentará la información del pensum las categorías y los porcentajes aprobados por el estudiante en cada una de las categorías.

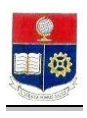

| 🗩 C 🗙 🏠                       | https://sae-app                                                                                   | p.epn.e                                                                                                    | du.ec/SAEMATRI/CreditosCategoria.asp                                                                                                    |                                                                             |                                          |                                                |                                                                    | 🖒 🔹 🚺 Google |  |
|-------------------------------|---------------------------------------------------------------------------------------------------|----------------------------------------------------------------------------------------------------|----------------------------------------------------------------------------------------------------|-----------------------------------------------------------------------------|------------------------------------------|------------------------------------------------|--------------------------------------------------------------------|--------------|--|
| ás visitados 📄 Hotmail gratui | to 📶 Personalizar vinc                                                                            | culos [                                                                                                    | 🗋 Windows Media 📄 Windows 📄 h                                                                                                    | ttps://saew.e                                                               | pn.ed                                    |                                                |                                                                    |              |  |
|                               | JLO: SAEMATRI-                                                                                    | WEDN                                                                                                    | ESCUELA POLI'<br>E SCIENTI<br>ESDAY, APRIL 08, 2009<br>STATIO Y ICERRECTOR Periodo 2009                                                                                                    | TÉCNICA<br>14 HOMENES S                                                     | A NACIO                                  | DNAL                                           |                                                                    | () (° (° (°  |  |
| ORMACION ESTUDIANTIL          | AUTORIZACION                                                                                      | ES 🖡                                                                                                    | LISTAS                                                                                                    |                                                                             |                                          |                                                |                                                                    |              |  |
|                               | Carrera:                                                                                          | 1                                                                                                    |                                                                                                    | in Buscar                                                                   |                                          |                                                | ·                                                                  |              |  |
|                               | Carrera:<br>INFORMACIÓ<br>Código<br>Estudiante:<br>Pensum:                                        | 11<br><b>ÓN DE</b><br>2007<br>2007                                                                                                    | Imprime<br>Imprime<br>LESTUDIANTE<br>10729                                                                                                    | 遡<br>Buscar                                                                 |                                          |                                                |                                                                    |              |  |
|                               | Carrera:<br>INFORMACIÓ<br>Código<br>Estudiante:<br>Pensum:<br>Nombre:<br>Carrera:                 | 10<br>2007<br>2007<br>VARC                                                                                                    | Insprime<br>Imprime<br>VICENTE<br>10729<br>SAS TORRES MARIA ESTEFANIA<br>VICENA OLIMICA                                                                                                    | 御<br>Buscar                                                                 |                                          |                                                |                                                                    |              |  |
|                               | Carrera:<br>INFORMACIÓ<br>Código<br>Estudiante:<br>Pensum:<br>Nombre:<br>Carrera:<br>REGISTRO DI  | ÍN DE<br>2007<br>2007<br>VARC<br>INGE<br>E CRÉ                                                                                                    | A CONTRACTOR A CONTRACTOR A CON | الله<br>Buscar                                                              |                                          |                                                | ×                                                                  |              |  |
|                               | Carrera:<br>INFORMACIÓ<br>Código<br>Estudiante:<br>Pensum:<br>Nombre:<br>Carrera:<br>REGISTRO DI  | II<br>2007<br>2007<br>VARC<br>INGE<br>E CRÉ                                                                                                    | VIGENERIA QUINICA<br>LESTUDIANTE<br>LOZ29<br>ASA TORRES RABILA ESTEFANIA<br>NIERIA QUINICA<br>DITOS POR CATEGORÍA<br>Cirágona                                                                                                    | Buscar<br>Referencia                                                        | Aprobados                                | PorAprobar                                     | ۲.<br>۹6Aprobado                                                   |              |  |
|                               | Carrera:<br>INFORMACIÓ<br>Código<br>Estudiante:<br>Pensum:<br>Nombre:<br>Carrera:<br>REGISTRO DI  | ÍN DE<br>2007<br>2007<br>VARC<br>INGE<br>E CRÉ                                                                                                    | VGENERIA QUIMICA<br>L ESTUDIANTE<br>10729<br>SAS TORRES RARIA ESTEANIA<br>NEREA QUIMICA<br>DITOS POR CATEGORÍA<br>Cisigona<br>MIRIDATICAS / CIDICIAS BARCAS                                                                                                    | Buscar<br>Buscar                                                            | Aprobados<br>16                          | Por Aprobar<br>26                              | V<br>PeAprobado<br>30.10                                           |              |  |
|                               | Carrera:<br>INFORMACIÓ<br>Código<br>Estudianto:<br>Pensum:<br>Nombre:<br>Carrera:<br>REGISTRO DI  | IN DE<br>2007<br>2007<br>VARC<br>INGE<br>E CRÉ<br>1<br>2                                                                                              | LESTUDIANTE<br>LESTUDIANTE<br>10729<br>SAS TORRES MARIA ESTEVANIA<br>NIERIA QUIMICA<br>DITOS POR CATEGORIA<br>Galegna<br>MINIMICA I CIDICASI BASICAS<br>HAMMEDACES Y CIDICASI SOCIALES                                                                                                    | Buscar<br>Buscar<br>Referencia<br>42<br>8                                   | Aprobados<br>16<br>4                     | PorAprobar<br>25<br>4                          | 90Aprobado<br>30.10<br>50.00                                       |              |  |
|                               | Carrera:<br>INFORMACIÓ<br>Código<br>Estudianto:<br>Pensum:<br>Nombre:<br>Carrera:<br>REGISTRO DI  | IP           2007           2007           VARC           INGE           CRÉ           1           2           3                                      | LESTUDIANTE<br>LISTUDIANTE<br>LESTUDIANTE<br>LESTUDIANTE<br>LARZOP<br>ARS TORRES MARIA ESTEFANIA<br>INTERA QUINCA<br>DITOS POR CATEGORÍA<br>Calegosa<br>MINIMICAS / CIIncias BASICAS<br>MANIMATORES / STATAS BOCALS<br>ADMEDISTACION FINICAS Y<br>CONCIMA                                                                                                    | Buscar<br>Buscar<br>Referencia<br>42<br>8<br>15                             | Aprobados<br>16<br>4<br>0                | Por Aprobar<br>26<br>4<br>15                   | 96Aprobado<br>30.10<br>50.00<br>0.00                               |              |  |
|                               | Carrera:<br>INFORMACIÓ<br>Código<br>Estudianto:<br>Pensum:<br>Nombre:<br>Carrera:<br>REGISTRO DI  | []<br>2007<br>2007<br>[2007<br>[NGE<br>E CRÉ<br>1<br>2<br>3<br>4                                                                                      | VEGENERIA QUIMICA<br>LESTUDIANTE<br>10729<br>LESTUDIANTE<br>10729<br>CORREA QUIMICA<br>DITOS POR CATEGORÍA<br>Cidegota<br>MIRIDATICAS PORCAS BARCAS<br>HARMATARES Y CIDICAS BARCAS<br>HARMATARES Y CIDICAS BARCAS<br>CORREAS Y CIDICAS BARCAS<br>CORREAS COMUNICACION                                                                                                    | Buscar<br>Referencia<br>42<br>8<br>15<br>8                                  | Aprobados<br>16<br>4<br>0<br>2           | PorAprobar<br>25<br>4<br>15<br>6               | 90Aprobado<br>30.10<br>50.00<br>0.00<br>25.00                      |              |  |
|                               | Carrera:<br>INFORMACIÓ<br>Código<br>Estudiante:<br>Pensum:<br>Nombre:<br>Carrera:<br>REGISTRO DI  | III           2007           2007           VARC           INGE           CRÉ           1           2           3           4           5             |                                                                                                    | Referencia           42           8           15           8           140  | Aprobados<br>16<br>4<br>0<br>2<br>0      | PorAprobar<br>26<br>4<br>15<br>6<br>140        | 90 Aprobado<br>30.10<br>50.00<br>0.00<br>25.00<br>0.00             |              |  |
|                               | Carrera:<br>INFORMACIÓ<br>Código<br>Estudiante:<br>Pensum:<br>Nombrei:<br>Carrera:<br>REGISTRO DI | III           2007           2007           VARC           INGE           CRÉ           1           2           3           4           5           6 | ACCESSION AND A CONTRACT AND A CONTRACT AND A CONTR | Referencia           42           0           15           140           20 | Aprobados<br>16<br>4<br>0<br>2<br>0<br>0 | Por Aprobar<br>25<br>4<br>15<br>6<br>140<br>20 | ¥<br>90Aprobado<br>30.10<br>50.00<br>0.00<br>25.00<br>0.00<br>0.00 |              |  |

- 5. Haga click en el botón Imprimir si lo requiere.
- 6. Haga click en **Buscar** si desea realizar una nueva búsqueda.

# 11.5 Consultar Horarios del Estudiante

Esta opción permite consultar los horarios de clases de un estudiante.

1. En el módulo de "**Registro y Matriculación**", desde la pantalla de menú seleccione la Opción **Información Estudiantil**, la subopción **Horarios**.

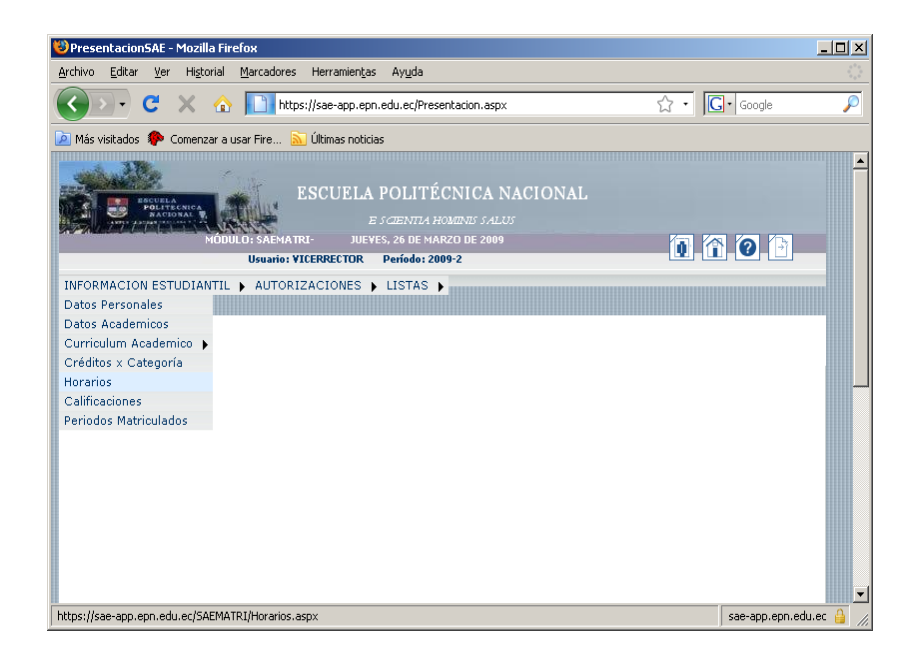

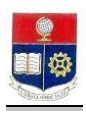

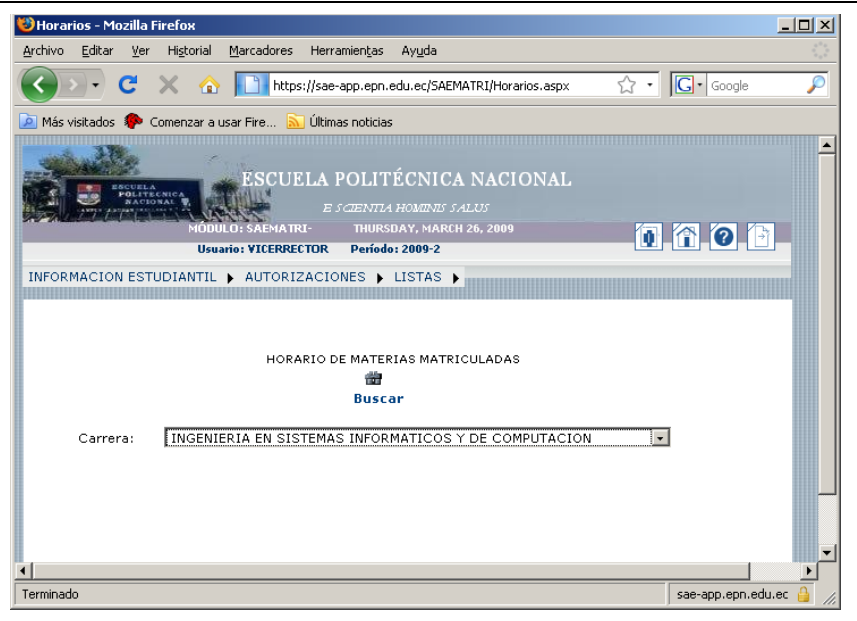

| 🐸 Busqueda Informacion - Mozilla Firefox                                                                                |        |
|----------------------------------------------------------------------------------------------------|--------|
| <u>A</u> rchivo <u>E</u> ditar <u>V</u> er Higtorial <u>M</u> arcadores Herramien <u>t</u> as Ay <u>u</u> da            |        |
| 😮 🗸 🔥 🔝 https://sae-app.epn.edu.ec/SAEMATRI/BusquedaGeneral.asp: 🏠 🔹 🔀 - Google                                         | P      |
| 应 Más visitados 🐢 Comenzar a usar Fire 🔝 Últimas noticias                                                               |        |
| ESCUELA POLITÉCNICA NACIONAL<br>E SCIENTLA HOMENIS SALUS<br>HODULIS SAMATRI-<br>Usuanies vicerrector Período: 2009-2    |        |
|                                                                                                    |        |
|                                                                                                    |        |
| BÚSQUEDA DE LISTA DE ESTUDIANTES<br>Para ver la listados completos deje vacíos los campos y r A Haga click sobre SELECT |        |
| para seleccionar un registro.                                                                                           |        |
| C Código:                                                                                                    |        |
| Neo Cólino Estudiante Greduidad                                                                                         |        |
|                                                                                                    |        |
| SEIECCIONAL 1 20022001 MAND GALLARDO MEDRO DAVID                                                                        |        |
| Seleccionar 2 0020616 ABAD GUAMAN FERNANDO VICENTE                                                                      |        |
| Seleccionar 3 200720002 ABALCO MAILA DAVID ELIAS                                                                        | er 🔒 🧹 |

- 4. Para ver la información de un estudiante, haga click en el botón Seleccionar.
- 5. Se presentará una pantalla con el horario del estudiante.

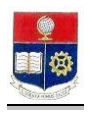

| 🕲 Horarios - Mozilla Firefox                                                                                                    | _8×                |  |  |  |  |  |  |  |  |  |  |
|----------------------------------------------------------------------------------------------------|--------------------|--|--|--|--|--|--|--|--|--|--|
| Archivo Editar Ver Historial Marcadores Herramientas Ayuda                                                                                                    |                    |  |  |  |  |  |  |  |  |  |  |
| 😮 💽 🕈 🖒 🚺 https://sae-app.epn.edu.ec/SAEMATRI/Horarios.aspx 🏠 🔹 🔀 - Google                                                                                                    | <i>P</i>           |  |  |  |  |  |  |  |  |  |  |
| 🔎 Más visitados 🌻 Comenzar a usar Fire 🔊 Últimas noticias                                                                                                    |                    |  |  |  |  |  |  |  |  |  |  |
| E SCIENTIA HOMINIS SALUS                                                                                                    | -                  |  |  |  |  |  |  |  |  |  |  |
| HODULC: SAEMART: THURSDAY, MARCH 26, 2009<br>Ursanite YUERRECTOR Periode: 2009-2                                                                                                    |                    |  |  |  |  |  |  |  |  |  |  |
| INFORMACION ESTUDIANTIL ) AUTORIZACIONES ) LISTAS )                                                                                                    |                    |  |  |  |  |  |  |  |  |  |  |
|                                                                                                    |                    |  |  |  |  |  |  |  |  |  |  |
| INFORMACIÓN DEL ESTUDIANTE<br>Correra: INFORMATICOS Y DE COMPUTACION  INFORMATICOS Y DE COMPUTACION Correra: INCENIERIA EN SISTEMAS INFORMATICOS Y DE COMPUTACION                                                                                                    |                    |  |  |  |  |  |  |  |  |  |  |
| HORARIO MATERIAS MATRICULADAS                                                                                                    |                    |  |  |  |  |  |  |  |  |  |  |
| Nro. Lodigo materia para Aula Credi Numai Lunes Martes Miercoles Jueves Viernes Sabado Fechal Fechal Farrera                                                                                                    |                    |  |  |  |  |  |  |  |  |  |  |
| 1 ISISSA ALGORITMOS GR2 SIS-401 4 2 17-19 IP-19 SISTEMA SISTEMAS<br>NUMERICOS VOE<br>COMPUTACIÓN                                                                                                    |                    |  |  |  |  |  |  |  |  |  |  |
| 2 SIF402 COMPLETADD DE GRI SIS-501 2 I PORTUGUI PORTUGUI<br>PORTUGUI PORTUGUI PORTUGUI PORTUGUI PORTUGUI PORTUGUI PORTUGUI PORTUGUI PORTUGUI PORTUGUI PORTUGUI PORTUGUI PORTUGUI PORTUGUI PORTUGUI PORTUGUI PORTUGUI PORTUGUI PORTUGUI PORTUGUI PORTUGUI PORTUGUI PORTUGUI PORTUGUI PORTUGUI PORTUGUI |                    |  |  |  |  |  |  |  |  |  |  |
| Terminado Santa En Santa En Santa En Santa En Santa En Santa En Santa En Santa En Santa En Santa En Santa En Sa                                                                                                    | e-app.epn.edu.ec 실 |  |  |  |  |  |  |  |  |  |  |

- 6. Haga click en el botón Imprimir si lo requiere.
- 7. Haga click en el botón **Buscar** si desea realizar una nueva búsqueda.

# **11.6 Consultar Calificaciones**

Esta opción permite consultar las calificaciones de un estudiante seleccionado.

1. En el módulo de "Registro y Matriculación", desde la pantalla de menú seleccione la Opción Información Estudiantil, la subopción Calificaciones.

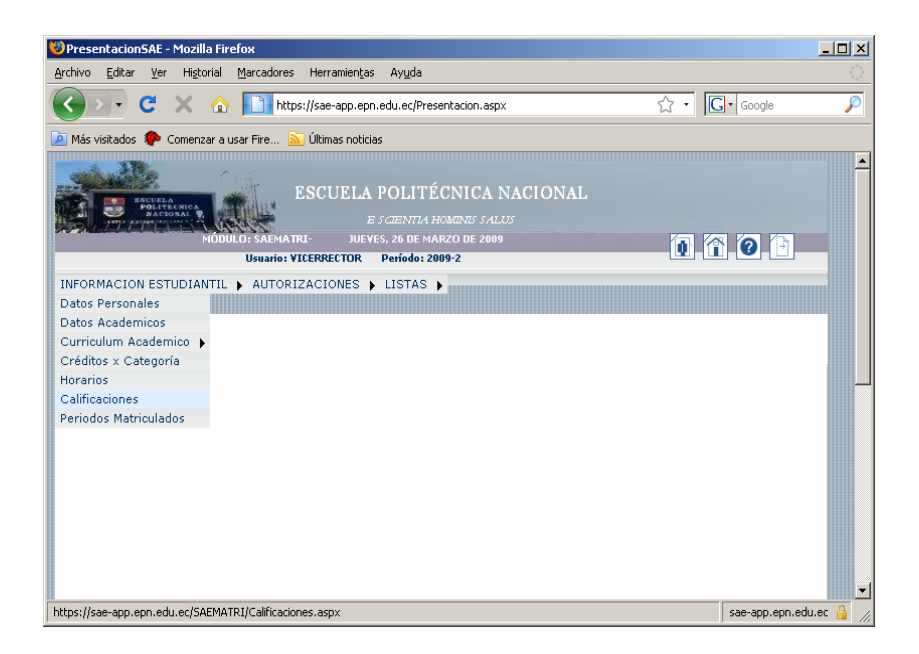

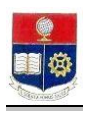

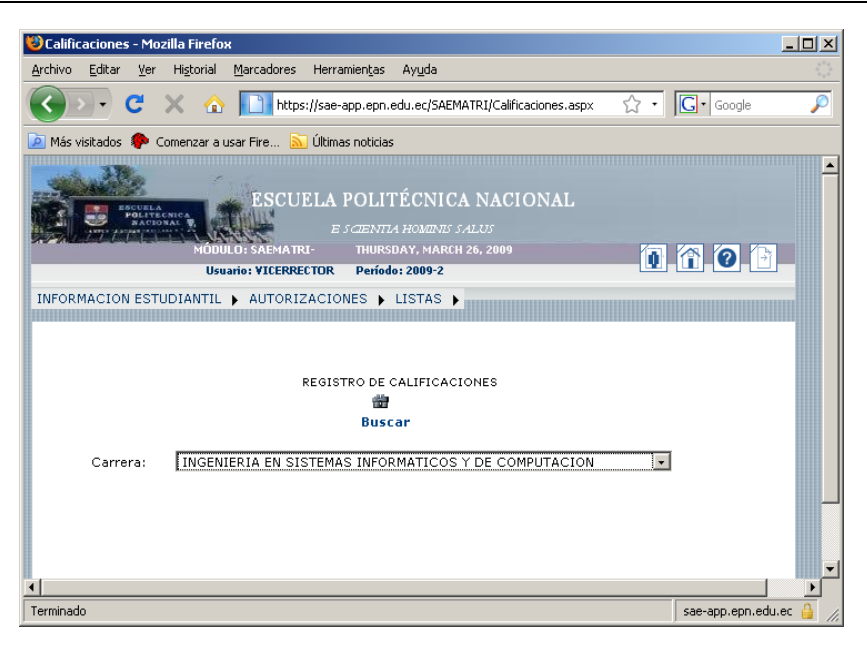

|                                                                                                    | 🥹 Busqueda Infor  | macion - Mozilla      | Firef      | ох                        |                                                                                  |                     |                                                             | 8 × |
|----------------------------------------------------------------------------------------------------|-------------------|-----------------------|------------|---------------------------|----------------------------------------------------------------------------------|---------------------|-------------------------------------------------------------|-----|
| C X          A transfer of the start where the start of the start of the start | Archivo Editar S  | er Historial B        | larcad     | ores Herr                 | amientas Aguda                                                                   |                     |                                                             |     |
| With without         Without Without         Without Without Without Wit                                                                                                    | 🔇 > - C           | 🗙 🏠                   |            | https://sae               | -app.epn.edu.ec/SAEMATRI/BusquedaGenera                                          | l.aspx?opc=est&pag= | -calif 🗘 - Google                                           | ₽   |
|                                                                                                    | 🙆 Más visitados 📋 | Hotmail gratuito      | <b>M</b> : | Personalizar              | vínculos 📋 Windows Media 📋 Windows                                               | https://saew.ep     | n.ed                                                        |     |
| Unamoin successor       Periodia 2889-1         BÚŠQUEDA DE LISTA DE ESTUDIANTES         Far ver la linkdos completos daja vacios los campos y presiona Acapter         C Adago:         C Adago:         C Adago:         C Adago:         C Adago:         C Adago:         Exerceitada         Seleccionar:         1       1711875         Seleccionar:       1         2       20052000       ALADO PAREES MATIVA CULA         Seleccionar:       1         Seleccionar:       2         Seleccionar:       1         Seleccionar:       2         Seleccionar:       1         Seleccionar:       1         Seleccionar:       2         Seleccionar:       2         Seleccionar:       3         Seleccionar:       3         Seleccionar:       4         Seleccionar:       4         Seleccionar:       4         Seleccionar:       4         Seleccionar:       4         Seleccionar:       4         Seleccionar:       4         Seleccionar:       4         Seleccionar:       4                                                                                                    |                   |                       | K.C        | MATRI                     |                                                                                  |                     |                                                             | -   |
| Biscourse DE LISTA DE ESTIDIANTES         Brave ità listados conpletos deja variera te campos y pratone Augato                                                                                                    |                   |                       |            |                           | Usuario: vicerre                                                                 | ctor Período: 2009  | •1                                                          |     |
| LÉQUEDA DE LISTA DE ESTUDIANTES         Levent listados compiders diprivación los compos y resistons Aspet            Cadigo:                                                                                                    |                   |                       |            |                           |                                                                                  |                     |                                                             |     |
| No.         Códgo         Exhubanie         Carabanie           Seleccionar         1         211075         X           Seleccionar         2         20050002         Abot TOREES XEPT         X           Seleccionar         3         20050002         Abot TOREES XEPT         X           Seleccionar         4         0050002         Abot TOREES XEPT         X           Seleccionar         5         20050002         Abot TOREES XEPT         X           Seleccionar         6         018021         ACOREDO CANULA ANA LOBEIA         X           Seleccionar         6         018021         ACOREDO CANULA ANA LOBEIA         X           Seleccionar         7         0040000         ACOREDO CANULA ANA LOBEIA         X           Seleccionar         8         0053002         ACOREDO CANULA ANA LOBEIA         X           Seleccionar         9         0053002         ACOREDO CANULA ANA LOBEIA         X           Seleccionar         9         0053002         ACOREDO CANULAREZO EMPRI-ACOREDO         X           Seleccionar         9         0059002         ACOREDO FANDERIA ANA LOBEIA         X           Seleccionar         9         0059002         ACOREDO FANDERIA ANA LOBEIA         X                                                                                                    |                   | C Nombre<br>C Código: | Para ve    | BÚSQUE<br>r la listados - | EDA DE LISTA DE ESTUDIANTES<br>constitutos deja redista los rempos y presiona Ac | epitar              | A Hago Click solare SELECT<br>para selectionar un registro. |     |
| Selectionar         1         J11197           Selectionar         2         00050000         ABAD TORRESS MATHA OLGA         X           Selectionar         3         20170001         ABAD TORRESS XENT         X           Selectionar         3         20170001         ABAD TORRESS XENT         X           Selectionar         5         20050000         ACMED TORRESS XENT         X           Selectionar         5         2005000         ACMED TORRESS XENT         X           Selectionar         6         311821         ACMEDTORALAXIA LINENAL         X           Selectionar         7         309-0000         ACMEDTORALAXIES XENT         X           Selectionar         7         309-0000         ACMEDTORALAXIES TORALAXIES         X           Selectionar         7         309-0000         ACMEDTORALAXIES TORALAXIES         X           Selectionar         9         302799         ACCOTA ESES ENVENIONARCINSO         X           Torress         20090000         ACOTA ESES ENVENIONARCIALLIA         X           Selectionar         8         309-0000         ACOTA ESES ENVENIONARCIALLIA         X           Selectionar         10         309-0000         ACOTA TERENTICIONARCIALLIA         X                                                                                                    |                   |                       | Nro.       | . Código                  | Estudiante                                                                       | Gratuidad           |                                                             |     |
| Selectionar         2         Status Developed Mathian CLGA         X           Selectionar         3         Status Developed Mathian CLGA         X           Selectionar         4         Status Developed Mathian CLGA         X           Selectionar         5         Status Developed Mathian CLGA         X           Selectionar         6         Status Developed Mathian CLGA         X           Selectionar         7         Status Developed Mathian CLGA         X           Selectionar         7         Status Developed Mathian CLGA         X           Selectionar         7         Status Developed Mathian CLGA         X           Selectionar         7         Status Developed Mathian CLGA         X           Selectionar         7         Status Developed Mathian CLGA         X           Selectionar         7         Status Developed Mathian CLGA         X           Selectionar         9         Status Developed Mathian CLGA         X           Selectionar         9         Status Developed Mathian CLGA         X           Selectionar         10         Status Developed Mathian CLGA         X           Selectionar         10         Status Developed Mathian CLGA         X                                                                                                    |                   | Seleccionar           | 1          | 1711875                   |                                                                                  |                     |                                                             |     |
| Selectionar         3         24071000         ABAD TORRES XB/Y         X           Selectionar         4         5007000         ABAD TORRES XB/Y         X           Selectionar         4         5007000         ACCEDD DAVIDA ANA LOREMA         X           Selectionar         5         5061000         ACCEDD DAVIDA ANA LOREMA         X           Selectionar         6         51111         ACCEDD DAVIDA ANA LOREMA         X           Selectionar         7         2004000         ACCEDD DAVIDA VIALANCID AVELINEMA A         X           Selectionar         7         2004000         ACCEDD DAVIDA VIALANCID VIELNEMA A         X           Selectionar         7         2004000         ACCEDT DAVIDA VIALANCID VIELNEMA A         X           Selectionar         7         2004000         ACCEDT DAVIDA VIALANCID VIELNEMA A         X           Selectionar         9         90000         ACCETA FILLION FOLLONION         X           Selectionar         8         2004000         ACCETA FILLING FOLNARCIDIAN         X                                                                                                    |                   | Seleccionar           | z          | 200520002                 | ABAD PAREDES MARTHA OLGA                                                         | х                   |                                                             |     |
| Selectionar         4         20073000         ACENEDO DAVILA ANA LORDIA         X           Selectionar         5         0065000         ACENEDO DAVILA ANA LORDIA         X           Selectionar         6         011011         ACENEDO DAVILA ANA LORDIA         X           Selectionar         7         2040200         ACENEDO DAVILA ANA MARIA         X           Selectionar         7         2040200         ACENEDO VALAREZO HERMAN ANGRES           Selectionar         7         2040200         ACENEDO VALAREZO HERMAN ANGRES           Selectionar         7         2040200         ACENEDO VALAREZO HERMAN ANGRES           Selectionar         9         200020         ACENEDO VALAREZO HERMAN ANGRES           Selectionar         9         200020         ACENEDO VALAREZO HERMAN ANGRES           Selectionar         9         200020         ACENEDO VALAREZO HERMAN ANGRES           Selectionar         9         200020         ACENEDO VALAREZO HERMAN ANGRES           Selectionar         9         200020         ACENEDO VALAREZO HERMAN ANGRES           Selectionar         9         20002007         ACENEDO VALAREZO HERMAN ANGRES                                                                                                    |                   | Seleccionar           | з          | 200710001                 | ABAD TORRES JEINY                                                                | х                   |                                                             |     |
| Selectionar         5         20051000         ACEVED DAVILA APEXES FARSICID         X           Selectionar         6         511921         ACCEED GRIZON APEXES FARSICID         X           Selectionar         7         20042000         ACCEED GRIZON APEXES TRUMPING         Selectionar         Selectionar                                                                                                    |                   | Seleccionar           | 4          | 200720003                 | ACEVEDO DAVILA ANA LORENA                                                        | х                   |                                                             |     |
| Seleccionar     6     913821     ACENDO GARZON DAYSI XIMENA       Seleccionar     7     X040000     ACCMIDO VALARZO VENNIA ACKEI       Seleccionar     8     902099     ACCRITA ESAS EDW2H ACKEISO       Seleccionar     10     X000000     ACCRITA FALLOS FALLISO FALLISO                                                                                                    |                   | Seleccionar           | 5          | 200510002                 | ACEVEDO DAVILA ANDRES FABRICIO                                                   | х                   |                                                             |     |
| Selectionar         7         20H-20001         ACCRITE O VALAMEZO HERINAN AKRET           Selectionar         0         832999         ACCRITA ESAS ED/WRINKOKISO           Selectionar         9         920002         ACCRITA ESAS ED/WRINKOKISO           Selectionar         9         920002         ACCRITA ESAS ED/WRINKOKISO           Selectionar         9         920002         ACCRITA ESAS ED/WRINKOKISO                                                                                                    |                   | Seleccionar           | 6          | 0110121                   | ACEVEDO GARZON DAYSI XIMENA                                                      |                     |                                                             |     |
| Selectionar e eta20199 ACOSTA EGAS ED/WRI ROORISO<br>Selectionar 9 920002 ACOSTA ESPENIEO/KAR CECLUA<br>Selectionar 18 20440007 ACOSTA FAULTO MALERICIO X                                                                                                    |                   | Seleccionar           | 7          | 200420001                 | ACEVEDO VALAREZO HERNAN ANDREI                                                   |                     |                                                             |     |
| Selectionar 3 90000 ACOSTA ESTINICONGRA CECLIA<br>Selectionar 18 2044000 ACOSTA FAULTO MALEICIO X                                                                                                    |                   | Seleccionar           |            | 8320999                   | ACOSTA EGAS EDWIN RODRIGO                                                        |                     |                                                             |     |
| Selectionar 10 20440007 ACOSTA FIALLOS FAUSTO MAURICIO X                                                                                                    |                   | Seleccionar           | 9          | 9920002                   | ACOSTA ESPIN LEONORA CECILIA                                                     |                     |                                                             |     |
|                                                                                                    | Color.            | Seleccionar           | 10         | 200410007                 | ACOSTA FIALLOS FAUSTO MAURICIO                                                   | x                   |                                                             | -   |

- 4. Para ver la información de un estudiante, haga click en el botón Seleccionar.
- 5. Se presentará una pantalla con las calificaciones del estudiante seleccionado.

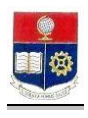

| 😻 Calificaciones              | - Mozilla I                        | Firefox                      |                                 |                    |                           |                       |                                                                               |                          |        |        |        |       |        |            | ×                 |
|-------------------------------|------------------------------------|------------------------------|---------------------------------|--------------------|---------------------------|-----------------------|-------------------------------------------------------------------------------|--------------------------|--------|--------|--------|-------|--------|------------|-------------------|
| <u>Archivo</u> <u>E</u> ditar | <u>V</u> er Hi <u>s</u>            | torial                       | Marcadores                      | He                 | rramien <u>t</u> a        | as Ay                 | uda                                                                           |                          |        |        |        |       |        |            | ())<br>())        |
| < > •                         | C ×                                |                              | http://www.com                  | ps://sa            | e-app.e                   | on.edu.               | ec/SAEMATRI/Calificaciones.as                                                 | рх                       |        |        |        |       |        | ☆ • Google | P                 |
| 🧖 Más visitados               | Comer                              | nzar a us                    | ar Fire                         | 🚺 Últi             | mas noti                  | cias                  |                                                                               |                          |        |        |        |       |        |            |                   |
|                               | SCUELA<br>FOLITE CNICA<br>MACIONAL | MÓĐŮ                         | LO: SAEMA                       | TRI-               | FR:<br>Usuario            | E<br>IDAY, N<br>VICER | SCUELA POLITÉC<br>E s cientia hoi<br>iarch 27, 2009<br>RECTOR Período: 2009-2 | NICA                     | . NAC  | ION.   | AL     |       |        | 0 1 0 1    | -                 |
| INFORMACION                   | N ESTUDIA                          | ANTIL                        | AUTOR                           | IZAC               | IONES                     | ▶ LIS                 | STAS 🕨                                                                        |                          |        |        |        |       |        |            |                   |
|                               |                                    | C<br>INFO<br>Códig<br>Estudi | arrera:<br>RMACIÓ<br>o<br>ante: | 11<br>N DE<br>2005 | VGENIE<br>L ESTI<br>20001 | DIA EN                | REGISTRO DE CALIF                                                             | ICACIO<br>:ar<br>OS Y DI | NES    | UTAC   | ION    |       | ×      |            |                   |
|                               |                                    | Nomb                         | re:                             | ABAD               | GALL/                     | ARDOI                 | PEDRO DAVID                                                                   |                          |        |        |        |       |        |            |                   |
|                               |                                    | Carre                        | ra:                             | INGE               | NIERIA                    | EN SI                 | STEMAS INFORMATICOS                                                           | Y DE C                   | OMPUT  | ACION  |        |       |        |            |                   |
|                               |                                    | REGI                         | STRO DE                         | CAL                | IFICA                     | CION                  | S                                                                             |                          |        |        |        |       |        |            |                   |
|                               |                                    |                              |                                 | Nro.               | Código                    | Paral                 | Materia                                                                       | N.Mat.                   | Calif1 | Calif2 | Calif3 | Total | Aprueb |            |                   |
|                               |                                    |                              |                                 | 1                  | ISI534                    | GR2                   | ALGORITMOS NUMERICOS                                                          | 2                        |        |        |        |       |        |            |                   |
|                               |                                    |                              |                                 | 2                  | SIP602                    | GR1                   | COMPLEJIDAD DE SISTEMAS                                                       | 1                        |        |        |        |       |        |            |                   |
|                               |                                    |                              |                                 | 3                  | 151552                    | GR2                   | DISENC ORGANIZACIONAL                                                         | 2                        |        |        |        |       |        |            |                   |
|                               |                                    |                              |                                 | 5                  | 151564<br>SIP612          | GR1                   | TOPICOS ACTUALES IN<br>INGENIERIA DE SISTEMAS                                 | 1                        |        |        |        |       |        |            |                   |
| Terminado                     |                                    |                              |                                 |                    |                           |                       |                                                                               |                          |        |        |        |       |        | Sae        | -app.epn.edu.ec 🔒 |

- 6. Haga click en el botón Imprimir si lo requiere.
- 7. Haga click en el botón **Buscar** si necesita hacer una nueva búsqueda.

## 11.7 Consultar Períodos Matriculados

Esta opción permite visualizar los períodos matriculados en una carrera de un estudiante seleccionado.

1. En el módulo de "Registro y Matriculación", desde la pantalla de menú seleccione la Opción Información Estudiantil, la subopción Períodos Matriculados.

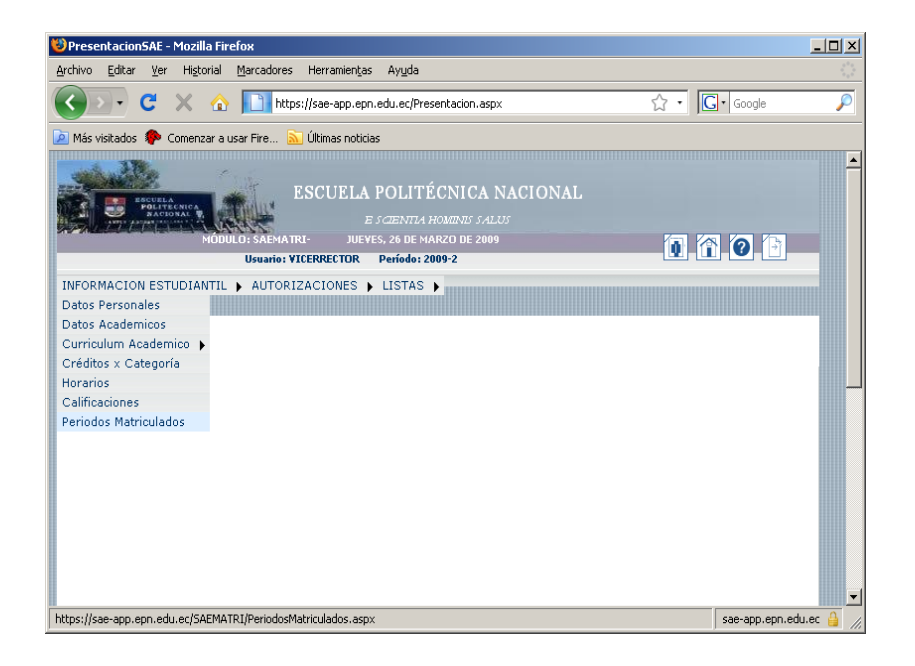

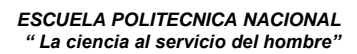

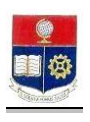

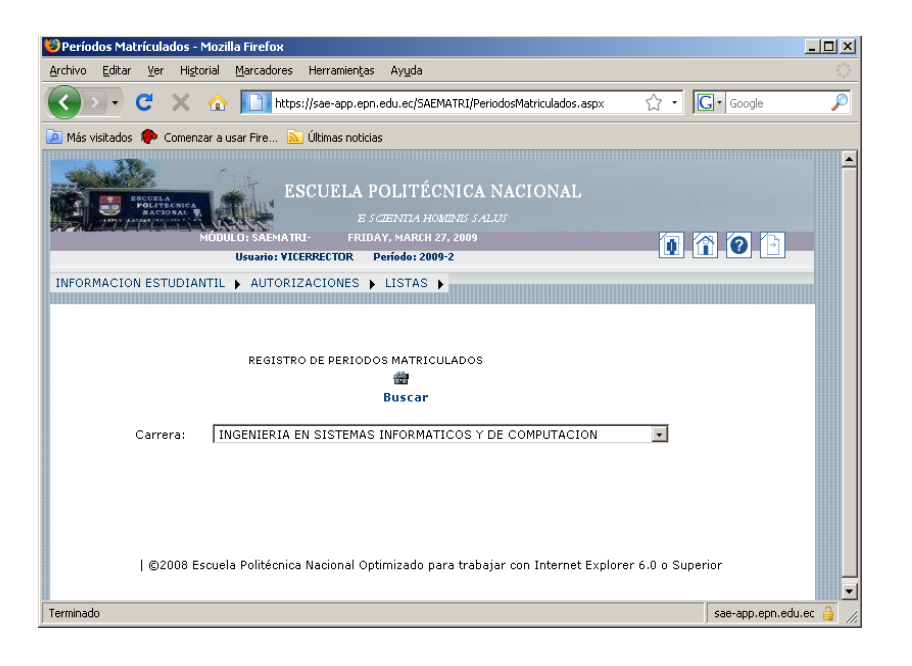

| 😻 Busqueda Inforn                         | nacion - Mozill                  | a Firefo | ж                    |                                            |                                 |                         |                          |                                              |                     |                    | _ 🗆 🗵     |
|-------------------------------------------|----------------------------------|----------|----------------------|--------------------------------------------|---------------------------------|-------------------------|--------------------------|----------------------------------------------|---------------------|--------------------|-----------|
| <u>A</u> rchivo <u>E</u> ditar <u>V</u> e | er Hi <u>s</u> torial            | Marcado  | ores Heri            | ramientas                                  | Ayuda                           |                         |                          |                                              |                     |                    |           |
| <u>()</u> C                               | $\times$ $\triangle$             |          | https://sae          | e-app.epn.                                 | edu.ec/SAEf                     | MATRI/Busqu             | uedaGeneral.as           | spx?opc=est& 🏠                               | •                   | Google             | P         |
| 应 Más visitados  🥐                        | Comenzar a us                    | ar Fire  | . 🔝 Últin            | nas noticia:                               |                                 |                         |                          |                                              |                     |                    |           |
| Pol.                                      | MODUL                            | D: SAE   | HATRI-               | ESC                                        | IENTIA HO.                      | MINE SALU               | s<br>S                   |                                              |                     |                    |           |
|                                           |                                  | _        | Usua                 | nio: vicen                                 | ector Pe                        | ríodo: 2009-            | 2                        |                                              | _                   |                    |           |
|                                           | © Nombre<br>© Código:<br>[ACEPTA | Para ver | BÚSQU<br>Ia listados | EDA DE<br>completos<br>CANCEL<br>Estudiant | LISTA DI<br>deje vacíos I<br>AR | E ESTUDI<br>os campos y | ANTES<br>presione Acepta | A Haga Click<br>para selecciona<br>Gratuidad | sobre S<br>ar un re | sELECT<br>Igistro. |           |
|                                           |                                  |          | 200520001            |                                            | LE INDO PED                     |                         |                          | ~                                            |                     |                    |           |
|                                           | Seleccionar                      | 2        | 0020616              | ABAD GU                                    | AMAN FERN                       | ANDO VICEN              | TE                       |                                              |                     |                    | -         |
| Terminado                                 |                                  |          |                      |                                            |                                 |                         |                          |                                              |                     | sae-app.epn.edu    | .ec 🔒 //. |

- 4. Para ver la información de un estudiante, haga click en el botón Seleccionar.
- 5. Se presentará un reporte de los períodos matriculados del estudiante seleccionado.

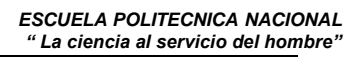

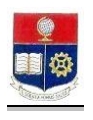

| 10 Períodos Matrículados - Mozilla Firefox                                                                                                    |       |  |  |  |  |  |  |  |  |
|----------------------------------------------------------------------------------------------------|-------|--|--|--|--|--|--|--|--|
| Archivo Editar Ver Historial Marcadores Herramientas Ayuda                                                                                                    |       |  |  |  |  |  |  |  |  |
| 🕜 💽 🕈 🖒 🛅 https://sae-app.epn.edu.ec/SAEMATRI/PeriodosMatriculados.aspx 🔗 🔹 🔀 - Google                                                                                          | P     |  |  |  |  |  |  |  |  |
| 🙆 Más visitados 🌸 Comenzar a usar Fire 🔝 Últimas noticias                                                                                                    |       |  |  |  |  |  |  |  |  |
| ESCUELA POLITÉCNICA NACIONAL<br>E SCIENTA HOMINS SALUS<br>MODULIS SALENA TRU- ERILONY, MARCH 22, 2009<br>Usanier VICERRETOR Periode 2009 2<br>Usanier VICERRETOR Periode 2009 2 |       |  |  |  |  |  |  |  |  |
| INFORMACION ESTUDIANTIL > AUTORIZACIONES > LISTAS >                                                                                                    |       |  |  |  |  |  |  |  |  |
| REGISTRO DE PERIODOS MATRICULADOS                                                                                                    |       |  |  |  |  |  |  |  |  |
| Nombre: ABAD GALLARDO PEDRO DAVID                                                                                                    |       |  |  |  |  |  |  |  |  |
| Carrera: JINGENIERIA EN SISTEMAS INFORMATICOS Y DE COMPUTACION                                                                                                    |       |  |  |  |  |  |  |  |  |
| REGISTRO DE PERIODOS MATRICULADOS                                                                                                    |       |  |  |  |  |  |  |  |  |
| 1 2015-2 MARZO/2005 - PROPEDEUTICO DE 2015/2010/2010 MINI                                                                                                    | -     |  |  |  |  |  |  |  |  |
| Terminado sae-ann.en.ed                                                                                                    | Lec 🔒 |  |  |  |  |  |  |  |  |

- 6. Haga click en el botón **Imprimir** si lo requiere.
- 7. Haga click en el botón **Buscar** si necesita realizar una nueva búsqueda.

# 12. INDICE EN ORDEN ALFABETICO

| Asignar Docentes Para Recalificación                       | 57                                                                                                    |
|------------------------------------------------------------|----------------------------------------------------------------------------------------------------|
| Autorización Anulación Extemporánea                        | 22                                                                                                    |
| Autorización De Ingreso De Notas Atrasadas A Un Estudiante | 62                                                                                                    |
| Autorización de Matrículas Extraordinarias Sin Recargo     | 21                                                                                                    |
| Autorización Reingreso                                     | 19                                                                                                    |
| Autorizar Ingreso De Calificación Atrasada A Un Paralelo   |                                                                                                    |
| Completo                                                   | 56                                                                                                    |
| Autorizar La Rectificación De Una Nota                     | 54                                                                                                    |
| Autorizar Matrícula Extemporánea                           | 24                                                                                                    |
| Autorizar Rectificación De Una Nota Rectificada            | 59                                                                                                    |
| Consulta Carga Académica Por Profesor                      | 14                                                                                                    |
| Consulta Cumplimiento Docente Por Profesor                 | 69                                                                                                    |
| Consulta Faltas Por Profesor                               | 70                                                                                                    |
| Consultar Calificaciones                                   | 82                                                                                                    |
| Consultar Carga Académica                                  | 9                                                                                                    |
| Consultar Carga Académica General                          | 13                                                                                                    |
| Consultar Categorías por Pensums                           | 5                                                                                                    |
| Consultar Coeficientes de Aprobación                       | 64                                                                                                    |
| Consultar Coeficientes por Carrera                         | 66                                                                                                    |
| Consultar Costos De Matrículas De Estudiantes Inscritos    | 42                                                                                                    |
| Consultar Costos De Matrículas Por Estudiante              | 45                                                                                                    |
| Consultar Costos de Matrículas Por Estudiantes Inscritos   | 43                                                                                                    |
|                                                            | Asignar Docentes Para Recalificación<br>Autorización Anulación Extemporánea<br>Autorización De Ingreso De Notas Atrasadas A Un Estudiante<br>Autorización de Matrículas Extraordinarias Sin Recargo<br>Autorización Reingreso<br>Autorizar Ingreso De Calificación Atrasada A Un Paralelo<br>Completo<br>Autorizar La Rectificación De Una Nota<br>Autorizar Matrícula Extemporánea<br>Autorizar Rectificación De Una Nota Rectificada<br>Consulta Carga Académica Por Profesor<br>Consulta Cumplimiento Docente Por Profesor<br>Consulta Faltas Por Profesor<br>Consultar Calificaciones<br>Consultar Carga Académica<br>Consultar Carga Académica<br>Consultar Carga Académica<br>Consultar Carga Académica<br>Consultar Carga Académica<br>Consultar Carga Académica<br>Consultar Coteficientes de Aprobación<br>Consultar Coeficientes por Carrera<br>Consultar Costos De Matrículas Por Estudiantes Inscritos<br>Consultar Costos de Matrículas Por Estudiantes Inscritos |

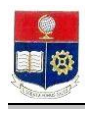

| 22 | Consultar Costos Generales De Matriculas                   | 44 |
|----|------------------------------------------------------------|----|
| 23 | Consultar Créditos x Categoría                             | 78 |
| 24 | Consultar Cumplimiento del Ingreso de Calificaciones Total | 60 |
| 25 | Consultar Currículo De Profesor                            | 16 |
| 26 | Consultar Datos Académicos                                 | 74 |
| 27 | Consultar Datos Generales Materias                         | 1  |
| 28 | Consultar Datos Personales                                 | 72 |
| 29 | Consultar Datos Personales De Los Docentes                 | 11 |
| 30 | Consultar Equivalencias                                    | 8  |
| 31 | Consultar Estudiantes Inscritos                            | 28 |
| 32 | Consultar Estudiantes Inscritos y Matriculados             | 27 |
| 33 | Consultar Estudiantes Matriculados                         | 30 |
| 34 | Consultar Estudiantes por paralelo                         | 67 |
| 35 | Consultar Faltas Injustificadas                            | 71 |
| 36 | Consultar Horarios del Estudiante                          | 80 |
| 37 | Consultar Horarios por Aula                                | 10 |
| 38 | Consultar Inscritos Por Materia                            | 29 |
| 39 | Consultar Las Carrera En Las Que Dicta Clases Un Profesor  | 17 |
| 40 | Consultar Lista de Estudiantes por Estado                  | 53 |
| 41 | Consultar Lista de Información Personal                    | 52 |
| 42 | Consultar Listado de Estudiantes Clasificados por Crédito  | 49 |
| 43 | Consultar Listado de Estudiantes con Impedimentos          | 47 |
| 44 | Consultar Listado de Estudiantes por Pensum                | 50 |
| 45 | Consultar Listado de Turnos de Estudiantes                 | 51 |
| 46 | Consultar Materias por Categoría                           | 6  |
| 47 | Consultar Materias por Pensums                             | 3  |
| 48 | Consultar Número De Matriculados Por Estado Civil          | 34 |
| 49 | Consultar Número De Matriculados Por Facultad              | 39 |
| 50 | Consultar Número de Matriculados por Género                | 33 |
| 51 | Consultar Número de Matriculados por Materia               | 32 |
| 52 | Consultar Número De Matriculados Por Pensum                | 40 |
| 53 | Consultar Número De Matriculados Por Período               | 38 |
| 54 | Consultar Número De Matriculados Por Provincia             | 36 |
| 55 | Consultar Pensums por Carrera                              | 2  |
| 56 | Consultar Períodos Matriculados                            | 84 |
| 57 | Consultar Prerequisitos                                    | 7  |
| 58 | Consultar Profesores que dictan clases en una Carrera      | 12 |
| 59 | Consultar Promedio de Calificaciones por Carrera           | 65 |
| 60 | Consultar Promedios de Calificaciones por Materias         | 63 |
| 61 | Consultar Registro de pagos de Estudiantes                 | 46 |
| 62 | Consultar Saldos de Estudiantes                            | 48 |
| 63 | Currículum Académico                                       | 76 |
| 64 | Generar Una Nueva Clave                                    | 1  |
| 65 | Ingresar al Sistema                                        | 1  |